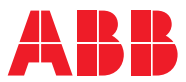

ROBOTICS

# Product manual

IRC5

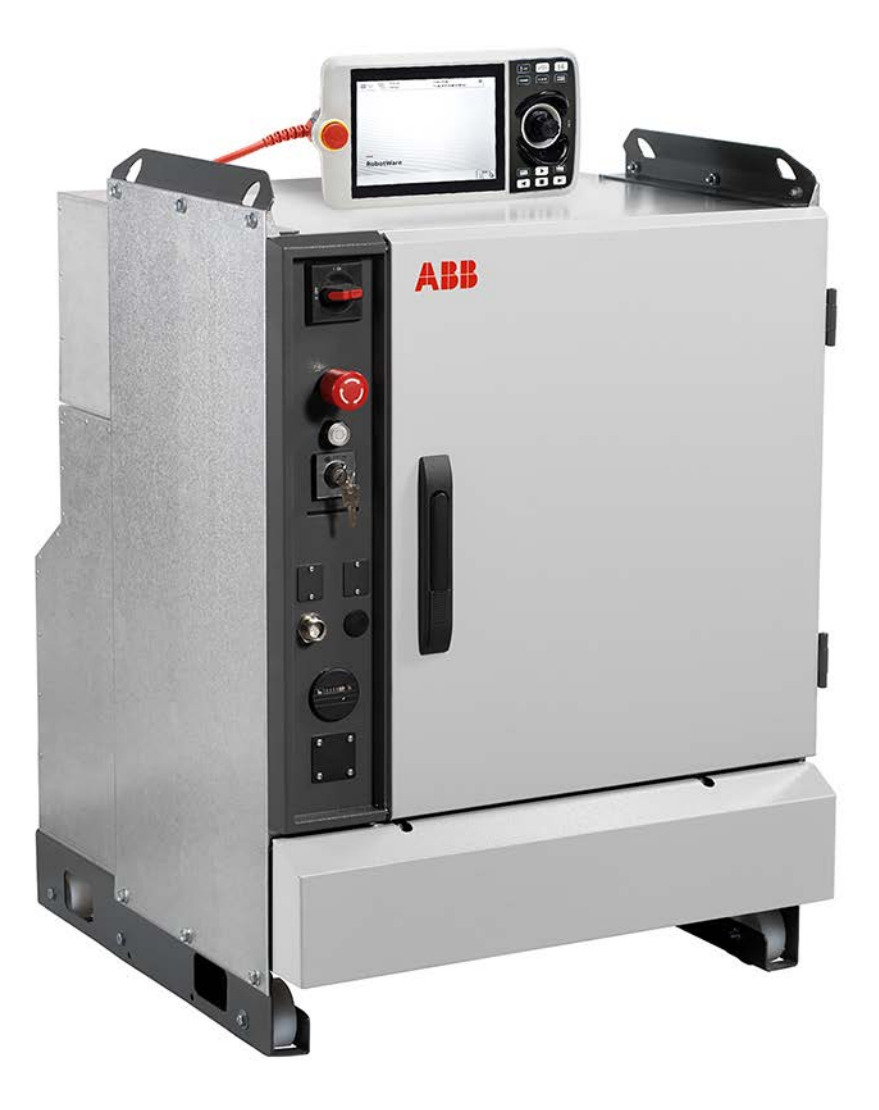

Trace back information: Workspace 23D version a9 Checked in 2023-12-04 Skribenta version 5.5.019

# Product manual IRC5

Design 14

Document ID: 3HAC047136-001 Revision: AC

© Copyright 2004-2023 ABB. All rights reserved. Specifications subject to change without notice.

The information in this manual is subject to change without notice and should not be construed as a commitment by ABB. ABB assumes no responsibility for any errors that may appear in this manual.

Except as may be expressly stated anywhere in this manual, nothing herein shall be construed as any kind of guarantee or warranty by ABB for losses, damage to persons or property, fitness for a specific purpose or the like.

In no event shall ABB be liable for incidental or consequential damages arising from use of this manual and products described herein.

This manual and parts thereof must not be reproduced or copied without ABB's written permission.

Keep for future reference.

Additional copies of this manual may be obtained from ABB.

Original instructions.

© Copyright 2004-2023 ABB. All rights reserved. Specifications subject to change without notice.

# Table of contents

|   | Overv<br>Produ | verview of this manual                                        |     |  |
|---|----------------|---------------------------------------------------------------|-----|--|
|   | Netw           | ork security                                                  | 17  |  |
| 1 | Safet          | у                                                             | 19  |  |
|   | 1.1            | Safety information                                            | 19  |  |
|   |                | 1.1.1 Limitation of liability                                 | 19  |  |
|   |                | 1.1.2 Safety data                                             | 20  |  |
|   |                | 1.1.3 Requirements on personnel                               | 23  |  |
|   | 1.2            | Safety signals and symbols                                    | 24  |  |
|   |                | 1.2.1 Safety signals in the manual                            | 24  |  |
|   |                | 1.2.2 Safety symbols on controller labels                     | 26  |  |
|   | 1.3            | Robot stopping functions                                      | 29  |  |
|   |                | 1.3.1 Protective stop and emergency stop                      | 29  |  |
|   |                | 1.3.2 About emergency stop                                    | 31  |  |
|   |                | 1.3.3 Enabling device and hold-to-run functionality           | 32  |  |
|   | 1.4            | Robot operating modes                                         | 33  |  |
|   |                | 1.4.1 About the manual mode                                   | 33  |  |
|   |                | 1.4.2 About the automatic mode                                | 35  |  |
|   | 1.5            | Safety during installation and commissioning                  | 36  |  |
|   | 1.6            | Safety during operation                                       | 39  |  |
|   | 1.7            | Safety during maintenance and repair                          | 40  |  |
|   | 1.8            | Safety during troubleshooting                                 | 41  |  |
|   | 1.9            | Safety during decommissioning                                 | 42  |  |
| 2 | Insta          | llation and commissioning                                     | 43  |  |
|   | 2.1            | Overview                                                      | 43  |  |
|   | 2.2            | Installation activities                                       | 45  |  |
|   | 2.3            | Transporting and handling                                     | 46  |  |
|   |                | 2.3.1 Lifting the controller cabinet                          | 46  |  |
|   |                | 2.3.2 Unpacking the controller                                | 47  |  |
|   |                | 2.3.3 The unit is sensitive to ESD                            | 49  |  |
|   | 2.4            | On-site installation                                          | 50  |  |
|   |                | 2.4.1 Required installation space, IRC5 Controller            | 50  |  |
|   |                | 2.4.2 Bolting down the controller                             | 51  |  |
|   |                | 2.4.3 Transportation screws                                   | 52  |  |
|   |                | 2.4.4 Mounting the FlexPendant holder                         | 53  |  |
|   | 2.5            | Connections                                                   | 60  |  |
|   |                | 2.5.1 Connectors on the controller                            | 60  |  |
|   |                | 2.5.2 Connecting cables to the controller                     | 62  |  |
|   |                | 2.5.3 Power supply system requirements                        | 69  |  |
|   |                | 2.5.4 Connecting power supply to the controller               | 72  |  |
|   |                | 2.5.5 Connecting the manipulator to the controller            | 78  |  |
|   |                | 2.5.6 Connecting safety signals                               | 79  |  |
|   |                | 2.5.7 Connection of external safety relay                     | 81  |  |
|   |                | 2.5.8 Closing the Automatic Stop circuit                      | 82  |  |
|   |                | 2.5.9 Connection of the MOTORS ON/MOTORS OFF circuit          | 83  |  |
|   |                | 2.5.10 Connection to MOTORS ON/MOTORS OFF contactor           | 89  |  |
|   |                | 2.5.11 Connecting a FlexPendant                               | 91  |  |
|   |                | 2.5.12 Using the hot plug option                              | 94  |  |
|   |                | 2.5.13 Connectors on the computer unit                        | 97  |  |
|   |                | 2.5.14 Connecting a serial channel to the controller          | 101 |  |
|   |                | 2.5.15 Programmable stop functions                            | 103 |  |
|   |                | 2.5.16 Connection of drive module                             | 106 |  |
|   |                | 2.5.17 Connection of Drive Module Disconnect, by limit switch | 108 |  |
|   |                | 2.5.18 Connection of servo disconnect, by servo power switch  | 112 |  |

|          | 2.6                                              | <ul> <li>2.5.19 Connecting a Limit switch override push button</li> <li>Drive system</li></ul>                                                                                                    | 114<br>117<br>117                                                                                                    |
|----------|--------------------------------------------------|----------------------------------------------------------------------------------------------------|----------------------------------------------------------------------------------------------------|
|          | 2.7                                              | 2.7.1 Memory functions                                                                                                    | 121<br>121<br>121                                                                                                    |
|          | 2.8                                              | <ul> <li>I/O system</li> <li>2.8.1 Definition of fieldbuses, IRC5</li> <li>2.8.2 Scalable I/O devices</li> </ul>                                                                                                    | 123<br>123<br>127                                                                                                    |
|          | 2.9                                              | <ul> <li>2.8.3 DeviceNet I/O units</li> <li>2.8.4 Conveyor tracking module</li> <li>Installation of add-ons</li> </ul>                                                                                                    | 129<br>131<br>133                                                                                                    |
|          |                                                  | <ul> <li>2.9.1 Installation of external operator's panel, IRC5</li> <li>2.9.2 Installation of external enabling device</li> <li>2.9.3 Installation of Scalable I/O devices</li> <li>2.9.4 Installation of Scalable I/O devices</li> </ul>                                                                                                    | 133<br>137<br>139                                                                                                    |
|          |                                                  | <ul> <li>2.9.4 Installation of DeviceNet I/O, Gateways and encoder interface units, IRC5</li> <li>2.9.5 Installation of conveyor tracking module</li></ul>                                                                                                    | 142<br>144<br>147<br>150                                                                                                    |
|          |                                                  | <ul> <li>2.9.8 Installing the EPS board DSQC 646 for Electronic Position Switches</li> <li>2.9.9 Installing the SafeMove board DSQC 647</li> <li>2.9.10 Installing the Safety module DSQC1015 for SafeMove</li> </ul>                                                                                                    | 154<br>160<br>168                                                                                                    |
|          |                                                  | <ul><li>2.9.11 Installation of DispensePac support</li><li>2.9.12 Installation of additional drive units</li><li>2.9.13 Installation of additional Drive Module</li></ul>                                                                                                    | 179<br>180<br>187                                                                                                    |
|          | 2.10                                             | 2.9.14 Process module                                                                                                    | 188<br>191<br>197                                                                                                    |
| -        |                                                  | hawawaa                                                                                                    |                                                                                                    |
| 3        | Main                                             | tenance                                                                                                    | 199                                                                                                    |
| 3        | Main<br>3.1<br>3.2                               | Maintenance schedule for the IRC5 controller<br>Inspection activities                                                                                                    | 199<br>199<br>201                                                                                                    |
| 3        | Maint<br>3.1<br>3.2<br>3.3                       | Maintenance schedule for the IRC5 controller<br>Inspection activities                                                                                                    | 199<br>201<br>201<br>203<br>203                                                                                                    |
| 3        | Maint<br>3.1<br>3.2<br>3.3<br>3.4                | Maintenance schedule for the IRC5 controller<br>Inspection activities                                                                                                    | 199<br>201<br>201<br>203<br>203<br>206<br>206<br>207                                                                                                   |
| 3        | Maint<br>3.1<br>3.2<br>3.3<br>3.4<br>3.5         | Maintenance         Maintenance schedule for the IRC5 controller         Inspection activities         3.2.1       Inspection of the controller         Changing/replacing activities         3.3.1       Replacement of moist dust filter         Cleaning activities         3.4.1       Cleaning of the controller cabinet         3.4.2       Cleaning moist dust filter         3.4.3       Cleaning the FlexPendant         Function tests       3.5.1                                                                                                    | 199<br>201<br>203<br>203<br>206<br>206<br>206<br>207<br>209<br>211<br>211                                                                              |
| 3        | Maint<br>3.1<br>3.2<br>3.3<br>3.4<br>3.5         | Maintenance         Maintenance schedule for the IRC5 controller         Inspection activities         3.2.1       Inspection of the controller         Changing/replacing activities         3.3.1       Replacement of moist dust filter         Cleaning activities         3.4.1       Cleaning of the controller cabinet         3.4.2       Cleaning moist dust filter         3.4.3       Cleaning the FlexPendant         Function tests                                                                                                    | 199<br>201<br>203<br>203<br>206<br>206<br>207<br>209<br>211<br>212<br>213<br>214                                                                       |
| 3        | Maint<br>3.1<br>3.2<br>3.3<br>3.4<br>3.5         | Maintenance         Maintenance schedule for the IRC5 controller         Inspection activities         3.2.1       Inspection of the controller         Changing/replacing activities         3.3.1       Replacement of moist dust filter         Cleaning activities         3.4.1       Cleaning of the controller cabinet         3.4.2       Cleaning moist dust filter         3.4.3       Cleaning the FlexPendant         Function tests                                                                                                    | 199<br>201<br>201<br>203<br>203<br>206<br>207<br>209<br>211<br>212<br>213<br>214<br>215<br>216<br>217<br>218                                           |
| 3        | Maint<br>3.1<br>3.2<br>3.3<br>3.4<br>3.5         | Maintenance         Maintenance schedule for the IRC5 controller         Inspection activities         3.2.1         Inspection of the controller         Changing/replacing activities         3.3.1         Replacement of moist dust filter         Cleaning activities         3.4.1         Cleaning of the controller cabinet         3.4.2         Cleaning moist dust filter         3.4.3         Cleaning the FlexPendant         Function tests         3.5.1         S.5.2         Function test of earth fault breaker F4         3.5.3         S.5.4         Function test of mode switch         3.5.5         S.5.4         Function test of motor contactors K42 and K43         3.5.6         Function test of brake contactor K44         3.5.7         S.5.8         Function test of Automatic Stop         3.5.8         S.5.9         S.5.10         S.5.10         S.5.11         S.5.12         S.5.12         S.5.12         S.5.12         S.5.12         S.5.12                                                                  | 199<br>201<br>203<br>203<br>206<br>207<br>209<br>211<br>212<br>213<br>214<br>215<br>216<br>217<br>218<br>219<br>220<br>221<br>222                      |
| <u>3</u> | Maint<br>3.1<br>3.2<br>3.3<br>3.4<br>3.5<br>Repa | Maintenance         Maintenance schedule for the IRC5 controller         Inspection activities         3.2.1         Inspection of the controller         Changing/replacing activities         3.3.1         Replacement of moist dust filter         Cleaning activities         3.4.1         Cleaning of the controller cabinet         3.4.2         Cleaning moist dust filter         3.4.3         Cleaning moist dust filter         3.4.3         Cleaning the FlexPendant         Function tests         3.5.1         Function test of earth fault breaker F4         3.5.2         Function test of mode switch         3.5.3         3.5.4         Function test of motor contactors K42 and K43         3.5.6         Function test of brake contactor K44         3.5.7         Function test of Automatic Stop         3.5.8         Function test of superior stop         3.5.10       Function test of superior stop         3.5.11       Function test of automatic fuse F1         3.5.12       Function test of reduced speed control | 199<br>201<br>201<br>203<br>203<br>206<br>207<br>209<br>211<br>212<br>213<br>214<br>215<br>216<br>217<br>218<br>219<br>220<br>221<br>222<br>222<br>223 |

| <u>7</u> | 6.8<br><b>Spare</b><br>7.1<br>7.2<br>7.3<br><b>Circu</b><br>8.1 | Open source and 3rd party components<br>e parts<br>Controller parts                                                                                                    | 322<br>323<br>325<br>325<br>332<br>334<br>334<br>339<br>340<br>341<br>344<br>345<br><b>347</b><br>347 |
|----------|-----------------------------------------------------------------|----------------------------------------------------------------------------------------------------|----------------------------------------------------------------------------------------------------|
| <u>7</u> | 6.8<br>Spare<br>7.1<br>7.2<br>7.3<br>Circu                      | Open source and 3rd party components         e parts         Controller parts         FlexPendant parts         Manipulator cables         7.3.1         Manipulator cables         7.3.2         Fan cables         7.3.3         CP/CS Harness         7.3.4         Cables customer power/customer signal         7.3.5         Other customer cables         7.3.6         Additional cables | 322<br>323<br>325<br>332<br>334<br>334<br>339<br>340<br>341<br>344<br>345<br>345<br><b>347</b>        |
| 7        | 6.8<br>Spare<br>7.1<br>7.2<br>7.3                               | Open source and 3rd party components         e parts         Controller parts         FlexPendant parts         Manipulator cables         7.3.1         Manipulator cables         7.3.2         Fan cables         7.3.3         CP/CS Harness         7.3.4         Cables customer power/customer signal         7.3.5         Other customer cables         7.3.6                           | 322<br>323<br>325<br>325<br>332<br>334<br>334<br>339<br>340<br>341<br>344<br>345                      |
| 7        | 6.8<br>Spare<br>7.1<br>7.2<br>7.3                               | Open source and 3rd party components         > parts         Controller parts         FlexPendant parts         Manipulator cables         7.3.1         Manipulator cables         7.3.2         Fan cables         7.3.3         CP/CS Harness         7.3.4         Cables customer power/customer signal         7.3.5         Other customer cables         7.3.6                           | 322<br>323<br>325<br>325<br>332<br>334<br>334<br>339<br>340<br>341<br>344<br>345                      |
| 7        | 6.8<br>Spare<br>7.1<br>7.2<br>7.3                               | Open source and 3rd party components         e parts         Controller parts         FlexPendant parts         Manipulator cables         7.3.1         Manipulator cables         7.3.2         Fan cables         7.3.3         CP/CS Harness         7.3.4         Cables customer power/customer signal                                                                                     | 322<br>323<br>325<br>325<br>332<br>334<br>334<br>339<br>340<br>341                                    |
| 7        | 6.8<br>Spare<br>7.1<br>7.2<br>7.3                               | Open source and 3rd party components                                                                                                    | 322<br>323<br>325<br>325<br>332<br>334<br>334<br>339<br>340                                           |
| 7        | 6.8<br><b>Spar</b><br>7.1<br>7.2<br>7.3                         | Open source and 3rd party components                                                                                                    | 322<br>323<br>325<br>325<br>332<br>334<br>334<br>339                                                  |
| 7        | 6.8<br><b>Spar</b><br>7.1<br>7.2<br>7.3                         | Open source and 3rd party components                                                                                                    | 322<br>323<br><b>325</b><br>325<br>325<br>332<br>334<br>334                                           |
| 7        | 6.8<br><b>Spare</b><br>7.1<br>7.2<br>7.3                        | Open source and 3rd party components                                                                                                    | 322<br>323<br><b>325</b><br>325<br>325<br>332<br>334                                                  |
| 7        | 6.8<br><b>Spar</b><br>7.1<br>7.2                                | Open source and 3rd party components<br>> parts<br>Controller parts<br>FlexPendant parts                                                                                                    | 322<br>323<br><b>325</b><br>325<br>325<br>332                                                         |
| 7        | 6.8<br><b>Spar</b><br>7.1                                       | Open source and 3rd party components<br>> parts<br>Controller parts                                                                                                    | 322<br>323<br><b>325</b><br>325                                                                       |
| 7        | 6.8<br>Spare                                                    | Open source and 3rd party components         > parts                                                                                                    | 322<br>323<br><b>325</b>                                                                              |
|          | 6.8                                                             | Open source and 3rd party components                                                                                                    | 322<br>323                                                                                            |
|          | <b>•</b> •                                                      |                                                                                                    | 322                                                                                                   |
|          | 6.7                                                             | Lifting accessories and lifting instructions                                                                                                    |                                                                                                    |
|          | 6.6                                                             | Standard toolkit, IRC5                                                                                                    | 321                                                                                                   |
|          | 6.5                                                             | Weight specifications                                                                                                    | 320                                                                                                   |
|          | 6.4                                                             | Screw joints                                                                                                    | 319                                                                                                   |
|          | 6.3                                                             | Unit conversion                                                                                                    | 318                                                                                                   |
|          | 6.2                                                             | Applicable standards                                                                                                    | 316                                                                                                   |
|          | 61                                                              | Introduction                                                                                                    | 315                                                                                                   |
| 6        | Refe                                                            | ence information                                                                                                    | 315                                                                                                   |
|          | 5.2                                                             | Environmental information                                                                                                    | 312                                                                                                   |
|          | 51                                                              | Introduction to decommissioning                                                                                                    | 211                                                                                                   |
| 5        | Deco                                                            | mmissioning                                                                                                    | 311                                                                                                   |
|          |                                                                 | 4.26.3 Replacement of system power supply                                                                                                    | 307                                                                                                   |
|          |                                                                 | 4.26.2 Replacement of customer I/O power supply                                                                                                    | 304                                                                                                   |
|          |                                                                 | 4.26.1 Replacement of power distribution unit                                                                                                    | 301                                                                                                   |
|          | 4.26                                                            | Replacement of power supply                                                                                                    | 301                                                                                                   |
|          | 4.25                                                            | Replacement of Ethernet switch                                                                                                    | 299                                                                                                   |
|          | 4.24                                                            | Replacement of Process Interface Board                                                                                                    | 297                                                                                                   |
|          | 4.23                                                            | Replacement of brake resistor bleeder                                                                                                    | 292                                                                                                   |
|          | 4.22                                                            | Replacement of transformer unit                                                                                                    | 289                                                                                                   |
|          | 4.20<br>1 91                                                    | Replacement of sensors for the drive system fans                                                                                                    | 202                                                                                                   |
|          | 4.19<br>1 00                                                    | Replacement of Contactor Interface Board                                                                                                    | 2/9                                                                                                   |
|          | 4.18                                                            | Replacement of Remote Service box                                                                                                    | 276                                                                                                   |
|          | 4.17                                                            | Replacement of Safety module DSQC1015 for SafeMove                                                                                                    | 273                                                                                                   |
|          | 4.16                                                            | Replacement of SafeMove board DSQC 647                                                                                                    | 269                                                                                                   |
|          | 4.15                                                            | Replacement of EPS board DSQC 646 for Electronic Position Switches                                                                                                    | 265                                                                                                   |
|          | 4.14                                                            | Replacement of Axis computer                                                                                                    | 263                                                                                                   |
|          | 4.13                                                            | Replacement of drive units                                                                                                    | 260                                                                                                   |
|          | 4.12                                                            | Replacement of SD-card memory in computer unit                                                                                                    | 257                                                                                                   |
|          | 4.10                                                            | Replacement of fan in computer unit                                                                                                    | 243                                                                                                   |
|          | 4.9                                                             | Replacement of fieldbus adapter in the computer unit                                                                                                    | 240                                                                                                   |
|          | 4.8                                                             | Replacement of PCIexpress boards in the computer unit                                                                                                    | 242                                                                                                   |
|          | 4.7                                                             | Replacement of computer unit                                                                                                    | 238                                                                                                   |
|          | 4.6                                                             | Replacement of heat exchange unit and fan                                                                                                    | 234                                                                                                   |
|          | 4.5                                                             | Replacement of backup energy bank                                                                                                    | 232                                                                                                   |

This page is intentionally left blank

## **Overview of this manual**

### About this manual

This manual contains instructions for:

- installing the controller, mechanically as well as electrically.
- maintenance of the controller.
- mechanical and electrical repair of the controller.

### Usage

This manual should be used during:

- installation and preparation work.
- maintenance work.
- repair work.

### Who should read this manual?

This manual is intended for:

- installation personnel.
- maintenance personnel.
- repair personnel.

### Prerequisites

Maintenance/repair/installation personnel working with an ABB Robot must:

• be trained by ABB and have the required knowledge of mechanical and electrical installation/repair/maintenance work.

### References

| Reference                                                                 | Document ID    |
|---------------------------------------------------------------------------|----------------|
| Operating manual - Emergency safety information                           | 3HAC027098-001 |
| Operating manual - IRC5 with FlexPendant                                  | 3HAC050941-001 |
| Operating manual - RobotStudio                                            | 3HAC032104-001 |
| Operating manual - Getting started, IRC5 and RobotStudio                  | 3HAC027097-001 |
| Operating manual - Troubleshooting IRC5                                   | 3HAC020738-001 |
| Application manual - MultiMove                                            | 3HAC050961-001 |
| Application manual - Additional axes and standalone controller            | 3HAC051016-001 |
| Application manual - Force Control                                        | 3HAC050377-001 |
| Application manual - SafeMove1                                            | 3HAC050974-001 |
| Application manual - Electronic Position Switches                         | 3HAC050996-001 |
| Application manual - Functional safety and SafeMove2                      | 3HAC052610-001 |
| Technical reference manual - RAPID Instructions, Functions and Data types | 3HAC050917-001 |
| Technical reference manual - System parameters                            | 3HAC050948-001 |
| Product specification - Controller IRC5                                   | 3HAC047400-001 |

Continues on next page

| Reference                         | Document ID |
|-----------------------------------|-------------|
| See Circuit diagrams on page 347. |             |
|                                   |             |
| Note                              |             |

The document numbers that are listed for software documents are valid for RobotWare 6. Equivalent documents are available for RobotWare 5.

### Revisions

| Revision | Description                                                                                                    |  |  |
|----------|----------------------------------------------------------------------------------------------------|--|--|
| -        | First edition.                                                                                                    |  |  |
|          | Released with the new computer unit, DSQC1000.                                                                                         |  |  |
| A        | • Added information on how to replace the fan in the computer unit, see <i>Replacement of fan in computer unit on page 254</i> .       |  |  |
|          | Corrected the spare parts list for controller system parts, see Controller parts on page 325.                                          |  |  |
|          | • Added information on how to install an additional drive module, see <i>Installation of additional Drive Module on page 187</i> .     |  |  |
|          | • Added information on how to install an additional drive unit, see <i>Install-</i><br>ation of additional drive units on page 180.    |  |  |
|          | • Added the IRB 1520 manipulator cables to the spare parts list, see<br>Manipulator cables on page 334.                                |  |  |
| В        | • Added the MultiMove switch to the spare parts list, see <i>Controller parts</i> on page 325.                                         |  |  |
|          | • Article numbers for manipulator cables, IRB 120 added, see <i>Manipulator cables on page 334</i> .                                   |  |  |
|          | Article number for DeviceNet Slave (DSQC 1004) changed. See<br>Definition of fieldbuses, IRC5 on page 123                              |  |  |
|          | • Added information about labels on the controller, see <i>Safety symbols</i> on controller labels on page 26.                         |  |  |
|          | Minor corrections.                                                                                                    |  |  |
| С        | New computer unit, DSQC1018, with two PCI slots and no knockout plates. No functional change, but affects illustrations.               |  |  |
|          | • Added new section, <i>Additional cables on page 345</i> , with drive module cables.                                                  |  |  |
|          | Added section <i>Process module on page 188</i> .                                                                                      |  |  |
|          | • Clarified the use of the WAN port in section <i>Connectors on the computer unit on page 97</i> .                                     |  |  |
| D        | • Some changes on how the ports can be configured and used is described in section <i>Connectors on the computer unit on page 97</i> . |  |  |

| Revision | Description                                                                                                    |  |  |  |
|----------|----------------------------------------------------------------------------------------------------|--|--|--|
| E        | <ul> <li>Release 15.2.</li> <li>Minor corrections.</li> <li>Added safety-related information related to mode switch keys, <i>Installation of external enabling device on page 137, Function tests on page 211, and Refurbish.</i></li> <li>Updates in section <i>Applicable standards on page 316.</i></li> <li>Added section <i>Safety data on page 20.</i></li> <li>Added section <i>Replacement of sensors for the drive system fans on page 285.</i> Also some information about the temperature sensors when replacing MDU and drive system fans.</li> <li>Updated picture and table of cables to the hot plug connector in section <i>Installation of the option Hot plug on page 150.</i></li> <li>System fan removed</li> </ul> |  |  |  |
| F        | <ul> <li>Release 16.1.</li> <li>Added IRB 1200 and 8700 to lists of robots in different places in the manual.</li> <li>Changed recommended line fusing for some robots at low voltage.</li> <li>Added section <i>Installation of drive system fans with temperature sensors on page 191</i>.</li> <li>Simplified procedure in section <i>Replacement of fieldbus adapter in the computer unit on page 249</i>.</li> </ul>                                                                                                    |  |  |  |
| G        | <ul> <li>Release 16.1/RW 6.03.</li> <li>Caution about routing cables added in <i>General on page 62</i>.</li> <li>Section <i>Connection of drive module on page 106</i> added.</li> <li>Added section <i>Installing the Safety module DSQC1015 for SafeMove on page 168</i>.</li> </ul>                                                                                                    |  |  |  |
| Η        | <ul> <li>Release 16.2.</li> <li>Added information that function tests should be performed after replacing a component.</li> <li>Changes in the article names for some spare parts.</li> <li>Updated cable list with revised option numbers in section <i>Cables customer power/customer signal on page 341</i>.</li> <li>Removed section <i>Refurbish</i>.</li> <li>Minor corrections.</li> </ul>                                                                                                    |  |  |  |
| J        | <ul> <li>Release 17.1.</li> <li>Added sections Function test of reduced speed control on page 222, and About emergency stop on page 31.</li> <li>Updated descriptions of stops in section Protective stop and emergency stop on page 29.</li> <li>Updated section Safety data on page 20.</li> <li>Updated list of labels in section Safety symbols on controller labels on page 26.</li> <li>New computer unit DSQC1024 is introduced, see Computer unit parts on page 329.</li> <li>Added limitation about SafeMove in section Connection of Drive Module Disconnect, by limit switch on page 108.</li> <li>Minor corrections.</li> </ul>                                                                                             |  |  |  |

| Revision | Description                                                                                                    |
|----------|----------------------------------------------------------------------------------------------------|
| к        | <ul> <li>Release 17.2.</li> <li>Updated list of applicable standards.</li> <li>Updated section <i>Connecting cables to the controller on page 62.</i></li> <li>Added section <i>Power supply system requirements on page 69.</i></li> <li>Added sections <i>Scalable I/O devices on page 127, Installation of Scalable I/O devices on page 139 and Scalable I/O devices on page 328.</i></li> <li>Clarified the existing information in sections <i>DeviceNet I/O units on page 129 and Installation of DeviceNet I/O, Gateways and encoder interface units, IRC5 on page 142.</i></li> <li>Updated spare parts for bleeders, see <i>Miscellaneous parts on page 330.</i></li> <li>Removed all references to computer unit DSQC1024.</li> <li>Minor corrections.</li> <li>Updated section <i>Installation of additional Drive Module on page 187.</i></li> </ul> |
| L        | <ul> <li>Release 18.1.</li> <li>Added cautions about not using external power in section <i>Installing the Safety module DSQC1015 for SafeMove on page 168.</i></li> <li>Updated to correct and consistent naming convention: DSQC1015 is called Safety module.</li> <li>Added section <i>FlexPendant parts on page 332.</i></li> <li>Safety section restructured.</li> <li>Added section about transformers to <i>Connecting power supply to the controller on page 72.</i></li> <li>Added information about disposal of storage media.</li> <li>Clarified the limitations for Isolated Lan 3 in the section <i>Isolated LAN 3 or LAN 3 as part of the private network (only for RobotWare 6.01 and later) on page 99.</i></li> </ul>                                                                                                    |
| м        | <ul> <li>Release 18.2.</li> <li>Added note in section <i>Connection of ES1/ES2 on panel unit on page 86</i>, about emergency stop signals for controller with safety module.</li> <li>Added information about cables for IRB 120 in section <i>Cables customer power/customer signal on page 341</i>.</li> <li>New computer unit DSQC1024 added, see <i>Computer unit parts on page 329</i>.</li> <li>Added note in section <i>Replacement of SD-card memory in computer unit on page 257</i>, that SD-card from DSQC1018 cannot be used in DSQC1024.</li> </ul>                                                                                                    |
| N        | <ul> <li>Published in release 19B. The following updates are made in this revision:</li> <li>Updated spare parts numbers for manipulator cables.</li> <li>New chapters added: <i>Conveyor tracking module on page 131</i> and <i>Installation of conveyor tracking module on page 144</i></li> <li>Outer dimensions for local I/O units added in section <i>Scalable I/O devices on page 328</i>.</li> <li>Added information in <i>Connecting cables to the controller on page 62</i>.</li> <li>Added information about delays on safety inputs in <i>Protective stop and emergency stop on page 29</i>.</li> </ul>                                                                                                    |
| Ρ        | <ul> <li>Published in release 19C. The following updates are made in this revision:</li> <li>Added information about FlexPendant cables, see <i>Handling the Flex-Pendant cables on page 92</i>.</li> </ul>                                                                                                    |
| Q        | <ul> <li>Published in release 20B. The following updates are made in this revision:</li> <li>Information regarding power supply system requirements has been improved in sections <i>Isolation transformer on page 70</i> and <i>Mains line filter on page 71</i>.</li> </ul>                                                                                                    |

| Revision | Description                                                                                                    |
|----------|----------------------------------------------------------------------------------------------------|
| R        | <ul> <li>Published in release 20D. The following updates are made in this revision:</li> <li>SD card 3HAC061416-003 that is used with computer DSQC1024 added in spare part list for <i>Computer unit parts on page 329</i>.</li> <li>Article numbers for signal cables updated in <i>Manipulator cables on page 334</i>.</li> </ul>                                                                                                    |
|          | <ul> <li>Added information that the door must be closed, see <i>Protection class</i><br/>on page 48.</li> </ul>                                                                                                    |
| S        | <ul> <li>Published in release 21A. The following updates are made in this revision:</li> <li>Minor corrections in section <i>Connectors on the computer unit on page 97</i>.</li> </ul>                                                                                                    |
|          | <ul> <li>Local I/O replaced by Scalable I/O in entire manual.</li> <li>Information added about China RoHS, see <i>Environmental information</i> on page 312.</li> </ul>                                                                                                    |
|          | Spare part numbers corrected for manipulators IRB 1600 and 2400 in section <i>Manipulator cables on page 334</i> .                                                                                                    |
| т        | <ul> <li>Published in release 21B. The following updates are made in this revision:</li> <li>Added note about rated voltage and rated current, see <i>Connecting power supply to the controller on page 72</i>.</li> </ul>                                                                                                    |
|          | Added a new section on Closing the Automatic Stop circuit, see <i>Closing</i> the Automatic Stop circuit.                                                                                                    |
| U        | <ul> <li>Published in release 21C. The following updates are made in this revision:</li> <li>The reference to the Euromap circuit diagram is updated to new article number.</li> <li>Added IRB 390, see <i>Line fusing on page 73</i>.</li> <li>Added information, see <i>AC current in CP/CS on page 63</i>.</li> <li>Added new type of residual current circuit breaker (CDH440D), see <i>Connecting power supply to the controller</i>.</li> </ul> |
| V        | <ul> <li>Published in release 21D. The following updates are made in this revision:</li> <li>Caution when connecting motor cooling fan connectors added. See <i>Installation of cooling fan harness axis 1 and 2</i>.</li> <li>Updated safety data.</li> </ul>                                                                                                    |
| w        | <ul> <li>Published in release 22A. The following updates are made in this revision:</li> <li>Updated information about humidity, see Operating conditions on page 47 and Storage conditions on page 47.</li> </ul>                                                                                                    |
|          | • Added note about networks and Connected Services, see <i>Isolated</i><br>LAN 3 or LAN 3 as part of the private network (only for RobotWare<br>6.01 and later) on page 99.                                                                                                    |
|          | <ul> <li>New Ethernet switch, see <i>Replacement of Ethernet switch on page 299</i>.</li> <li>Process module installation kit is updated, see <i>Installation kit on page 189</i>.</li> </ul>                                                                                                    |
| X        | <ul> <li>Published in release 22C. The following updates are made in this revision:</li> <li>Added note that decommissioning shall be preceded by a risk assessment.</li> <li>The rating label on the controller is changed to <i>full load current</i>.</li> </ul>                                                                                                    |
| Y        | <ul> <li>Published in release 22D. The following updates are made in this revision:</li> <li>Added information about a new version of the FlexPendant.</li> <li>Minor corrections in section <i>Manipulator cables on page 334</i>.</li> <li>Added section <i>Open source and 3rd party components on page 323</i>.</li> </ul>                                                                                                    |
| Z        | <ul> <li>Published in release 23A. The following updates are made in this revision:</li> <li>Corrected spare part number for the FlexPendant holder.</li> <li>Minor corrections.</li> </ul>                                                                                                    |

| Revision | Description                                                                                                    |
|----------|----------------------------------------------------------------------------------------------------|
| AA       | Published in release 23B. The following updates are made in this revision:<br>• Safety data updated.                                                                                                |
|          | • Added signal and power cables for IRB 6790.                                                                                                    |
| AB       | <ul><li>Published in release 23C. The following updates are made in this revision:</li><li>Spart parts updated in section <i>Controller parts on page 325</i>.</li></ul>                            |
| AC       | <ul> <li>Published in release 23D. The following updates are made in this revision:</li> <li>Spart part for main computer DSQC1094 added in section <i>Controller parts on page 325</i>.</li> </ul> |

## **Product documentation**

### Categories for user documentation from ABB Robotics

The user documentation from ABB Robotics is divided into a number of categories. This listing is based on the type of information in the documents, regardless of whether the products are standard or optional.

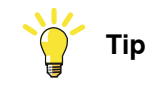

All documents can be found via myABB Business Portal, www.abb.com/myABB.

### **Product manuals**

Manipulators, controllers, DressPack, and most other hardware is delivered with a **Product manual** that generally contains:

- · Safety information.
- Installation and commissioning (descriptions of mechanical installation or electrical connections).
- Maintenance (descriptions of all required preventive maintenance procedures including intervals and expected life time of parts).
- Repair (descriptions of all recommended repair procedures including spare parts).
- Calibration.
- Troubleshooting.
- Decommissioning.
- Reference information (safety standards, unit conversions, screw joints, lists of tools).
- Spare parts list with corresponding figures (or references to separate spare parts lists).
- References to circuit diagrams.

### **Technical reference manuals**

The technical reference manuals describe reference information for robotics products, for example lubrication, the RAPID language, and system parameters.

### **Application manuals**

Specific applications (for example software or hardware options) are described in **Application manuals**. An application manual can describe one or several applications.

An application manual generally contains information about:

- The purpose of the application (what it does and when it is useful).
- What is included (for example cables, I/O boards, RAPID instructions, system parameters, software).
- How to install included or required hardware.
- How to use the application.

• Examples of how to use the application.

### **Operating manuals**

The operating manuals describe hands-on handling of the products. The manuals are aimed at those having first-hand operational contact with the product, that is production cell operators, programmers, and troubleshooters.

## **Network security**

### **Network security**

This product is designed to be connected to and to communicate information and data via a network interface. It is your sole responsibility to provide, and continuously ensure, a secure connection between the product and to your network or any other network (as the case may be).

You shall establish and maintain any appropriate measures (such as, but not limited to, the installation of firewalls, application of authentication measures, encryption of data, installation of anti-virus programs, etc) to protect the product, the network, its system and the interface against any kind of security breaches, unauthorized access, interference, intrusion, leakage and/or theft of data or information. ABB Ltd and its entities are not liable for damage and/or loss related to such security breaches, any unauthorized access, interference, intrusion, leakage and/or loss related to such security breaches, any unauthorized access, interference, intrusion, leakage and/or theft of data or information.

This page is intentionally left blank

# 1 Safety

### 1.1 Safety information

### 1.1.1 Limitation of liability

### Limitation of liability

Any information given in this manual regarding safety must not be construed as a warranty by ABB that the industrial robot will not cause injury or damage even if all safety instructions are complied with.

The information does not cover how to design, install and operate a robot system, nor does it cover all peripheral equipment that can influence the safety of the robot system.

In particular, liability cannot be accepted if injury or damage has been caused for any of the following reasons:

- Use of the robot in other ways than intended.
- Incorrect operation or maintenance.
- Operation of the robot when the safety devices are defective, not in their intended location or in any other way not working.
- When instructions for operation and maintenance are not followed as intended.
- Non-authorized design modifications of the robot.
- Repairs on the robot and its spare parts carried out by in-experienced or non-qualified personnel.
- Foreign objects.
- Force majeure.

### Spare parts and equipment

ABB supplies original spare parts and equipment which have been tested and approved for their intended use. The installation and/or use of non-original spare parts and equipment can negatively affect the safety, function, performance, and structural properties of the robot. ABB is not liable for damages caused by the use of non-original spare parts and equipment. 1.1.2 Safety data

### 1.1.2 Safety data

### About this section

This chapter describes the necessary safety data required by standard EN ISO 13849-1:2015.

### **Prevailing directives and standards**

For the use of industrial robots and how to protect personnel from being injured, special regulations must be fulfilled as described in the following directives and standards:

- Machinery Directive 2006/42/EC
- EN ISO 10218-1:2011
- EN ISO 13849-1:2008 (when explicitly called forth by EN ISO 10218-1:2011 as ISO 13849-1:2006)
- EN ISO 13849-1:2015

### Performance level and category

EN ISO 13849-1, which is a B-standard, describes the general concept of performance level (PL) and category. Each machine or machinery is potentially dangerous and can cause personal injury. Based on severity of injury and probability of accident, when using the machine, a certain level of safety performance, so called required performance level (PLr) can be defined, where *level a* represents the lowest risk and *level e* the highest. According to this, the machine must be equipped with safety related parts, meeting the required performance level, to reduce the risk to accepted low level. As specified in EN ISO 10218-1, normally *PL d* is required for robots, but depending on the applications a higher requirement could be needed if a risk analysis will result in *PL e*.

To comply with a certain PLr, in this case *d*, the safety related parts of the robots and controllers must be structurally designed according to specific structure categories and using reliable components.

In EN ISO 13849-1 it is in detail specified what category and components data, which must be met, to fulfill *PL d*. These are:

- Category 3, which is normally fulfilled using double channels
- MTTF<sub>D</sub> (Mean Time To dangerous Failure) high
- DC (Diagnostic Coverage) low or medium
- CCF (Common Cause Failures) better than 65 scores according to Annex
   F

### Performance level for ABB IRC5 controller

To verify that robots and controller comply with at least *PL d* a self assessment has been carried out and documented in a *Technical Report*. The essential conclusions are accounted for below.

The safety related parts of robot and controller are e.g. the following stop circuits:

- · Enabling device
- Emergency stop on operator panel

Continues on next page

### 1 Safety

1.1.2 Safety data Continued

- Emergency stop on FlexPendant
- Limiting robot motion
- Protective stops
- SafeMove
- EPS
- SafeMove2

For the overall design and structure, the category 3 has been verified and meeting the requirements of CCF.

Each of the stop circuits includes different components like enabling switch, panel board, contactor board, relays etc. For each of these the  $\text{MTTF}_{\text{D}}$  and DC have been calculated according to EN ISO 13849-1 Annex C, D and E resulting in the values as specified in the following table.

See the SISTEMA/ABB FSDT libraries for details of the safety functions.

### IRC5 Single and IRC5 Panel Mounted Controller

| Safety function                                                      | Calculated MTTF <sub>D</sub><br>[years] | DC <sub>avg</sub> |
|----------------------------------------------------------------------|-----------------------------------------|-------------------|
| Emergency stop inputs (operator panel)                               | 112                                     | Medium            |
| Automatic stop input                                                 | 120                                     | Medium            |
| General stop input                                                   | 120                                     | Medium            |
| Superior stop input                                                  | 120                                     | Medium            |
| Limiting switch input<br>(without customer connection)               | 176                                     | Medium            |
| Three-position enabling device inputs                                | 91                                      | Medium            |
| Emergency stop status outputs                                        | 239                                     | Medium            |
| Emergency stop inputs (source external)                              | 101                                     | Medium            |
| SafeMove (option) (without customer connections)                     | 58                                      | Medium            |
| Electronic Position Switches (option) (without customer connections) | 105                                     | Medium            |
| SafeMove2 functions (option)                                         |                                         |                   |
| Protective stop                                                      | 370                                     | Low               |
| Emergency stop                                                       | 370                                     | Low               |
| Emergency stop safe fieldbus output                                  | 370                                     | Low               |
| Speed supervision                                                    | 370                                     | Low               |
| Speed supervision safe fieldbus output                               | 370                                     | Low               |
| Position supervision                                                 | 370                                     | Low               |
| Position supervision safe fieldbus output                            | 370                                     | Low               |
| External power control                                               | 88                                      | Low               |

1.1.2 Safety data *Continued* 

Based on the values from the previous table of  $\text{MTTF}_{\text{D}}$  values, the corresponding  $\text{PFH}_{\text{D}}$  can be calculated using the Annex K, table K1 of EN ISO 13849-1:2008. These are shown in the following table.

### IRC5 Single and IRC5 Panel Mounted Controller

| Stop circuit                                           | Calculated PFH <sub>D</sub> | PL |
|--------------------------------------------------------|-----------------------------|----|
| Emergency stop inputs (operator panel)                 | 4.29x10E-08                 | е  |
| Automatic stop input                                   | 4.29x10E-08                 | е  |
| General stop input                                     | 4.29x10E-08                 | е  |
| Superior stop input                                    | 4.29x10E-08                 | е  |
| Limiting switch input<br>(without customer connection) | 4.29x10E-08                 | е  |
| Three-position enabling device inputs                  | 4.94x10E-08                 | е  |
| Emergency stop status outputs                          | 4.29x10E-08                 | е  |
| Emergency stop inputs (source external)                | 4.29x10E-08                 | е  |
| SafeMove (option) (without customer connections)       | 1.03x10E-07                 | d  |
| Electronic Position Switches (option)                  | 4.29x10E-08                 | е  |
| SafeMove2 functions (option)                           |                             |    |
| Protective stop                                        | 1.01x10E-07                 | d  |
| Emergency stop                                         | 1.01x10E-07                 | d  |
| Emergency stop safe fieldbus output                    | 1.01x10E-07                 | d  |
| Speed supervision                                      | 1.01x10E-07                 | d  |
| Speed supervision safe fieldbus output                 | 1.01x10E-07                 | d  |
| Position supervision                                   | 1.01x10E-07                 | d  |
| Position supervision safe fieldbus output              | 1.01x10E-07                 | d  |
| External power control                                 | 1.35x10E-07                 | d  |

### Conclusion according to EN ISO 13849-1:2015

The IRC5 controller safety system has a safety *category 3* with performance level *PL d* according to EN ISO 13849-1 using the simplified method of chapter 4.5.4 of EN ISO 13849-1 and thus fulfils the safety performance requirement of the robot safety standard EN ISO 10218-1.

The Common Cause Failure (CCF) is met according to the standard requirements.

### 1.1.3 Requirements on personnel

### General

Only personnel with appropriate training are allowed to install, maintain, service, repair, and use the robot. This includes electrical, mechanical, hydraulics, pneumatics, and other hazards identified in the risk assessment.

Persons who are under the influence of alcohol, drugs or any other intoxicating substances are not allowed to install, maintain, service, repair, or use the robot.

The plant liable must make sure that the personnel is trained on the robot, and on responding to emergency or abnormal situations.

### Personal protective equipment

Use personal protective equipment, as stated in the instructions.

1.2.1 Safety signals in the manual

### 1.2 Safety signals and symbols

### 1.2.1 Safety signals in the manual

### Introduction to safety signals

This section specifies all safety signals used in the user manuals. Each signal consists of:

- A caption specifying the hazard level (DANGER, WARNING, or CAUTION) and the type of hazard.
- Instruction about how to reduce the hazard to an acceptable level.
- A brief description of remaining hazards, if not adequately reduced.

### **Hazard levels**

The table below defines the captions specifying the hazard levels used throughout this manual.

| Symbol | Designation                      | Significance                                                                                                    |
|--------|----------------------------------|----------------------------------------------------------------------------------------------------|
|        | DANGER                           | Signal word used to indicate an imminently hazard-<br>ous situation which, if not avoided, will result in ser-<br>ious injury.                      |
|        | WARNING                          | Signal word used to indicate a potentially hazardous situation which, if not avoided, could result in serious injury.                               |
|        | ELECTRICAL<br>SHOCK              | Signal word used to indicate a potentially hazardous situation related to electrical hazards which, if not avoided, could result in serious injury. |
|        | CAUTION                          | Signal word used to indicate a potentially hazardous situation which, if not avoided, could result in slight injury.                                |
|        | ELECTROSTATIC<br>DISCHARGE (ESD) | Signal word used to indicate a potentially hazardous situation which, if not avoided, could result in severe damage to the product.                 |
|        | NOTE                             | Signal word used to indicate important facts and conditions.                                                                                        |

# 1.2.1 Safety signals in the manual *Continued*

| Symbol | Designation | Significance                                                                                                    |
|--------|-------------|----------------------------------------------------------------------------------------------------|
|        | TIP         | Signal word used to indicate where to find additional<br>information or how to do an operation in an easier<br>way. |

1.2.2 Safety symbols on controller labels

### 1.2.2 Safety symbols on controller labels

### Introduction to safety symbols

Both the manipulator and the controller are marked with labels containing safety symbols and important information about the product. The purpose of the labels is to ensure personal safety for all personnel handling the robot, for example during installation, service, or operation.

The safety symbols are language independent, they only use graphics. The information labels contain information in text. See *Symbols and information on labels on page 26*.

# **Note**

The safety and information labels on the product must be observed.

### Symbols and information on labels

### Note

The descriptions in this section are generic, the labels can contain additional information such as values.

| Label                         | Description                      |
|-------------------------------|----------------------------------|
| xx1400001152                  | Read the user manual before use. |
| xx1800000835                  | CE label                         |
| <b>C S US</b><br>xx1400002060 | UR certified (component)         |

### 1.2.2 Safety symbols on controller labels Continued

| Label                                                                                                    | Description                          |
|----------------------------------------------------------------------------------------------------|--------------------------------------|
| Robot<br>xx1400002061                                                                                                    | UL certified (robot with controller) |
| ASB AB<br>721 65 Vitatenia Mada in Sweden                                                                                  | Rating label (example)               |
| Type: IRC5 M2004<br>Version: Control Module<br>Voltage: 1X230V Frequency 50-50 Hz<br>Rated current: See user documentation |                                      |
| Serial no: 04-50671                                                                                                    |                                      |
| Net weight:         50 kg           xx1400001163         50 kg                                                             |                                      |
| xx1400001157                                                                                                    |                                      |
| xx1400001155                                                                                                    | Required installation space.         |
| xx1400001151                                                                                                    | Electrical shock                     |

1.2.2 Safety symbols on controller labels *Continued* 

| Label                                                                                                    | Description                                                                                          |
|----------------------------------------------------------------------------------------------------|----------------------------------------------------------------------------------------------------|
| Main switch Cautor<br>International States and Cautor<br>States and Cautor<br>States and Cautor<br>States and Cautor | Disconnect incoming mains before servicing the controller.                                           |
| Main switch<br>ourrenwitchenauseure         Cauton           xx1400001160         Proprioritienen                    | Disconnect incoming mains before servicing the controller (only for welding equipment).              |
| Main switch<br>DISCOMMET INCOMING<br>PHASES BEFORE SERVICE<br>3HACCM8524-001/AX<br>xx1700000354                      | Disconnect incoming mains before servicing the controller (for controllers without UL mains switch). |
| Warning<br>High voltage inside the module even if<br>the Main Switch is in OFF-poettion.                             | High voltage inside the module even if the main switch is in the OFF position.                       |
| xx1400001156                                                                                                    |                                                                                                    |
| xx1400001162                                                                                                    | ESD sensitive components inside the controller.                                                      |

### **1.3 Robot stopping functions**

### 1.3.1 Protective stop and emergency stop

### **Robot stopping functions**

The robot has protective and emergency stop functions (stop category 0 or 1, in accordance with IEC 60204-1).

| Stop category 0 | As defined in IEC 60204-1, stopping by immediate removal of power to the machine actuators.                                                                                   |
|-----------------|----------------------------------------------------------------------------------------------------|
| Stop category 1 | As defined in IEC 60204-1, a controlled stop with power avail-<br>able to the machine actuators to achieve the stop and then re-<br>moval of power when the stop is achieved. |

A stop function, protective or emergency stop, has a default setting for the stop category, see *Inputs to initiate a protective stop or an emergency stop on page 29*.

The default stop category for a protective or emergency stop can be re-configured. Activation of external safety rated devices, connected to the robot controller through

dedicated discrete safety inputs or safety protocols, will initiate these stop functions.

### Inputs to initiate a protective stop or an emergency stop

| Inputs to initiate a stop function | Description                                                                                                    | Default stop<br>category                                                                                            | Stop category reconfigurable |
|------------------------------------|----------------------------------------------------------------------------------------------------|----------------------------------------------------------------------------------------------------|------------------------------|
| Emergency Stop (ES)                | Input to initiate the emergency<br>stop function. The <i>Emergency</i><br><i>Stop</i> function is initiated in both<br>automatic and manual mode.                                                                                                    | Stop category 0<br>For deviations,<br>see the product<br>manual for the<br>manipulator.                             | Yes                          |
| Automatic Stop (AS)                | Input to initiate the protective<br>stop function <i>Automatic Stop</i> .<br>The <i>Automatic Stop</i> function is<br>only initiated in automatic mode.                                                                                                    | Stop category 1                                                                                                    | Yes                          |
| General Stop (GS)                  | Input to initiate the protective<br>stop function <i>General Stop</i> . The<br><i>General Stop</i> function is initiated<br>in both manual mode and auto-<br>matic mode.                                                                                                    | Stop category 1                                                                                                    | Yes                          |
|                                    | Inputs to initiate the protective<br>stop function. The protective<br>stop function can be configured<br>as <i>Automatic Stop</i> or <i>General</i><br><i>Stop. Automatic Stop</i> is only ini-<br>tiated in automatic mode. <i>Gener-</i><br><i>al Stop</i> is initiated in both manu-<br>al mode and automatic mode. <sup>i</sup> | Stop category 1<br>For deviations,<br>see the product<br>manuals for the<br>controller and<br>the manipulat-<br>or. | Yes                          |
| Superior Stop (SS)                 | Input to initiate the superior stop<br>function. The <i>Superior Stop</i><br>function is initiated in both<br>manual mode and automatic<br>mode.                                                                                                    | Stop category 1                                                                                                    | Yes                          |

Depending on controller variant, there can be one or two inputs for the protective stop function. See the product manual for the robot controller.

i

29

1.3.1 Protective stop and emergency stop *Continued* 

For example, a safety rated output from a presence sensing device, connected to AS / GS, a dedicated discrete protective stop input on the robot controller, will when the protective stop function is configured as Automatic Stop (AS) initiate the protective stop function in automatic mode only.

The emergency stop function is a complementary protective measure and shall not be applied as a substitute for safeguarding measures or safety functions.

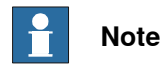

For IRC5, a safety input on the panel board that is initiated, must remain active for at least 1.5 s.

### Stop category configuration for IRC5

The stop category for the safety input can be configured, see *Technical reference manual* - *System parameters*.

| Safety inputs  | System paramet-<br>er Function | Description                                                                                                    |
|----------------|--------------------------------|----------------------------------------------------------------------------------------------------|
| Emergency Stop | SoftES                         | <i>SoftES</i> is used to configure the emergency stop in automatic and manual mode. The default configuration is <i>FALSE</i> (stop category 0).                                                       |
| Automatic Stop | SoftAS                         | <i>SoftAS</i> can be used to configure the protective stop<br>in automatic mode either as stop category 0 or cat-<br>egory 1. The default configuration is <i>TRUE</i> (stop cat-<br>egory 1).         |
| General Stop   | SoftGS                         | <i>SoftGS</i> can be used to configure the protective stop<br>in automatic and manual mode, either as stop category<br>0 or category 1. The default configuration is <i>TRUE</i><br>(stop category 1). |
| Superior Stop  | SoftSS                         | <i>SoftSS</i> can be used to configure the protective stop<br>in automatic and manual mode, either as stop category<br>0 or category 1. The default configuration is <i>TRUE</i><br>(stop category 1). |

### 1.3.2 About emergency stop

### The emergency stop

The purpose of the emergency stop function is to avert actual or impending emergency situations arising from the behavior of persons or from an unexpected hazardous event.

The emergency stop function is to be initiated by a single human action.

The emergency stop function is a complementary protective measure and shall not be applied as a substitute for safeguarding measures and other functions or safety functions.

The effect of an activated emergency stop device is sustained until the actuator of the emergency stop device has been disengaged. This disengagement is only possible by an intentional human action on the device where the command has been initiated. The disengagement of the emergency stop device shall not restart the machinery but only permit restarting.

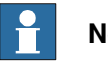

### Note

The emergency stop device on the FlexPendant is operational when the robot is powered. Indicators to be used to verify that the robot is powered are the main switch on the cabinet or the LED indicator on the cabinet when robot is in Motors On Mode.

### Recover from emergency stop

- 1 Inspect the machinery in order to detect the reason for the emergency stop device actuation.
- 2 Locate and disengage the emergency stop device or devices that initiated the emergency stop function.

1.3.3 Enabling device and hold-to-run functionality

### 1.3.3 Enabling device and hold-to-run functionality

### Three-position enabling device

### CAUTION

The person using the three-position enabling device is responsible to observe the safeguarded space for hazards due to robot motion and any other hazards related to the robot.

The three-position enabling device is located on the FlexPendant. When continuously held in center-enabled position, the three-position enabling device will permit robot motion and any hazards controlled by the robot. Release of or compression past the center-enabled position will stop the robot motion.

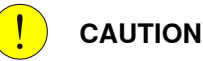

For safe use of the three-position enabling device, the following must be implemented:

- The three-position enabling device must never be rendered inoperational in any way.
- If there is a need to enter safeguarded space, always bring the FlexPendant. This is to enforce single point of control.

### Hold-to-run function in manual high speed mode

The hold-to-run function for manual high speed allows movement in conjunction with the three-position enabling device when the button connected to the function is actuated manually. This hold-to-run function can only be used in manual high speed mode. In case of hazard, release or compress the three-position enabling device.

How to use the hold-to-run function for manual high speed mode is described in the operating manual for the controller.

### 1.4 Robot operating modes

### 1.4.1 About the manual mode

### The manual mode

Manual mode is a control state that allows for the direct control by an operator. The operator will through positioning the three-position enabling device to the center-position allow for movement of the manipulator.

There are two manual modes:

- Manual reduced speed
- Manual high speed (optional)

### Safeguard mechanisms

Protective stop function initiated by

- Three-position enabling device (release of or compression past the center-enabled position)
- General Stop, GS

### The mode manual reduced speed

The mode manual reduced speed, is used for jogging, teaching, programming and program verification of the robot; it may be the mode selected when performing some maintenance tasks.

In manual reduced speed mode the movement of the TCP is limited to 250 mm/s. In addition, there is a limitation on the maximum allowed speed for each axis.

Manual control of the robot from inside the safeguarded space shall be performed through the FlexPendant.

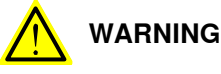

### WARNING

Wherever possible, the manual mode of operation shall be performed with all persons outside the safeguarded space.

Tasks normally performed in mode manual reduced speed

The following tasks are normally performed in manual reduced speed mode.

- Set or reset I/O signals
- Creating and editing RAPID programs
- Modify system parameter values
- Starting, stepping, and stopping program execution •
- Jog the manipulator
- Teach or tune programmed manipulator positions

### The mode manual high speed

The mode manual high speed, is used for program verification only.

1.4.1 About the manual mode *Continued* 

The three-position enabling switch must be pressed to the center-position and the hold-to-run button must be pressed to allow start of program execution, for example, execute movement instructions.

In manual high speed, the initial speed of the movement, does not exceed 250 mm/s, that is limited to a percentage of the programmed speed. The speed can be manually adjusted in steps up to the programmed speed.

When the three-position enabling device is released or fully compressed, the speed is reset to the initial speed, that is, not exceeding 250 mm/s.

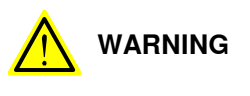

Wherever possible, the manual mode of operation shall be performed with all persons outside the safeguarded space.

Tasks normally performed in mode manual high speed

The following tasks are normally performed in manual high speed mode.

- Program verification
- Setting program pointer (to Main, to routine, to cursor, to service routine, etc.)
- Starting and stopping program execution
- Stepping program execution
- Manually adjusting speed (0–100%)

### 1.4.2 About the automatic mode

### The automatic mode

Automatic mode is an operating mode in which the robot operates in accordance with the task program(s) and therefore not in manual control by an operator.

Tasks normally performed in automatic mode

The following tasks are typically performed in automatic mode:

- Start and stop of program execution.
- Increase or decrease the speed in between zero and programmed speed.
- Restore backups. Only possible when robot is at stop.
- Load, start, stop, and modify RAPID programs through remote clients.

### Safeguard mechanisms

Protective stop function initiated by

- Automatic Stop, AS
- General Stop, GS
- Superior Stop, SS

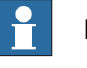

### Note

Prior to allowing the robot to operate in automatic mode, ensure that any suspended safeguards, are returned to full functionality.

1.5 Safety during installation and commissioning

### 1.5 Safety during installation and commissioning

### National or regional regulations

The integrator of the robot system is responsible for the safety of the robot system.

The integrator is responsible that the robot system is designed and installed in accordance with the safety requirements set forth in the applicable national and regional standards and regulations.

The integrator of the robot system is required to perform a risk assessment.

### Layout

The robot integrated to a robot system shall be designed to allow safe access to all spaces during installation, operation, maintenance, and repair.

If robot movement can be initiated from an external control panel then an emergency stop must also be available.

If the manipulator is delivered with mechanical stops, these can be used for reducing the working space.

A perimeter safeguarding, for example a fence, shall be dimensioned to withstand the following:

- The force of the manipulator.
- The force of the load handled by the robot if dropped or released at maximum speed.
- The maximum possible impact caused by a breaking or malfunctioning rotating tool or other device fitted to the robot.

The maximum TCP speed and the maximum velocity of the robot axes are detailed in the section *Robot motion* in the product specification for the respective manipulator.

Consider exposure to hazards, such as slipping, tripping, and falling.

Hazards due to the working position and posture for a person working with or near the robot shall be considered.

Hazards due to noise emission from the robot needs to be considered.

Consider hazards from other equipment in the robot system, for example, that guards remain active until identified hazards are reduced to an acceptable level.

### Allergenic material

See *Environmental information on page 312* for specification of allergenic materials in the product, if any.

### Securing the robot to the foundation

The robot must be properly fixed to its foundation/support, as described in the respective product manual.

When the robot is installed at a height, hanging, or other than mounted directly on the floor, there will be additional hazards.
#### 1.5 Safety during installation and commissioning *Continued*

#### Using lifting accessories and other external equipment

Ensure that all equipment used during installation, service and all handling of the robot are in correct condition for the intended use.

#### **Electrical safety**

Incoming mains must be installed to fulfill national regulations.

The power supply wiring to the robot must be sufficiently fused and if necessary, it must be possible to disconnect it manually from the mains power.

The power to the robot must be turned off with the main switch and the mains power disconnected when performing work inside the controller cabinet. Lock and tag shall be considered.

Hazards due to stored electrical energy in the controller must be considered.

Harnesses between controller and manipulator shall be fixed and protected to avoid tripping and wear.

Wherever possible, power on/off or rebooting the robot controller shall be performed with all persons outside the safeguarded space.

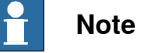

Use a CARBON DIOXIDE (CO<sub>2</sub>) extinguisher in the event of a fire in the robot.

#### Safety devices

The integrator is responsible for that the safety devices necessary to protect people working with the robot system are designed and installed correctly.

When integrating the robot with external devices to a robot system:

- The integrator of the robot system must ensure that emergency stop functions are interlocked in accordance with applicable standards.
- The integrator of the robot system must ensure that safety functions are interlocked in accordance with applicable standards.

#### Other hazards

A robot may perform unexpected limited movement.

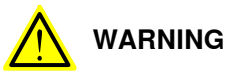

Manipulator movements can cause serious injuries on users and may damage equipment.

The risk assessment should also consider other hazards arising from the application, such as, but not limited to:

- Water
- · Compressed air
- Hydraulics

End-effector hazards require particular attention for applications which involve close human collaboration with the robot.

Continues on next page

## 1 Safety

# 1.5 Safety during installation and commissioning *Continued*

## Verify the safety functions

Before the robot system is put into operation, verify that the safety functions are working as intended and that any remaining hazards identified in the risk assessment are mitigated to an acceptable level.

## 1.6 Safety during operation

#### Automatic operation

Verify the application in the operating mode manual reduced speed, before changing mode to automatic and initiating automatic operation.

#### Lock and change of operating mode

To prevent hazard, it is the responsibility of the integrator to make sure that keys used to lock or change the operating mode are handled only by authorized personnel.

An IRC5 controller with a physical key for the mode selector, is designed so that the key fits on all IRC5 controllers, unless unique keys are ordered.

#### Safety devices not in use

Safety devices that are not connected to the robot or robot system cannot initiate a protective or emergency stop. These must be stored out of sight so that they cannot be mistaken for being in use. 1.7 Safety during maintenance and repair

## 1.7 Safety during maintenance and repair

| General         |                                                                                                    |
|-----------------|----------------------------------------------------------------------------------------------------|
|                 | Corrective maintenance must only be carried out by personnel trained on the robot.                                                                                                    |
|                 | Maintenance or repair must be done with all electrical, pneumatic, and hydraulic power switched off, that is, no remaining hazards.                                                                                                    |
|                 | Never use the robot as a ladder, which means, do not climb on the controller,<br>manipulator, including motors, or other parts. There are hazards of slipping and<br>falling. The robot might be damaged.                                                                                                    |
|                 | Make sure that there are no tools, loose screws, turnings, or other unexpected parts remaining after maintenance or repair work.                                                                                                    |
|                 | When the work is completed, verify that the safety functions are working as intended.                                                                                                    |
| Hot surfaces    |                                                                                                    |
|                 | Surfaces can be hot after running the robot, and touching these may result in burns.<br>Allow the surfaces to cool down before maintenance or repair.                                                                                                    |
| Hazards related | to batteries                                                                                                    |
|                 | Under rated conditions, the electrode materials and liquid electrolyte in the batteries are sealed and not exposed to the outside.                                                                                                    |
|                 | There is a hazard in case of abuse (mechanical, thermal, electrical) which leads<br>to the activation of safety valves and/or the rupture of the battery container. As a<br>result under certain circumstances, electrolyte leakage, electrode materials reaction<br>with moisture/water or battery vent/explosion/fire may follow. |
|                 | Do not short circuit, recharge, puncture, incinerate, crush, immerse, force discharge or expose to temperatures above the declared operating temperature range of the product. Risk of fire or explosion.                                                                                                    |
|                 | Operating temperatures are listed in <i>Operating conditions on page</i> 47.                                                                                                    |
|                 | See safety instructions for the batteries in <i>Material/product safety data</i>                                                                                                    |

#### **Related information**

See also the safety information related to installation and operation.

## 1.8 Safety during troubleshooting

#### General

When troubleshooting requires work with power switched on, special considerations must be taken:

- Safety circuits might be muted or disconnected.
- Electrical parts must be considered as *live*.
- The manipulator can move unexpectedly at any time.

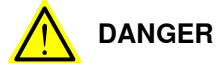

Troubleshooting on the controller while powered on must be performed by personnel trained by ABB or by ABB field engineers.

A risk assessment must be done to address both robot and robot system specific hazards.

#### **Related information**

See also the safety information related to installation, operation, maintenance, and repair.

1.9 Safety during decommissioning

## 1.9 Safety during decommissioning

#### General

See section *Decommissioning on page 311*.

If the robot is decommissioned for storage, take extra precaution to reset safety devices to delivery status.

2.1 Overview

## 2 Installation and commissioning

## 2.1 Overview

General

The ABB IRC5 controller has all components in one cabinet.

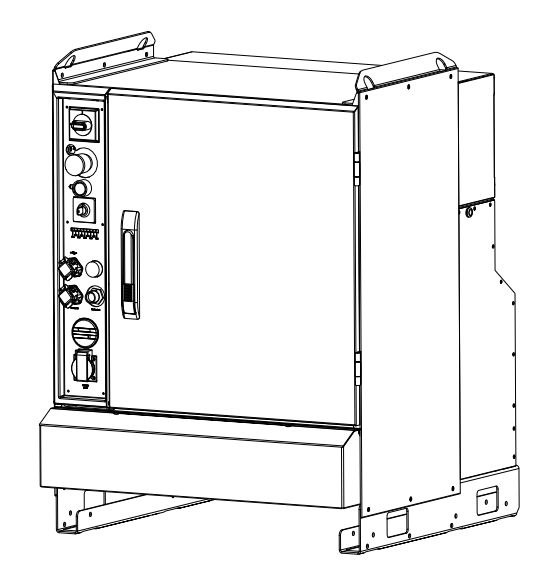

xx1300000607

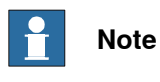

When replacing a unit in the controller, report the following data to ABB, for both the replaced unit and the replacement unit:

- the serial number
- article number
- revision

This is particularly important for the safety equipment to maintain the safety integrity of the installation.

43

## 2.1 Overview *Continued*

Wrist strap button

The location of the wrist strap button is shown in the following illustration.

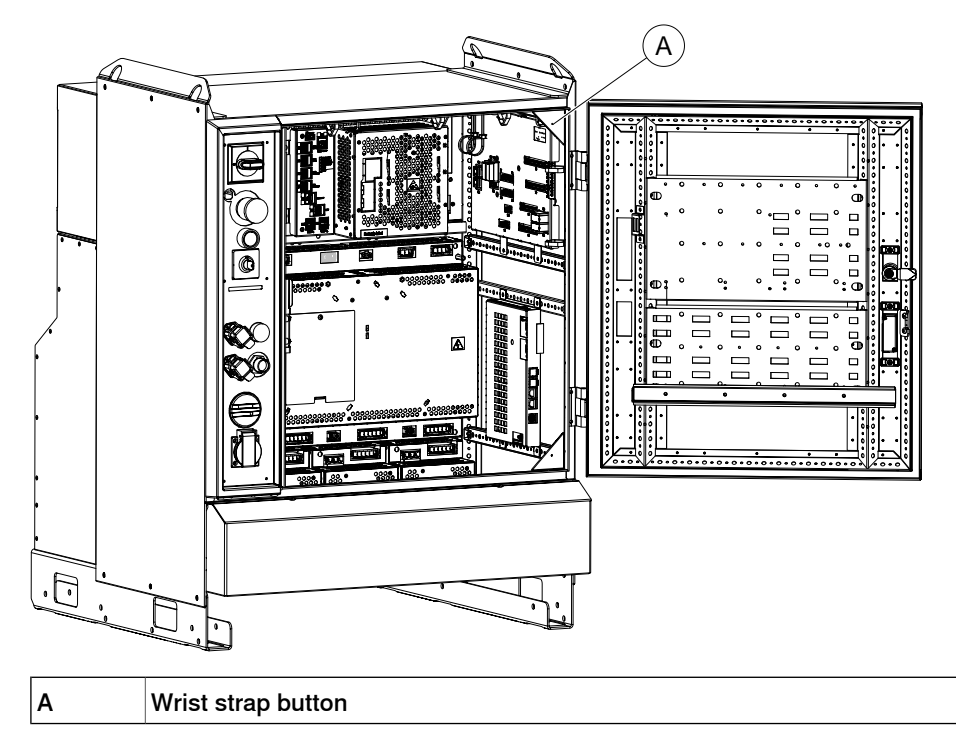

2.2 Installation activities

## 2.2 Installation activities

### Prerequisites

The following section details the main steps on how to unload, transport, install, and connect the IRC5 controller

#### Overview of the installation

|   | Action                                                                                                    | Detailed in                                                                                                    |
|---|----------------------------------------------------------------------------------------------------|----------------------------------------------------------------------------------------------------|
| 1 | Unpack the IRC5 controller.                                                                                                    | How to lift, unpack and transport the IRC5 controller is detailed in section <i>Lifting the controller cabinet on page 46</i> and <i>Unpacking the controller on page 47</i>                    |
| 2 | Install the IRC5 Controller.                                                                                                    | Bolting down the controller on page 51                                                                                                    |
| 3 | Connect the manipulator to the IRC5 con-<br>troller.                                                                                                    | <i>Connecting the manipulator to the control-<br/>ler on page 78</i>                                                                                                    |
| 4 | Connect power supply to the IRC5 control-<br>ler.                                                                                                    | Connecting power supply to the controller on page 72                                                                                                    |
| 5 | Connect the FlexPendant to the IRC5 controller.                                                                                                    | Connecting a FlexPendant on page 91                                                                                                    |
| 6 | Install the safety functions, for example, the emergency stop.                                                                                                    | Connection of the MOTORS ON/MOTORS OFF circuit on page 83                                                                                                    |
|   |                                                                                                    | Connection of external safety relay on page 81                                                                                                    |
|   |                                                                                                    | Closing the Automatic Stop circuit on page 82                                                                                                    |
| 7 | Miscellaneous connections.                                                                                                    | How to connect buses, for example Devi-<br>ceNet, is detailed in the respective applic-<br>ation manual.                                                                                        |
|   |                                                                                                    | How to connect I/O units to the IRC5 con-<br>troller is detailed in section <i>Installation of</i><br><i>DeviceNet I/O, Gateways and encoder in-</i><br><i>terface units, IRC5 on page 142.</i> |
|   |                                                                                                    | How to connect a PC to the controller is described in manual <i>Operating manual - RobotStudio</i> .                                                                                            |
|   |                                                                                                    | How to connect to a network is detailed in section <i>Connectors on the computer unit on page 97</i> .                                                                                          |
| 8 | Install add-ons (optional).                                                                                                    | Installation of add-ons on page 133                                                                                                    |
| 9 | When the installation is complete, perform<br>the function tests in section <i>Function tests</i><br><i>on page 211</i> to verify that the safety fea-<br>tures work properly. |                                                                                                    |

2.3.1 Lifting the controller cabinet

## 2.3 Transporting and handling

## 2.3.1 Lifting the controller cabinet

#### Lifting device

Use the two lifting eyes or a fork lift when lifting the IRC5 controller, as shown below.

The following figure shows the maximum angle between the lifting straps when lifting the controller. The weight of the controller module is detailed in section *Unpacking the controller on page 47*.

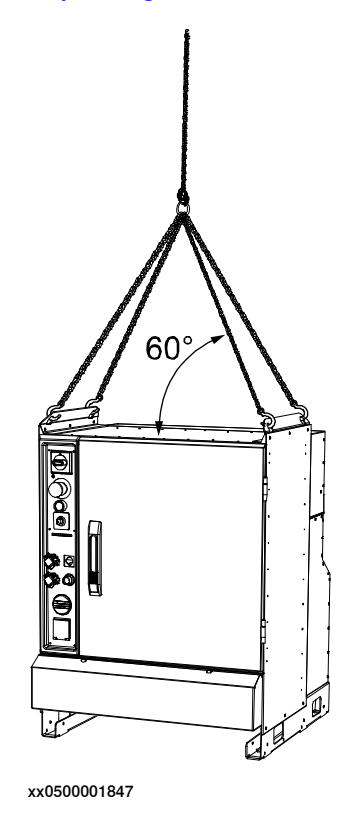

2.3.2 Unpacking the controller

## 2.3.2 Unpacking the controller

#### General

Read the safety regulations and other instructions before unpacking the controller, see Safety on page 19.

The installation must be done by qualified installation personnel and should conform to all national and local codes.

When unpacking the cabinet, inspect that it was not damaged during transport.

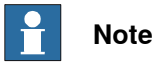

If the controller is going to be stored before unpacking and installation, read the following information regarding storage conditions.

#### Storage conditions

The table below shows the recommended storage conditions for the IRC5 controller:

| Parameter                                          | Value          |
|----------------------------------------------------|----------------|
| Min. ambient temperature                           | -25°C (-13°F)  |
| Max. ambient temperature                           | +55°C (+131°F) |
| Max. ambient temperature (short periods, max 24 h) | +70°C (+158°F) |

After storage, the operating conditions inside the controller must be met for at least 6 hours before switching on the controller (see Operating conditions on page 47).

The robot controller shall only be stored indoors, in an environment that is dry and dust-free. In addition, wind, temperature fluctuations, and condensation shall be avoided.

#### **Operating conditions**

The table below shows the allowed operating conditions for the IRC5 controller:

| Parameter                         | Value           |
|-----------------------------------|-----------------|
| Min. ambient temperature          | 0°C (32°F)      |
| Max. ambient temperature          | +45°C (113°F)   |
| Max. ambient temperature (option) | +52°C (125.6°F) |

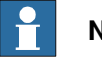

Note

The humidity conditions shall apply with the environmental conditions EN 60721-3-3, climatic class 3K3. For temperatures 0-30°C, the relative humidity must not exceed 85%. For temperatures exceeding 30°C, the absolute humidity must not exceed 25g/m<sup>3</sup>.

If the environmental conditions in EN 60721-3-3, climatic class 3K3, are not possible to meet at the installation site, desiccant bags can be placed inside the controller to achieve corresponding conditions. The desiccant bags must be replaced regularly to maintain approved operating conditions.

Continues on next page

# 2.3.2 Unpacking the controller *Continued*

#### Weight of controller

The table below shows the weight for the IRC5 controller:

| Controller | Part                | Weight      |
|------------|---------------------|-------------|
| IRC5       | Complete controller | max. 150 kg |
|            | Extra drive module  | 100-130 kg  |

#### **Protection class**

The table below shows the protection classes for the IRC5 controller and the FlexPendant:

| Equipment                         | Protection class |
|-----------------------------------|------------------|
| IRC5 controller electronics       | IP54             |
| IRC5 controller air cooling ducts | IP33             |
| FlexPendant                       | IP54             |

The cabinet must be closed and sealed when no internal access is required.

If the cabinet is not properly closed and sealed (door and cable grommets), it does not comply with the protection class (IP54) and may affect the following:

- · The electromagnetic compatibility (EMC) is affected
- Units inside the cabinet are exposed to dust or moisture. Especially important in cases with high heat and humidity, or much pollution.

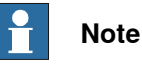

To comply with IP54, all openings to the controller cabinet must be sealed. This includes unconnected connectors which must be fitted with covers.

2.3.3 The unit is sensitive to ESD

## 2.3.3 The unit is sensitive to ESD

| Description        |                                                                                                    |  |  |
|--------------------|----------------------------------------------------------------------------------------------------|--|--|
|                    | ESD (electrostatic discharge) is the transfer of electrical static charge between two                                                                          |  |  |
|                    | bodies at different potentials, either through direct contact or through an induced                                                                            |  |  |
|                    | electrical field. When handling parts or their containers, personnel not ground may notentially transfer high static charges. This discharge may destroy sense |  |  |
|                    | electronics.                                                                                                    |  |  |
| Safe handling      |                                                                                                    |  |  |
|                    | Use one of the following alternatives:                                                                                                    |  |  |
|                    | Use a wrist strap. The wrist strap button is located inside the controller.                                                                                    |  |  |
|                    | Wrist straps must be tested frequently to ensure that they are not damaged and are operating correctly.                                                        |  |  |
|                    | Use an ESD protective floor mat.                                                                                                    |  |  |
|                    | The mat must be grounded through a current-limiting resistor.                                                                                                  |  |  |
|                    | Use a dissipative table mat.                                                                                                    |  |  |
|                    | The mat should provide a controlled discharge of static voltages and must be grounded.                                                                         |  |  |
| Wrist strap button |                                                                                                    |  |  |
|                    | The location of the wrist strap button is shown in the following illustration.                                                                                 |  |  |
|                    | $\sim$                                                                                                    |  |  |

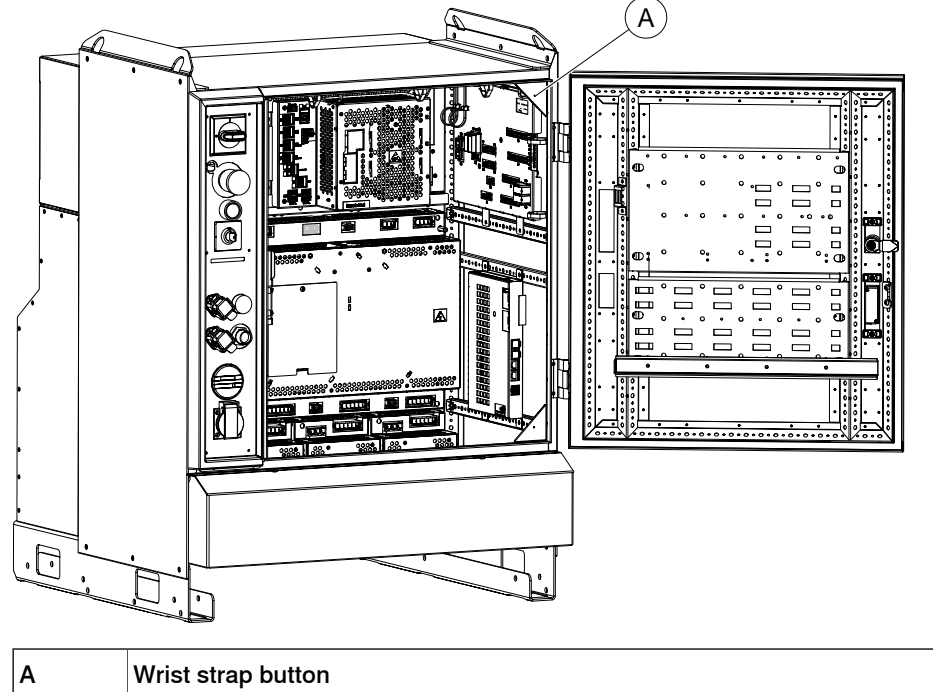

There is an additional wrist strap button on the main computer.

#### 2.4.1 Required installation space, IRC5 Controller

## 2.4 On-site installation

## 2.4.1 Required installation space, IRC5 Controller

#### Dimensions

The figure below shows the required installation space for the IRC5 controller.

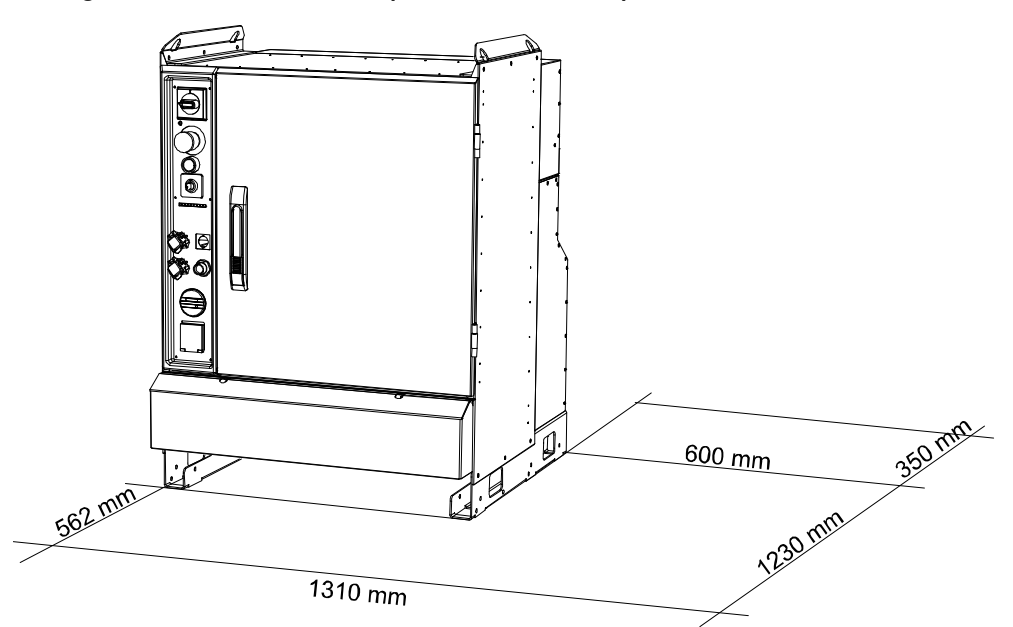

xx0500001848

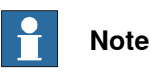

The free space on the right hand side of the controller is required to allow opening the door a full 180° and to access the optional moist dust filter.

## Note

The air distance 300 mm on the back of the controller is required to allow inspection and replacement of the optional moist dust filter and ensure proper cooling.

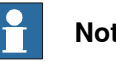

#### Note

Do not place customer cables over the moist dust filters on the back of the controller. This makes it difficult to inspect and replace the moist dust filters.

2.4.2 Bolting down the controller

## 2.4.2 Bolting down the controller

**Bolt pattern** 

The figure below shows the bolt pattern for the IRC5 controller. The diameter of the four bolt holes are 14 mm.

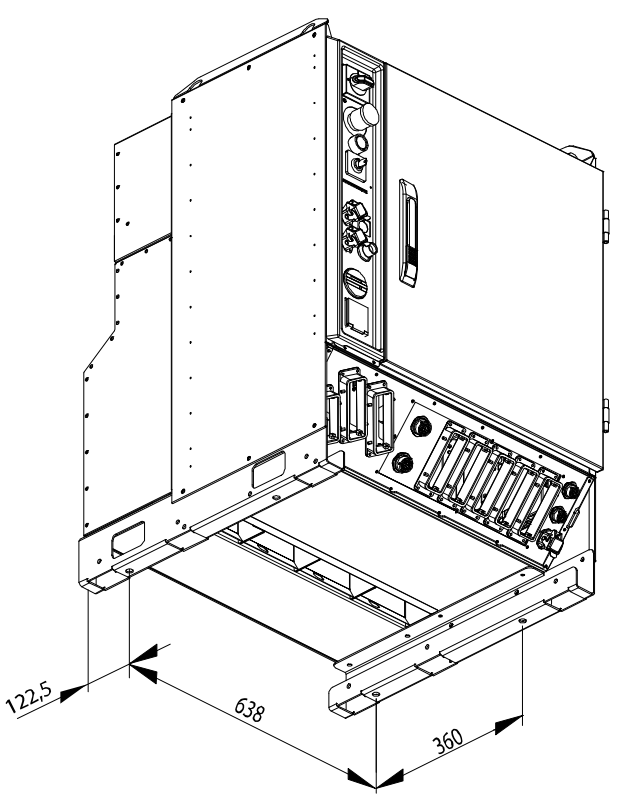

xx0500001853

#### 2.4.3 Transportation screws

## 2.4.3 Transportation screws

#### General

During transportation the connector cover is secured with two screws. The two screws must be removed before removal of the plate and connection of cables. The screws are located as shown in the illustration below.

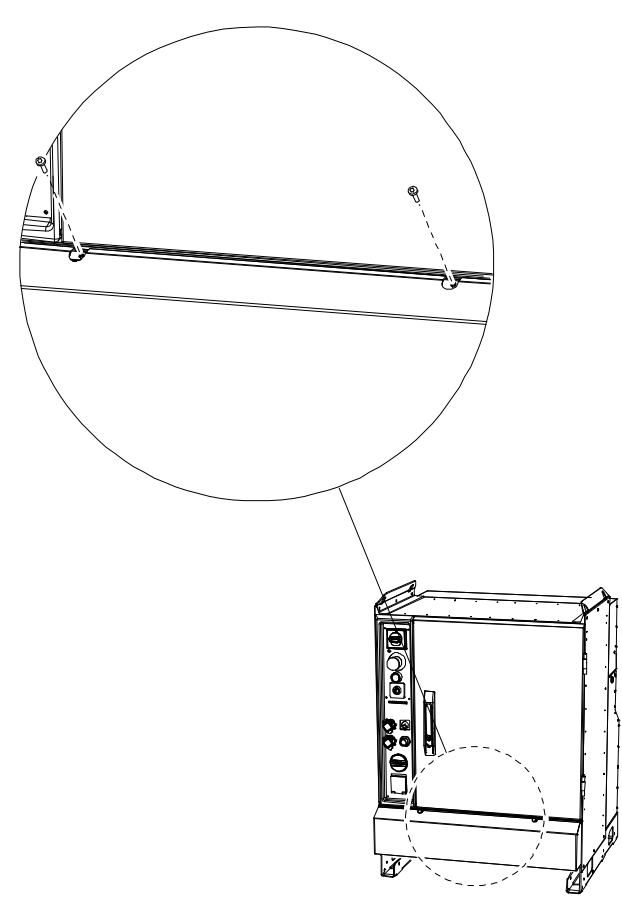

xx0500002038

2.4.4 Mounting the FlexPendant holder

## 2.4.4 Mounting the FlexPendant holder

#### Introduction

The FlexPendant holder is available in different versions, that fit different FlexPendant versions. The holder is compatible with the FlexPendant that it is delivered with.

The holder can be placed horizontally on a flat surface, for example, on top of the controller, or hanging, for example, on a door.

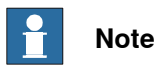

To avoid dropping the FlexPendant from height, the holder should be placed in a comfortable working height.

Always use and store the FlexPendant in such a way that the cable does not become a tripping hazard.

When not using the device, place it so it does not accidentally fall.

#### **Required equipment**

| Equipment          | Note                                                        |
|--------------------|-------------------------------------------------------------|
| Standard toolkit   | See Standard toolkit, IRC5 on page 321                      |
| FlexPendant holder | For spare parts, see <i>FlexPendant parts on page 332</i> . |

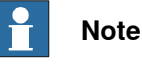

The FlexPendant should always be placed in the holder when it is not used and it is not allowed to use by unauthorized person.

53

2.4.4 Mounting the FlexPendant holder *Continued* 

Mounting kit

The FlexPendant holder is available in different versions, that fit different FlexPendant versions. The holder is compatible with the FlexPendant that it is delivered with.

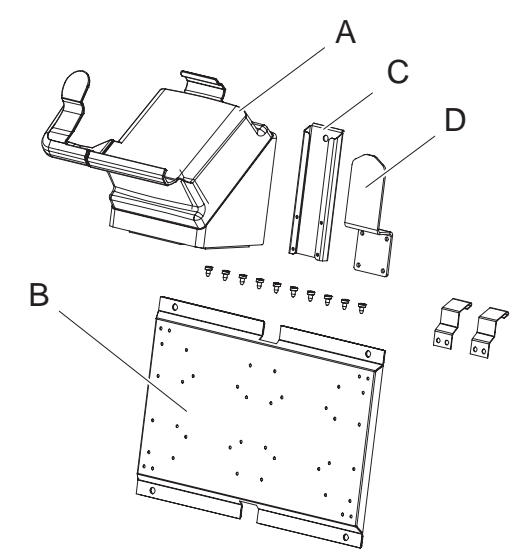

xx2200001447

| А | FlexPendant holder (the appearance depends on the version of the FlexPendant) |
|---|-------------------------------------------------------------------------------|
| В | Mounting plate (mounting holes Ø 8.5 mm (2x), distance 340 mm)                |
| С | Cable bracket holder                                                          |
| D | Cable bracket                                                                 |

### Mounting the FlexPendant holder onto a flat surface (Horizontally)

Use this procedure to mount the FlexPendant holder onto a flat surface, like the top of the controller.

|   | Action                                                                         | Note/illustration |
|---|--------------------------------------------------------------------------------|-------------------|
| 1 | Clean the surface and make sure it is dry.                                     |                   |
| 2 | Remove the protective liner from the tape, loc-<br>ated underneath the holder. |                   |
| 3 | Press the holder onto the desired place.                                       |                   |

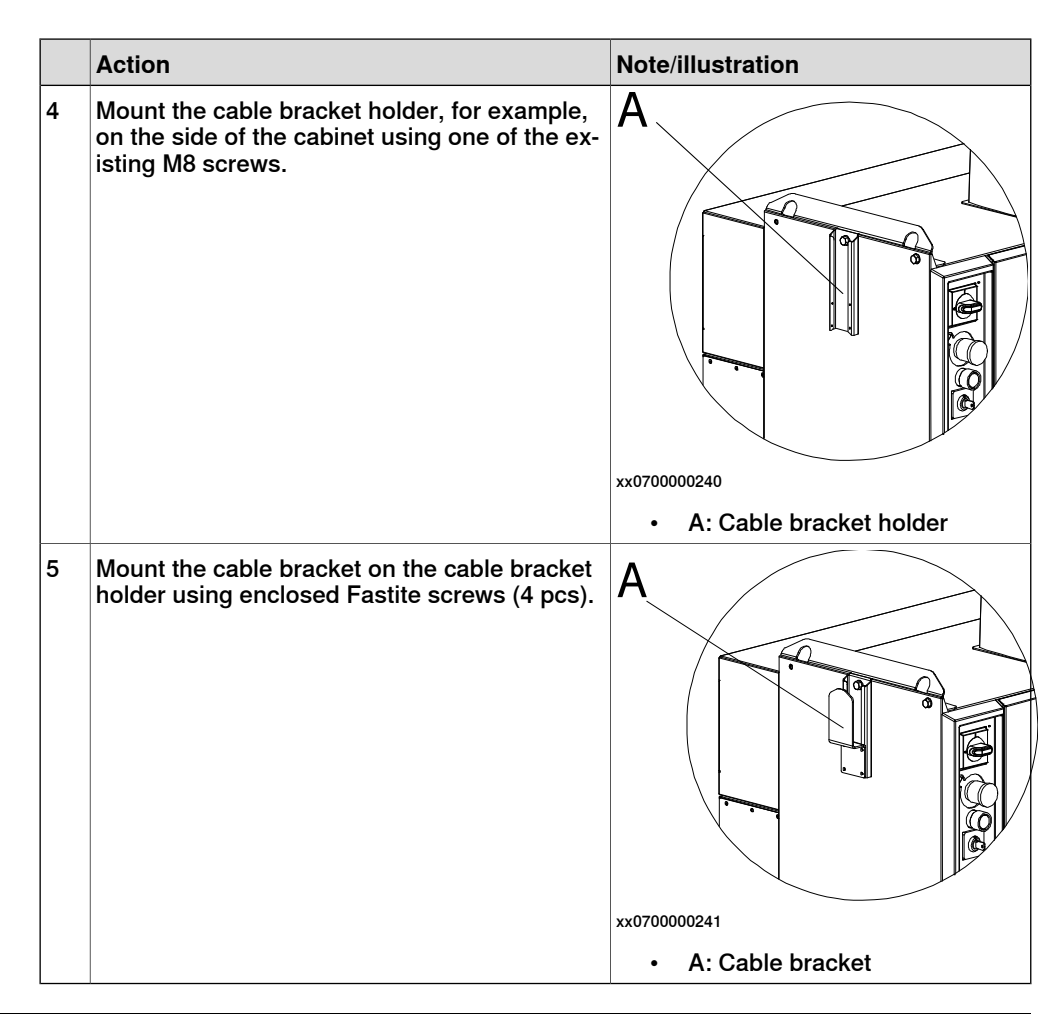

#### Hanging the FlexPendant holder with the bracket

Use this procedure to hang the FlexPendant holder on any place that can hold the bracket, like the door of the controller.

|   | Action                                           | Note/Illustration        |   |
|---|--------------------------------------------------|--------------------------|---|
| 1 | Secure the Fastite screws to the mounting plate. | g A                      |   |
|   |                                                  |                          | ╡ |
|   | Ű                                                |                          |   |
|   |                                                  |                          |   |
|   |                                                  |                          | Į |
|   |                                                  |                          | כ |
|   |                                                  | xx080000048              |   |
|   |                                                  | A: Fastite screw (2 pcs) |   |

|   | Action                                                                                                    | Note/Illustration                                                                                                    |
|---|----------------------------------------------------------------------------------------------------|----------------------------------------------------------------------------------------------------|
| 2 | Secure the two hooks on the mounting<br>plate with two Fastite screws for each<br>hook.                                                                                 | xx110000052                                                                                                    |
| 3 | On the FlexPendant holder for the Flex-<br>Pendant with emergency stop located at<br>the outer edge, remove the metal sheet<br>plate from underneath the holder.        |                                                                                                    |
| 4 | Place the FlexPendant holder and the<br>cable bracket on the mounting plate and<br>secure them with the enclosed Fastite<br>screws (6 pcs).                             | xx1700001453<br>• A: Cable bracket                                                                                      |
|   |                                                                                                    | <ul> <li>B: FlexPendant holder</li> <li>C: FlexPendant metal sheet plate<br/>(Not available on all versions)</li> </ul> |
| 5 | Make sure the surface where the holder<br>will hang is clean and dry.<br>This applies to surfaces both for the<br>hooks and the back of the holder<br>(mounting plate). |                                                                                                    |
| 6 | Remove the protective liner from the tape on the mounting plate.                                                                                                    |                                                                                                    |

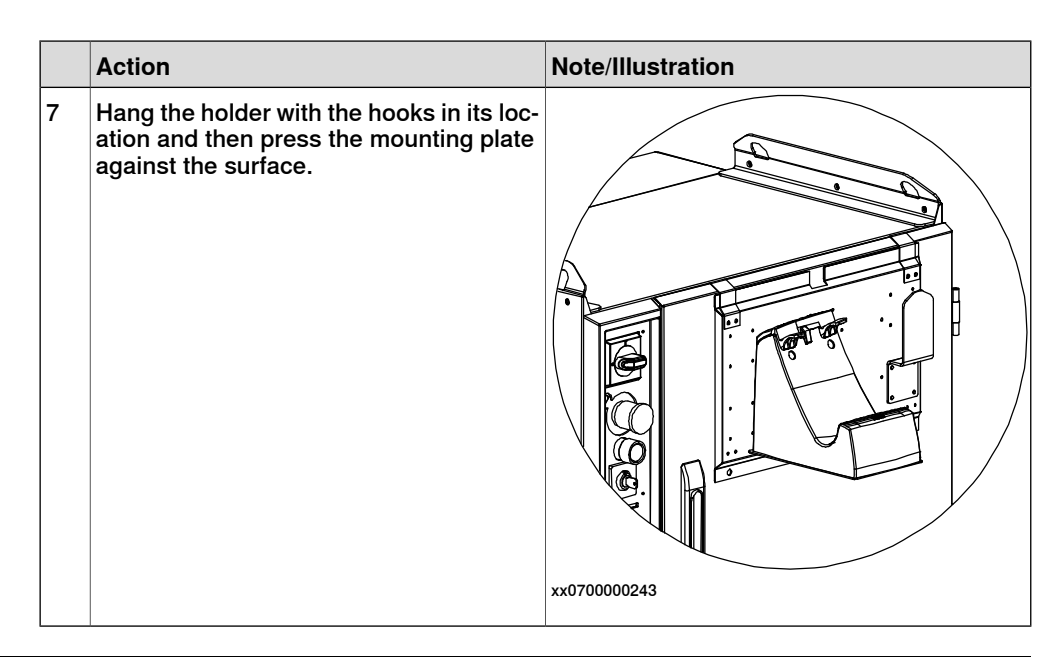

#### Mounting the bracket for the emergency stop on the FlexPendant holder

For the FlexPendant with emergency stop located at the connector, the holder includes a bracket to cover the emergency stop.

The FlexPendant holder is shipped without the bracket for the emergency stop assembled to the holder. They are separated as two parts.

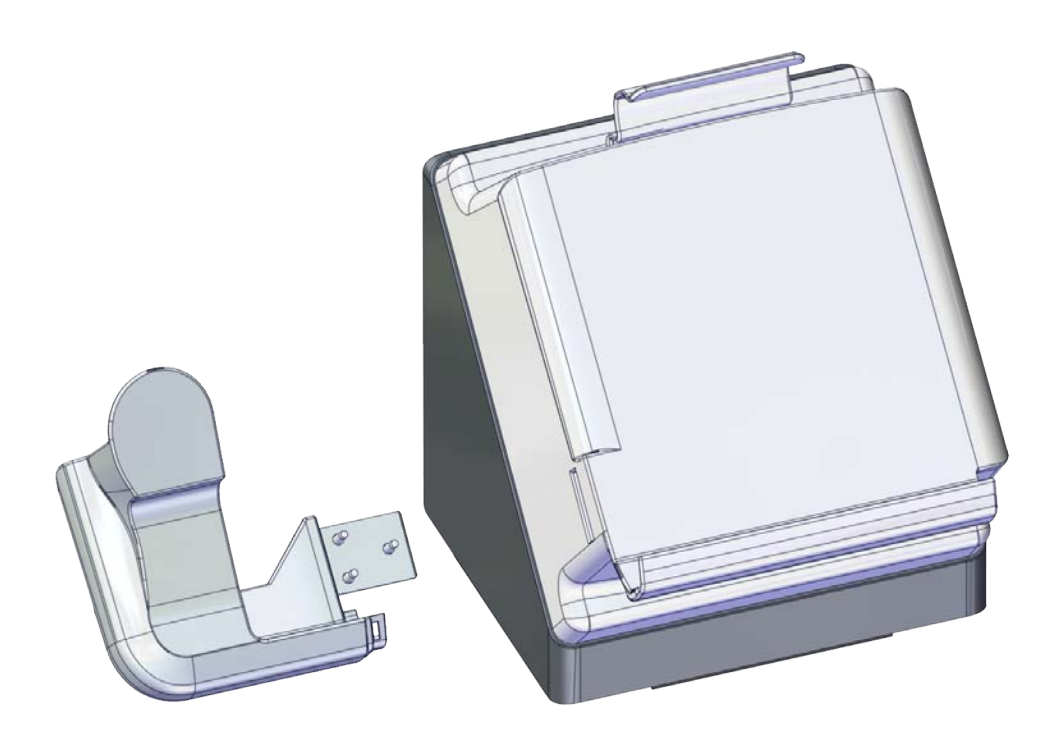

xx2100000767

Use this procedure to mount the bracket for the emergency stop to the FlexPendant holder.

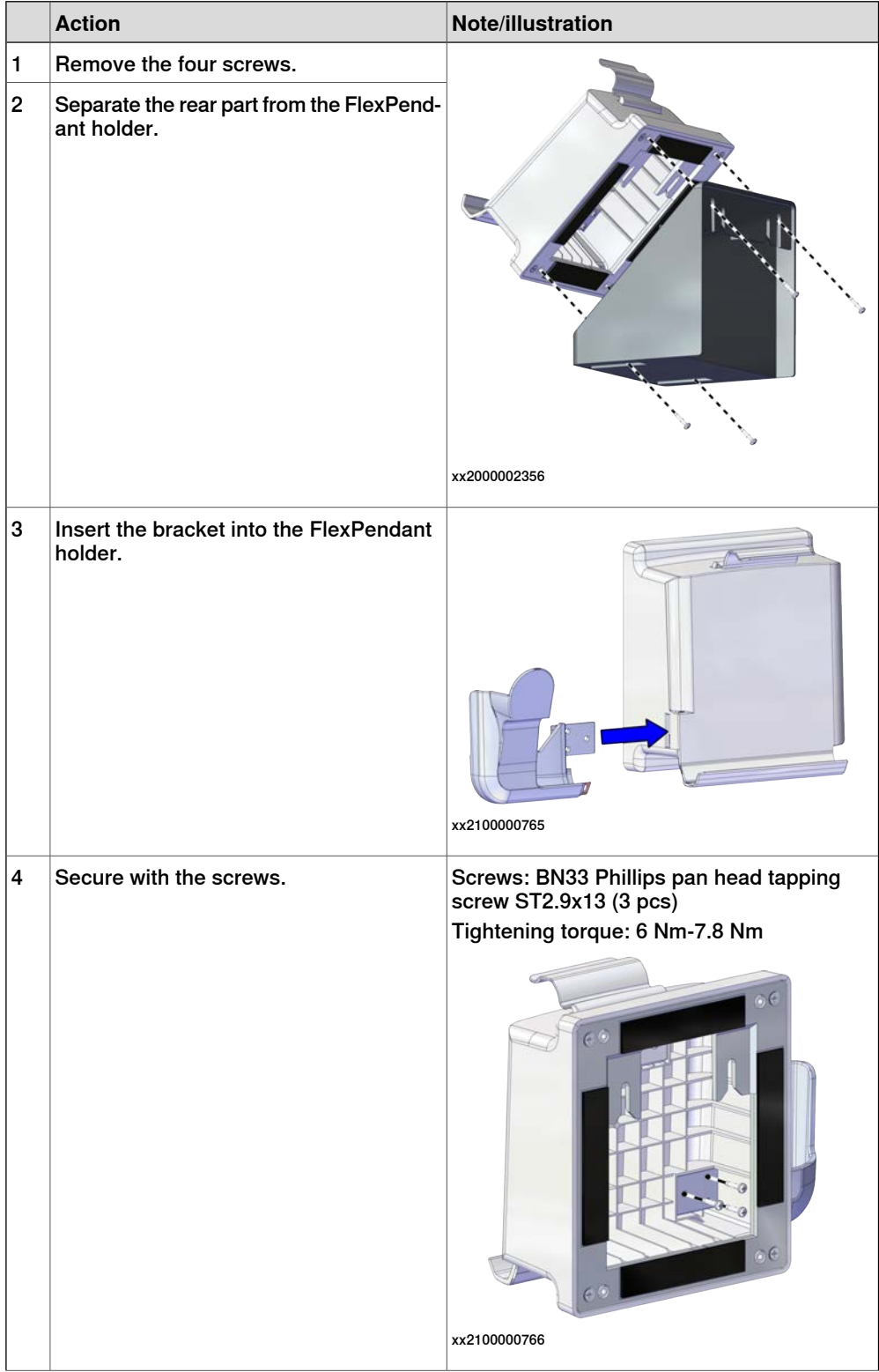

|   | Action                                          | Note/illustration                                             |
|---|-------------------------------------------------|---------------------------------------------------------------|
| 5 | Refit the rear part and secure with the screws. | Screws: BN33 Phillips pan head tapping screw ST3.5x16 (4 pcs) |
|   |                                                 | Tightening torque: 9.4 Nm-12.2 Nm                             |
|   |                                                 |                                                               |
|   |                                                 | xx2000002356                                                  |

2.5.1 Connectors on the controller

## 2.5 Connections

### 2.5.1 Connectors on the controller

#### General

The following section describes the connectors on the front panel of the IRC5 controller.

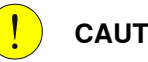

CAUTION

Always inspect the connector for dirt or damage before connecting it to the controller. Clean or replace any damaged parts.

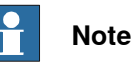

It is important that the earth connection point (B) is connected to a ground plane, in order to avoid disturbance.

#### Connectors

The following details the connection interface on the IRC5 controller. See also the circuit diagram, Circuit diagram - IRC5.

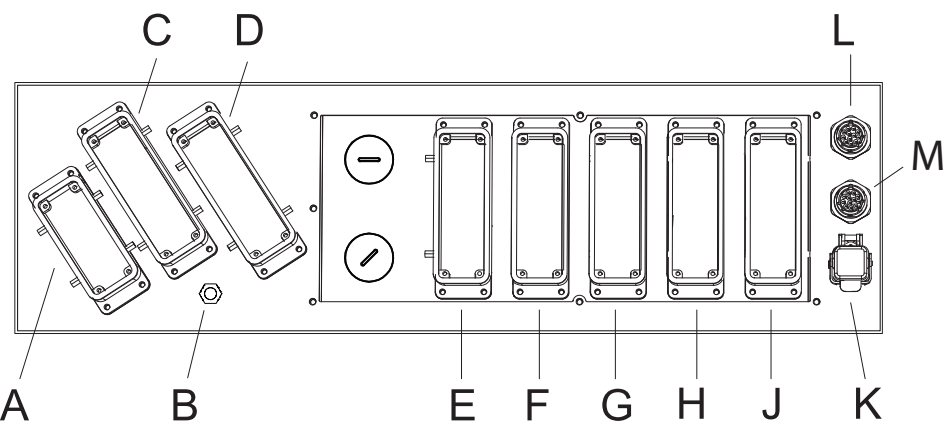

|   | Description                                | Reference on the cir-<br>cuit diagram |
|---|--------------------------------------------|---------------------------------------|
| Α | Mains connection                           | XP.0                                  |
| в | Earth connection point                     |                                       |
| С | Robot power connection                     | XS.1                                  |
| D | Additional axes power connection           | XS.7                                  |
| E | Customer power/signals external connection | XS.13/XS.5                            |
| F | Customer options                           | XS.10                                 |
| G | Customer options                           | XS.11                                 |
| н | Customer options                           | XS.12                                 |
| J | Customer safety signals                    | X3                                    |

Continues on next page

2.5.1 Connectors on the controller *Continued* 

|   | Description                    | Reference on the cir-<br>cuit diagram |
|---|--------------------------------|---------------------------------------|
| к | Network connection             | XS.28                                 |
| L | Additional axes SMB connection | XS.41                                 |
| М | Robot SMB connection           | XS.2                                  |

2.5.2 Connecting cables to the controller

## 2.5.2 Connecting cables to the controller

## General A good and proper electrical installation of the robot system is necessary to ensure the best performance and prolong the lifetime of the whole robot system. This section includes important information on how to connect cables and signals to the controller.

#### Signal classes

Different rules apply to the different classes when selecting and laying cables. Signals from different classes must not be mixed.

| Signal class                                             | Description                                                                                                    |
|----------------------------------------------------------|----------------------------------------------------------------------------------------------------|
| Power signals<br>Class 4 (noisy)                         | Supplies external motors and brakes.<br>Applies to the cables associated with the power inputs and outputs<br>of variable speed drives. Cables carrying strongly interfering signals<br>such as motor cables, DC-link load sharing, unsuppressed inductive<br>loads, DC motors, welding equipment, etc.                                                                     |
| Control signals<br>Class 3 (slightly<br>noisy)           | Digital operating and data signals (digital I/O, protective stop, etc.).<br>Applies to cables carrying slightly interfering signals: AC power<br>supply (<1 kV), DC power (24 V), power to equipment with RFI/EMI<br>filters, control circuits with resistive or suppressed inductive loads<br>(such as contactors and solenoids), direct-on-line induction motors,<br>etc. |
| Measurement signals<br>Class 2 (slightly sens-<br>itive) | Analog measurement and control signals (resolver and analog I/O).<br>This class covers ordinary analogue signals such as analogue sig-<br>nals (4-20 mA, 0-10V, or signals below 1 MHz), low-speed digital<br>signals (RS232, RS485), digital (on/off) signals, limit switches, en-<br>coders, etc.                                                                         |
| Data communication<br>signals<br>Class 1 (sensitive)     | Gateway (fieldbus) connection, computer link.<br>Applies to cables carrying very sensitive signals. Signals with a full-<br>scale range less than 1 V or 1 mA, and/or a source impedance >1<br>kOhm, and/or a signal frequency >1 Mhz. For example high-speed<br>digital communication (Ethernet), thermocouples, thermistors, strain<br>gauges and flowmeters.             |

#### Selecting cables

All cables laid in the control cabinet must be capable of withstanding 70°C. In addition, the following rules apply to the cables of certain signal classes:

| Signal class                  | Cable type                                                                                                    |
|-------------------------------|----------------------------------------------------------------------------------------------------|
| Power signals                 | Shielded cable with an area of at least 0.75 mm <sup>2</sup> or AWG 18.                                                                                                    |
| Control signals               | Shielded cable.                                                                                                    |
| Measurement signals           | Shielded cable with twisted pair conductors.                                                                                                    |
| Data communication<br>signals | Shielded cable with twisted pair conductors. A specific cable should be used for field bus connections and Ethernet, according to the standard specification of the respective bus. |

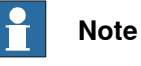

Any local standards and regulations concerning insulation and area must always be complied with.

#### AC current in CP/CS

For specific applications where the correct cable dimensioning can depend on the relationship between the period of the duty cycle and the thermal time constant of the cable (for example, starting against high-inertia load, intermittent duty), the cable manufacturer can provide information.

Country specific norms have to be included.

The wire is not dimensioned to take care of starting motors or transformers.

The following table shows how much AC current can be supplied with a specific temperature, and the wire size.

| Wire size (mm <sup>2</sup> //AWG) | AC current |            |            |              |
|-----------------------------------|------------|------------|------------|--------------|
|                                   | 40°C//104F | 45°C//113F | 50°C//122F | 52°C//125.6F |
| Single wire 0.2//24               | 4.5        | 4.1        | 3.7        | 3.2          |
| Multi wire 2 pair 0.2//24         | 3.6        | 3.3        | 3.0        | 2.6          |
| Multi wire 4 pair 0.2//24         | 2.9        | 2.7        | 2.4        | 2.1          |
| Multi wire 6 pair 0.2//24         | 2.6        | 2.3        | 2.1        | 1.8          |
| Multi wire 9 pair 0.2//24         | 2.3        | 2.0        | 1.8        | 1.6          |
| Single wire 0.5//20               | 7.9        | 7.2        | 6.5        | 5.6          |
| Multi wire 2 pair 0.5//20         | 6.3        | 5.8        | 5.2        | 4.5          |
| Multi wire 4 pair 0.5//20         | 5.1        | 4.7        | 4.2        | 3.6          |
| Multi wire 6 pair 0.5//20         | 4.5        | 4.1        | 3.7        | 3.2          |
| Multi wire 9 pair 0.5//20         | 4.0        | 3.6        | 3.2        | 2.8          |
| Single wire 0.75//18              | 9.5        | 8.6        | 7.8        | 6.7          |
| Multi wire 2 pair 0.75//18        | 7.6        | 6.9        | 6.2        | 5.4          |
| Multi wire 4 pair 0.75//18        | 6.2        | 5.6        | 5.1        | 4.4          |
| Multi wire 6 pair 0.75//18        | 5.4        | 4.9        | 4.4        | 3.8          |
| Multi wire 9 pair 0.75//18        | 4.8        | 4.3        | 3.9        | 3.4          |
| Single wire 1.0//17               | 11.0       | 10.0       | 9.0        | 7.8          |
| Multi wire 2 pair 1.0//17         | 8.8        | 8.0        | 7.2        | 6.2          |
| Multi wire 4 pair 1.0//17         | 7.2        | 6.5        | 5.9        | 5.1          |
| Multi wire 6 pair 1.0//17         | 6.3        | 5.7        | 5.1        | 4.5          |
| Multi wire 9 pair 1.0//17         | 5.5        | 5.0        | 4.5        | 3.9          |
| 0.75//18 three phase              | 8.6        | 7.8        | 7.1        | 5.6          |
| 1.0//17 three phase               | 10.3       | 9.4        | 8.4        | 6.7          |

2.5.2 Connecting cables to the controller *Continued* 

| Route the cables |                                                                                                    |
|------------------|----------------------------------------------------------------------------------------------------|
|                  | Routing of cables shall be done in a professional way.                                                                                                    |
|                  | • Cables of different classes, such as signal cables and power cables, must<br>not be routed together as the power cables may introduce noise in the signal<br>cables. The greater the separation distance, the lesser the risk for interference<br>between the cables. |
|                  | <ul> <li>Robot controller mains supply input cable and robot power cable should be<br/>separated even though they belong to the same class.</li> </ul>                                                                                                    |
|                  | <ul> <li>If crossing cables from different classes, cables should cross at an angle<br/>close to 90 degrees.</li> </ul>                                                                                                    |
|                  | <ul> <li>All external cables that are to be connected inside the controller must be<br/>shielded in the chassis before entering the cabinet.</li> </ul>                                                                                                    |
|                  | Separation distances can be reduced if e.g. dividers are used between cables classes. Manufacturers of cable duct systems can provide information on how reduced separation distances can be achieved using their specific products.                                    |
|                  | All signals that are sensitive to interference should be routed and strapped along the right side of the controller cabinet according to the image.                                                                                                    |

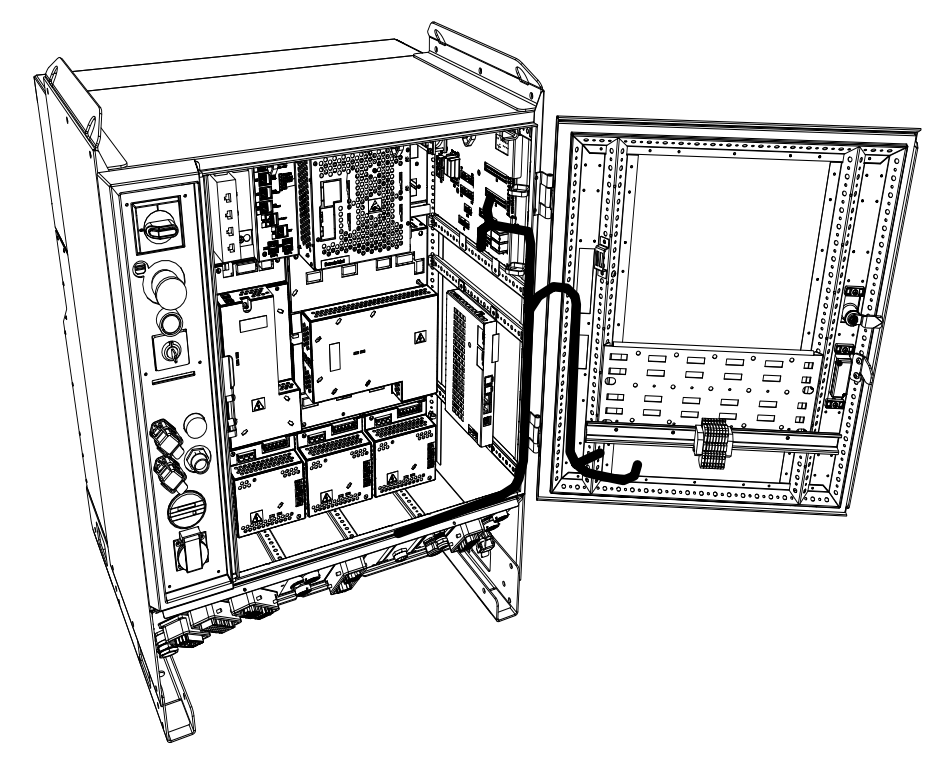

xx1300000853

| Signal class               | Cable type                                                                                                    |
|----------------------------|----------------------------------------------------------------------------------------------------|
| Power signals              | <ul> <li>These signals generate a lot of interference and must be<br/>laid separate from control, measurement, and communica-<br/>tion signals.</li> </ul>                                         |
|                            | <ul> <li>The shielding must be connected to a paint-free part of the<br/>panel chassis of the cabinet at both ends of the cable. Any<br/>unshielded cable must be as short as possible.</li> </ul> |
|                            | <ul> <li>The manipulator power cables are routed on the floor and<br/>along the left side of the controller cabinet.</li> </ul>                                                                    |
|                            | <ul> <li>Cables should not be wound up like coils. This could cause<br/>an magnetic field disturbing the signals. There will also be<br/>a risk of overheating depending on the load.</li> </ul>   |
| Control signals            | <ul> <li>These signals are very sensitive to interference. To protect<br/>these signals they should not be laid along with the power</li> </ul>                                                    |
| Measurement signals        | signals.                                                                                                    |
| Data communication signals | <ul> <li>In the cable, each signal must be twisted with a neutral wire.</li> <li>The shielding must be connected directly to the chassis at both ends of the cable.</li> </ul>                     |

#### Shielding cables

When peripheral devices are connected to the robot system, a shielded cable is necessary to reduce coupling of the inner cable conductors to the environment they pass through.

Shielding cable requirements

- The best method for shielding is to ground the shield at both ends of the cable, provided the ends grounding are at the same potential.
- If the grounding points have different electric potentials grounding both ends will create a ground loop allowing unwanted current to flow in the shield. In such cases one end grounding may be used. The grounding point should then be at the robot controller side.
- Cables carrying analog low-level signals is another exception where the shield should be grounded at only one end.
- Most data network and field bus types have defined grounding topologies. If such grounding schemes exist, they should be followed.
- In complex interference environments, two-layer shielding may be required. The inner shield should be grounded at the controller side only end and the outer shield should be grounded at both ends. The optimum shielding is a combination of foil and braid screens.
- The best connection is one in which the shielding is extended up to and makes a solid 360° connection (shown below) with the ground plane or chassis.

#### Shielding example

The below example shows the shielding of a d-type connector:

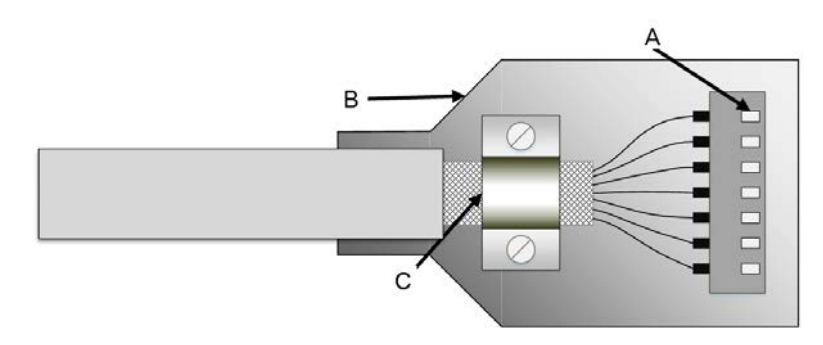

xx1700001320

- A A dimpled connector body makes multiple bonds to the mating connector body all around its periphery, 360° bonding.
- B Metal, or metallized, back shell makes 360° bond to the connector body.
- C The cable shield is exposed and 360  $^\circ$  clamped to the back shell. A tight fit is a must.

Many other 360  $^\circ$  bonding methods and types of 360  $^\circ$  shielded connectors are also acceptable.

#### Shield pigtail termination

Shield pigtail termination, as shown below, shall be avoided. If a pigtail connection cannot be avoided, make it as short as possible.

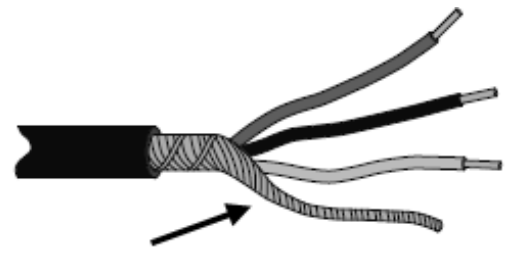

xx1700001321

#### Ground and screen connections

The task of the grounding system is twofold - protective and functional. The primary task is to serve as protective earth (PE) for personal and equipment safety. The secondary task is to serve as a return path for common mode current.

For further information refer to EN 60204-1 and UL 1740.

#### Grounding requirements

The controller cabinet ground must come from the mains power supply PE.

- The cross-sectional area of each grounding (PE) conductor must be not less than 10 mm<sup>2</sup> copper (AWG7) in the IRC5 controller and in the manipulator.
- The grounding cable color shall be green-yellow.
- The ground for the controller cabinet, robot manipulator and peripheral devices must be the same, preferably an equipotential ground grid (mesh).

#### Continues on next page

• Ground connection points must have stable inter-metallic bonding, like screw fixation. Paint, dirt, rust, and other insulating material must be removed from the contacting surfaces.

For requirements on the marking of the supply ground connection inside the control cabinet refer to UL 508C. For further details on how grounding systems should be designed refer to IEC 61000-5-2. For details of cross-sectional area of PE refer to IEC 60204-1.

#### Grounding installation

For information on how to install the ground for the IRC5 controller cabinet, see *Connecting power supply to the controller on page 72.* 

For information on how to connect protective earth for the manipulator, see the corresponding product manual.

#### Examples

The following figure shows 2 examples on how protective earth and the signal cable screens can be connected:

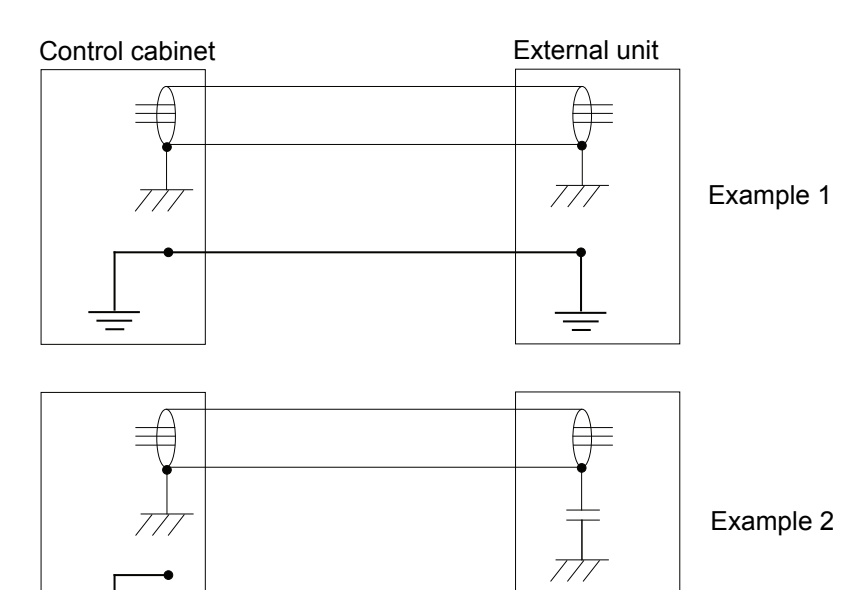

xx1200000960

Example 1:

• Where a good earth connection is available on all units, the best shielding is obtained by grounding all screens at both ends on all units.

Example 2:

 If the cable is terminated where a good earth connection is not available a noise suppression capacitor can be used. The screens of the 2 cables must be connected as shown in the figure, but not connected to the chassis of the unit.

## 2.5.2 Connecting cables to the controller *Continued*

#### Interference elimination

Internal relay coils and other units that can generate interference inside the control cabinet are neutralized. External relay coils, solenoids and other units must be clamped in a similar way. The illustration below shows how this can be done.

Note that the turn-off time for DC relays increases after neutralization, especially if a diode is connected across the coil. Varistors give shorter turn-off times. Neutralizing the coils lengthens the life of the switches that control them.

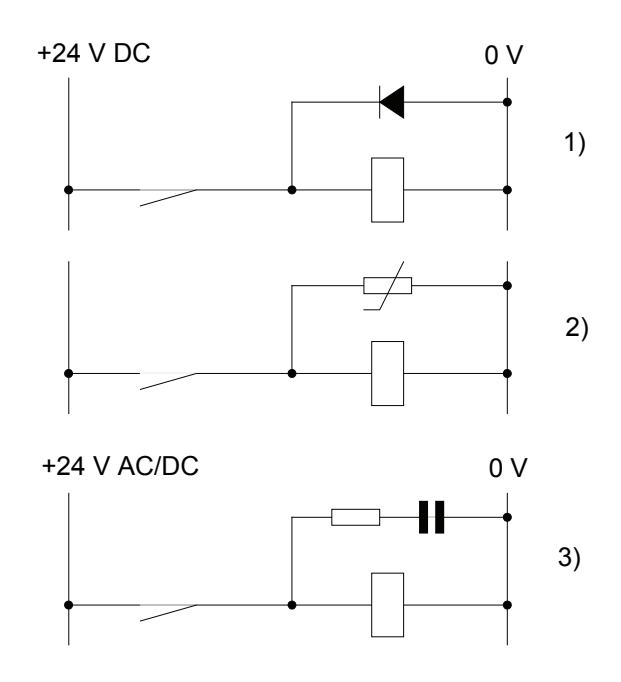

xx1200000961

- 1 The diode should be dimensioned for the same current as the relay coil, and a voltage of twice the supply voltage.
- 2 The varistor should be dimensioned for the same energy as the relay coil, and a voltage of twice the supply voltage.
- 3 When AC voltage is used, the components needs to be dimensioned for >500 V max voltage and 125 V nominal voltage.

The resistor should be 100  $\Omega,$  and the capacitor should be 1W 0.1 - 1  $\mu F$  (typically 0.47  $\mu F).$ 

2.5.3 Power supply system requirements

## 2.5.3 Power supply system requirements

#### Definition of the power supply system

IEC 60364 defines three different types of mains grounding using the two-letter codes. These are TN, TT, and IT.

| First letter  | Type of ground connection                                            |  |  |
|---------------|----------------------------------------------------------------------|--|--|
| Т             | Direct connection of one point to ground.                            |  |  |
| I             | Not connected to ground or connected to ground via a high impedance. |  |  |
| Second letter | Connection between ground and the device being supplied              |  |  |
|               |                                                                      |  |  |
| Т             | Direct connection of one point to ground.                            |  |  |

In the following section the transformer configuration refers to the transformer secondary side. Configuration of the transformer primary side is not discussed in this context.

#### **Recommended power supply systems**

The following systems are recommended by ABB:

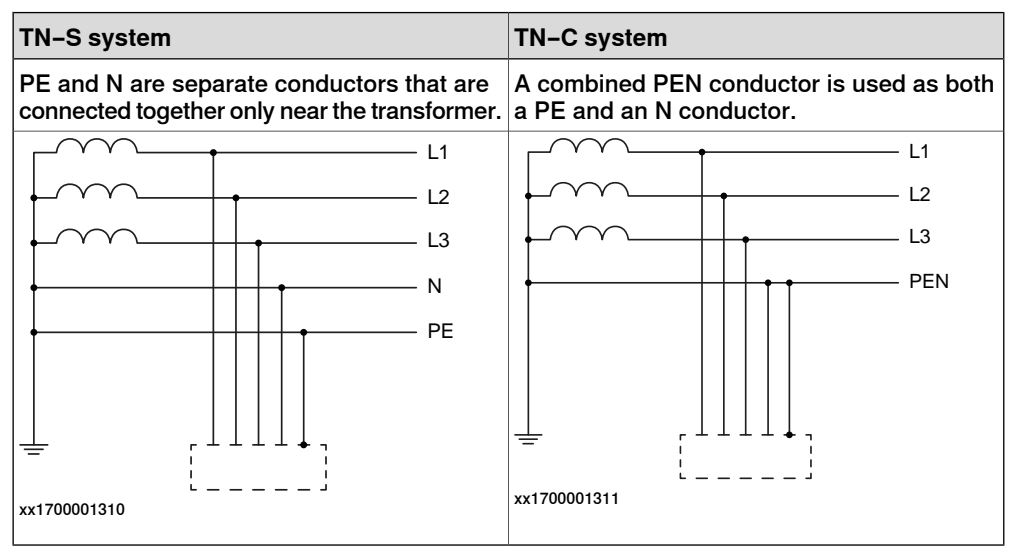

#### Not recommended power supply systems

The following systems are not recommended by ABB:

| TT system (separate ground rods)                                                                                                    | Resistance grounded secondary system                                                                                                    |
|----------------------------------------------------------------------------------------------------|----------------------------------------------------------------------------------------------------|
| If this kind of system must be used, the<br>grounding path resistance between ground<br>1 and 2 shall not exceed 0.1 Ohm, for more<br>information refer to UL1740. | If this kind of system must be used, the voltage variations between any line and PE should not exceed $\pm 10\%$ of the nominal line voltage, for more information refer to EN 50160. |

69

2.5.3 Power supply system requirements *Continued* 

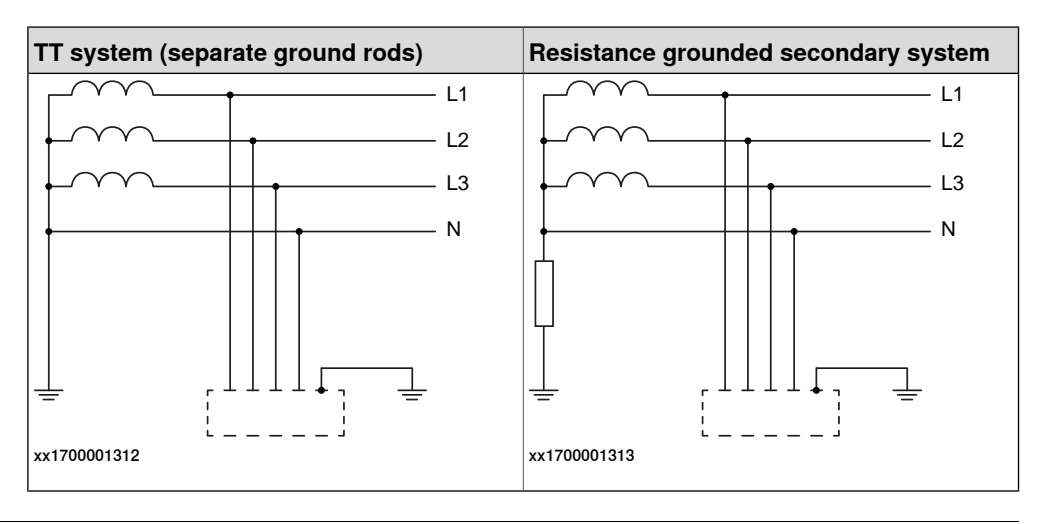

### Not allowed power supply systems

The following systems are not allowed by ABB:

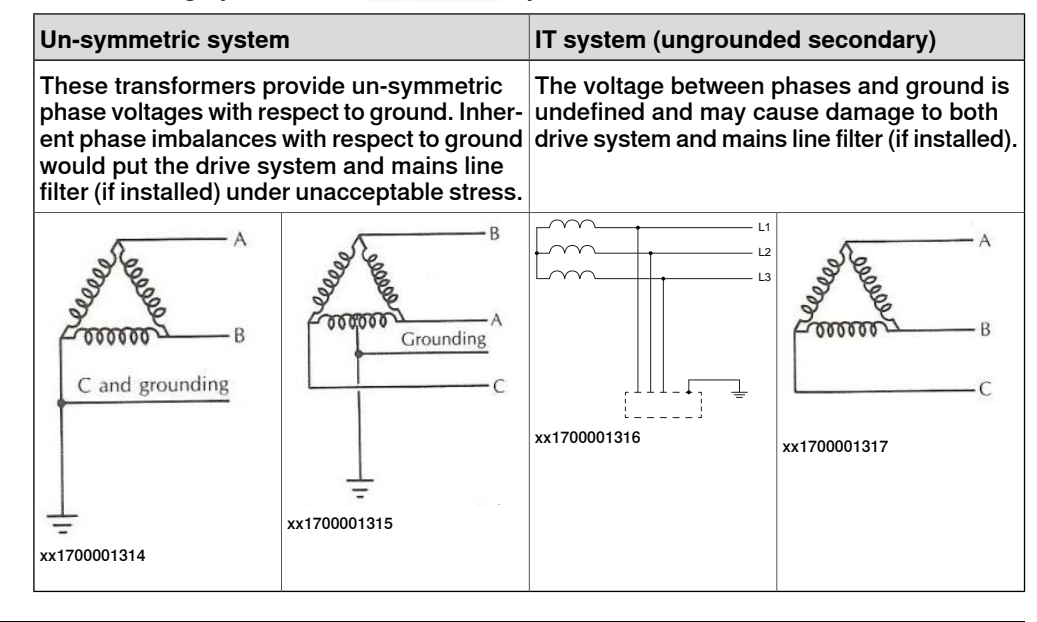

#### **Isolation transformer**

A three-phase isolation transformer between the mains supply and the control cabinet is required for any of the below conditions:

- Not allowed power supply system used, as mentioned in *Not allowed power* supply systems on page 70.
- When the mains supply is shared with a pressing machine, frequency converter, or other large industry equipment that may cause the power supply characteristics out of standard limits. To some extent, isolation transformers will filter out harmonics, spikes and surges.

2.5.3 Power supply system requirements Continued

For further information refer to regional power supply standards.

#### Allowed isolation transformer types

The following isolation transformer types are allowed by ABB:

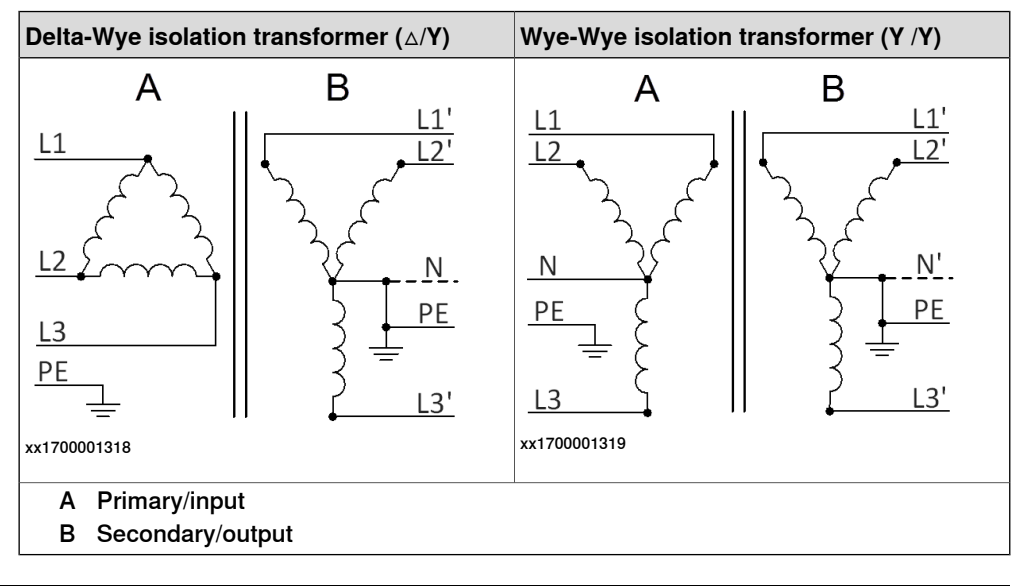

#### Mains line filter

The IRC5 controller option *129-1 Prepared for CE labelling* consists of a mains line filter (3HAC024322-001) to prevent emissions to the incoming power, ensuring compliance with EN/IEC 61000-6-4.

A mains line filter in each robot cabinet is required for any of the below conditions:

- Robot system CE-labelling is required.
- Robot system will be installed in an EU country.

Other types of external filters may be used, provided they are approved by regional standards. For further information refer to regional power supply standards.

2.5.4 Connecting power supply to the controller

## 2.5.4 Connecting power supply to the controller

#### Location of power supply connection

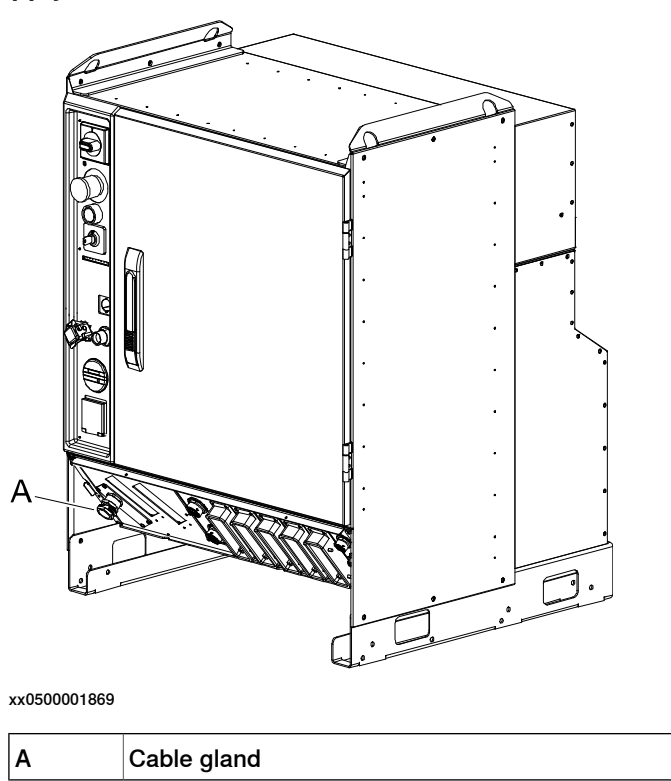

#### Rated voltage and current

To find the rated voltage, the full load current, and short circuit current rating of the controller, see the name plate (label) on the side of the cabinet.

The illustration shows an example of the position of the label.

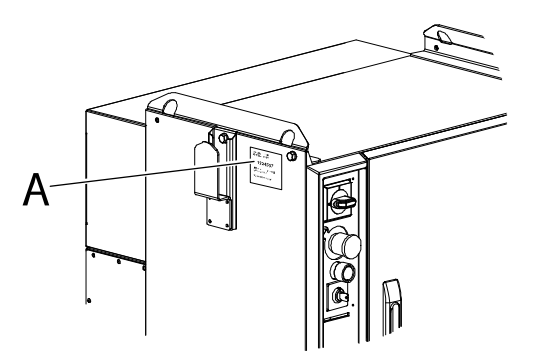

xx0900000273

| А                                          | Controller name plate |        |  |
|--------------------------------------------|-----------------------|--------|--|
| Short Circuit Current Rating (SCCR) Ampere |                       |        |  |
| UL/CSA                                     |                       | 10 kA  |  |
| EU(IEC)                                    |                       | 6.5 kA |  |
2.5.4 Connecting power supply to the controller Continued

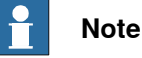

The use of three phase power with delta connection (as sometimes used in North Americas and some Asian countries) voids warranty. If the facility has a substation with any type of delta connection, a grounded Y-configured transformer must be installed before the robot controller.

## Line fusing

Recommended line fusing, slow-blowing diazed or circuit breaker with trip characteristic K. Max. fuse 35 A, with options 80 A.

| Robot                                                     | Voltage      | Recommended line fusing |
|-----------------------------------------------------------|--------------|-------------------------|
| IRB 120, 1200, 140, 1600, 2400, 2600, 260, 360, 390, 4400 | at 400-660 V | 3x16 A                  |
| IRB 120, 1200, 140, 1600, 2400, 2600, 260, 360, 390, 4400 | at 200-220 V | 3x16 A                  |
| IRB 4600, 660, 460, 760, 66XX, 6700, 7600, 8700           | at 400-600 V | 3x25 A                  |
| IRB 660, 66XX, 6700, 760, 7600, 8700                      | at 200-220 V | 3x35 A                  |
| IRB 4600, 660, 460, 760, 66XX, 6700, 7600, 8700           | at 200-220 V | 3x35 A                  |

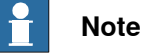

The label on the robot controller shows the rated voltage, the full load current, and the rated short-circuit current, intended for the electrical installation of the product. The actual power consumption in an application might be lower as it depends on the actual application.

#### Transformer

For information about included servo transformer, see Product specification - Controller IRC5.

Note that not all voltage levels are available for all transformers, but the voltage tolerance is -15% ... +10%.

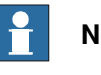

## Note

If another voltage is used than the one specified on the controller name plate, this should be replaced so the name plate has the correct information.

### Prerequisites

| Equipment                                                                                                   | Note                                                                                                    |
|----------------------------------------------------------------------------------------------------|----------------------------------------------------------------------------------------------------|
| Power supply cable (3-phase)                                                                                |                                                                                                    |
| External earth fault protection (residual current circuit breaker, Class B for frequency converters, 300mA) | For control cables up to 7m, a<br>30mA earth fault protection can<br>be used if it is Hager CDH440R,<br>CDH440D or equal residual cur-<br>rent circuit breaker. |

Continues on next page

## 2.5.4 Connecting power supply to the controller *Continued*

| Equipment                                                                                                    | Note                                                            |
|----------------------------------------------------------------------------------------------------|-----------------------------------------------------------------|
| Standard toolkit                                                                                                    | See Standard toolkit, IRC5 on page 321.                         |
| Other tools and procedures may be required. See references to these procedures in the step-by-step instructions below. | These procedures include refer-<br>ences to the tools required. |
| Circuit diagram                                                                                                    | See Circuit diagrams on page 347.                               |

## Connection through a cable gland

The following procedures detail how to connect the mains power to the controller through a cable gland.

|   | Action                                                        | Note/illustration        |
|---|---------------------------------------------------------------|--------------------------|
| 1 | Connect power supply from an external earth fault protection. | Prerequisites on page 73 |

# 2.5.4 Connecting power supply to the controller *Continued*

|   | Action                                                                                 | Note/illustration                                                 |
|---|----------------------------------------------------------------------------------------|-------------------------------------------------------------------|
| 2 | Fit the cable trough the cable gland and tighten.                                      | A                                                                 |
|   |                                                                                        |                                                                   |
|   |                                                                                        | 0000 D                                                            |
|   |                                                                                        | xx0500001870                                                      |
|   |                                                                                        | Parts:                                                            |
|   |                                                                                        | A: cable gland                                                    |
|   |                                                                                        | B: rotary switch C: cable nine                                    |
|   |                                                                                        | D: grounding point                                                |
| 3 | Strip the insulation on the power supply cable long enough to reach the rotary switch. |                                                                   |
| 4 | Connect the ground cable at the ground-<br>ing point.                                  | See illustration in step <i>2</i> .<br>Tightening torque, 4.5 Nm. |

2.5.4 Connecting power supply to the controller Continued

|   | Action                                                          | Note/illustration                                                                                                    |
|---|-----------------------------------------------------------------|----------------------------------------------------------------------------------------------------|
| 5 | Route the phase wires through the pipe up to the rotary switch. | See illustration in step 2.                                                                                                    |
| 6 | Connect the wires as shown in the illus-<br>tration.            | For three phase:<br>Rotary Switch<br>$2^{\circ}$ -101 AWG10 BK<br>$2^{\circ}$ -102 AWG10 BK<br>$4^{\circ}$ -102 AWG10 BK<br>$6^{\circ}$ -103 AWG10 BK<br>$6^{\circ}$ -103 AWG10 BK<br>$6^{\circ}$ -103 AWG10 BK |
|   |                                                                 | xx0500001882                                                                                                    |
|   |                                                                 | For single phase:<br>Rotary Switch                                                                                                    |
|   |                                                                 |                                                                                                    |
|   |                                                                 | 4 3<br>AWG10 GNYE                                                                                                    |
|   |                                                                 | xx1100000019<br>For single phase, pin 5 is plugged.                                                                                                    |

## Connection through a connector

The following procedures detail how to connect the mains power to the controller through a connector.

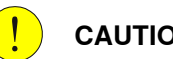

CAUTION

Always inspect the connector for dirt or damage before connecting it to the controller. Clean or replace any damaged parts.

2.5.4 Connecting power supply to the controller *Continued* 

|   | Action                                                                                                    | Note/illustration                                  |
|---|----------------------------------------------------------------------------------------------------|----------------------------------------------------|
| 1 | Connect the power cable from the shop<br>supply to connector XP0 on the front panel<br>on the controller. | C D L M<br>C D C D C C C C C C C C C C C C C C C C |

2.5.5 Connecting the manipulator to the controller

## 2.5.5 Connecting the manipulator to the controller

#### General

Connect the manipulator and the controller to each other after installing them. The lists below specify which cables to be used in each application.

All connectors on the controller are shown in section *Connectors on the controller on page 60*.

#### Main cable categories

All cables between the manipulator and the controller are divided into the following categories:

| Cable category                  | Description                                                                                                    |
|---------------------------------|----------------------------------------------------------------------------------------------------|
| Manipulator cables              | Handles power supply to and control of the manipulator's motors as well as feedback from the serial measurement board. |
| Position switch cables (option) | Handles supply to and feedback from any position switches.                                                             |
| Customer cables (option)        | Handles communication with equipment fitted on the manipulator by the customer.                                        |
| Additional axes cables (option) | Handles power supply to and control of the external axes motors as well as feedback from the servo system.             |

These categories above are divided into sub-categories which are specified in section *Manipulator cables on page 334*.

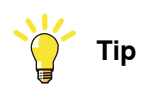

In case duplicate CP/CS harnesses are included on delivery, one can be saved as a spare part.

2.5.6 Connecting safety signals

## 2.5.6 Connecting safety signals

| For connection of safety signals, see the circuit diagram for details. |
|------------------------------------------------------------------------|
|                                                                        |
|                                                                        |
| All safety signals are two-channel.                                    |

#### **External customer connection**

If the cabinet is equipped with the option external customer connection, connect the connector as shown in the following illustration.

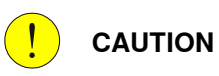

Always inspect the connector for dirt or damage before connecting it to the controller. Clean or replace any damaged parts.

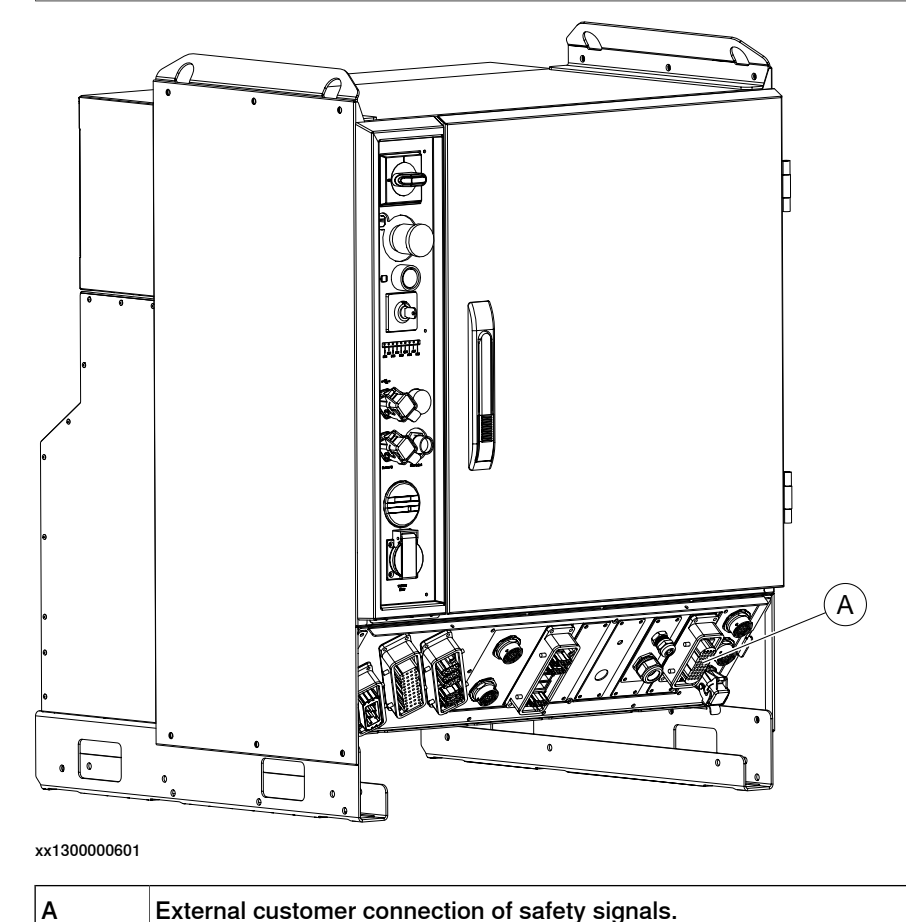

2.5.6 Connecting safety signals *Continued* 

## Internal customer connection

If the cabinet is not equipped with the option external customer connection, the signal cables must go though a cable gland and be connected to the panel board inside the cabinet.

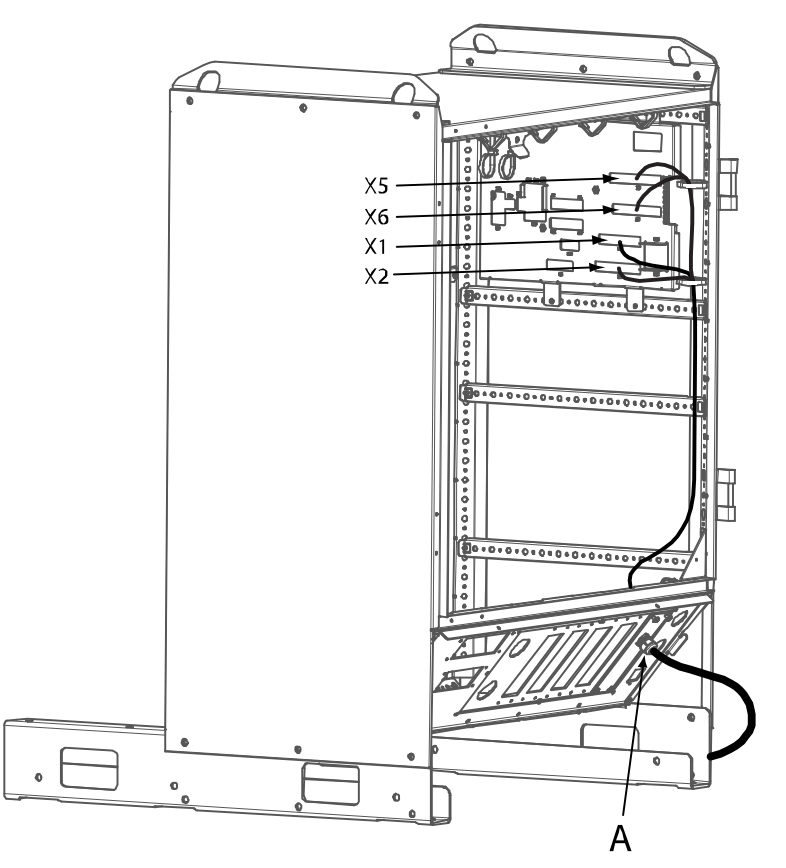

xx1000000141

A Cable gland

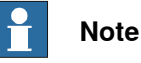

The signal cable should be shielded and the shielding connected to the cable gland, or a ferrite ring should be used around the cable inside the cabinet close to the cable gland. The same goes for all customer I/O signals.

#### **Related information**

Connection of external safety relay on page 81 Connection of the MOTORS ON/MOTORS OFF circuit on page 83

2.5.7 Connection of external safety relay

## 2.5.7 Connection of external safety relay

#### Description

The motor contactors K42 and K43 in the controller can operate with external equipment if external relays are used.

## **Connection example**

The following figure shows an example of how to connect an external safety relay.

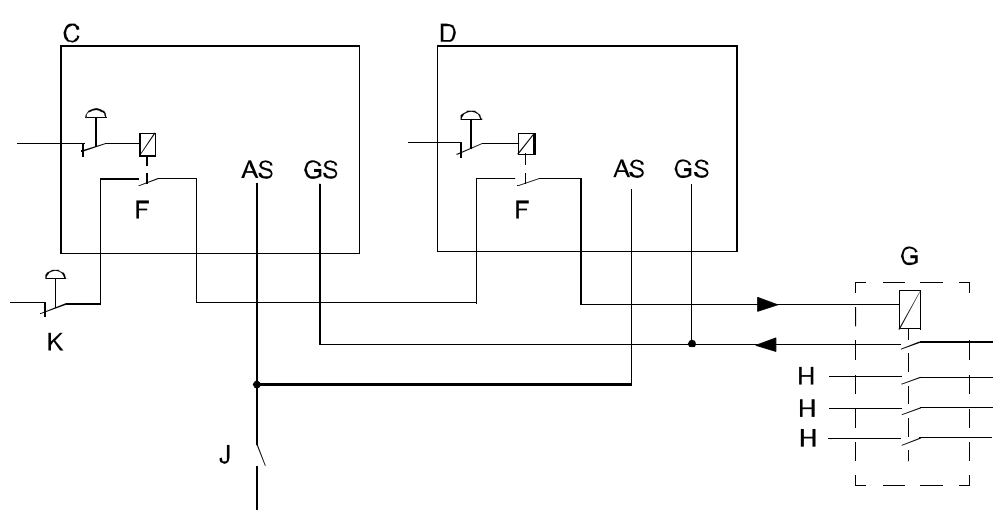

xx0100000246

| С | Robot 1                   |
|---|---------------------------|
| D | Robot 2                   |
| F | ES (emergency stop) relay |
| G | External Safety relay     |
| н | To other equipment        |
| J | Safety gate               |
| к | Cell ES (emergency stop)  |
|   |                           |

2.5.8 Closing the Automatic Stop circuit

## 2.5.8 Closing the Automatic Stop circuit

## **Closing the Automatic Stop circuit**

The controller is shipped with a default configuration so that the automatic stop circuit is open and the general/superior stop circuit is bypassed (short-circuited). The system can only work in manual mode.

To enable the controller without any additional/external safety equipment, connect the safety circuit. To bypass Automatic stop circuit, 3-pole jumpers are enclosed in bag 3HAC078549-001 with corresponding instruction 3HAC078652-001. See the circuit diagram, *3HAC024480-011*.

## 2.5.9 Connection of the MOTORS ON/MOTORS OFF circuit

## **Outline diagram**

The MOTORS ON/MOTORS OFF circuit is made up of two identical chains of switches.

The diagram shows one of the chains with the available customer connections, AS, GS, SS, and ES.

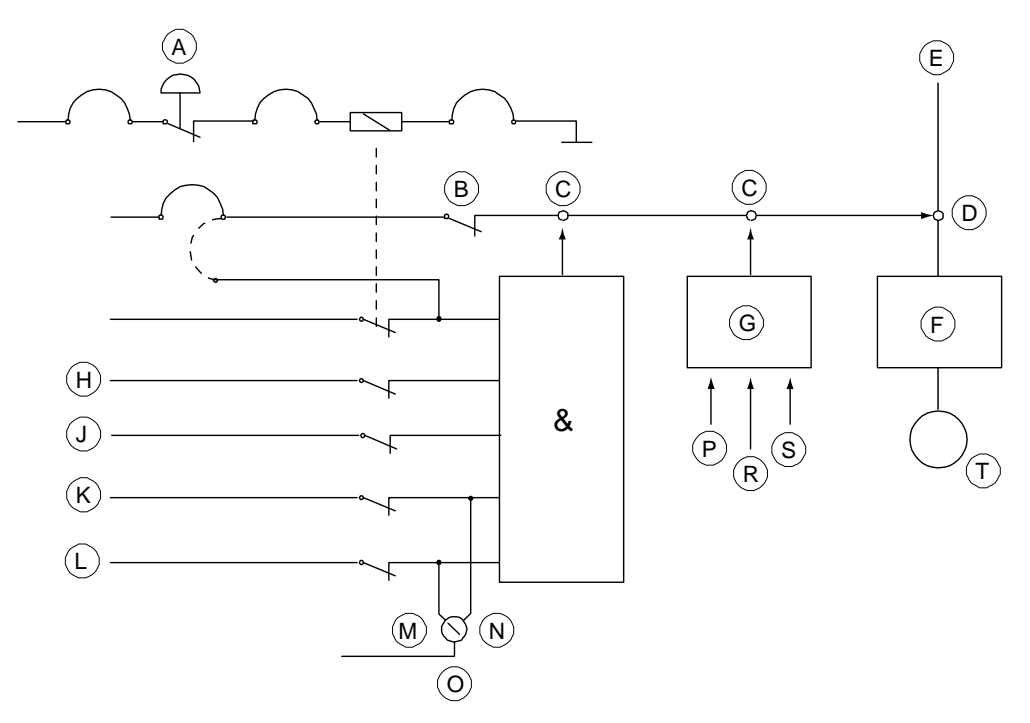

#### xx0100000174

| A | ES (emergency stop)                             |
|---|-------------------------------------------------|
| в | LS (Limit switch)                               |
| С | Solid state switches                            |
| D | Contactor                                       |
| E | Mains                                           |
| F | Drive unit                                      |
| G | Second chain interlock                          |
| н | GS (general mode safeguarded space stop)        |
| J | SS (superior stop, same function as GS)         |
| к | AS (Automatic mode safeguarded space stop)      |
| L | ED (FlexPendant three-position enabling device) |
| М | Manual mode                                     |
| Ν | Automatic mode                                  |
| 0 | Operating mode selector                         |
| Р | RUN                                             |

83

## 2.5.9 Connection of the MOTORS ON/MOTORS OFF circuit

## Continued

| R | EN1   |
|---|-------|
| S | EN2   |
| т | Motor |
|   | -     |

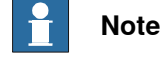

Make sure the polarity is correct and that the voltage is not more than 24 V.

## Function of the MOTORS ON/MOTORS OFF circuit

The circuit monitors all safety related equipment and switches. If any of the switches is opened, the MOTORS ON/MOTORS OFF circuit switches the power to the motors off.

As long as the two channels of AS, GS, SS, and ES are not in identical state, the robot will remain in protective stop and MOTORS OFF mode.

## 2.5.9 Connection of the MOTORS ON/MOTORS OFF circuit Continued

## **Connection of safety chains**

The diagram below shows the dual channel safety chain.

The supply from internal 24V and 0 V is displayed. For external supply of GS and AS check the circuit diagram.

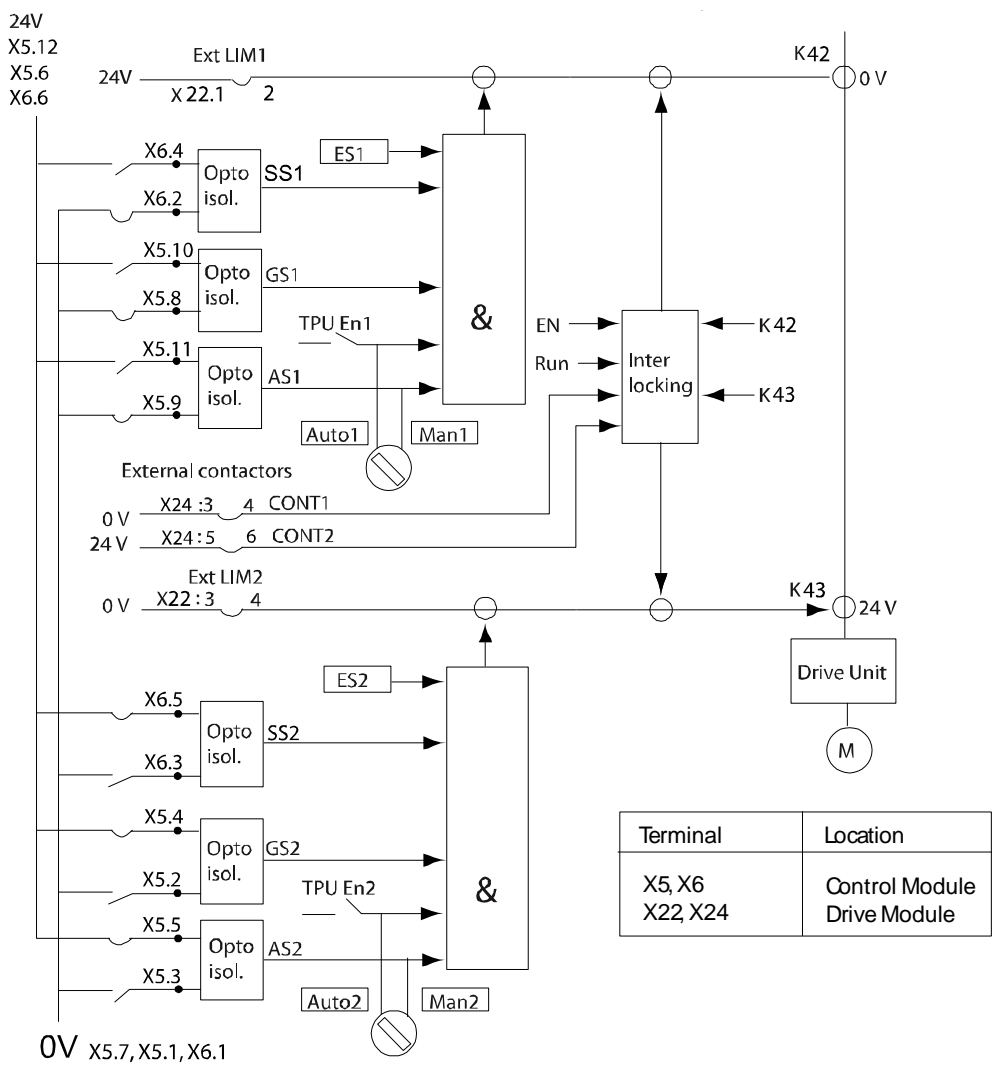

xx0100000166

| Technical data per chain    |                                        |
|-----------------------------|----------------------------------------|
| Limit switch                | Load: 300 mV<br>Max. voltage drop: 1 V |
| External connectors         | Load: 10 mA<br>Max. voltage drop: 4 V  |
| GS/AS/SS load at 24 V       | 25 mA                                  |
| GS/AS/SS closed "1"         | >18 V                                  |
| GS/AS/SS open "0"           | < 5 V                                  |
| External supply of GS/AS/SS | Max. + 35 VDC<br>Min 35 VDC            |
| GS/AS/SS Filter time        | 2.0 ms <sup>i</sup>                    |

## 2.5.9 Connection of the MOTORS ON/MOTORS OFF circuit *Continued*

| Technical data per chain                                                    |                 |
|-----------------------------------------------------------------------------|-----------------|
| Max. potential in relation to the cabinet earthing and other signal groups. | 300 V           |
| Signal class                                                                | Control signals |

i When connecting for example a safety PLC to a safety stop, make sure that the safety check pulses not exceeds 2.0 ms, otherwise a safety relay must be connected in between. See the following illustration.

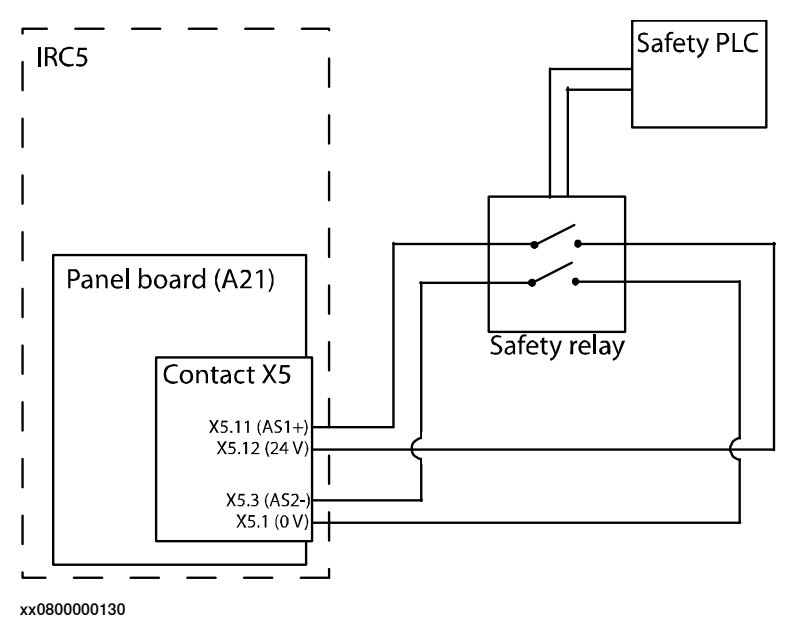

#### Connection of ES1/ES2 on panel unit

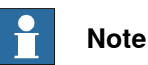

The diagram below shows the terminals for the emergency circuits for a controller without safety module (option 996-1). For a controller with a safety module, status signals for emergency stop can only be read from the safe fieldbus (see *Application manual - Functional safety and SafeMove2*).

2.5.9 Connection of the MOTORS ON/MOTORS OFF circuit Continued

The supply from internal 24V (X1:4/X2:8) and 0V (X1:8/X2:4) is displayed. For an ext. supply, X1:3 / X2:7 is connected to ext. 24V, and X1:7 / X2:3 is connected to ext. 0V.

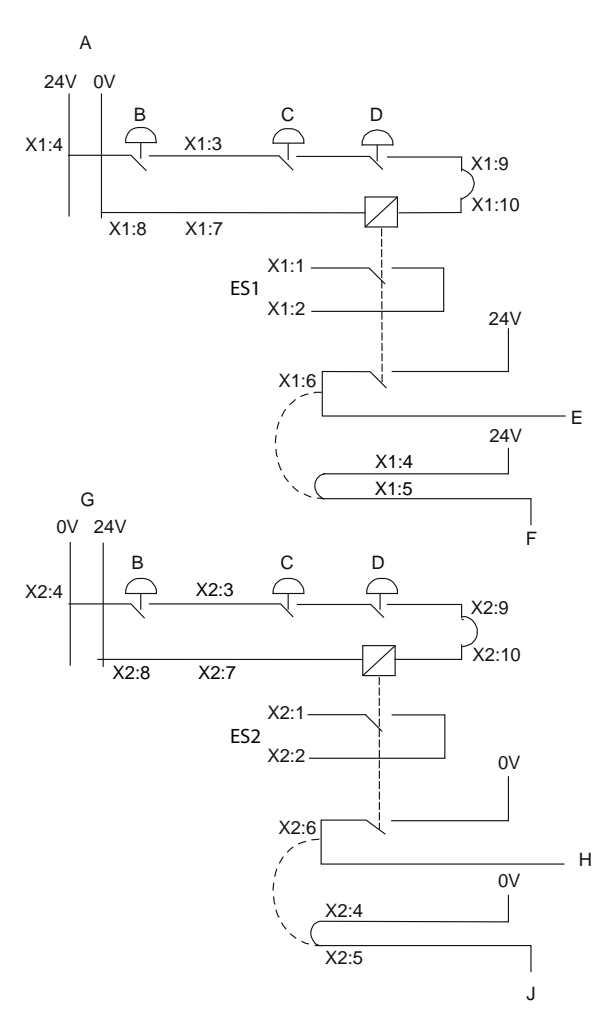

xx0100000191

| А         | Internal                                         |  |  |
|-----------|--------------------------------------------------|--|--|
| В         | Ext stop                                         |  |  |
| с         | FlexPendant                                      |  |  |
| D         | Cabinet                                          |  |  |
| E         | ES1 internal                                     |  |  |
| F         | Run chain 1 top                                  |  |  |
| G         | Internal                                         |  |  |
| н         | ES2 internal                                     |  |  |
| J         | Run chain 2 top                                  |  |  |
| ES1       | Emergency stop output 1                          |  |  |
| ES2       | Emergency stop output 2                          |  |  |
| Technica  | Technical data                                   |  |  |
| ES1 and E | ES1 and ES2 max output voltage 120 VAC or 48 VDC |  |  |

Continues on next page

# 2.5.9 Connection of the MOTORS ON/MOTORS OFF circuit *Continued*

| Technical data                                                              |                                                                                                    |
|-----------------------------------------------------------------------------|----------------------------------------------------------------------------------------------------|
| ES1 and ES2 max output current                                              | 120 VAC: 4 A<br>48 VDC L/R: 50 mA<br>24 VDC L/R: 2 A<br>24 VDC R load: 8 A                                                                                  |
| External supply of ES relay                                                 | 24 VDC ± 10% between terminals X1:3,<br>7 and X2:7, 3 respectively.<br>Note<br>In case of interference, the external sup-<br>ply must be properly filtered. |
| Rated current per chain                                                     | 40 mA                                                                                                    |
| Max. potential in relation to the cabinet earthing and other signal groups. | 300 V                                                                                                    |
| Signal class                                                                | Control signals                                                                                                    |

## Connection to operating mode selector

#### The illustration below shows the connection of terminals for customer use.

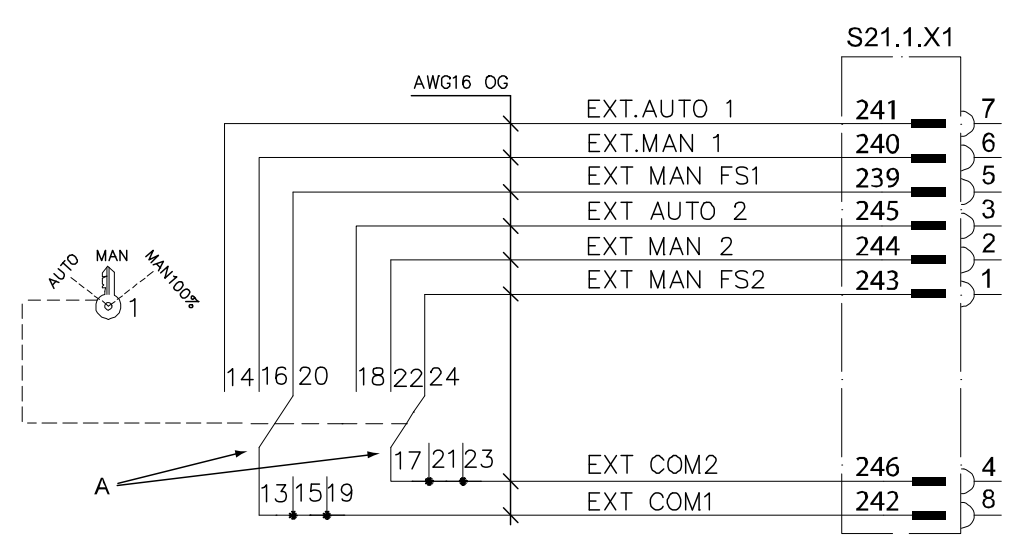

#### xx0500002092

| Α                                                                           | Mode selector |                 |
|-----------------------------------------------------------------------------|---------------|-----------------|
| Technical data                                                              |               |                 |
| Max. voltage                                                                |               | 48 VDC          |
| Max. current                                                                |               | 4 A             |
| Max. potential in relation to the cabinet earthing and other signal groups. |               | 300 V           |
| Signal cla                                                                  | SS            | Control signals |

## 2.5.10 Connection to MOTORS ON/MOTORS OFF contactor

#### General

This section details connection to the MOTORS ON/MOTORS OFF contactor. To be used when the customer wants external equipment to follow the robot control.

## Location

The MOTORS ON/MOTORS OFF contactor is located on the left hand side in the controller.

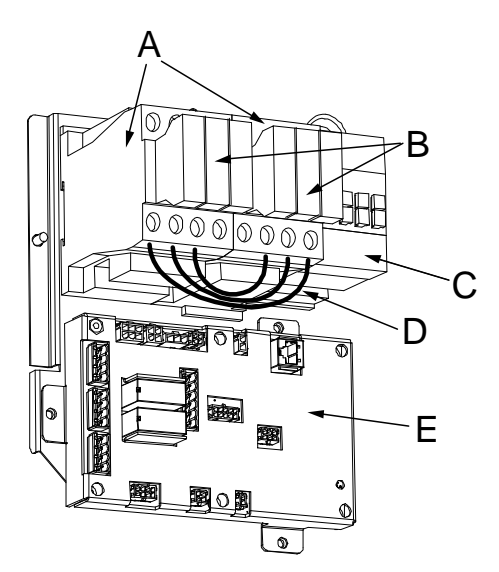

xx0400001058

| А | MOTOR ON contactor K42 / K43    |
|---|---------------------------------|
| в | Contactor auxiliary block 33-34 |
| С | Brake contactor                 |
| D | Jumper (3 pcs)                  |
| E | Contactor interface board       |

#### **Required equipment**

#### The table below details the required equipment.

| Equipment        | Note                              |
|------------------|-----------------------------------|
| Standard toolkit |                                   |
| Circuit diagram  | See Circuit diagrams on page 347. |

## **Technical data**

The table below shows technical data.

| Technical data |        |
|----------------|--------|
| Max. voltage   | 48 VDC |
| Max. current   | 4 A    |

89

## 2.5.10 Connection to MOTORS ON/MOTORS OFF contactor

## Continued

| Technical data                                                              |                 |
|-----------------------------------------------------------------------------|-----------------|
| Max. potential in relation to the cabinet earthing and other signal groups. | 300 V           |
| Signal class                                                                | Control signals |

#### Procedure

# Following procedure describes connection to the MOTORS ON/MOTORS OFF contactor.

|   | Action                                                                                                    | Info/Illustration                                        |
|---|----------------------------------------------------------------------------------------------------|----------------------------------------------------------|
| 1 |                                                                                                    |                                                          |
|   | Before doing any work inside the cabinet, disconnect the mains power. For more information, see <i>Electrical safety on page 37</i> . |                                                          |
| 2 | Connect the wires to the contactor auxiliary blocks 33-34, accord-<br>ing to the diagram to the right.                                | 33                                                       |
|   |                                                                                                    | 34                                                       |
|   |                                                                                                    | EXT MON 1 A<br>EXT MON 1 B<br>EXT MON 2 A<br>EXT MON 2 B |
|   |                                                                                                    | xx0400001231                                             |

2.5.11 Connecting a FlexPendant

## 2.5.11 Connecting a FlexPendant

## Location of FlexPendant connector

The FlexPendant connector on the IRC5 controller is located on the operator's panel on the controller, or on an external operator's panel.

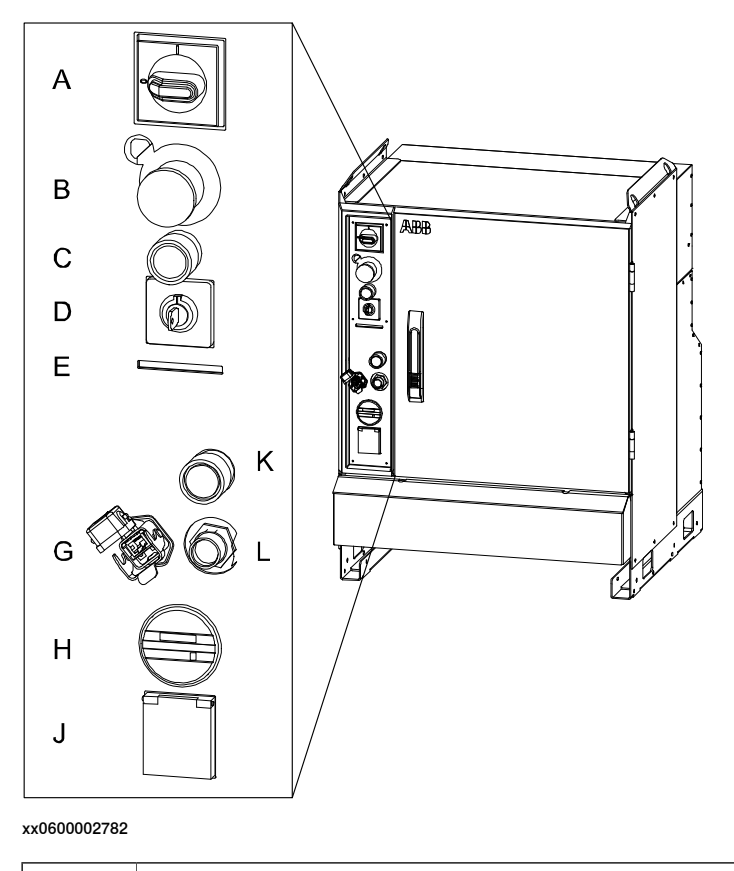

FlexPendant connector (A22.X1)

#### **Connecting a FlexPendant**

L

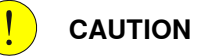

Always inspect the connector for dirt or damage before connecting it to the controller. Clean or replace any damaged parts.

|   | Action                                                                         | Information                                                                                                    |
|---|--------------------------------------------------------------------------------|----------------------------------------------------------------------------------------------------|
| 1 | Locate the FlexPendant socket connector on the controller or operator's panel. | The controller must be in manual mode. If<br>your system has the option Hot plug, then<br>you can also disconnect in auto mode. See<br>section Using the hot plug option on<br>page 94. |
| 2 | Plug in the FlexPendant cable connector.                                       |                                                                                                    |
| 3 | Screw the connector lock ring firmly by turning it clockwise.                  |                                                                                                    |

# 2.5.11 Connecting a FlexPendant *Continued*

|   | Action                                                                                                    | Information                                                   |
|---|----------------------------------------------------------------------------------------------------|---------------------------------------------------------------|
| 4 | The FlexPendant starts automatically when<br>connected and verifies that it has the cor-<br>rect software installed. If an update is<br>needed, this is shown. | Updating the add-in FlexPendant SxTPU4<br>Software on page 92 |

### Updating the add-in FlexPendant SxTPU4 Software

The add-in is only available for the FlexPendant with the emergency stop located at the connector. All other FlexPendant versions will automatically update their software via the controller (if needed).

The FlexPendant with the emergency stop located at the connector has an add-in that enables support for different RobotWare versions. This is the **FlexPendant SxTPU4 Software** add-in. The version of the add-in is shown during start-up.

When connecting the FlexPendant, the add-in verifies that it has support for the RobotWare version on the controller. If the RobotWare version is not supported by default, then the add-in requires an update. There are two method to update the FlexPendant add-in. The update is distributed as a software package.

- The update can be installed using a USB drive.
- If the update is available on the controller, then the FlexPendant will update itself when connecting it to the controller.

Once the add-in is updated, the FlexPendant can be connected to other IRC5 controllers with the same RobotWare version without requiring additional updates.

#### Update using a USB drive

Use the following procedure to update the add-in using a USB drive.

- 1 Download the update from RobotStudio, in the tab Add-Ins.
- 2 Save the software package (.rspak) on a USB drive in the folder SxTPU4, located in the root folder.
- 3 With the FlexPendant connected to the controller, reset the FlexPendant with the USB drive connected.
- 4 The update starts automatically and takes approximately 3-4 minutes.

## Update from the controller

Use the following procedure to update the add-in from the controller.

- 1 In RobotStudio, use **Installation Manager 6** to create or update a system on your controller. Add the product *FlexPendantSxTPU4Software*.
- 2 Connect the FlexPendant to the controller.
- 3 The update starts automatically and takes approximately 3-4 minutes.

## Handling the FlexPendant cables

FlexPendant cables are allowed to be rolled up by hand with a minimum bending radius of 10 times the cable diameter. This also applies to the extension cable. For example, if the cable is 9.5 mm then it is allowed to roll it with a radius of 95 mm.

#### Continues on next page

2.5.11 Connecting a FlexPendant *Continued* 

Extension cables are not allowed to be used in chains.

2.5.12 Using the hot plug option

## 2.5.12 Using the hot plug option

## Hot plug option

The hot plug option makes it possible to:

- Disconnect the FlexPendant from a system in automatic mode and thereby run the system without a FlexPendant connected.
- Temporarily connect and operate a FlexPendant without interrupting the application running on the system.

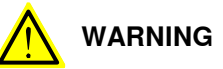

Pressing the hot plug button disables the emergency stop button on the FlexPendant. Only press the hot plug button while connecting or disconnecting the FlexPendant.

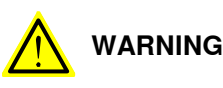

A disconnected FlexPendant cannot initiate a protective or emergency stop. It must be stored out of sight so that it cannot be mistaken for being in use.

## Connect and disconnect the FlexPendant using the hot plug button

The following procedure describes how to connect or disconnect the FlexPendant on a system in automatic mode using the hot plug button option.

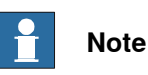

Do not switch to manual mode (or manual full speed mode) while the system is running without the FlexPendant. The FlexPendant must be connected when you switch to automatic mode otherwise you cannot confirm the mode change.

|   | Action                                          | Information                                          |
|---|-------------------------------------------------|------------------------------------------------------|
| 1 | Make sure that the system is in automatic mode. |                                                      |
| 2 | Press and hold the hot plug button.             | A red lamp inside the button indicates when pressed. |

2.5.12 Using the hot plug option Continued

|   | Action                                                                                                    | Information                                                                                                    |
|---|----------------------------------------------------------------------------------------------------|----------------------------------------------------------------------------------------------------|
| 3 | Keep pressing the hot plug button and at<br>the same time, switch the jumper plug with<br>the FlexPendant plug.                                                                                                    | A                                                                                                    |
|   |                                                                                                    | B                                                                                                    |
|   |                                                                                                    | xx0600002784                                                                                                    |
|   |                                                                                                    | A: Hot plug button                                                                                                    |
|   |                                                                                                    | B: FlexPendant connector                                                                                                   |
|   |                                                                                                    |                                                                                                    |
|   |                                                                                                    | xx0600002796                                                                                                    |
|   |                                                                                                    | Jumper plug                                                                                                    |
| 4 | Release the hot plug button.                                                                                                    | Make sure that the button is not stuck in the actuated position since this disables the FlexPendant emergency stop button. |
| 5 | If the connected FlexPendant does not<br>have support for the RobotWare version<br>running on the controller, then a dialog is<br>shown that the add-in must be updated.<br>See Updating the add-in FlexPendant Sx-<br>TPU4 Software on page 92. | The three-position enabling device and<br>emergency stop button are active even if<br>the add-in dialog is shown.          |

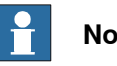

Note

When the FlexPendant is disconnected, the jumper plug must be connected in its place.

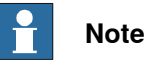

If the hot plug button is released while neither the jumper plug, nor the FlexPendant is connected, the robot movements will be stopped since the emergency stop chains are opened.

95

# 2.5.12 Using the hot plug option *Continued*

## Limitations for messages on the FlexPendant

When using the hot plug option, the following limitations apply to messages on the FlexPendant:

### **Operator messages**

Some applications may require input from the operator by using the FlexPendant (e.g. applications using RAPID instructions TPReadNum, UIMsgBox, etc.). If the application encounters such an operator message, program execution will wait. After connecting the FlexPendant you must then stop and start the program execution to be able to see and respond to these messages. They are not displayed automatically by just connecting the FlexPendant.

If possible, avoid using these types of instructions when programming systems that are using the hot plug button option.

## Event log messages

When connecting the FlexPendant, event log messages can be viewed also for the period when the FlexPendant was disconnected, since these are stored on the controller.

2.5.13 Connectors on the computer unit

## 2.5.13 Connectors on the computer unit

### Overview of the computer unit

The following illustration shows an overview of the computer unit.

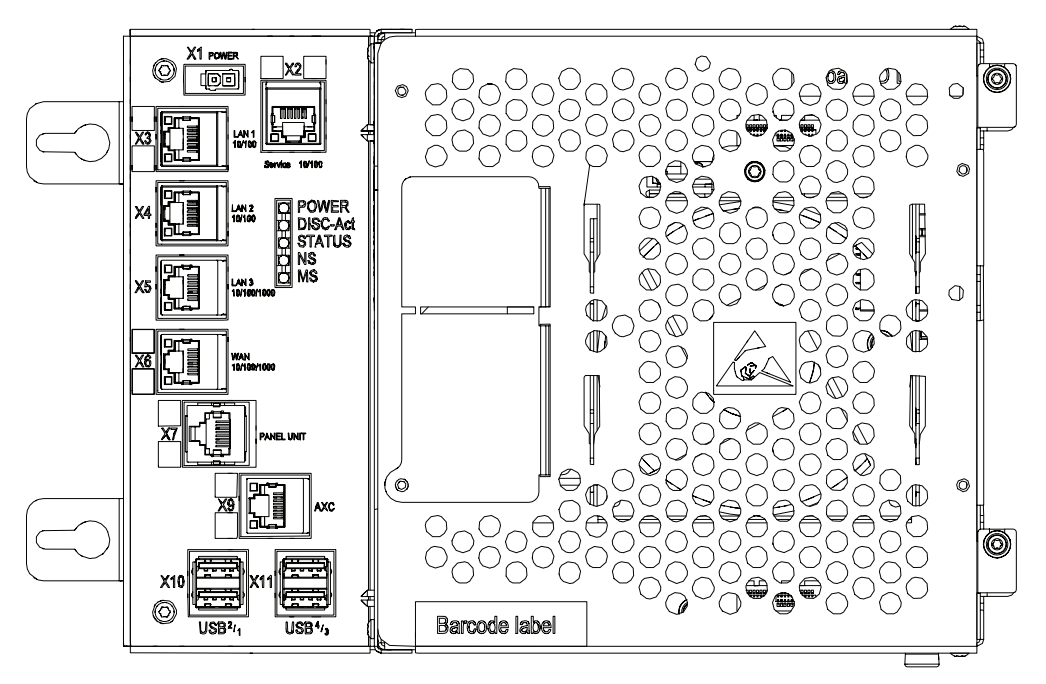

#### xx1300000608

| X1          | Power supply                                 |
|-------------|----------------------------------------------|
| X2 (yellow) | Service (connection of PC).                  |
| X3 (green)  | LAN1 (connection of FlexPendant).            |
| X4          | LAN2 (connection of Ethernet based options). |
| X5          | LAN3 (connection of Ethernet based options). |
| X6          | WAN (connection to factory WAN).             |
| X7 (blue)   | Panel unit                                   |
| X9 (red)    | Axis computer                                |
| X10, X11    | USB ports (4 ports)                          |

## Note

It is not supported to connect multiple ports of the main computer (X2 - X6) to the same external switch, unless static VLAN isolation is applied on the external switch.

#### Service port test middle

The service port is intended for service engineers and programmers connecting directly to the controller with a PC.

2.5.13 Connectors on the computer unit Continued

> The service port is configured with a fixed IP-address, which is the same for all controllers and cannot be changed, and has a DHCP server that automatically assigns an IP-address to the connected PC.

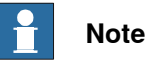

For more information about connecting a PC to the service port, see section Connecting a PC to the controller in Operating manual - RobotStudio.

#### WAN port

The WAN port is a public network interface to the controller, typically connected to the factory network with a public IP address provided by the network administrator.

The WAN port can be configured with fixed IP-address, or DCHP, from the Boot application on the FlexPendant. By default the IP-address is blank.

Some network services, like FTP and RobotStudio, are enabled by default. Other services are enabled by the respective RobotWare application.

## Note

The WAN port cannot use any of the following IP-addresses which are allocated for other functions on the IRC5 controller:

- 192.168.125.0 255
- 192.168.126.0 255 •
- 192.168.127.0 255 .
- 192.168.128.0 255 •
- 192.168.129.0 255 ٠
- 192.168.130.0 255 •

The WAN port cannot be on a subnet which overlaps with any of the above reserved IP-addresses. If a subnet mask in the class B range has to be used, then a private address of class B must be used to avoid any overlapping. Please contact your local network administrator regarding network overlapping.

See the section about topic Communication in Technical reference manual - System parameters.

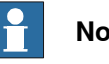

## Note

For more information about connecting a PC to the WAN port, see section Connecting a PC to the controller in Operating manual - RobotStudio.

#### LAN ports

The LAN 1 port is dedicated for connecting the FlexPendant.

The LAN 2 and LAN 3 ports are intended for connecting network based process equipment to the controller. For example field buses, cameras, and welding equipment.

Continues on next page

2.5.13 Connectors on the computer unit Continued

LAN 2 can only be used as private network to the IRC5 controller.

Isolated LAN 3 or LAN 3 as part of the private network (only for RobotWare 6.01 and later)

The default configuration is that LAN 3 is configured as an isolated network. This allows LAN 3 to be connected to an external network, including other robot controllers. The isolated LAN 3 network has the same address limitations as the WAN network.

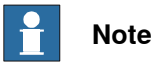

The isolated LAN 3 cannot be used to connect to any HMI device (RobotStudio, Robot Web Services, or PC SDK client) since it does not support the protocol needed for communication.

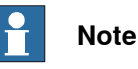

If isolated LAN 3 network is selected, then it may not be possible to use *Connected Services* on LAN 3 port, depending on which fieldbus protocol is used (EtherNet/IP or PROFINET).

| Robot Contro        | oller             |
|---------------------|-------------------|
| Private             | Isolated Public I |
| Service LAN 1 LAN 2 | LAN 3 H WAN       |

xx1500000393

An alternative configuration is that LAN 3 is part of the private network. The ports Service, LAN 1, LAN 2, and LAN 3 then belong to the same network and act just as different ports on the same switch. This is configured by changing the system parameter *Interface*, in topic *Communication* and type *Static VLAN*, from "LAN 3" to "LAN". See *Technical reference manual - System parameters*.

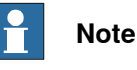

With this alternate configuration it is possible to use *Connected Services* on LAN 3 as the network is not isolated to one fieldbus protocol.

| Robot Controller         |        |
|--------------------------|--------|
| Private                  | Public |
| Levice LAN 1 LAN 2 LAN 3 | WAN    |

xx1500000394

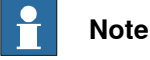

For more information and examples of connecting to different networks, see *Application manual - EtherNet/IP Scanner/Adapter* or *Application manual - PROFINET Controller/Device*.

Continues on next page

2.5.13 Connectors on the computer unit *Continued* 

## **USB** ports

The USB ports are intended for connecting USB memory devices.

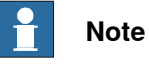

It is recommended to use the USB ports  $USB^1$  and  $USB^2$  on the X10 connector for connecting USB memory devices.

The USB ports on the X11 connector are intended for internal use.

## 2.5.14 Connecting a serial channel to the controller

#### General

The serial channel is an option. To be able to connect a serial channel to the controller, the main computer needs to be equipped with the expansion board DSQC1003.

The expansion board has one RS232 serial channel, COM1, which can be used to communicate with process equipment.

The expansion board also enables the connection of a fieldbus adapter. For more information on how to connect a fieldbus adapter, see *Definition of fieldbuses*, *IRC5 on page 123*.

#### Location

The serial channel connector is located on the expansion board in the computer unit as shown below.

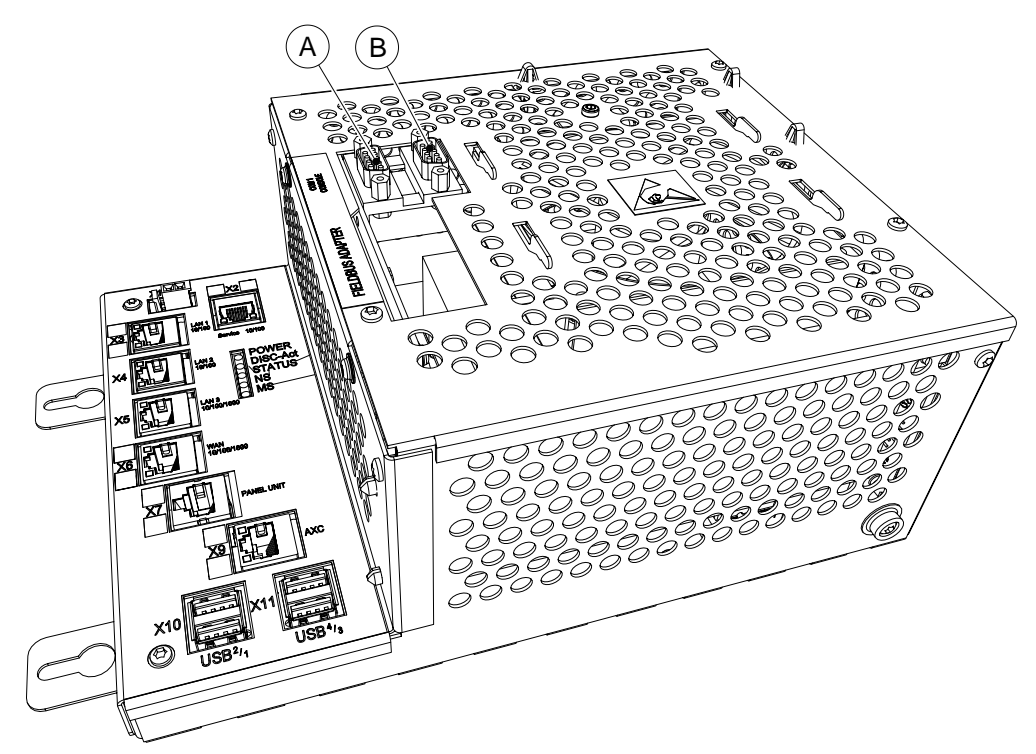

xx1300000610

| Α                                                          | COM1      |  |
|------------------------------------------------------------|-----------|--|
| в                                                          | B CONSOLE |  |
|                                                            | Note      |  |
| The CONSOLE connector is used for debugging purposes only. |           |  |

2.5.14 Connecting a serial channel to the controller *Continued* 

## Conversion of the RS232 channel

The RS232 channel can be converted to RS422 full duplex with an optional adapter, DSQC 615.

The RS422 enables a more reliable point to point communication (differential) over longer distances, from RS232 = 15m to RS422 = 120m.

|   | Action                                               | Info/Illustration                                                       |
|---|------------------------------------------------------|-------------------------------------------------------------------------|
| 1 | Connect the adapter to the serial channel connector. | A cable is needed between the serial channel connector and the adapter. |
|   |                                                      | A A                                                                     |
|   |                                                      | B                                                                       |
|   |                                                      | xx1300000854                                                            |
|   |                                                      | A cable                                                                 |
|   |                                                      | B adapter                                                               |

2.5.15 Programmable stop functions

## 2.5.15 Programmable stop functions

#### Stopping functions

There are different methods to stop the robot, in addition to manually initiated stops.

- Stop with system input signals
- Stop with RAPID instructions
- · Other stops

#### Stop with system input signals

In the control system, it is possible to define system input signals to be set/reset through different interactions, for example, through I/O signals. See *Application manual - Controller software IRC5*.

The RAPID program cannot be started when any of the system input signals is high.

| Pre-defined system input   | Description                                                                                                    |
|----------------------------|----------------------------------------------------------------------------------------------------|
| Stop                       | The RAPID program execution is stopped, and the manipulator<br>is stopped on path with no deviation. This stop is similar to a<br>normal program stop using stop button on the FlexPendant.                             |
| SoftStop                   | This is a faster stop of the manipulator than <i>Stop</i> . This stop is more stressing for the mechanics than normal stop, therefore there might be a minor deviation on path.                                         |
| QuickStop                  | This is a faster stop of the manipulator than <i>Stop</i> and <i>SoftStop</i> .<br>This stop is more stressing for the mechanics than normal stop<br>or <i>SoftStop</i> , therefore there might be a deviation on path. |
| Stop at End of Cycle       | Stops the RAPID program when the complete program is ex-<br>ecuted, that means when the last instruction in the main routine<br>has been completed.                                                                     |
| Stop at End of Instruction | Stops program execution after the current instruction is completed.                                                                                                    |

All of these stops are performed without using the brakes, and the power is never disconnected. The program execution can be continued directly, for example by activating a start signal if the stop signal is set low.

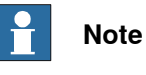

Only safety rated input signals are allowed to be used for safety.

# 2.5.15 Programmable stop functions *Continued*

## Stop with RAPID instructions

There are several RAPID instructions available that stops the robot.

| Instruction      | Description                                                                                                    | Arguments                                                                                                    |
|------------------|----------------------------------------------------------------------------------------------------|----------------------------------------------------------------------------------------------------|
| SystemStopAction | Stops all robots in all tasks imme-<br>diately.                                                                                                    | \Stop: similar to a normal pro-<br>gram stop with stop button.<br>\StopBlock: as above, but to re-<br>start the PP has to be moved.<br>\Halt: this is like a category 0<br>stop, i.e. it will result in motors off<br>state, stop of program execution<br>and robot movements in all motion<br>tasks. The Motors on button must<br>be pressed before the program<br>execution can be restarted. |
| Stop             | The current move instruction will<br>be finished before the robot stops.<br>A restart will continue the program<br>execution.                                                                                                    | \NoRegain: the robot will not re-<br>turn to the stop point when restar-<br>ted, e.g. after having been jogged<br>away.<br>\AllMoveTasks: all robots will be<br>stopped.                                                                                                    |
| StopMove         | The current move instruction will<br>be stopped immediately as a nor-<br>mal program stop but the program<br>execution will continue with the<br>next instruction. StartMove must<br>be executed to get the robot mov-<br>ing again. | \Quick: the stop will be a soft<br>stop on path, as described for<br>system input <i>SoftStop</i> , otherwise<br>similar to a normal program stop.<br>\AllMotionTasks: all robots will<br>be stopped.                                                                                                    |
| DebugBreak       | The current move instruction and<br>the program execution will be<br>stopped immediately as a normal<br>program stop. A restart of the pro-<br>gram will continue the program<br>execution.                                          |                                                                                                    |
| EXIT             | The current move instruction and<br>the program execution will be<br>stopped immediately as a normal<br>program stop. After stop the Pro-<br>gram Pointer is lost and has to be<br>reset to Main.                                    |                                                                                                    |
| EXITCYCLE        | The current move instruction and<br>program execution will be stopped<br>immediately. The Program Pointer<br>will be moved to Main and if run-<br>ning mode is continuous, the pro-<br>gram will be restarted.                       |                                                                                                    |

2.5.15 Programmable stop functions *Continued* 

| Instruction | Description                                                                                                    | Arguments                                                                                                    |
|-------------|----------------------------------------------------------------------------------------------------|----------------------------------------------------------------------------------------------------|
| SearchX     | Search instructions can be pro-<br>grammed with arguments to stop<br>the robot movement close to the<br>point where a search hit was no-<br>ticed. The program execution will<br>continue with the next instruction. | \Stop: the robot will stop as fast<br>as possible. This stop is per-<br>formed by ramping down motion<br>in each motor separate from each<br>other, and as fast as possible.<br>Since it will be without any coordin-<br>ation, the robot may slide off path<br>fairly much. |
|             |                                                                                                    | \PStop: the robot will stop like after a normal program stop.                                                                                                    |
|             |                                                                                                    | \SStop: the robot will stop on path<br>but quicker than a normal program<br>stop. This is similar to a system<br>input <i>SoftStop</i> .                                                                                                    |
|             |                                                                                                    | \Sup: the robot will continue to the ToPoint. If more than one search hit is found, an error will be reported.                                                                                                    |

RAPID instructions are described in *Technical reference manual* - *RAPID Instructions, Functions and Data types.* 

## Other unexpected stops

| Type of stop      | Description                                                                                                    |
|-------------------|----------------------------------------------------------------------------------------------------|
| SysFail           | In the control system there is a surveillance and monitoring function that can detect abnormal situations. In such cases a stop will be initiated. The robot controller must be restarted. |
| Power fail        | In the control system there is a monitoring function that can detect power failure. In such cases a stop will be initiated.                                                                |
| Stop at collision | In the control system there is a monitoring function that can detect collisions. In such cases a stop will be initiated.                                                                   |
|                   | Special care must be taken when restarting a machine that is stopped due to a collision. The robot might make a limited move when restarted.                                               |
|                   |                                                                                                    |
|                   | The revolution counters might need to be updated after a colli-<br>sion to ensure path accuracy.                                                                                           |

2.5.16 Connection of drive module

## 2.5.16 Connection of drive module

#### General

A controller that handles several robots or an application that requires more than three external axes needs extra drive modules (cabinets), one drive module per robot. Up to four drive modules can be used, including the control module (first cabinet that contains the main computer etc.).

This manual only describes the connector interface on the drive module. More information about installation of the drive module with the applications MultiMove can be found in Application manual - MultiMove.

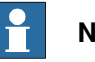

## Note

It is important that the earth connection point (C) is connected to a ground plane, in order to avoid disturbance.

#### Connectors

The following details the connectors on the front panel of the drive module cabinet.

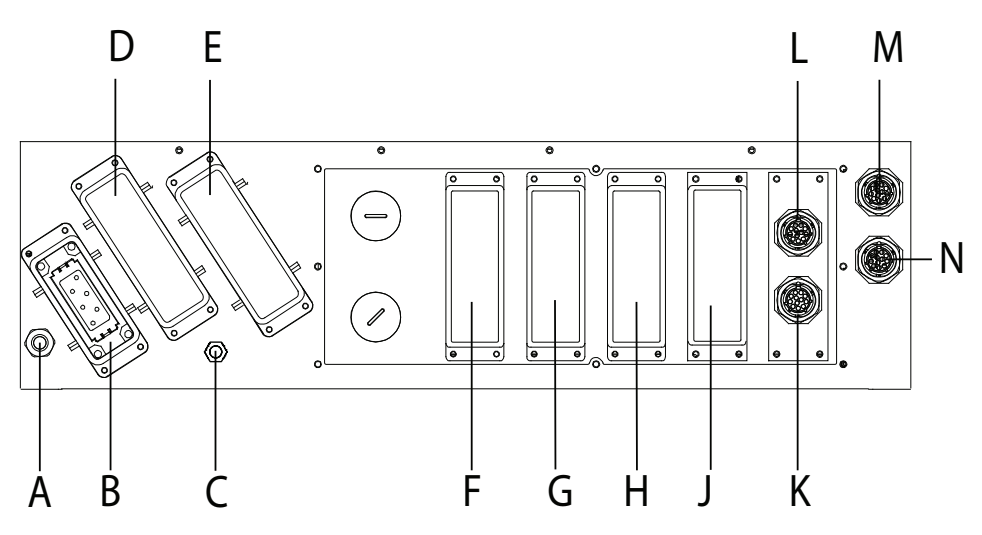

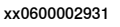

|   | Description                                           |
|---|-------------------------------------------------------|
| Α | Power connection to IRC5 controller cabinet           |
| В | A4.X0: Mains connection to transformer                |
| С | Earth connection point                                |
| D | A4.X1: Robot power connection                         |
| Е | A4.X7: External axes power connection                 |
| F | A4.XX: Customer options                               |
| G | A4.XX: Customer options                               |
| Н | A4.XX: Customer options                               |
| J | A4.XX: Customer options                               |
| К | Communication cabling between controller/drive module |

2.5.16 Connection of drive module *Continued* 

|   | Description                                           |
|---|-------------------------------------------------------|
| L | Communication cabling between controller/drive module |
| М | A4.XS41: Additional axes SMB connection               |
| N | A4.XS2: Robot SMB connection                          |

2.5.17 Connection of Drive Module Disconnect, by limit switch

## 2.5.17 Connection of Drive Module Disconnect, by limit switch

#### General

This function enables you to temporarily disconnect a drive module and deactivate any robot or additional mechanical units connected to this module. The procedures are detailed below.

It is also possible to connect a remote switch to enable a Drive Module Disconnect. The required equipment and procedure for connection of a switch are specified below.

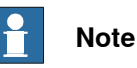

The system diagnostics monitors the connection and disconnection of drive modules, and event log messages regarding these events will be stored in the event log when required. These messages are accessible using the FlexPendant or RobotStudio.

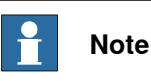

This functionality cannot be used together with SafeMove, option 810-2.
2.5.17 Connection of Drive Module Disconnect, by limit switch Continued

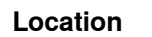

The contactor interface board unit is located on the left hand side of the controller as shown below.

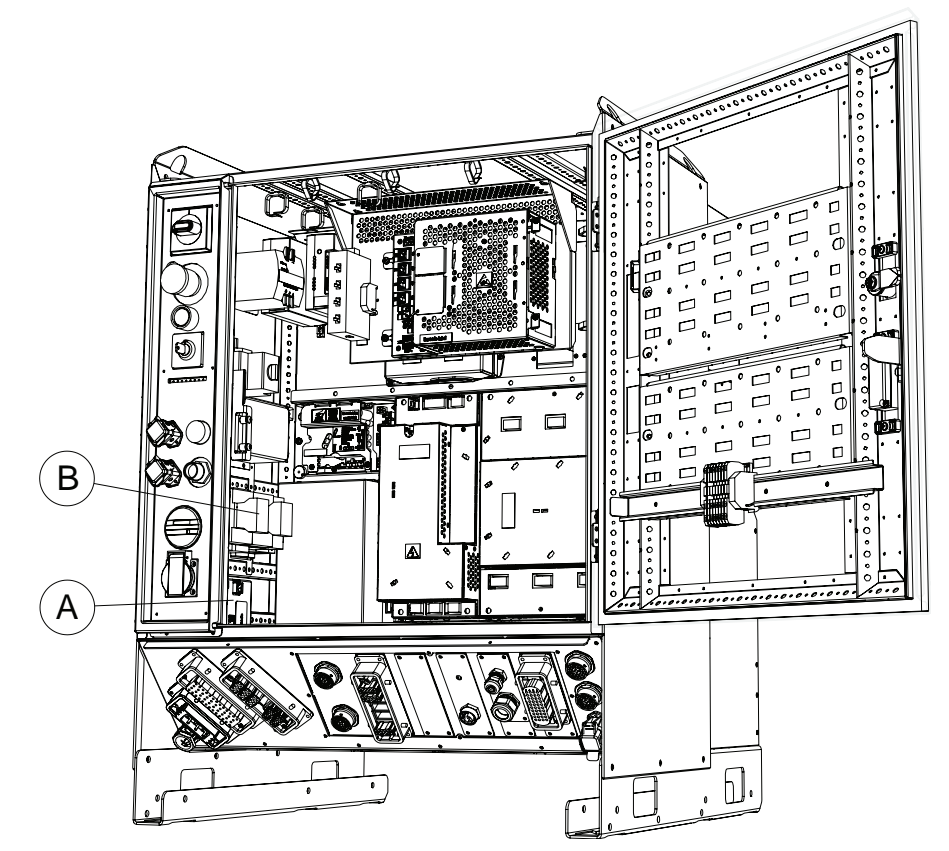

xx1300000855

| А | Contactor interface board |
|---|---------------------------|
| В | Contactors                |

## **Required equipment**

The table below details the required equipment.

| Equipment                                | Note                              |
|------------------------------------------|-----------------------------------|
| Wire                                     | AWG20                             |
| Switch                                   | 24V 0.5A                          |
| Operating manual - RobotStudio           |                                   |
| Operating manual - IRC5 with FlexPendant |                                   |
| Standard toolkit                         |                                   |
| Circuit diagram                          | See Circuit diagrams on page 347. |

# 2.5.17 Connection of Drive Module Disconnect, by limit switch *Continued*

## Enabling Drive Module Disconnect in RobotStudio

# The following procedures details how to enable the system for Drive Module Disconnect.

|   | Action                                                               |  |
|---|----------------------------------------------------------------------|--|
| 1 | In the Configuration editor in RobotStudio, select the topic Motion. |  |
| 2 | Select the type Drive Module User Data.                              |  |
| 3 | Set the parameter for selected drive module to YES.                  |  |
| 4 | Restart the system.                                                  |  |

### Enabling Drive Module Disconnect with the FlexPendant

The following procedures details how to enable the system for Drive Module Disconnect.

|   | Action                                                                        |  |
|---|-------------------------------------------------------------------------------|--|
| 1 | In the Control panel on the FlexPendant, tap Topics, and select Motion.       |  |
| 2 | Tap the type Drive Module User Data, and then tap to select the drive module. |  |
| 3 | Set the parameter for selected drive module to YES.                           |  |
| 4 | Restart the system.                                                           |  |

#### Disconnecting the drive module

Use this procedure to disconnect a drive module.

|   | Action                                                     | Note/illustration                                                                                                    |
|---|------------------------------------------------------------|----------------------------------------------------------------------------------------------------|
| 1 | Make sure that the system is in the MO-<br>TORS_OFF state. |                                                                                                    |
| 2 | Disconnect the connector X22.                              | It is also possible to use connector X21,<br>but this is typically used for limit switches<br>on the robot.<br>X22<br>X21<br>X23<br>xx0500002087 |

#### Reconnecting the drive module

Use this procedure to reconnect the drive module.

|   | Action                                                     | Note/illustration |
|---|------------------------------------------------------------|-------------------|
| 1 | Make sure that the system is in the MO-<br>TORS_OFF state. |                   |

2.5.17 Connection of Drive Module Disconnect, by limit switch Continued

|   | Action                                                                                                    | Note/illustration                                                  |
|---|----------------------------------------------------------------------------------------------------|--------------------------------------------------------------------|
| 2 | Reconnect the X22 connector.                                                                              | X22<br>X21<br>X23<br>X23<br>X23<br>X23<br>X23<br>X23<br>X23<br>X23 |
| 3 | Move the program pointer to main in the RAPID-program where the disconnected mechanical units are active. |                                                                    |

#### Connect a remote switch

The following procedures details how to connect a remote switch.

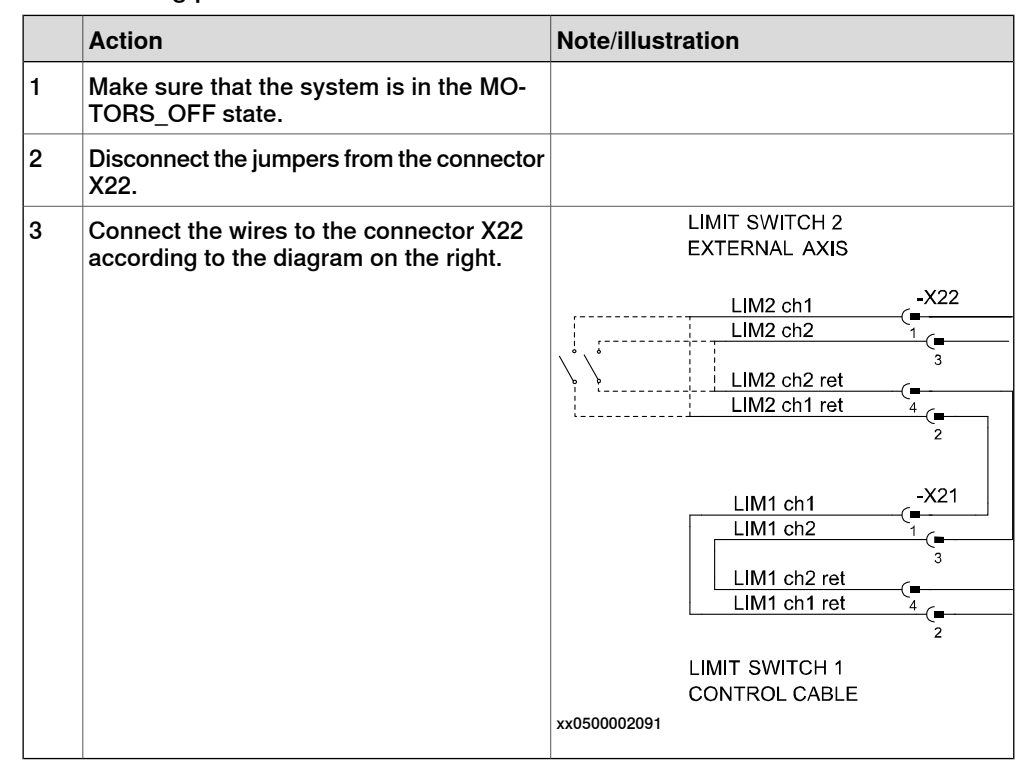

2.5.18 Connection of servo disconnect, by servo power switch

## 2.5.18 Connection of servo disconnect, by servo power switch

#### General

The IRC5 controller is pre-wired to accept a customer servo disconnect.

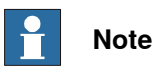

Due to risk of voltage drop, the switch to the servo disconnect circuit should not be mounted more than 50 meters from the drive module cabinet.

#### Location

The contactor is found on the left hand side inside the controller as shown below.

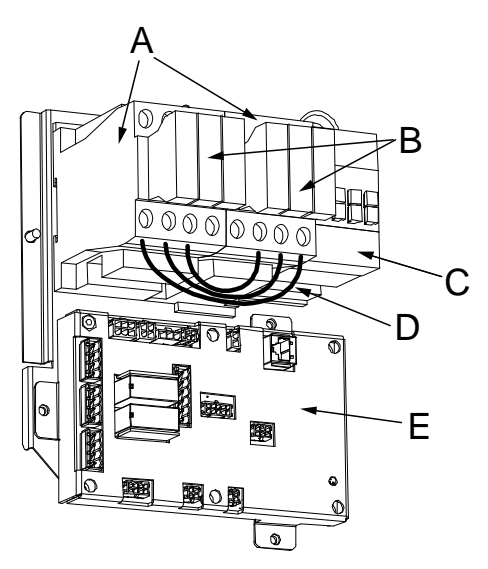

xx0400001058

| Α | MOTOR ON contactor K42 / K43 |
|---|------------------------------|
| В | Contactor block3             |
| С | Brake contactor              |
| D | Jumper (4 pcs)               |
| E | Contactor interface board    |

## **Required equipment**

The table below details the required equipment.

| Equipment        | Note                              |  |
|------------------|-----------------------------------|--|
| Wire             | AWG 10, brake AWG 16              |  |
| Switch           | 500V 40 A, brake 24V 10A          |  |
| Standard toolkit |                                   |  |
| Circuit diagram  | See Circuit diagrams on page 347. |  |

2.5.18 Connection of servo disconnect, by servo power switch Continued

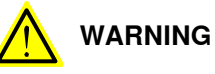

It is recommended to also open the 24V to the brake (wire 489) to avoid accidental release of the brakes when the drive system is disconnected.

## Procedure

Following procedure details how to connect a servo disconnect.

|   | Action                                                                                                    | Note/Illustration                                                                                                    |
|---|----------------------------------------------------------------------------------------------------|----------------------------------------------------------------------------------------------------|
| 1 | <b>DANGER</b><br>Before doing any work inside the cabinet, disconnect the mains power. For more information, see <i>Electrical safety on page 37</i> . |                                                                                                    |
| 2 | Remove the four jumpers between con-<br>tactors R2 and R3                                                                                              |                                                                                                    |
| 3 | Connect the wires according to the dia-<br>gram on the right.                                                                                          | C       C       C |
|   |                                                                                                    | E: External switch                                                                                                    |

2.5.19 Connecting a Limit switch override push button

## 2.5.19 Connecting a Limit switch override push button

## 

The Limit switch override is used to disconnect safety limitations. Make sure the Limit switch override function is not active longer than absolutely necessary. If the option SafeMove is implemented, Limit switch override must never be used at all. The SafeMove safety controller has its own override function.

#### General

The override circuit enables the possibility to jog an axis out of a forbidden (limited) zone.

#### Limitations

The switch has to be placed inside the controller to eliminate the risk of electrical noise.

#### **Required equipment**

| Equipment                     | Art. no            | Note                                                                   |
|-------------------------------|--------------------|------------------------------------------------------------------------|
| Contact block (2 pcs)         | 3SFA 611 610 R1001 | ABB CW Control                                                         |
| Push button (in Dual Cabinet) | 1SFA 611 102 R1105 | ABB CW Control                                                         |
| Connector X23                 | 3HAC021085-001     |                                                                        |
| Wire                          |                    | Cable AWG 20 Blue                                                      |
| Standard toolkit              |                    | This is detailed in section <i>Standard toolkit, IRC5 on page 321.</i> |
| Circuit diagram               |                    | See Circuit diagrams on page 347.                                      |

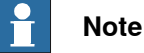

The parts needs to be ordered separately from ABB and are not part of an option package.

### Procedure

The following procedure details how to connect a Limit switch override circuit in the controller.

|   | Action                                                                                                    | Note/illustration |
|---|----------------------------------------------------------------------------------------------------|-------------------|
| 1 | <b>DANGER</b><br>Before doing any work inside the cabinet, disconnect the mains power. For more information, see <i>Electrical safety on page 37</i> . |                   |

# 2.5.19 Connecting a Limit switch override push button *Continued*

|   | Action                                                                                                    | Note/illustration                                                                                                    |
|---|----------------------------------------------------------------------------------------------------|----------------------------------------------------------------------------------------------------|
| 2 | Attach two additional contact blocks on the existing push button (Motors on). Note Note There is only room for one additional contact block beside the two existing. Therefor, place one additional block on top of the other. |                                                                                                    |
|   |                                                                                                    | xx0500002553<br>• A: Additional contact blocks<br>• B: Existing contact, lamp blocks<br>• C: Holder<br>D: Duck butter |
| 3 | Connect wires from the contact blocks to<br>the connector according to the diagram to<br>the right.                                                                                                    | D: Push buildin                                                                                                    |
|   |                                                                                                    | LIM1 ch1 -X21<br>LIM1 ch2 -<br>LIM1 ch2 ret<br>LIM1 ch1 ret 4<br>2<br>xx0500002556                                    |

# 2.5.19 Connecting a Limit switch override push button *Continued*

|   | Action                                                                   | Note/illustration                                                       |
|---|--------------------------------------------------------------------------|-------------------------------------------------------------------------|
| 4 | Route the wires together with the existing harness on the left wall.     | xx0500002557<br>• A: Contact blocks<br>• B: Wires<br>• C: Connector X23 |
| 5 | Fit the connector to the X23 connector on the contactor interface board. | X22<br>X21<br>X23<br>X23<br>X23<br>X23<br>X23<br>X23<br>X23<br>X23      |

2.6.1 Drive functions, general

## 2.6 Drive system

## 2.6.1 Drive functions, general

#### General

The robot is powered by power electronics found in the IRC5 controller. This also includes power electronics for driving additional axes.

#### Standard configurations

The drive system is available in different sizes depending on which robot to drive and other power requirements.

How the drive system is configured is described in section *Configuration of the drive system on page 118*.

## **Replacing drive system parts**

How to replace drive system parts is described in section *Replacement of drive units on page 260*.

## Installation of additional drive units

How to install additional drive units is described in section *Installation of additional drive units on page 180*.

2.6.2 Configuration of the drive system

## 2.6.2 Configuration of the drive system

#### General

The IRC5 Controller contains one Main Drive Unit and up to three Additional Drive Units, and in some cases an Additional Rectifier Unit. The allowed combinations of these, depending on the robot type, is specified below.

The robot system may also be equipped with up to three additional drive modules, which are described in section *Installation of additional Drive Module on page 187*.

The drive unit configuration is detailed in *Application manual* - Additional axes and standalone controller, see *References on page 9*.

#### Location

The drive system is located in the Single Cabinet Controller as shown below.

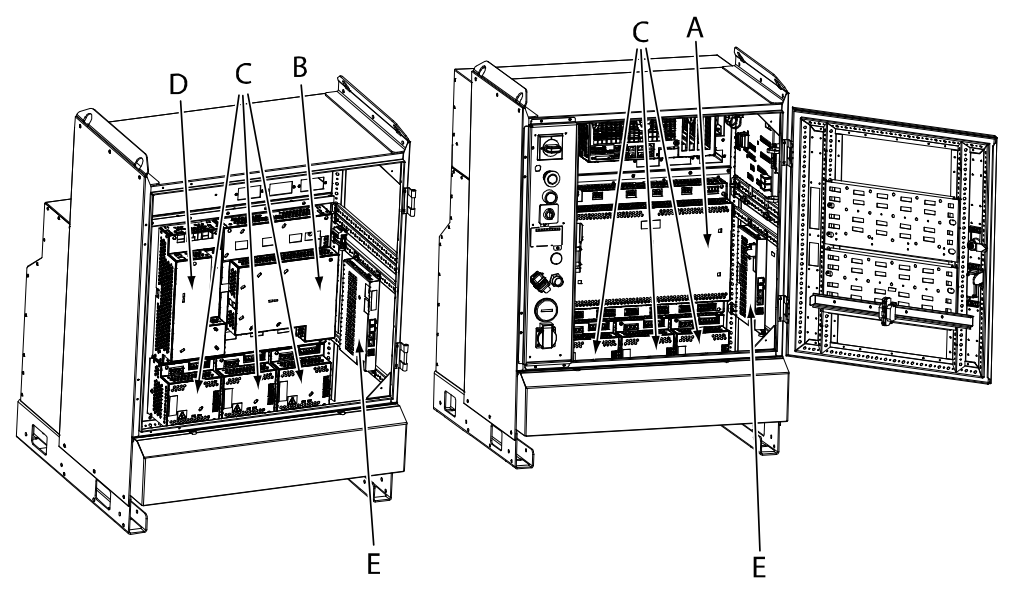

xx100000001

| Α | Main Drive Unit MDU-790A (for large robots)                                                |
|---|--------------------------------------------------------------------------------------------|
| В | Main Drive Unit MDU-430A (for small robots)                                                |
| С | Additional Drive Units (for additional axes)                                               |
| D | Additional Rectifier Unit (only used for additional axes in combination with small robots) |

#### DC bus cables

Between the units are fitted DC bus cables, which are specified below:

| Description  | Art. no.       | Note                                                                     |
|--------------|----------------|--------------------------------------------------------------------------|
| DC bus cable | 3HAC032612-001 | Between Main Drive Unit MDU-790A and Additional Drive Units.             |
| DC bus cable | 3HAC036612-001 | Between Additional Rectifier Unit and first Additional Drive Unit.       |
| DC bus cable | 3HAC036612-002 | Between Additional Rectifier Unit and second Addi-<br>tional Drive Unit. |

Continues on next page

2.6.2 Configuration of the drive system *Continued* 

| Description  | Art. no.       | Note                                                               |
|--------------|----------------|--------------------------------------------------------------------|
| DC bus cable | 3HAC036612-003 | Between Additional Rectifier Unit and third Additional Drive Unit. |

## Small robots (up to IRB 1600-1660)

The following illustration shows the drive units. The table specifies which units may be fitted in which positions.

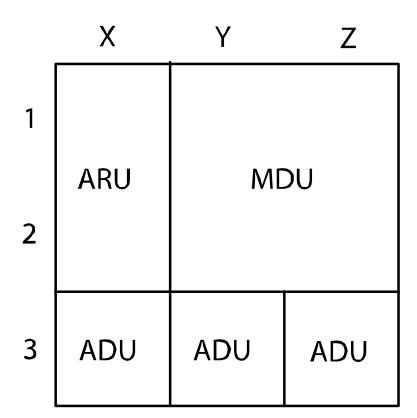

en0800000293

| Pos.           | Identification | Description                              | Art. no.       | Note                                                 |
|----------------|----------------|------------------------------------------|----------------|------------------------------------------------------|
| Y1, Y2, Z1, Z2 | DSQC 406       | Main Drive Unit<br>MDU-430A              | 3HAC035301-001 |                                                      |
| X1, X2         | DSQC 417       | Additional Rectifier<br>Unit<br>ARU-430A | 3HAC035381-001 | Required if any<br>Additional Drive<br>Unit is used. |
| Х3             | DSQC 664       | Additional Drive<br>Unit<br>ADU-790A     | 3HAC030923-001 | For first addition-<br>al axis                       |
| Y3             | DSQC 664       | Additional Drive<br>Unit<br>ADU-790A     | 3HAC030923-001 | For second addi-<br>tional axis                      |
| Z3             | DSQC 664       | Additional Drive<br>Unit<br>ADU-790A     | 3HAC030923-001 | For third addition-<br>al axis                       |

2.6.2 Configuration of the drive system *Continued* 

## Medium and large robots

The following illustration shows the drive units. The table specifies which units may be fitted in which positions.

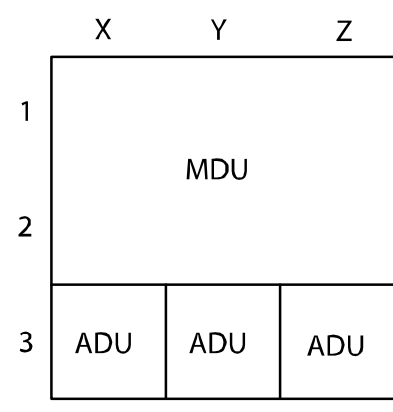

en0800000292

| Pos.                      | Identification | Description                          | Art. no.       | Note                            |
|---------------------------|----------------|--------------------------------------|----------------|---------------------------------|
| X1, X2, Y1, Y2,<br>Z1, Z2 | DSQC 663       | Main Drive Unit<br>MDU-790A          | 3HAC029818-001 |                                 |
| Х3                        | DSQC 664       | Additional drive<br>unit<br>ADU-790A | 3HAC030923-001 | For first addition-<br>al axis  |
| Y3                        | DSQC 664       | Additional drive<br>unit<br>ADU-790A | 3HAC030923-001 | For second addi-<br>tional axis |
| Z3                        | DSQC 664       | Additional drive<br>unit<br>ADU-790A | 3HAC030923-001 | For third addi-<br>tional axis  |

\* IRB 8700 uses two ADU, in addition to the MDU, for the robot. Therefore, only one ADU can be used for an additional axis.

2.7.1 Memory functions

## 2.7 Memory functions

## 2.7.1 Memory functions

## General

The controller is fitted with an SD-card memory containing ABB Boot Application software. The SD-card memory is located inside the computer unit.

For more information on how to replace the SD-card memory, see *Replacement* of SD-card memory in computer unit on page 257.

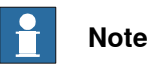

Only use SD-card memory supplied by ABB.

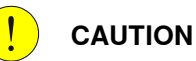

Reformatting the SD-card or modifying the disk partition can cause irreparable boot-up problems.

2.7.2 Connecting a USB memory

## 2.7.2 Connecting a USB memory

#### Handling USB

Handling of USB memory is described in Operating manual - IRC5 with FlexPendant.

#### Location on FlexPendant

The USB port on the FlexPendant is located behind a rubber cover.

#### Location on main computer

The location of the USB ports on the main computer is shown by the following illustration:

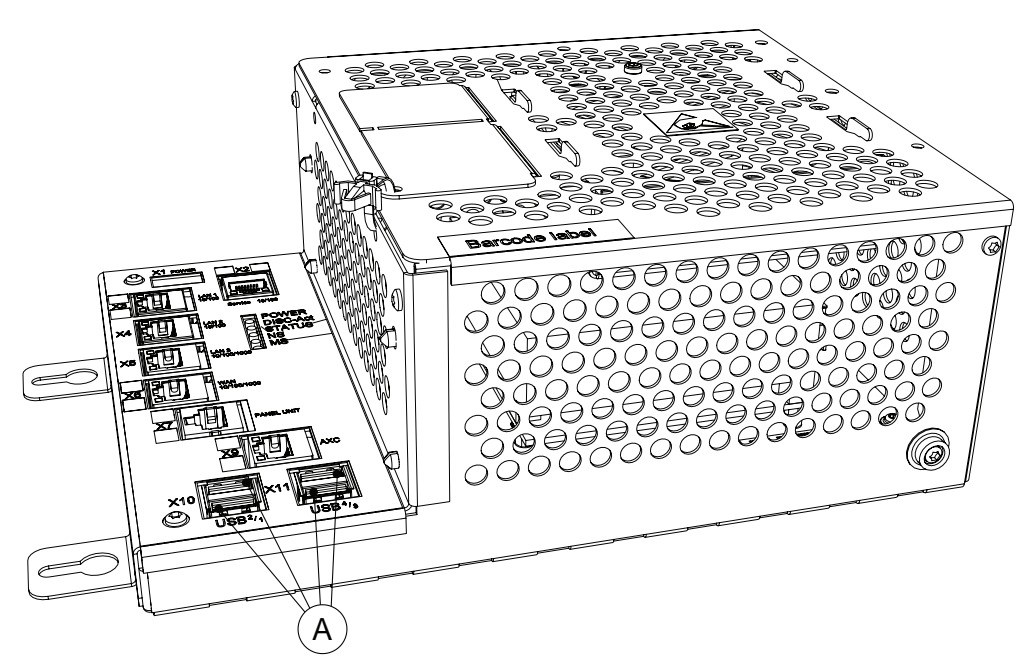

xx1300000602

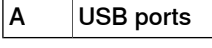

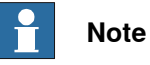

It is recommended to use the USB ports USB<sup>1</sup> and USB<sup>2</sup> on the X10 connector for connecting USB memory devices.

The USB ports on the X11 connector are intended for internal use.

2.8.1 Definition of fieldbuses, IRC5

## 2.8 I/O system

## 2.8.1 Definition of fieldbuses, IRC5

## General

The IRC5 Controller may be fitted with a number of different fieldbus adapters and fieldbus master/slave boards.

In the standard form, no fieldbus is mounted to the controller.

#### Fieldbus master/slave boards

On the main computer unit there are slots available for installing a master/slave board.

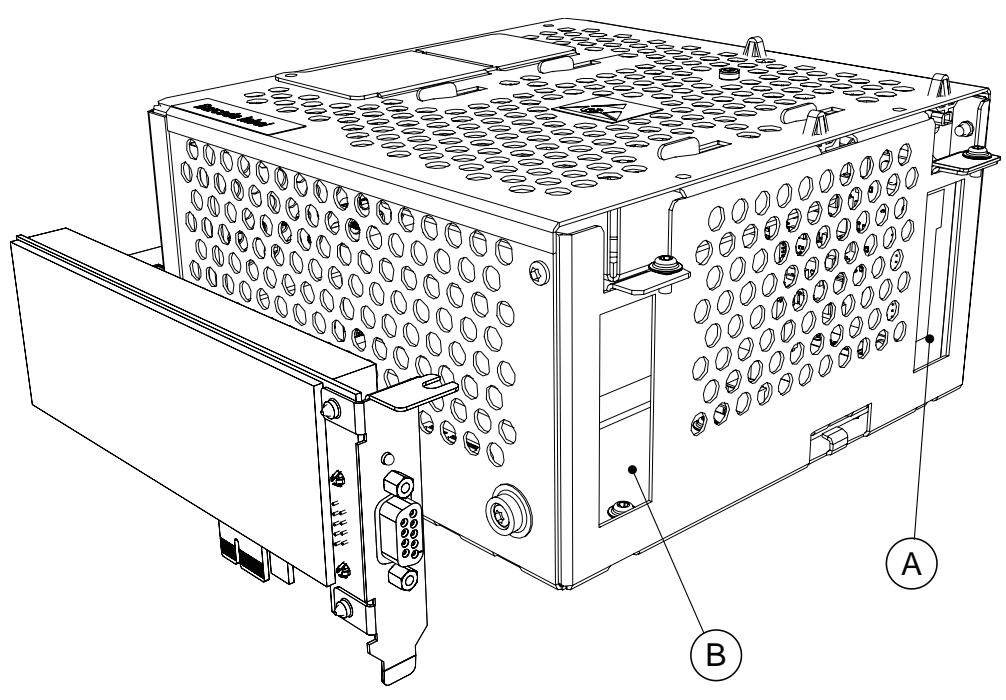

#### xx1600000536

| A | Slot for PCIexpress boards                                     |
|---|----------------------------------------------------------------|
| В | Slot for safety module (option SafeMove Pro or SafeMove Basic) |

The following master/slave boards are available:

| Description                       | Art. no.       | Type designation |
|-----------------------------------|----------------|------------------|
| PROFIBUS Master PClexpress        | 3HAC044872-001 | DSQC1005         |
| DeviceNet Master/Slave PClexpress | 3HAC043383-001 | DSQC1006         |

2.8.1 Definition of fieldbuses, IRC5 *Continued* 

### Expansion board for fieldbus adapters

An expansion board needs to be installed to be able to fit a fieldbus adapter. On top of the main computer unit, there is one slot available for installing the expansion board.

The expansion board is also equipped with a serial channel. For more information on how to connect to the serial channel, see *Connecting a serial channel to the controller on page 101*.

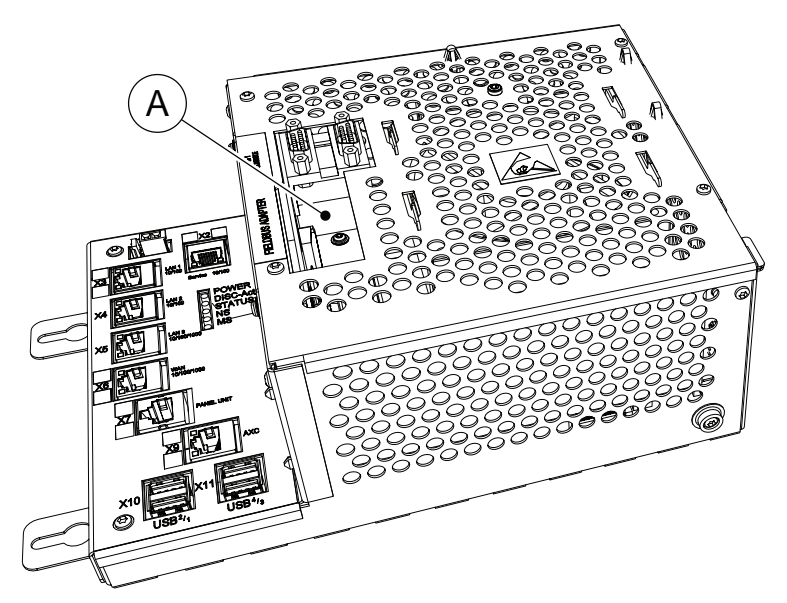

xx1300000605

| A Assembled expansion board for fieldbus adapters, without adapter. |                     |                |                  |
|---------------------------------------------------------------------|---------------------|----------------|------------------|
| Descripti                                                           | on                  | Art. no.       | Type designation |
| AnybusC(                                                            | C / RS232 expansion | 3HAC046408-001 | DSQC1003         |

2.8.1 Definition of fieldbuses, IRC5 *Continued* 

## **Fieldbus adapters**

The fieldbus adapters are inserted into the expansion board on top of the main computer unit. There is one slot available for installing a fieldbus adapter.

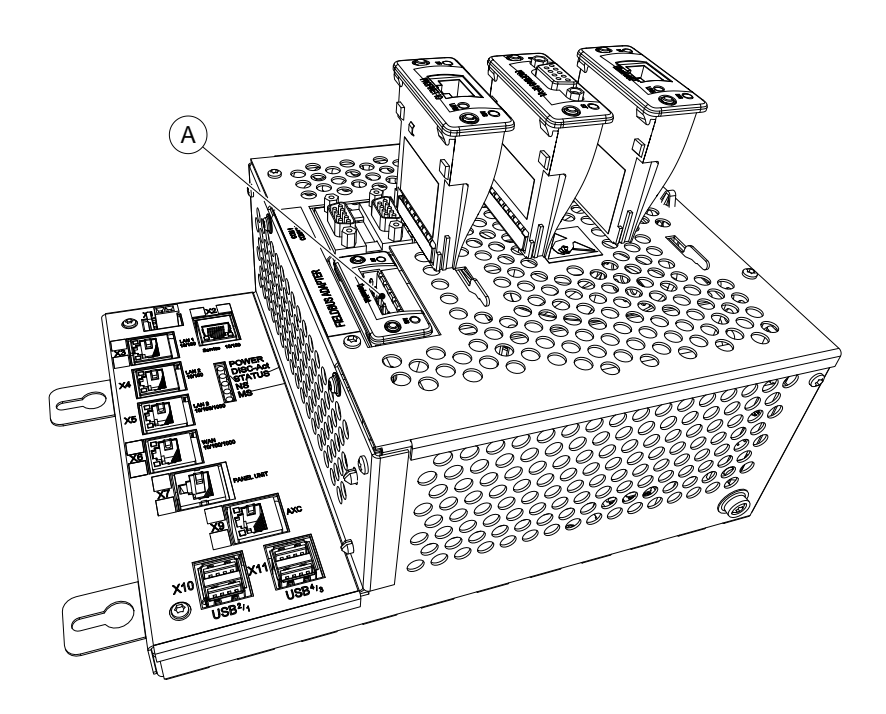

xx1300000604

| Α | Slot for AnybusCC fieldbus adapters |
|---|-------------------------------------|
|---|-------------------------------------|

Following fieldbus adapters are available:

| Description                | Art. no.       | Type designation |
|----------------------------|----------------|------------------|
| AnybusCC DeviceNet slave   | 3HAC045973-001 | DSQC1004         |
| AnybusCC PROFIBUS slave    | 3HAC026840-001 | DSQC 667         |
| AnybusCC Ethernet/IP slave | 3HAC027652-014 | DSQC 669         |
| AnybusCC PROFINET slave    | 3HAC031670-001 | DSQC 688         |

#### References

For more information on how to install and configure the fieldbuses, see the respective fieldbus manual:

| Manual title                                     | Art. no.       |
|--------------------------------------------------|----------------|
| Application manual - DeviceNet Master/Slave      | 3HAC050992-001 |
| Application manual - DeviceNet Anybus Slave      | 3HAC050993-001 |
| Application manual - EtherNet/IP Anybus Adapter  | 3HAC050997-001 |
| Application manual - EtherNet/IP Scanner/Adapter | 3HAC050998-001 |
| Application manual - PROFIBUS Anybus Device      | 3HAC050965-001 |
| Application manual - PROFIBUS Controller         | 3HAC050966-001 |
| Application manual - PROFlenergy Device          | 3HAC050967-001 |

Product manual - IRC5 3HAC047136-001 Revision: AC Continues on next page

2.8.1 Definition of fieldbuses, IRC5 *Continued* 

| Manual title                                    | Art. no.       |
|-------------------------------------------------|----------------|
| Application manual - PROFINET Anybus Device     | 3HAC050968-001 |
| Application manual - PROFINET Controller/Device | 3HAC065546-001 |

2.8.2 Scalable I/O devices

## 2.8.2 Scalable I/O devices

| General           |                                                                                                    |
|-------------------|----------------------------------------------------------------------------------------------------|
|                   | ABB Scalable I/O is a modular, compact, and scalable I/O system that consists of a base device, which is the minimum configuration, and add-on devices.                                                                                                    |
|                   | Up to four add-on devices can be controlled by each base device with maintained performance, and any combination of add-on devices is supported.                                                                                                    |
| Communication     |                                                                                                    |
|                   | The digital base device communicates over the EtherNet/IP communication protocol to the robot controller or to other EtherNet/IP scanners. Up to 20 devices in total can be connected to the robot controller over EtherNet/IP. This includes digital base devices and other third-party I/O devices.                                                     |
| Node commissionir | ng for other EtherNet/IP scanners                                                                                                    |
|                   | For other EtherNet/IP scanners, node commissioning needs to be done either using<br>a dhcp server on the scanner network or setting a static IP address in the device<br>with the help of third-party software. An initial volatile address can be obtained<br>using the reset button. The TCP/IP Object can then be accessed for the purpose<br>of this. |
| Options           |                                                                                                    |
|                   | When using the standard <i>Plug &amp; Produce</i> interface, no additional RobotWare options or hardware options are required to connect to the robot controller.                                                                                                    |
|                   | When using the RobotWare option <i>EtherNet/IP Scanner/Adapter</i> , more configuration possibilities are available.                                                                                                    |
| Device interfaces |                                                                                                    |
|                   | The add-on devices have an optical interface and must be attached to a digital<br>base device. The additional Ethernet port on the base device can be used to daisy<br>chain any Ethernet based equipment on the same network, for example additional<br>digital base devices.                                                                            |
| Mounting          |                                                                                                    |
| -                 | The I/O devices are designed to be mounted vertically on a mounting rail in an IP20 protected environment with normal air convention. Forced air is needed if the devices are mounted horizontally.                                                                                                    |

127

2.8.2 Scalable I/O devices *Continued* 

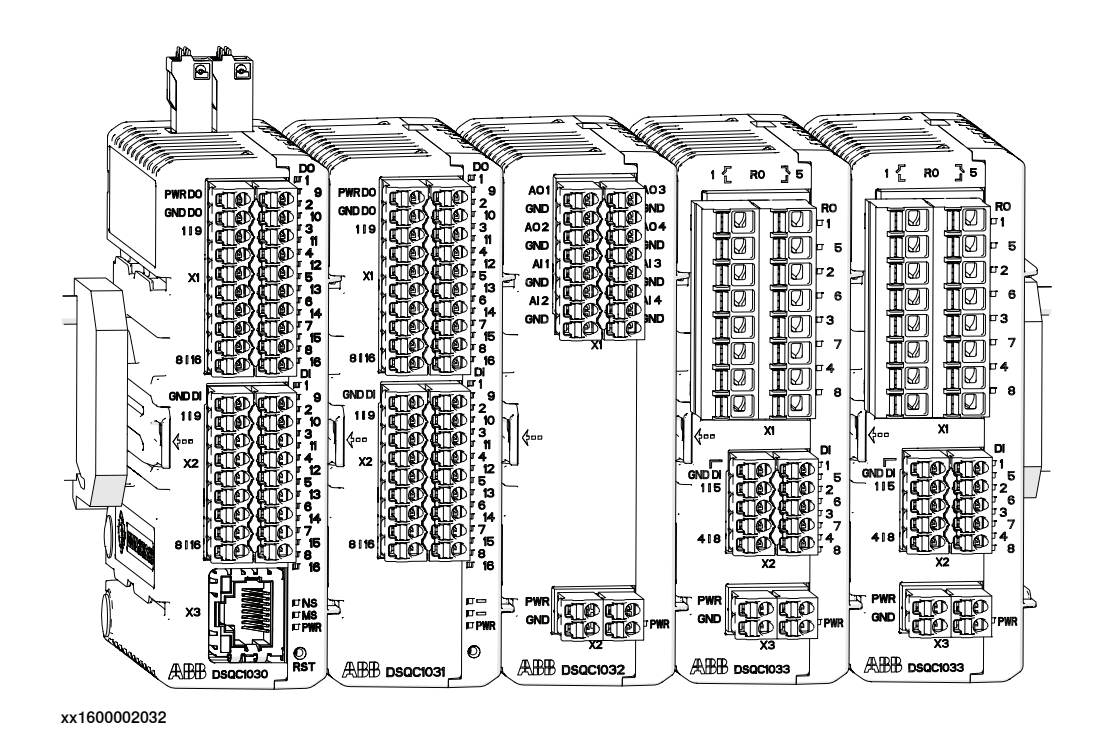

### Scalable I/O devices and parts

For more information about Scalable I/O device and parts, see *Scalable I/O devices* on page 328.

2.8.3 DeviceNet I/O units

## 2.8.3 DeviceNet I/O units

#### General

The IRC5 controller may be fitted with DeviceNet I/O or encoder units. These are configured in an identical way.

The IRC5 controller is prepared for up to four DeviceNet I/O units or encoder interfaces units. This means that the harness inside the controller is equipped with necessary connectors. The units are placed on the inside of the door, as shown in the illustration below.

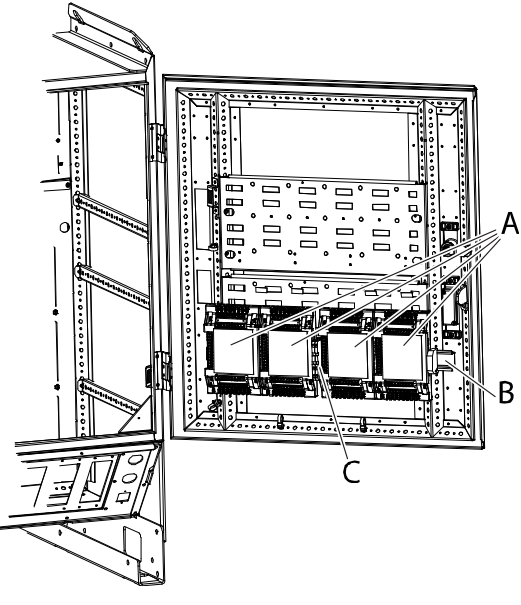

xx0500001859

| A | I/O or encoder units     |
|---|--------------------------|
| в | Mounting rail            |
| С | Connection terminal XT31 |

#### Standard configuration

In the standard form, no fieldbus is mounted to the controller.

It is possible to connect any type of DeviceNet compliant I/O unit on the DeviceNet - master bus. All I/O units should comply with the DeviceNet standard and be conformance tested by ODVA.

#### DeviceNet I/O units and parts

The table below specifies the DeviceNet I/O units:

| Description  | Note     |
|--------------|----------|
| AD Combi I/O | DSQC 651 |
| Digital I/O  | DSQC 652 |

See Spare parts on page 325 for the spare part numbers.

## 2.8.3 DeviceNet I/O units Continued

## **Encoder interface units**

The table below specifies the encoder interface units:

| Description                                  | Art. no.     | Note      |
|----------------------------------------------|--------------|-----------|
| Encoder interface unit for conveyor tracking | 3HNE 01586-1 | DSQC 377B |

### **Further information**

The table below gives references to additional information:

| Information:                                                                               | Found in:                                                                                                    |
|--------------------------------------------------------------------------------------------|----------------------------------------------------------------------------------------------------|
| How to install the DeviceNet I/O units mechanically and electrically.                      | Fit the expansion board and/or field bus adapter ac-<br>cording to <i>Replacement of expansion board in the</i><br><i>computer unit on page 246</i> and/or <i>Replacement of</i><br><i>fieldbus adapter in the computer unit on page 249</i> . |
| Allowed configurations of Devi-<br>ceNet I/O units and how to setup<br>the configurations. | Technical reference manual - System parameters                                                                                                    |
| How to install the DeviceNet I/O unit software related in a new system.                    | The application manual for the different I/O buses re-<br>spectively, see listing in <i>Definition of fieldbuses, IRC5</i><br><i>on page 123</i> .                                                                                             |
| Detailed descriptions of all available<br>DeviceNet I/O units.                             | The application manual for the different I/O buses re-<br>spectively, see listing in <i>Definition of fieldbuses, IRC5</i><br><i>on page 123</i> .                                                                                             |

2.8.4 Conveyor tracking module RobotWare - OS

## 2.8.4 Conveyor tracking module

#### General

The conveyor tracking module, DSQC 2000 CTM-01, is a network based conveyor interface that provides connections for 4 encoders and 8 cameras. The camera connections can also be used for other sensor types, for example photocells. The module uses network communication to share conveyor speed and position data with one or more robot controllers.

The IRC5 controller can have one conveyor tracking module (option 1550-1) installed from delivery, but may also be equipped with 2 extra conveyor tracking modules (option 1551-1).

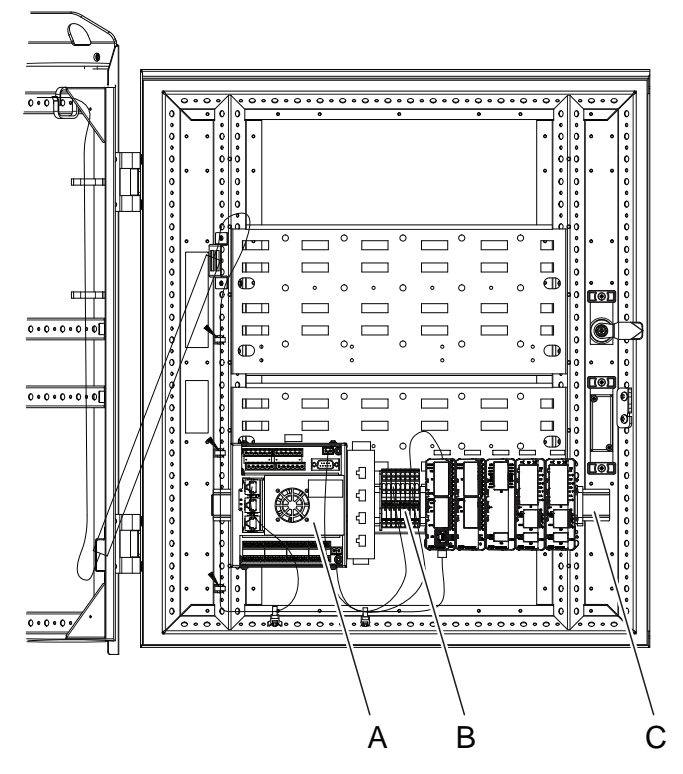

xx1800002637

| Α | Conveyor tracking module |
|---|--------------------------|
| В | Connection terminal XT31 |
| С | Mounting rail            |

#### **Encoder interface units**

The table below specifies the encoder interface units:

| Description     | Art. no.       | Note                     |
|-----------------|----------------|--------------------------|
| DSQC2000 CTM-01 | 3HNA027579-001 | Conveyor tracking module |

131

2.8.4 Conveyor tracking module RobotWare - OS Continued

| Description              | Art. no.       | Note                                                                              |
|--------------------------|----------------|-----------------------------------------------------------------------------------|
| CONNECTOR KIT - DSQC2000 | 3HNA029345-001 | Connector kit                                                                     |
|                          |                | Note                                                                              |
|                          |                | The connector kit in-<br>cludes contacts for 2<br>encoders and 4 camer-<br>as.    |
|                          |                | Two connector kits<br>are needed to handle<br>additional encoders<br>and cameras. |

#### Further information

The table below gives references to additional information:

| Information:                         | Found in:                               |
|--------------------------------------|-----------------------------------------|
| How to install and configure Convey- | Application manual - Conveyor tracking, |
| or Tracking.                         | 3HAC050991-001                          |

## 2.9 Installation of add-ons

## 2.9.1 Installation of external operator's panel, IRC5

## Overview

External operator's panels can be either simply a panel or a panel box. See illustrations below.

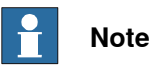

When ordering the external operator's panel as an add-on, the external operator's panel is delivered empty together with labels and blanking plugs.

When installing, the following components must be moved from the controller to the external operator's panel:

- Mode switch
- Motor ON button
- Emergency stop button

#### External operator's panel (option 733-3)

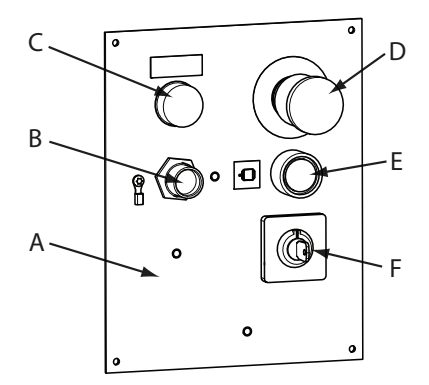

xx1100000522

| A | Front panel                    |
|---|--------------------------------|
| в | FlexPendant connector          |
| с | Blanking plug for actuator red |
| D | Emergency stop button          |
| E | Motor ON button                |
| F | Mode switch                    |

2.9.1 Installation of external operator's panel, IRC5 *Continued* 

## External operator's panel box (option 733-4)

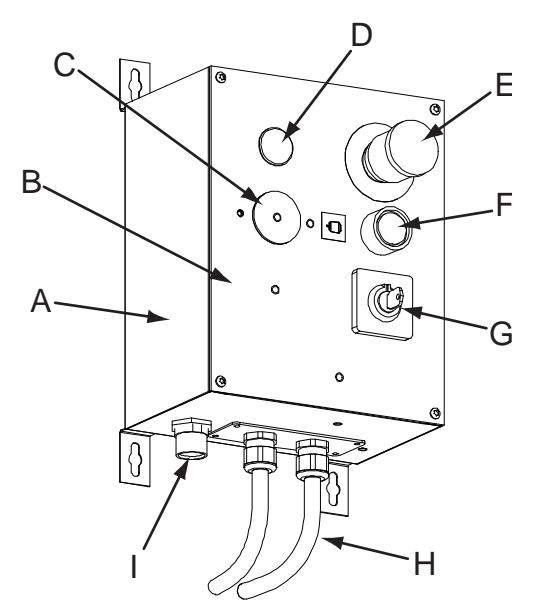

#### xx1000000954

| A | Wall cabinet                      |
|---|-----------------------------------|
| В | Front panel                       |
| С | Blanking plug for FlexPendant     |
| D | Blanking plug for actuator red    |
| E | Emergency stop button             |
| F | Motor ON button                   |
| G | Mode switch                       |
| н | External operator's panel harness |
| I | FlexPendant connector             |

## **Required equipment**

| Equipment                             | Art. no.                                           | Note                                                                           |
|---------------------------------------|----------------------------------------------------|--------------------------------------------------------------------------------|
| External operator's panel (733-3)     | 3HAC040643-003                                     |                                                                                |
| External operator's panel box (733-4) | 3HAC040644-003                                     |                                                                                |
| External operator's panel cable       | 3HAC038767-001<br>3HAC038768-001<br>3HAC038769-001 | 7 m<br>15 m<br>30 m                                                            |
| Standard toolkit                      |                                                    | The contents are defined in section, <i>Standard toolkit, IRC5 on page 321</i> |
| Circuit diagram                       |                                                    | See Circuit diagrams on page 347.                                              |

# 2.9.1 Installation of external operator's panel, IRC5 *Continued*

| Proced | ure |
|--------|-----|
|--------|-----|

The procedure below details how to install the external control panel.

|   | Action                                                                                                    | Info/Illustration                                                                                                    |
|---|----------------------------------------------------------------------------------------------------|----------------------------------------------------------------------------------------------------|
| 1 | <b>DANGER</b><br>Before doing any work inside the cabinet, disconnect the mains power. For more information, see <i>Electrical safety on page 37</i> .                                                                              |                                                                                                    |
| 2 | Disconnect the cable from the ethernet connector for FlexPendant on the computer unit.                                                                                                    |                                                                                                    |
| 3 | Disconnect signal cabling from the panel<br>board unit.<br>Connectors:<br>• A21.X9<br>• A21.X10                                                                                                    | X0       X1         X1       X1         X1       X1         X2       X1         X1       X1         X1       X1         X2       X1         X1       X1         X2       X1         X3       X1         X1       X1         X2       X1         X3       X1         X4       X1         X4       X1         X4       X1         X4       X1         X4       X1         X4       X1         X4       X1         X4       X1         X4       X1 |
| 4 | <ul> <li>Remove the following components together with the attached cable harness:</li> <li>S21.1, Mode switch</li> <li>S21.2, Motor ON button</li> <li>S21.3, Emergency stop button</li> <li>XS4, FlexPendant connector</li> </ul> | All components will be moved to the ex-<br>ternal operator's panel, except the Flex-<br>Pendant connector and the cable harness<br>which can be discarded.                                                                                                    |
| 5 | Remove the cover to a free customer con-<br>nector slot on the connection panel.                                                                                                    | The illustration below shows the connec-<br>tion panel for the controller.                                                                                                    |
| 6 | Fit the harness from the external control panel to the empty slot with the four attachment screws.                                                                                                    |                                                                                                    |
| 7 | Connect the earth cable to the chassis.                                                                                                    |                                                                                                    |
| 8 | Connect the ethernet connector A31.X3 for the FlexPendant to the computer unit.                                                                                                    |                                                                                                    |
| 9 | Connect the signal connectors A21.X9 and A21.X10 to the connector X9 and X10 on the panel board unit.                                                                                                    |                                                                                                    |

2.9.1 Installation of external operator's panel, IRC5 *Continued* 

|    | Action                                                                                                    | Info/Illustration                 |
|----|----------------------------------------------------------------------------------------------------|-----------------------------------|
| 10 | Strap the cabling to the existing cable strapping inside the controller.                                                                                                    |                                   |
| 11 | Fit the labels and blanking plugs to the empty slots on the operator's panel.                                                                                                    |                                   |
| 12 | <ul> <li>Fit the following components to the correct positions on the external operator's panel:</li> <li>S21.1, Mode switch</li> <li>S21.2, Motor ON button</li> <li>S21.3, Emergency stop button</li> </ul> |                                   |
| 13 | Fit the cabling to the panel box with the four attachment screws.                                                                                                    |                                   |
| 14 | Attach the XS4 connector to the external<br>operator's panel, and connect the free ends<br>of the harness to the components on the<br>external operator's panel.                                              | See Circuit diagrams on page 347. |
| 15 | Connect the earth cable.                                                                                                    |                                   |
| 16 | Strap the cabling on the external operator's panel.                                                                                                    |                                   |
| 17 | Power on the controller and test the func-<br>tionality of the Mode switch, Motor ON<br>button, and the Emergency stop button.                                                                                |                                   |

2.9.2 Installation of external enabling device

## 2.9.2 Installation of external enabling device

#### Overview

IRC5 is delivered with one enabling device but have the possibility to connect one additional external enabling device (cannot be ordered from ABB Robotics).

When an external enabling device is used together with the three-position enabling device on the teach pendant, both enabling devices must be enabled to be able to operate the manipulator in manual mode.

#### Connecting the external enabling device

The external enabling device must be connected to the panel board connector X6 pin 7-10 as shown in the figure below.

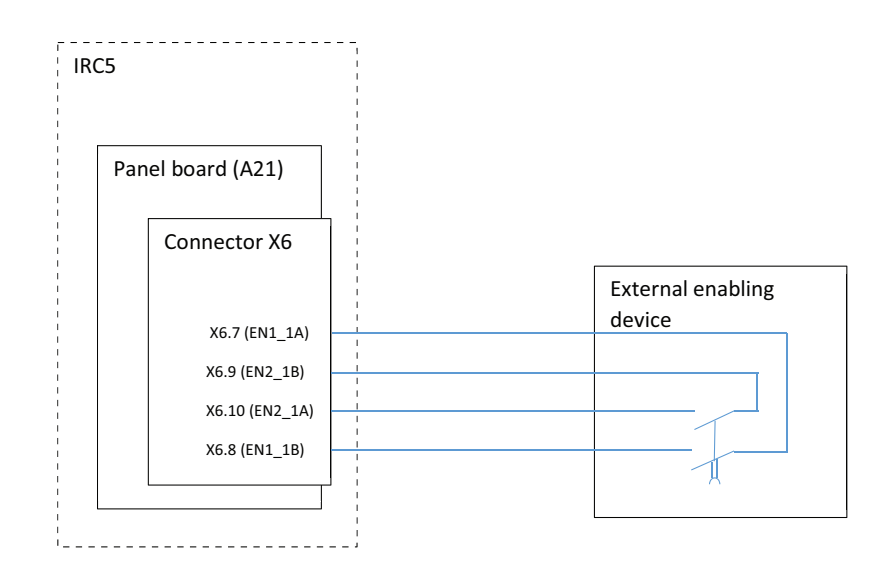

#### xx1500000534

The enabling device chain is enabled if X6 pin 7 is short circuited with X6 pin 8 at the same time as X6 pin 9 is short circuited with X6 pin 10.

#### Requirement on the external enabling device

The external enabling device connected to IRC5 must have the following characteristics:

- Redundant channels.
- Three-position enabling device. When the enabling device is pressed to the center position the enabling device chain must be enabled. When the enabling device is released or pressed to third position, the enabling device chain must be disabled.
- The enabling device must have a B10 value of at least 100000 cycles (less than 10% chance of failure before 100000 cycles).
- The mean time to dangerous failure (MTTF<sub>d</sub>) of the external enabling device must be high enough to ensure that the external enabling device together

2.9.2 Installation of external enabling device *Continued* 

with IRC5's enabling device chain is above 55 years. See safety related performance for the enabling device chain below.

Performance of IRC5 original enabling device chain

The safety-related performance of the enabling device chain, without the external enabling device, is as follows:

- MTTF<sub>d</sub> for IRC5 enabling device chain is 80 years.
- IRC5's enabling device chain's calculated average probability of dangerous failure per hour (PFH<sub>d</sub>) is 6.62x10E-08.
- IRC5's enabling device chain's design and structure is category 3.
- IRC5's enabling device chain's Diagnostic Coverage is medium (90% < DCavg < 99%).</li>
- The Common Cause Failure (CCF) is met according to the standard requirements.

2.9.3 Installation of Scalable I/O devices

## 2.9.3 Installation of Scalable I/O devices

## Installation of Scalable I/O base device

The base device to be installed is shown in the illustration below.

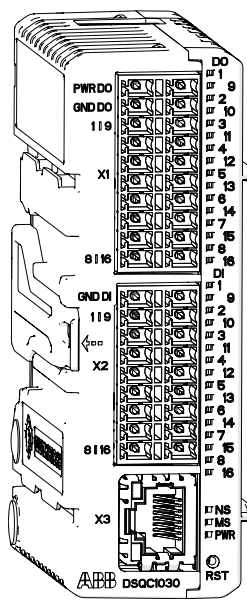

xx1600002033

Use this procedure to install the base device.

|   | Action                                                                                                    | Note |
|---|----------------------------------------------------------------------------------------------------|------|
| 1 | DANGER<br>Before commencing any work inside the cabinet<br>make sure that the main power has been switched<br>off. |      |

2.9.3 Installation of Scalable I/O devices *Continued* 

|   | Action                                                                                                    | Note                                                                                                    |
|---|----------------------------------------------------------------------------------------------------|----------------------------------------------------------------------------------------------------|
| 2 | Fit the device by snapping it onto the mounting rail.                                                                                                    | PWRDD         D0           GND D0         19           GND D0         10           119         0           119         0           119         0           119         0           119         0           119         0           119         0           119         0           119         0           119         0           119         0           119         0           119         0           119         0           119         0           119         0           119         0           119         0           119         0           119         0           119         0           119         0           119         0           119         0           119         10           119         10           119         10           119         10           119         10           119         10           119         10 <td< td=""></td<> |
| 3 | Connect the Ethernet cable from the robot control-<br>ler, or the EtherNet/IP scanner, to any of the con-<br>nectors X3 or X5.                                                         |                                                                                                    |
| 4 | Connect the logic power supply to connector X4.                                                                                                    | For information about the pinout, see <i>Application manual - Scalable I/O</i>                                                                                                    |
| 5 | Connect process power supply and GND to the input and output connectors X1 and X2.           Note           The process power supply also powers the optical interface to the add-ons. | <b>CAUTION</b><br>The process power supply must be supplied separately. Connecting the process power supply through the logical power supply connector may damage the device.                                                                                                    |
| 6 | Connect wires to the inputs and outputs as re-<br>quired.                                                                                                    |                                                                                                    |
| 7 | Configure the device, see Application manu-<br>al - Scalable I/O.                                                                                                    |                                                                                                    |

2.9.3 Installation of Scalable I/O devices Continued

## Installation of Scalable I/O add-on device

The add-on devices to be installed and the base device is shown in the illustration below.

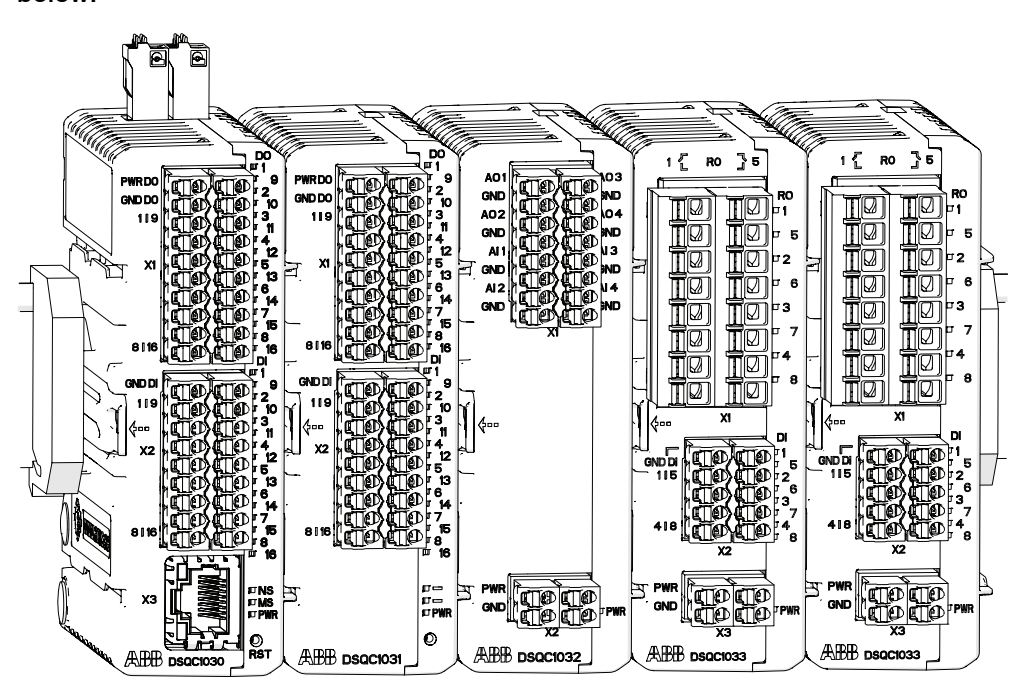

xx1600002032

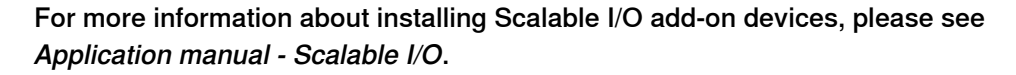

2.9.4 Installation of DeviceNet I/O, Gateways and encoder interface units, IRC5

## 2.9.4 Installation of DeviceNet I/O, Gateways and encoder interface units, IRC5

#### Location

The DeviceNet I/O units, Gateway or encoder interface units to be installed are shown in the illustration below.

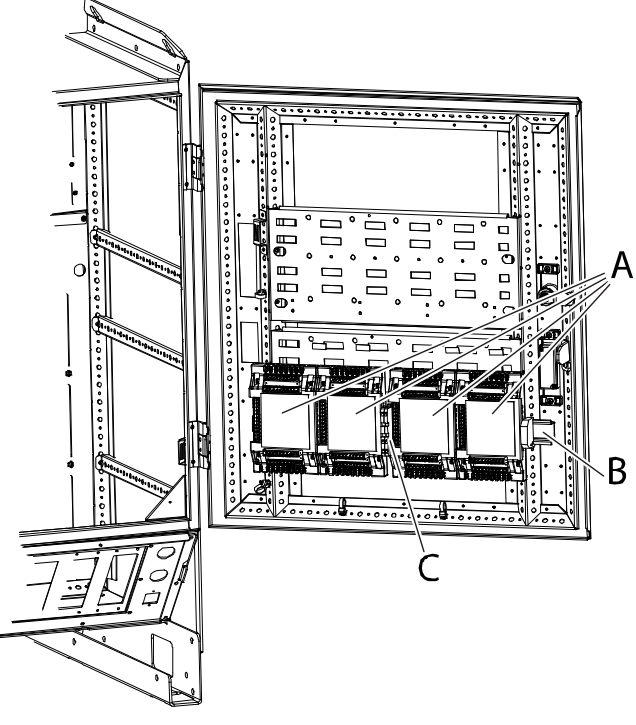

| А | I/O units, Gateways or encoder interface units |
|---|------------------------------------------------|
| в | Mounting rail                                  |
| С | Connection terminal XT31                       |

## **Required equipment**

| Equipment                                                     | Article number                    | Note |
|---------------------------------------------------------------|-----------------------------------|------|
| DeviceNet I/O units, Gateways or en-<br>coder interface units |                                   |      |
| Application manual - DeviceNet Mas-<br>ter/Slave              | 3HAC050992-001                    |      |
| Circuit diagram                                               | See Circuit diagrams on page 347. |      |

2.9.4 Installation of DeviceNet I/O, Gateways and encoder interface units, IRC5 Continued

### Fitting

The procedure below details how to fit the units.

|   | Action                                                                                                    | Note/Illustration                                              |
|---|----------------------------------------------------------------------------------------------------|----------------------------------------------------------------|
| 1 |                                                                                                    |                                                                |
|   | Before doing any work inside the cabinet,<br>disconnect the mains power. For more in-<br>formation, see <i>Electrical safety on page 37</i> . |                                                                |
| 2 | Fit the DeviceNetl/O unit by snapping it onto the mounting rail.                                                                              |                                                                |
| 3 | Connect the DC supply to the board.                                                                                                    |                                                                |
| 4 | Connect wires to the inputs and output connectors as required.                                                                                | Described in the Application manual for the respective busses. |

## 24 V power supply

I/O units are supplied with 24 V power from the connector XT31 (see previous illustration).

## Parallel connection

The 24V coming from DSQC 662, terminal XT31.1, can not be increased by adding power from any other 24 V power supply (not even DSQC 609). There is no load levelling function that ensures current distribution. The unit will not be destroyed but the lifetime may be affected.

The parallel connection of two DSQC 609 is permitted (factory setting) but not more than two.

2.9.5 Installation of conveyor tracking module *RobotWare - OS* 

## 2.9.5 Installation of conveyor tracking module

## Location

The conveyor tracking module must be powered by a 24V power supply and connected to the Ethernet.

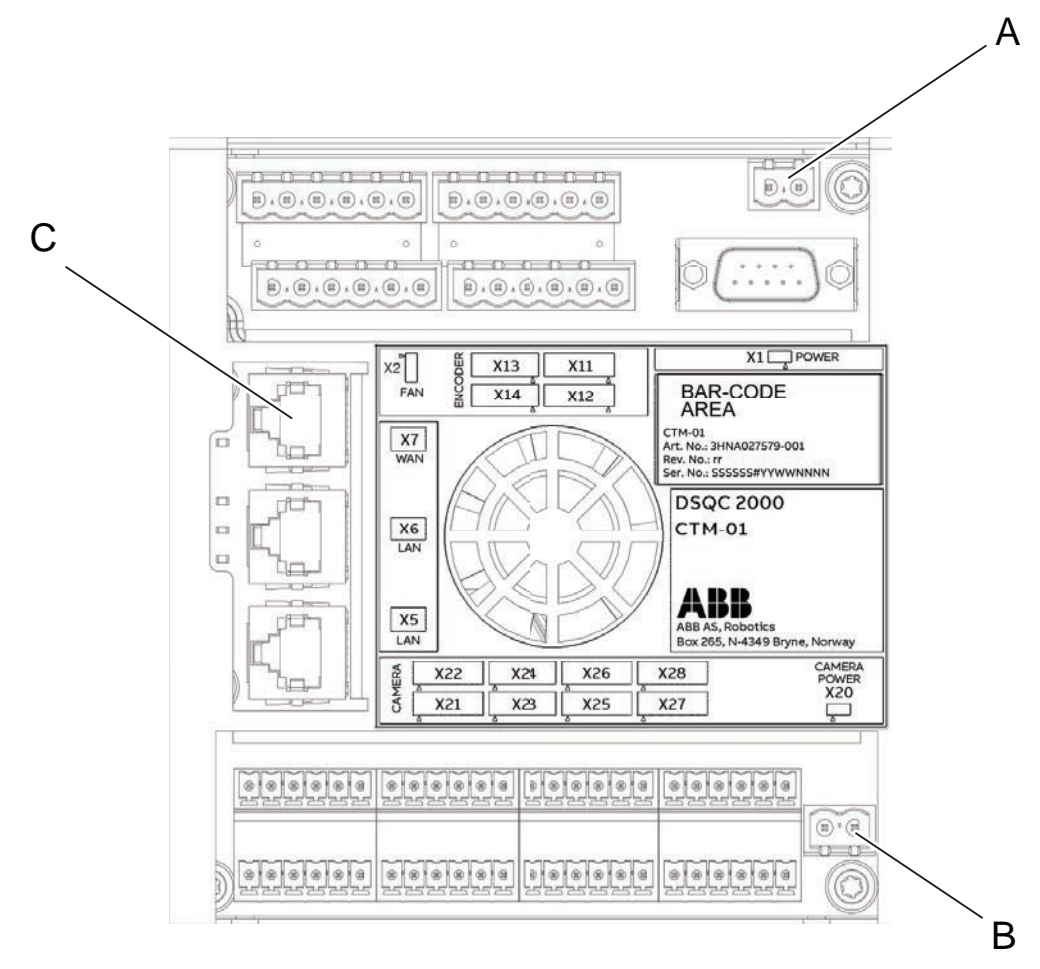

xx1800002638

| А | X1, Power inlet 24VDC                  |
|---|----------------------------------------|
| В | X20, Optional camera power inlet 24VDC |
| С | X7 WAN, Ethernet connection            |
2.9.5 Installation of conveyor tracking module RobotWare - OS Continued

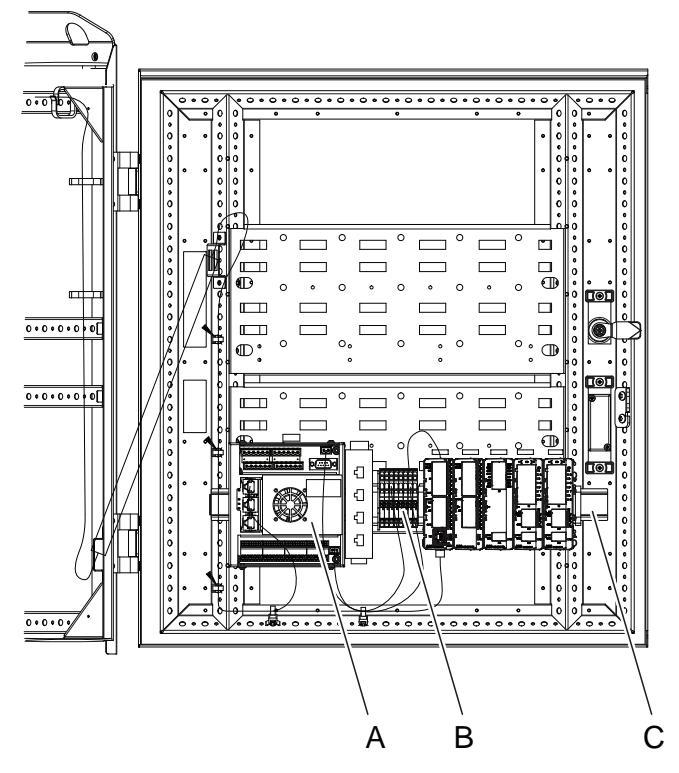

xx1800002637

| Α | Conveyor tracking module |
|---|--------------------------|
| в | Connection terminal XT31 |
| С | Mounting rail            |

### **Required equipment**

| Equipment                              | Article number | Note                                    |
|----------------------------------------|----------------|-----------------------------------------|
| DSQC 2000 CTM-01                       | 3HNA027579-001 |                                         |
| CONNECTOR KIT - DSQC 2000              | 3HNA029345-001 |                                         |
| Application manual - Conveyor tracking | 3HAC050991-001 |                                         |
| Standard toolkit                       |                | See Standard toolkit, IRC5 on page 321. |
| Circuit diagram - IRC5                 | 3HAC024480-011 |                                         |

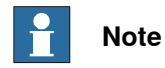

The connector kit includes contacts for 2 encoders and 4 cameras. Two connector kits are needed to handle additional encoders and cameras.

2.9.5 Installation of conveyor tracking module *RobotWare - OS Continued* 

### Fitting

The procedure below details how to fit the units.

|   | Action                                                                                                    | Note/Illustration                                                                                        |
|---|----------------------------------------------------------------------------------------------------|----------------------------------------------------------------------------------------------------|
| 1 | <b>DANGER</b><br>Before doing any work inside the cabinet, disconnect the mains power. For more information, see <i>Electrical safety on page 37</i> .                                              |                                                                                                    |
| 2 | ELECTROSTATIC DISCHARGE<br>(ESD)<br>The unit is sensitive to ESD. Before hand-<br>ling the unit read the safety information in<br>section <i>The unit is sensitive to ESD on</i><br><i>page 49.</i> |                                                                                                    |
| 3 | Fit the conveyor tracking module by snap-<br>ping it onto the mounting rail.                                                                                                    |                                                                                                    |
| 4 | Connect 24VDC power supply from the XT31 to X1 (power inlet, main functions) and X20 (optional camera power inlet) on the conveyor tracking module.                                                 |                                                                                                    |
| 5 | Connect the Ethernet cable to the connect-<br>or X7 WAN on the conveyor tracking mod-<br>ule.                                                                                                    | The WAN port of the CTM must be con-<br>nected to the same Ethernet network as<br>the robot controllers. |
| 6 | Connect wires to the encoder and camera connectors as required.                                                                                                    | Described in the Application manual - Conveyor tracking.                                                 |

#### 24V power supply

The unit is supplied with 24V power from the connector XT31 (see previous illustration).

#### **Parallel connection**

The 24V comes from DSQC 609, terminal XT31. There is no load levelling function that ensures current distribution. The unit will not be destroyed but the lifetime may be affected.

The parallel connection of two DSQC 609 is permitted (factory setting) but not more than two.

2.9.6 Installation of cooling fan harness axis 1 and 2

## 2.9.6 Installation of cooling fan harness axis 1 and 2

#### General

If the robot is going to be supplemented with cooling fans on axis 1 and 2 the controller has to be supplemented with an internal harness.

## Locations in controller

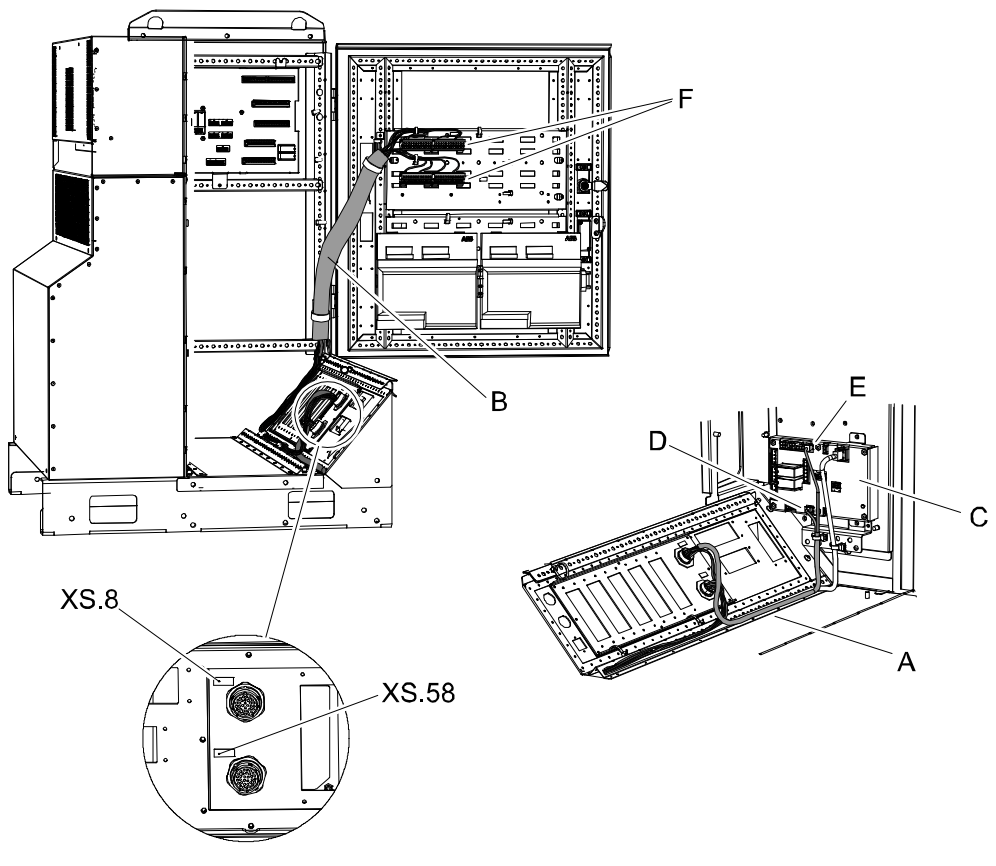

xx0600002686

| А | Harness, cooling - Axis 1 and 2 |
|---|---------------------------------|
| в | Cable protection                |
| С | Contactor interface board       |
| D | Connector A43.X10               |
| E | Connector A43.X11               |
| F | Position switch terminals       |

## **Required equipment**

| Equipment                           | Article no.    | Note                                    |
|-------------------------------------|----------------|-----------------------------------------|
| Harness, cooling - Axis 1 and 2 kit | 3HAC025488-001 |                                         |
| Standard toolkit IRC5               |                | See Standard toolkit, IRC5 on page 321. |

147

## 2.9.6 Installation of cooling fan harness axis 1 and 2 *Continued*

| Equipment       | Article no. | Note                              |
|-----------------|-------------|-----------------------------------|
| Circuit diagram |             | See Circuit diagrams on page 347. |

### Procedure

Following procedure details how to install the harness, cooling - Axis 1 and 2 kit in the controller.

|   | Action                                                                                                    | Note/Illustration                                                                    |
|---|----------------------------------------------------------------------------------------------------|--------------------------------------------------------------------------------------|
| 1 | <b>DANGER</b><br>Before doing any work inside the cabinet, disconnect the mains power. For more information, see <i>Electrical safety on page 37</i> .                                                                                                    |                                                                                      |
| 2 | WARNING<br>The unit is sensitive to ESD. Before handling the<br>unit please read the safety information in the section<br>The unit is sensitive to ESD on page 49                                                                                                    |                                                                                      |
| 3 | Remove the two sealing plugs.                                                                                                    | <ul> <li>A B</li> <li>A: Sealing plug</li> <li>B: Cover plate with gasket</li> </ul> |
| 4 | Fit the two connectors XS.8 and XS.58 from the inside.                                                                                                    |                                                                                      |
| 5 | Route the cable to the left and connect the harness<br>connectors to the contactor interface board.<br>• A43.X11 to X11<br>• A43.X10 to X10<br>• CAUTION<br>When connecting the Fan cables, it is important to<br>consider the keying of the contacts. The locking<br>mechanism on the cable contacts should be ori-<br>ented away from the Panel Control Board center.<br>Connecting this cable the wrong way will result in<br>damaged components. | X11                                                                                  |
| 6 | Route the wires with terminals to be mounted on<br>the cabinet door inside the cable protection accord-<br>ing to the illustration.                                                                                                    |                                                                                      |

2.9.6 Installation of cooling fan harness axis 1 and 2 *Continued* 

|   | Action                                                                                         | Note/Illustration                                                               |
|---|------------------------------------------------------------------------------------------------|---------------------------------------------------------------------------------|
| 7 | Fit the snap locking terminals to the plate on the cabinet door according to the illustration. | A<br>B<br>C<br>C<br>D<br>XX0600002693<br>XT8/8.1<br>XT8/8.2<br>XP58.2<br>XP58.1 |

### 2.9.7 Installation of the option Hot plug

## 2.9.7 Installation of the option Hot plug

#### Location

To be able to use the Hot plug function an additional hot plug button is needed. The figure below shows the location of the hot plug button on the controller.

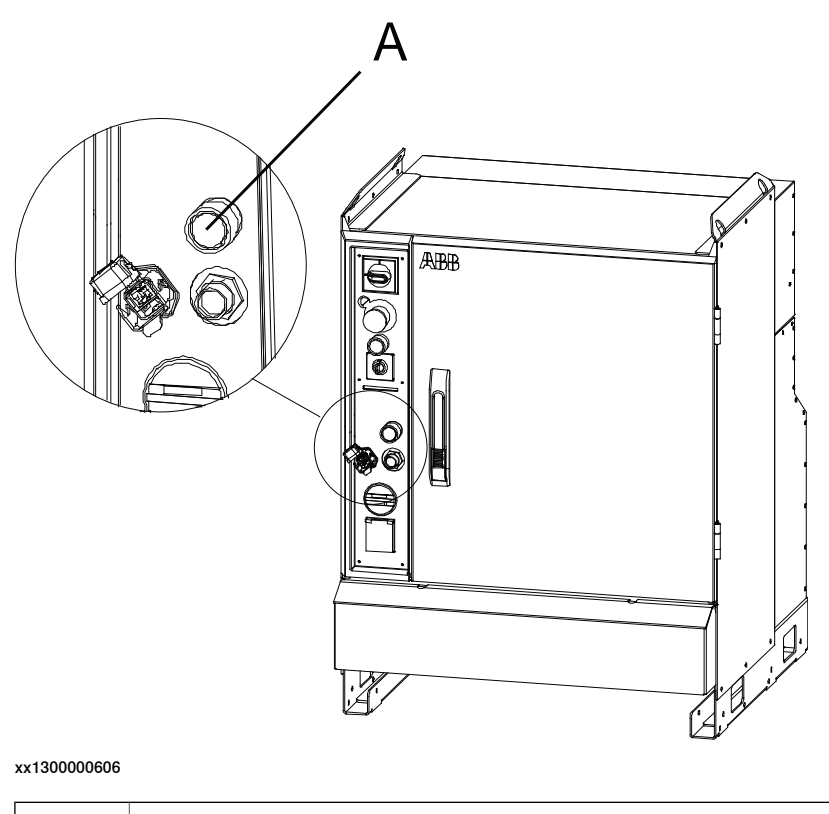

A Hot plug button

## **Required equipment**

| Equipment                                                                                                    | Art. no.       | Note                                                               |
|----------------------------------------------------------------------------------------------------|----------------|--------------------------------------------------------------------|
| Hot plug                                                                                                    | 3HAC026225-002 |                                                                    |
| Standard toolkit                                                                                                    |                | The contents are defined in sec-<br>tion <i>Standard toolkit</i> . |
| Other tools and procedures<br>may be required. See refer-<br>ences to these procedures<br>in the step-by-step instruc-<br>tions below. |                | These procedures include references to the tools required.         |
| Circuit diagram                                                                                                    |                | See Circuit diagrams on page 347.                                  |

2.9.7 Installation of the option Hot plug Continued

### Procedure Single Cabinet Controller

The procedure below details how to install the hot plug button in the controller.

|   | Action                                                                                                    | Note/Illustration                          |
|---|----------------------------------------------------------------------------------------------------|--------------------------------------------|
| 1 | DANGER<br>Before doing any work inside the cabinet,<br>disconnect the mains power. For more in-<br>formation, see <i>Electrical safety on page 37</i> .                                |                                            |
| 2 | WARNING<br>The unit is sensitive to ESD. Before hand-<br>ling the unit please read the safety inform-<br>ation in the section <i>The unit is sensitive to</i><br><i>ESD on page 49</i> |                                            |
| 3 | Disconnect the cable from the ethernet<br>connector for FlexPendant on the computer<br>unit.                                                                                           |                                            |
| 4 | Disconnect signal cabling from the panel board unit.                                                                                                    | xx0600002946<br>• A: Connector X10         |
| 5 | Remove the FlexPendant connector with harness from the Operator panel.                                                                                                    | xx0600002948<br>• A: FlexPendant connector |

# 2.9.7 Installation of the option Hot plug *Continued*

|    | Action                                                                                                    | Note/Illustration                                                                                                    |
|----|----------------------------------------------------------------------------------------------------|----------------------------------------------------------------------------------------------------|
| 6  | Remove the plug that covers the hot plug hole.                                                                      | xx0600002949<br>• A: Plug                                                                                                    |
| 7  | Fit the new FlexPendant connector and hot<br>plug button with harness into the empty<br>hole on the operator panel. |                                                                                                    |
| 8  | Connect the ethernet connector for Flex-<br>Pendant to the computer unit.                                           |                                                                                                    |
| 9  | Connect the signal connector A21.X10 to the panel board unit.                                                       |                                                                                                    |
| 10 | Connect the cables to the hot plug button connector.                                                                | Wire no. Conn. A Conn. B           207         22           RD         21                                                                                                    |
|    |                                                                                                    | ND         21           208         42           OG         41           209/BU1         14           YE/BU1         64           210/GN         13           211/BU         53           212/VT         54           Bridge         63         X1           213         X2         GND |

Continues on next page

2.9.7 Installation of the option Hot plug *Continued* 

|    | Action                                             | Note/Illustration                                              |
|----|----------------------------------------------------|----------------------------------------------------------------|
| 11 | Place the warning label above the hot plug button. | xx0600002957<br>• A: Warning label                             |
| 12 | Test the hot plug button function.                 | See section Test of hot plug button func-<br>tion on page 153. |

### Test of hot plug button function

The procedure below details how to test the hot plug button function.

|    | Action                                                                                                    | Note/Illustration                                                                                                    |
|----|----------------------------------------------------------------------------------------------------|----------------------------------------------------------------------------------------------------|
| 1  | Make sure that the system is in automatic mode.                                                                                                    |                                                                                                    |
| 2  | Press the motors on button.                                                                                                    |                                                                                                    |
| 3  | <ul> <li>Press and hold the hot plug button.</li> <li>Verify that the red lamp indicates when actuated.</li> <li>Verify that the system still has motors on.</li> </ul> |                                                                                                    |
| 4  | Keep pressing the hot plug button and at the same<br>time, switch the jumper plug with the FlexPendant<br>plug.<br>• Verify that the system still has motors on.        |                                                                                                    |
| 5  | <ul><li>Release the hot plug button.</li><li>Verify that the system still has motors on.</li></ul>                                                                      | Make sure that the button is not<br>stuck in the actuated position<br>since it disables the FlexPendant<br>emergency stop button. |
| 6  | Press and hold the hot plug button.                                                                                                    |                                                                                                    |
| 7  | Keep pressing the hot plug button and at the same time, switch the FlexPendant plug with the jumper plug.                                                               |                                                                                                    |
| 8  | <ul> <li>Release the hot plug button.</li> <li>Verify that the FlexPendant starts up correctly.</li> <li>Verify that the system still has motors on.</li> </ul>         |                                                                                                    |
| 9  | Switch to Manual mode.                                                                                                    | Motors off                                                                                                    |
| 10 | Confirm the mode change. <ul> <li>Verify motors on.</li> </ul>                                                                                                    |                                                                                                    |
| 11 | Press the hot plug button. <ul> <li>Verify motors off.</li> </ul>                                                                                                    |                                                                                                    |

2.9.8 Installing the EPS board DSQC 646 for Electronic Position Switches

## 2.9.8 Installing the EPS board DSQC 646 for Electronic Position Switches

#### General

To use the option Electronic Position Switches you need to install an EPS board in the robot controller. The procedure below will show how to install this board.

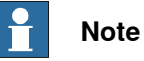

It is not possible to have the options EPS and SafeMove installed at the same time - that is, only one of these two options can be installed and used.

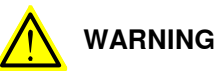

The safety controller has passive monitoring, i.e. it does not stop the robot. If an axis is outside its configured range, an output signal goes low. It is the responsibility of the installation personnel to connect the output signals in such a way that the robot is stopped if there is a risk of a dangerous situation.

#### Illustration

The EPS board should be mounted behind the axis computer.

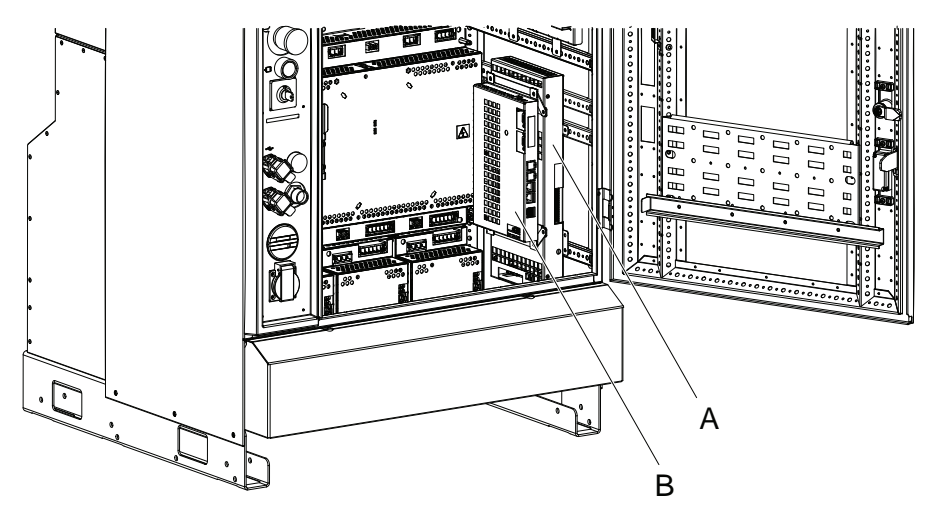

xx0600003203

| Α | EPS board     |
|---|---------------|
| В | Axis computer |

## 2.9.8 Installing the EPS board DSQC 646 for Electronic Position Switches Continued

#### Procedure

The procedure below details how to install an EPS board.

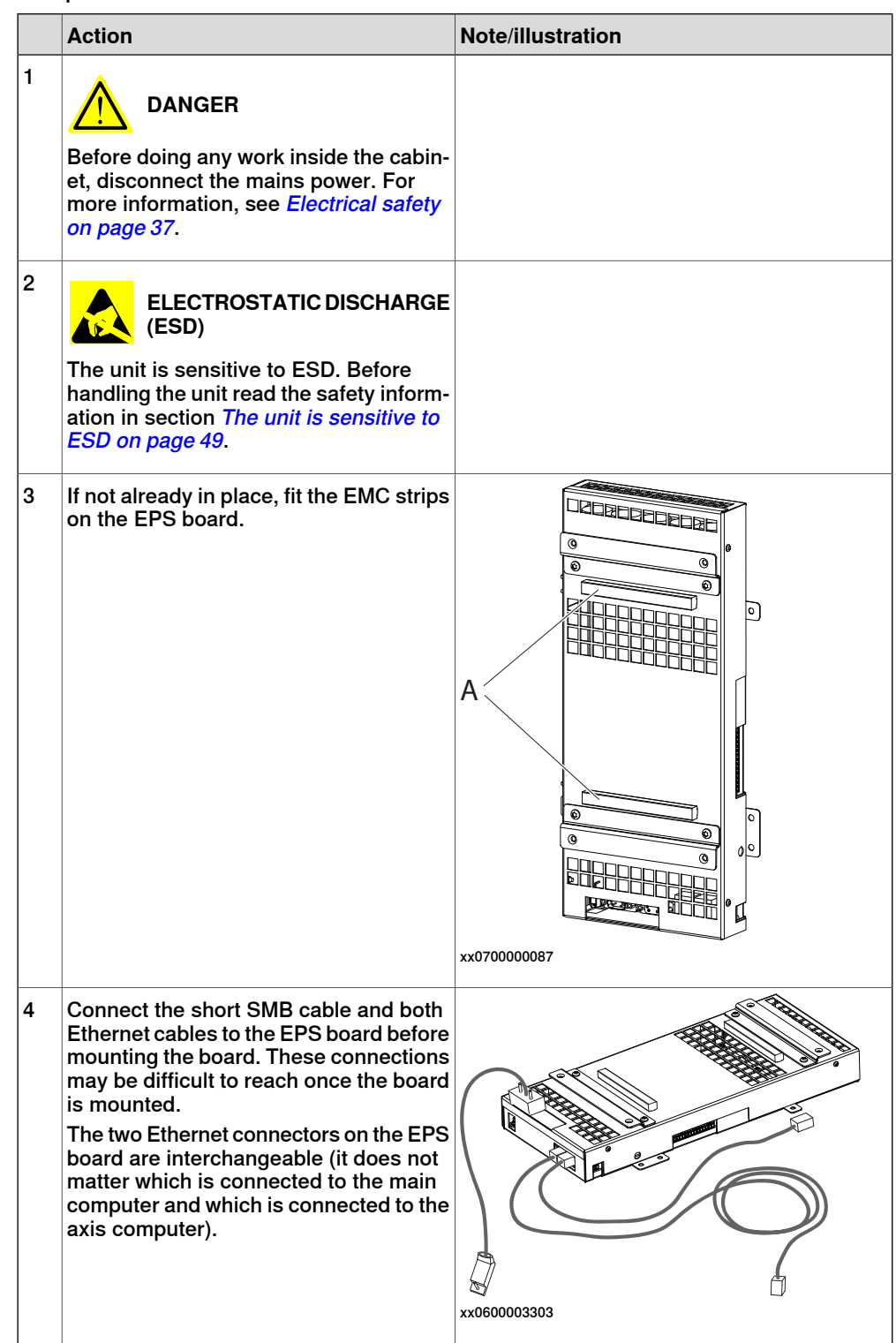

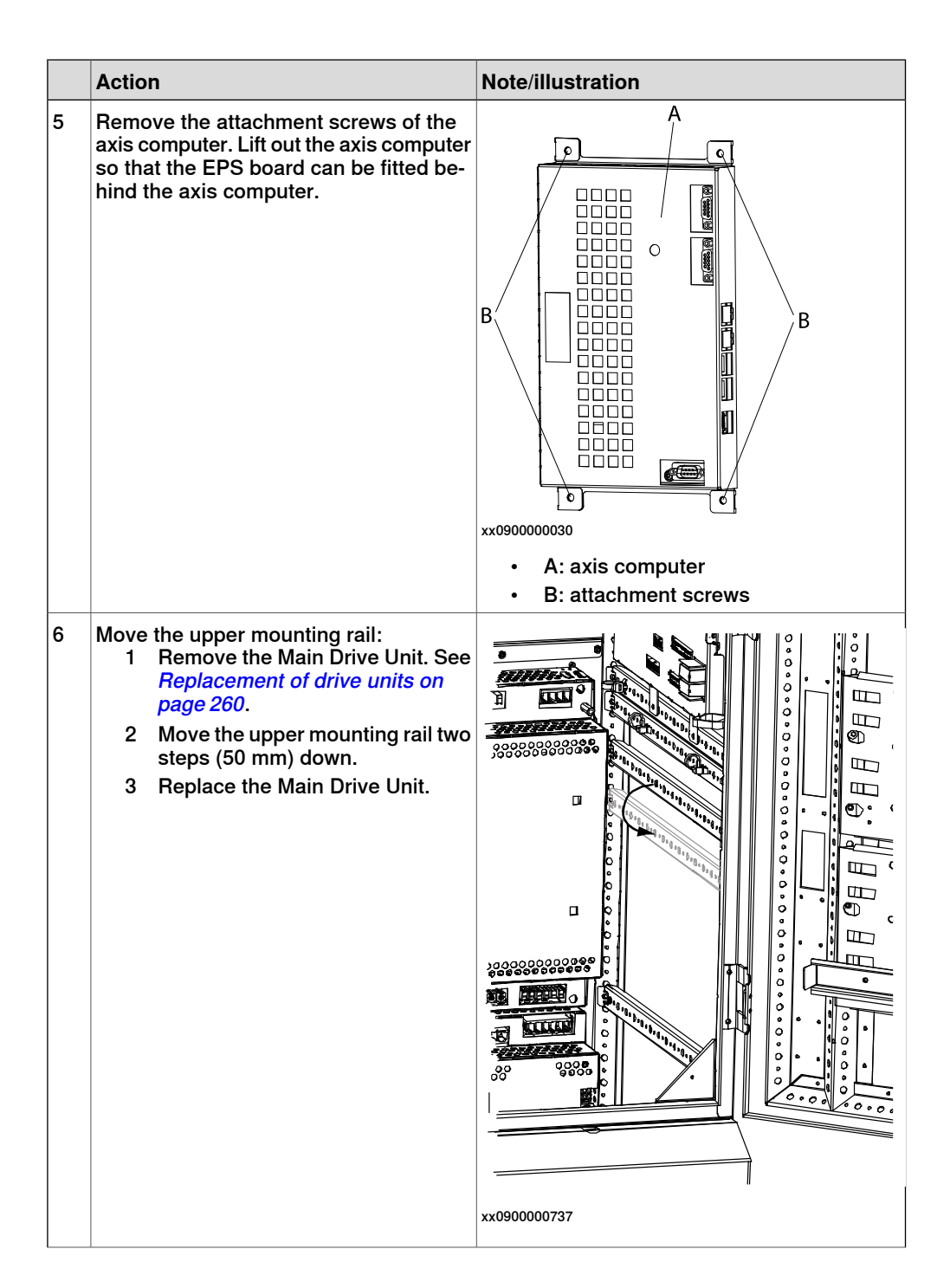

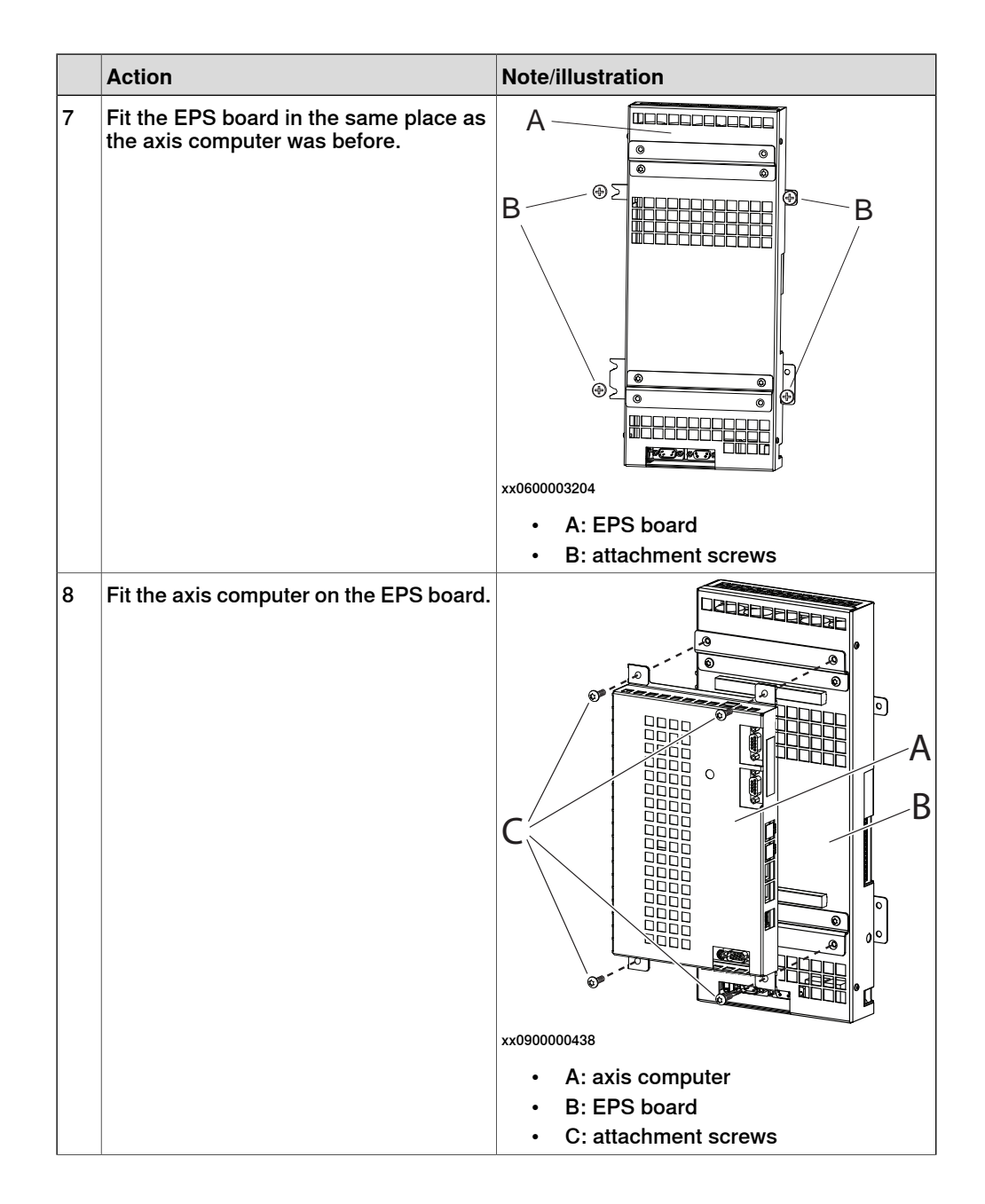

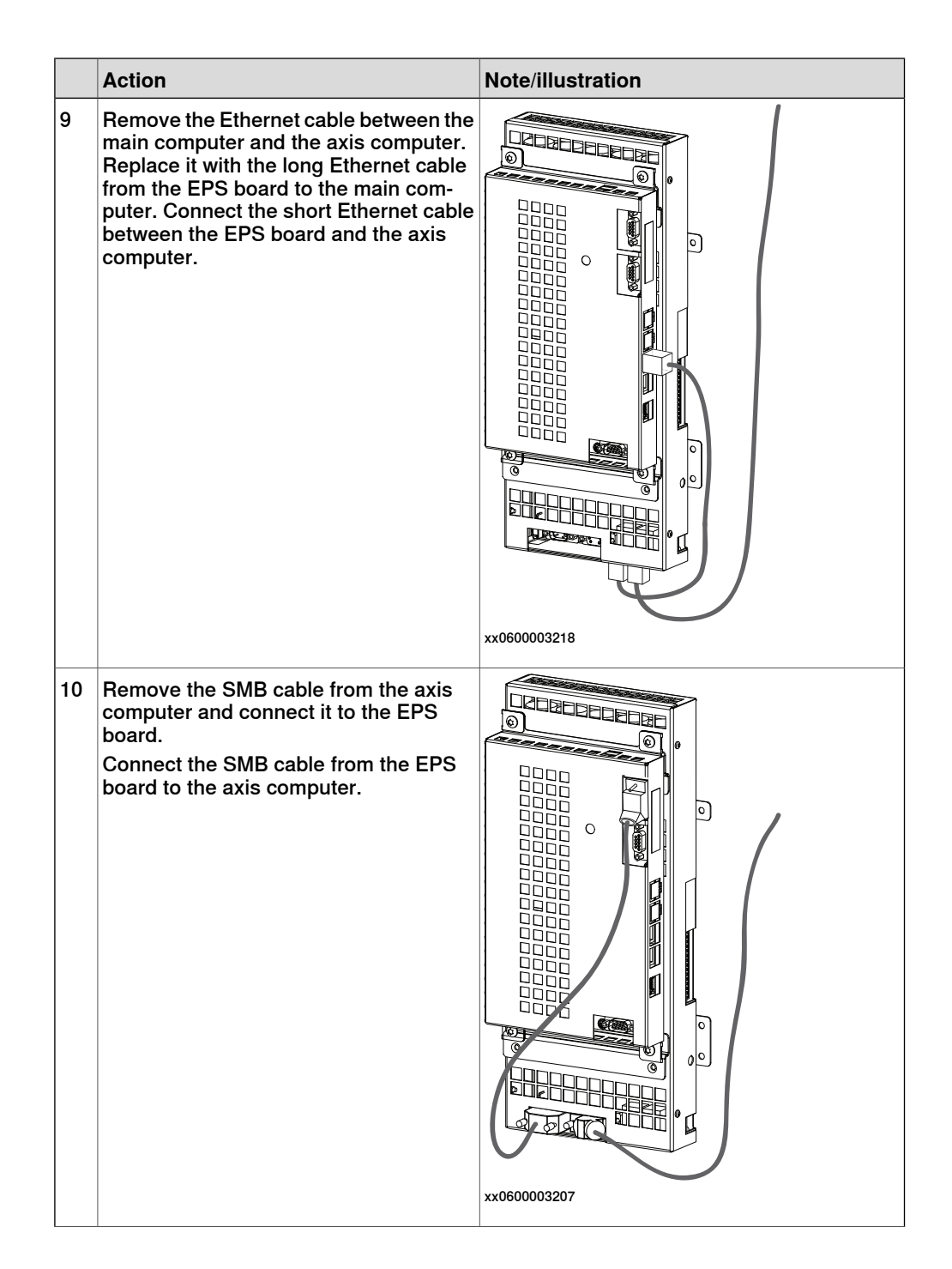

|    | Action                                                                                                    | Note/illustration                                                                      |
|----|----------------------------------------------------------------------------------------------------|----------------------------------------------------------------------------------------|
| 11 | Remove the power cable from the axis<br>computer and connect it to the split<br>cable.<br>Connect the split cable to the EPS board<br>and the axis computer.                                                                                                    |                                                                                        |
| 12 | <ul> <li>Connect signal cables to the plug contact, which is then connected to the I/O connector of the EPS board.</li> <li>Connect a power supply, 24 V to pin 1 and 0 V to pin 2. Check with a voltmeter that the voltage is 24 V between pin 1 and 2 on the Phoenix connector.</li> <li>Connect the output signals from the EPS board (pin 3-12).</li> <li>Connect the sync switch signals to pin 13 and 14. If dual channel wiring is not used, connect only pin 14.</li> </ul> | A<br>A<br>B<br>C<br>B<br>C<br>C<br>C<br>C<br>C<br>C<br>C<br>C<br>C<br>C<br>C<br>C<br>C |

2.9.9 Installing the SafeMove board DSQC 647

## 2.9.9 Installing the SafeMove board DSQC 647

#### General

To use the option SafeMove you need to install a SafeMove board DSQC 647 in the robot controller. The procedure below will show how to install this board.

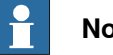

Note

It is not possible to have the options SafeMove and EPS installed at the same time - that is, only one of these two options can be installed and used.

#### Location

The SafeMove board should be mounted behind the axis computer.

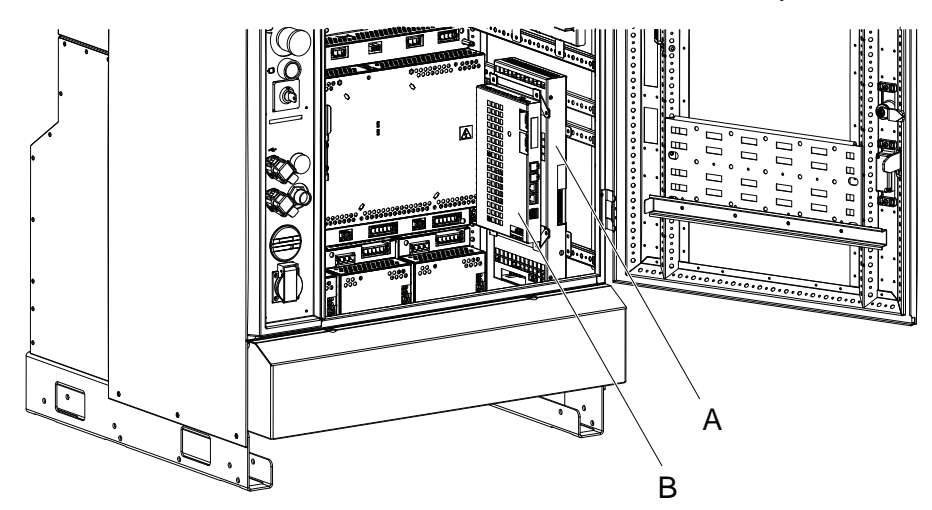

xx0600003203

| Α | SafeMove board |
|---|----------------|
| В | Axis computer  |

#### Procedure

The procedure below details how to install the SafeMove board.

|   | Action                                                                                                    | Note/illustration |
|---|----------------------------------------------------------------------------------------------------|-------------------|
| 1 | <b>DANGER</b><br>Before doing any work inside the cabin-<br>et, disconnect the mains power. For<br>more information, see <i>Electrical safety</i><br><i>on page 37</i> .                             |                   |
| 2 | ELECTROSTATIC DISCHARGE<br>(ESD)<br>The unit is sensitive to ESD. Before<br>handling the unit read the safety inform-<br>ation in section <i>The unit is sensitive to</i><br><i>ESD on page 49</i> . |                   |

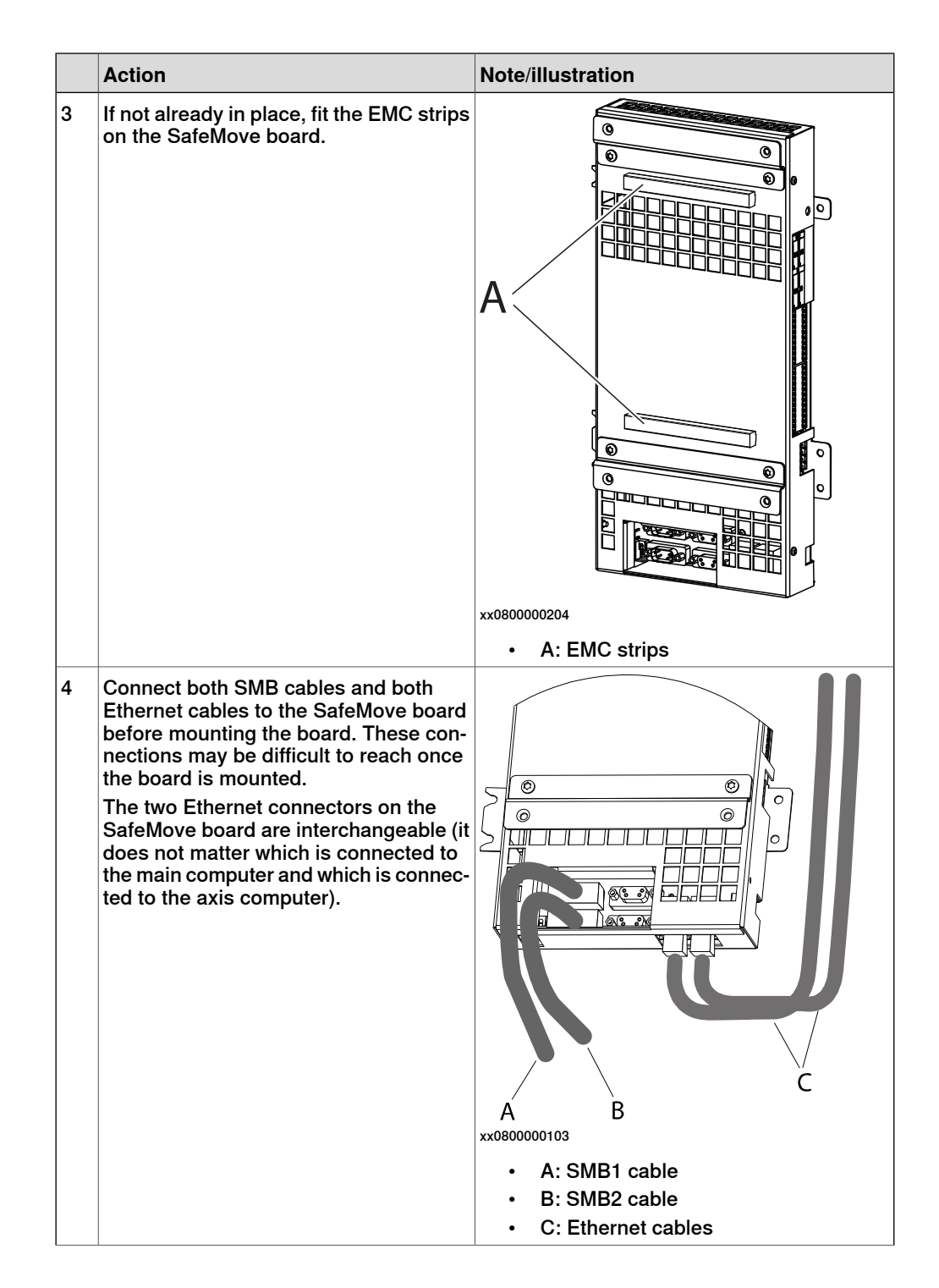

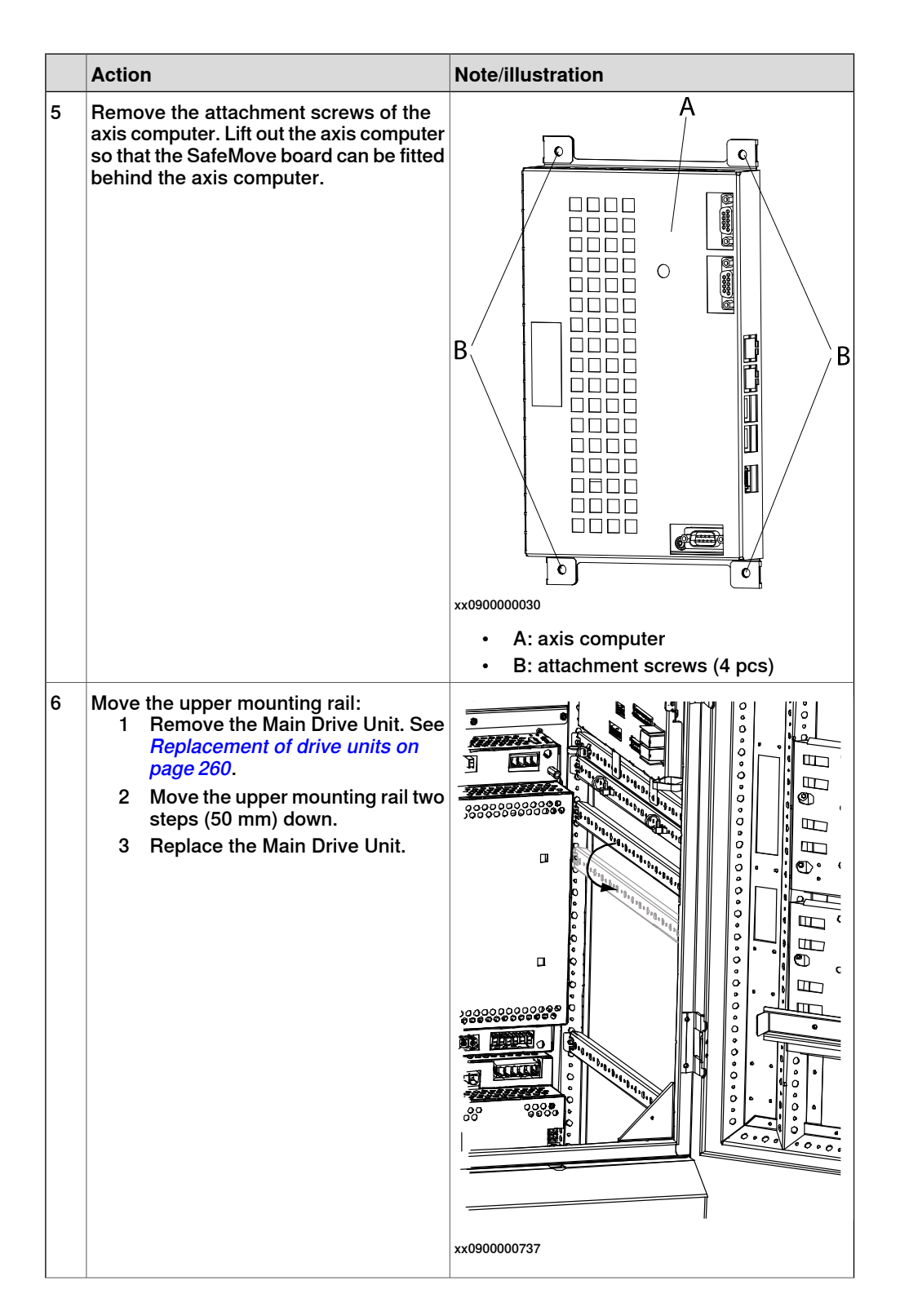

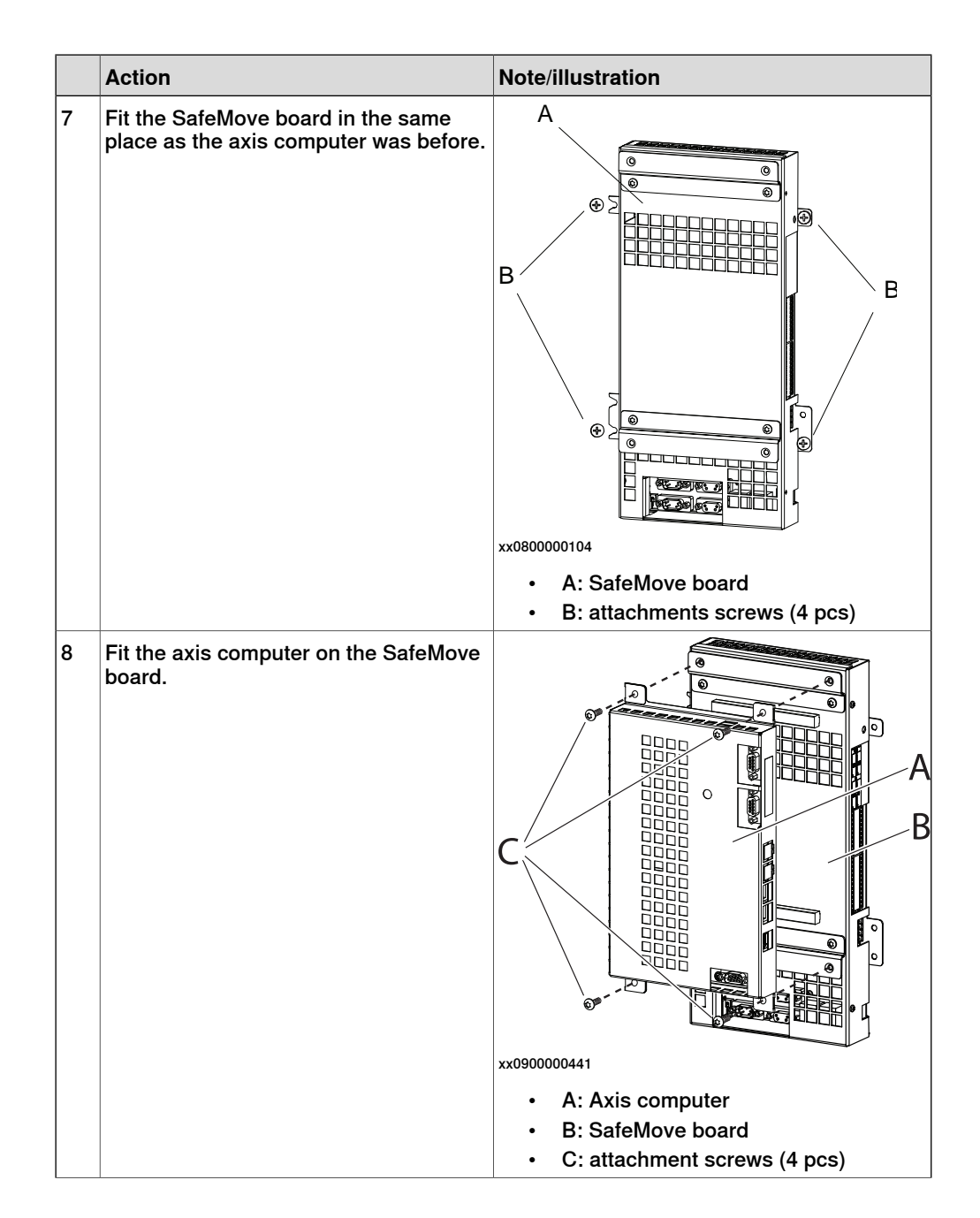

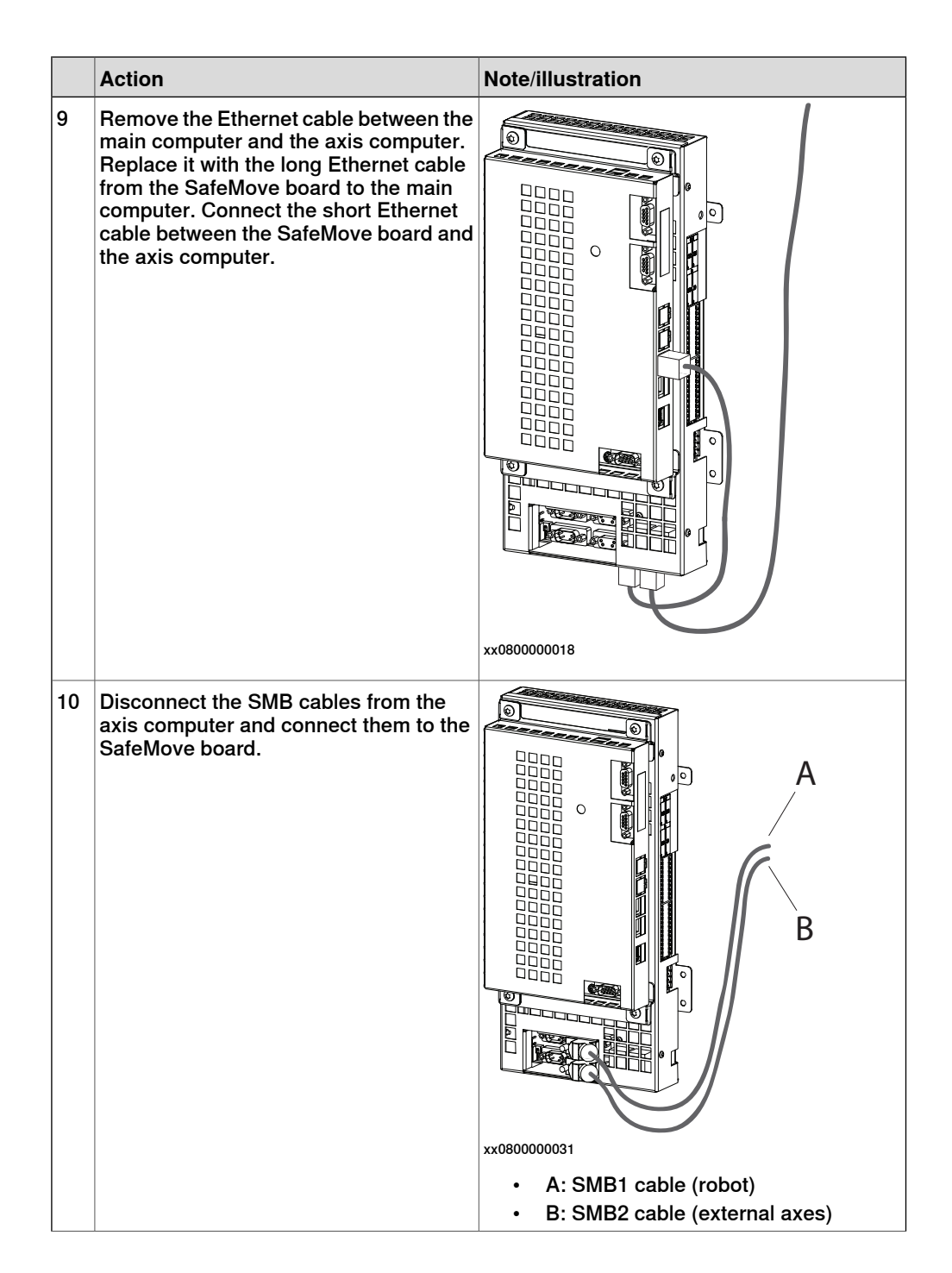

|    | Action                                                                                                    | Note/illustration                               |
|----|----------------------------------------------------------------------------------------------------|-------------------------------------------------|
| 11 | Connect the SMB cables from the Safe-<br>Move board to the axis computer                                                                                              | xx080000032<br>• A: SMB1 cable<br>B: SMB2 cable |
| 12 | Disconnect the power cable from the<br>axis computer and connect it to the split<br>cable.<br>Connect the split cable to the SafeMove<br>board and the axis computer. |                                                 |

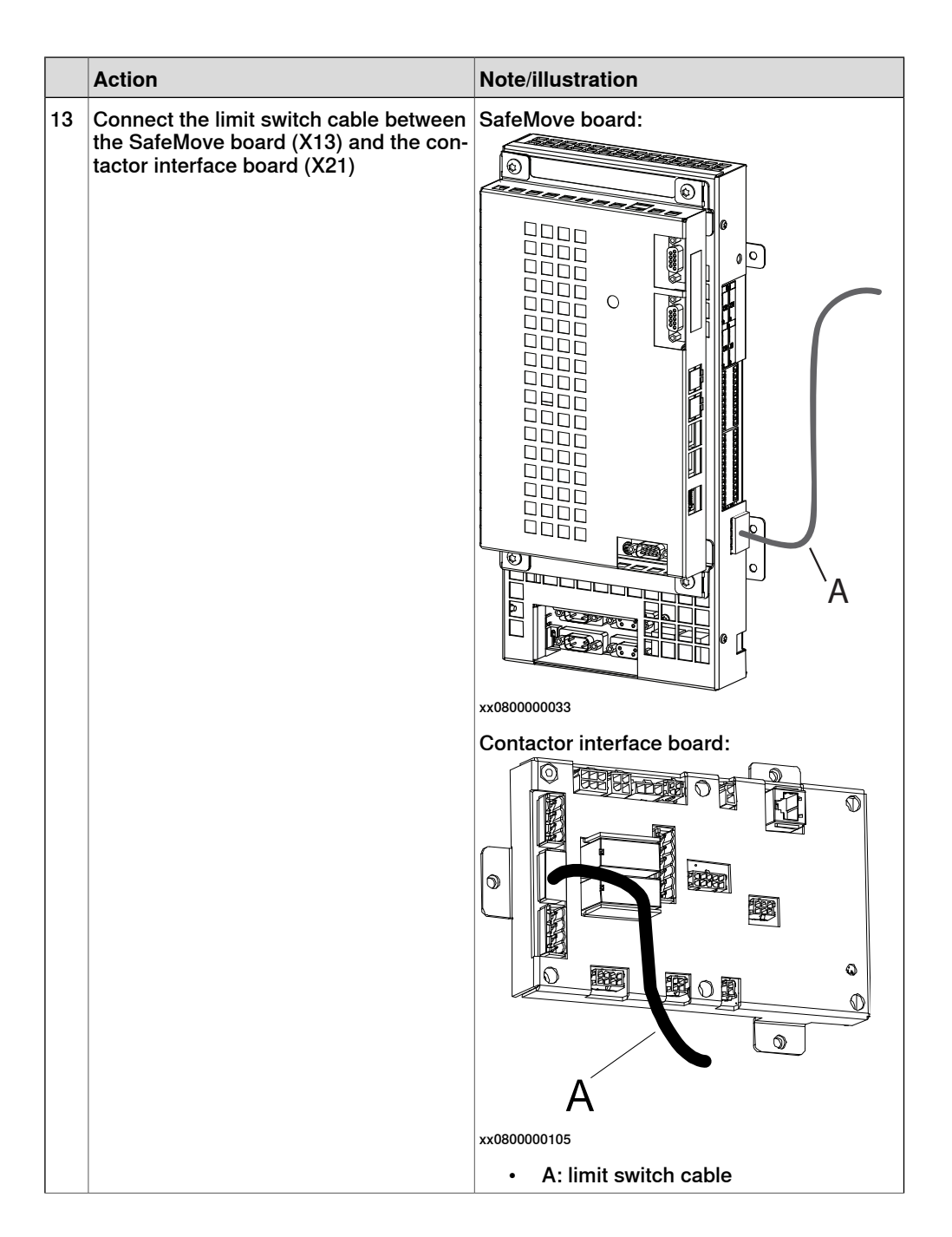

|    | Action                                                                                                    | Note/illustration                                                                                                    |
|----|----------------------------------------------------------------------------------------------------|----------------------------------------------------------------------------------------------------|
| 14 | Mount the plugs in the limit switch over-<br>ride contact (X23) at pin 1 and 4 on the<br>contactor interface board.     | The limit switch override contact must be<br>plugged and not used when using SafeMove.                                                                                          |
| 15 | Connect signal cables to the plug con-<br>tacts, which is then connected to the I/O<br>connector of the SafeMove board. | xx0700000640<br>A: Power supply<br>B: 8 safe outputs (16 signals)<br>C: 8 safe inputs (16 signals)<br>D: Sync switch (dual signal)<br>E: Override operation input (dual signal) |

2.9.10 Installing the Safety module DSQC1015 for SafeMove

## 2.9.10 Installing the Safety module DSQC1015 for SafeMove

#### General

To use the options SafeMove Basic and SafeMove Pro you need to install the Safety module DSQC1015 in the robot controller.

The procedure below describes how to install the Safety module and how to connect the cables. There are different sets of harnesses depending on if SafeMove is used with a software switch or a hardware switch.

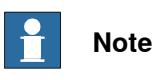

It is not possible to have the options SafeMove Basic or SafeMove Pro installed at the same time as Electronic Position Switches or first generation SafeMove.

#### Location

The Safety module DSQC1015 is a PClexpress board that is located inside the IRC5 main computer unit.

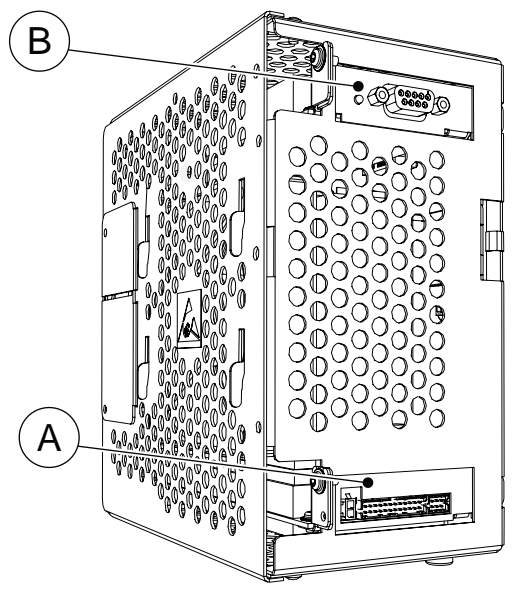

xx1500001760

| Α | Safety module DSQC1015             |
|---|------------------------------------|
| В | PCIexpress slot for other devices. |

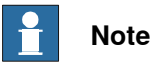

Any PCIexpress board will fit in any of the PCIexpress slots. However, to minimize temperature sensitivity, place the Safety module in the lower PCIexpress slot. If there already is another unit (for example a fieldbus board) in the lower PCIexpress slot, it is recommended to move this to the upper PCIexpress slot.

#### **Required equipment**

Illustrations of the cable harnesses are found in sections:

- Connecting the cables to the Safety module (software switch and 731-1) on page 171
- Connecting the cables to the Safety module (software switch and 731-2) on page 173
- Connecting the cables to the Safety module (hardware switch and 731-1) on page 175
- Connecting the cables to the Safety module (hardware switch and 731-2) on page 177

| Item | Equipment                            | Note                                                                                                    |
|------|--------------------------------------|----------------------------------------------------------------------------------------------------|
|      | DSQC1015 Safety module               | 3HAC048858-001                                                                                           |
| A    | Harness safety keyless               | 3HAC056648-001<br>Used when the controller has software switch.                                          |
| A2   | Harness safety hard Key switch       | 3HAC057150-001<br>Used when the controller has hardware switch.                                          |
| D    | Harness 24 V I/O DSQC1015            | 3HAC055633-001                                                                                           |
| в    | Harness auxiliary contact            | 3HAC055642-001                                                                                           |
| E    | Harness internal customer connection | 3HAC056638-001<br>Used when the controller has the option<br>731-1 <i>Safety internal connection</i> .   |
| F    | Harness external customer connection | 3HAC056622-001<br>Used when the controller has the option<br>731-2 <i>Safety external connection</i> .   |
| С    | Harness control panel emergency stop | 3HAC056527-001<br>Used when the controller has the option<br>731-2 <i>Safety external connection</i> .   |
| G    | Harness extended Key switch          | 3HAC023476-001<br>Used when the controller has the option<br>735-3 or 735-4 <i>Additional contacts</i> . |
|      | Standard toolkit                     | The contents are defined in section Stand-<br>ard toolkit.                                               |
|      | Circuit diagram                      | See Circuit diagrams on page 347.                                                                        |

#### Installing the Safety module

|   | Action                                                                                                    | Note/Illustration |
|---|----------------------------------------------------------------------------------------------------|-------------------|
| 1 | <b>DANGER</b><br>Before doing any work inside the cabinet,<br>disconnect the mains power. For more in-<br>formation, see <i>Electrical safety on page 37</i> . |                   |

169

# 2.9.10 Installing the Safety module DSQC1015 for SafeMove *Continued*

|   | Action                                                                                                    | Note/Illustration                                                                      |
|---|----------------------------------------------------------------------------------------------------|----------------------------------------------------------------------------------------|
| 2 | ELECTROSTATIC DISCHARGE<br>(ESD)<br>The unit is sensitive to ESD. Before hand-<br>ling the unit please observe the safety in-<br>formation in section <i>The unit is sensitive</i><br>to ESD on page 49                               |                                                                                        |
| 3 | Open the computer unit by removing the attachment screws and lift off the cover. Disconnect the fan connector.  CAUTION Be careful with the fan cable when opening and removing the upper cover. The fan cable must not be stretched. | xx1300000684                                                                           |
|   |                                                                                                    | A Attachment screws (4 pcs.)<br>B Cover                                                |
| 4 | Remove the attachment screw on top of the slot bracket.                                                                                                    |                                                                                        |
| 5 | Fit the Safety module in position by push-<br>ing it into the socket on the motherboard.                                                                                                    |                                                                                        |
|   |                                                                                                    | xx1500001761                                                                           |
|   |                                                                                                    | A Attachment screw<br>B Safety module                                                  |
|   |                                                                                                    |                                                                                        |
|   |                                                                                                    | Always grip the board around the edges to avoid damage to the board or its components. |
| 6 | Refit the attachment screw on top of the Safety module bracket.                                                                                                    |                                                                                        |

2.9.10 Installing the Safety module DSQC1015 for SafeMove Continued

|   | Action                                                                                                    | Note/Illustration                                       |
|---|----------------------------------------------------------------------------------------------------|---------------------------------------------------------|
| 7 | Refit the fan connector and close the computer unit.<br>CAUTION<br>Be careful with the fan cable when closing the cover. The fan cable must not be squeezed. | xx1300000684<br>A Attachment screws (4 pcs.)<br>B Cover |
| 8 | Connect all cables according to the proced-<br>ures described below.                                                                                         |                                                         |
|   |                                                                                                    |                                                         |

#### Connecting the cables to the Safety module (software switch and 731-1)

This procedure describes how to connect the cables for a robot controller equipped with the options *Software switch* and 731-1 *Safety internal connection*.

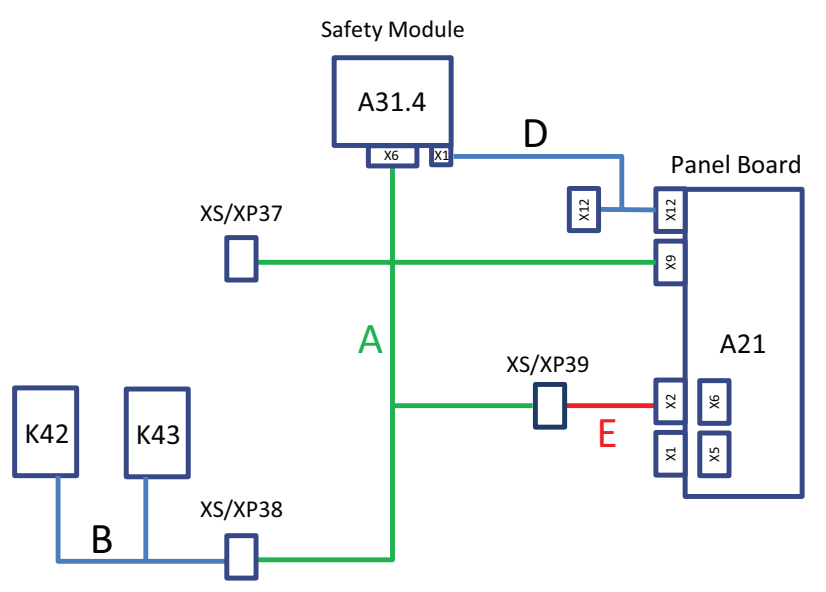

#### xx1500003028

|   | Action                                                                                                    | Note/Illustration |
|---|----------------------------------------------------------------------------------------------------|-------------------|
| 1 |                                                                                                    |                   |
|   | Before doing any work inside the cabinet, disconnect<br>the mains power. For more information, see <i>Electrical</i><br><i>safety on page 37</i> . |                   |
| 2 |                                                                                                    |                   |
|   | The unit is sensitive to ESD. Before handling the unit, see <i>The unit is sensitive to ESD on page 49</i> .                                       |                   |

# 2.9.10 Installing the Safety module DSQC1015 for SafeMove *Continued*

|    | Action                                                                                                    | Note/Illustration                                                                           |
|----|----------------------------------------------------------------------------------------------------|---------------------------------------------------------------------------------------------|
| 3  | Dismantle mode switch, emergency stop button, motor on button, and plug the holes on the front panel.                         |                                                                                             |
| 4  | Disconnect connector A21.X9 from the panel board, and remove the harness.                                                     |                                                                                             |
| 5  | Connect connector A21.X9 on safety keyless harness (A) to panel board.                                                        |                                                                                             |
| 6  | Mount auxiliary contact harness contact blocks (B) on contactors K42 and K43.                                                 |                                                                                             |
| 7  | Connect auxiliary contact harness (B) to safety keyless harness (A) at connector XS/XP38.                                     |                                                                                             |
| 8  | Connect safety keyless harness connector A31.4.X6<br>(A) to Safety module DSQC1015.                                           |                                                                                             |
| 9  | Connect connector A31.4.X1 on 24 V I/O harness (D) to Safety module DSQC1015.                                                 |                                                                                             |
|    |                                                                                                    | Do <b>not</b> connect an external power source.                                             |
| 10 | Disconnect existing connector A21.X12 from the panel<br>board, and connect to connector A21.X12.1 on 24 V<br>I/O harness (D). | Harness D<br>A21.X12<br>A21.X12<br>A21.X12<br>A21.X12.1<br>Existing harness<br>xx1500003043 |
| 11 | Connect connector A21.X12 on 24 V I/O harness (D) to panel board.                                                             |                                                                                             |
| 12 | Disconnect existing connectors A21.X1, A21.X2, A21.X5 and A21.X6 from the panel board.                                        |                                                                                             |
| 13 | Connect connectors from internal customer connection harness (E) to panel board.                                              |                                                                                             |
| 14 | Connect safety keyless harness (A) with internal cus-<br>tomer connection harness (E) at connector XS/XP39.                   |                                                                                             |
| 15 | Route cables properly in existing cable holders.                                                                              |                                                                                             |

2.9.10 Installing the Safety module DSQC1015 for SafeMove Continued

## Connecting the cables to the Safety module (software switch and 731-2)

This procedure describes how to connect the cables for a robot controller equipped with the options *Software switch* and 731-2 *Safety external connection*.

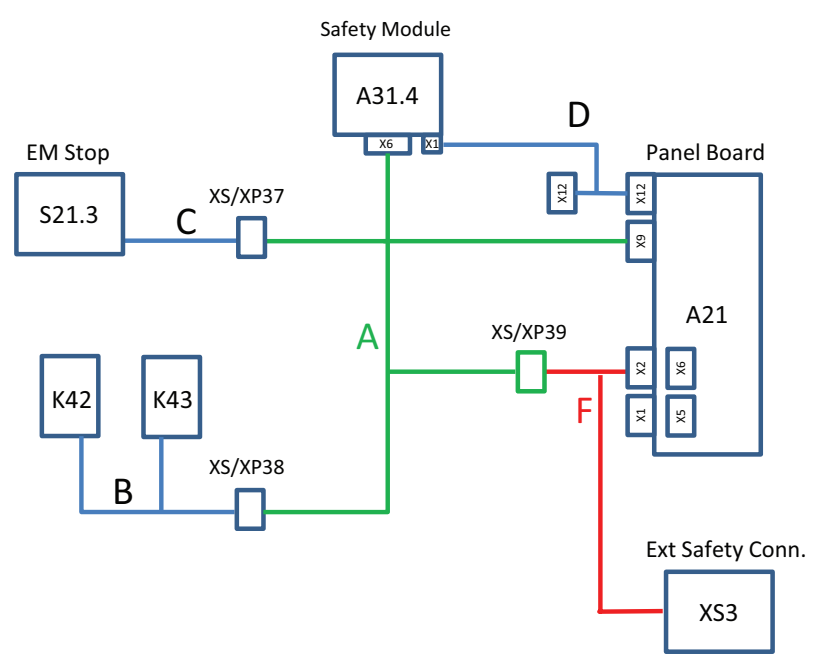

xx1500003029

|   | Action                                                                                                    | Note/Illustration                               |
|---|----------------------------------------------------------------------------------------------------|-------------------------------------------------|
| 1 | DANGER                                                                                                    |                                                 |
|   | disconnect the mains power. For more in-<br>formation, see <i>Electrical safety on page 37</i> .                            |                                                 |
| 2 |                                                                                                    |                                                 |
|   | The unit is sensitive to ESD. Before hand-<br>ling the unit, see <i>The unit is sensitive to</i><br><i>ESD on page 49</i> . |                                                 |
| 3 | Dismantle mode switch and motor on but-<br>ton, and plug the holes on the front panel.                                      |                                                 |
| 4 | Remove cabling from the emergency stop<br>button, and replace with emergency Stop<br>harness (C).                           | Note wire numbers and placement before removal. |
| 5 | Disconnect connector A21.X9 from the panel board, and remove the harness.                                                   |                                                 |
| 6 | Connect connector A21.X9 on safety key-<br>less harness (A) to panel board.                                                 |                                                 |
| 7 | Mount auxiliary contact harness contact blocks (B) on contactors K42 and K43.                                               |                                                 |

# 2.9.10 Installing the Safety module DSQC1015 for SafeMove *Continued*

|    | Action                                                                                                    | Note/Illustration                                                                                          |
|----|----------------------------------------------------------------------------------------------------|----------------------------------------------------------------------------------------------------|
| 8  | Connect auxiliary contact harness (B) to safety keyless harness (A) at connector XS/XP38.                                       |                                                                                                    |
| 9  | Connect safety keyless harness connector<br>A31.4.X6 (A) to Safety module DSQC1015.                                             |                                                                                                    |
| 10 | Connect connector A31.4.X1 on 24 V I/O harness (D) to Safety module DSQC1015.                                                   |                                                                                                    |
|    |                                                                                                    | Do not connect an external power source.                                                                   |
| 11 | Disconnect existing connector A21.X12<br>from the panel board, and connect to con-<br>nector A21.X12.1 on 24 V I/O harness (D). | Harness D<br>A21.X12<br>A21.X12<br>A21.X12.1<br>A21.X12.1<br>A21.X12.1<br>Existing harness<br>xx1500003043 |
| 12 | Connect connector A21.X12 on 24 V I/O harness (D) to panel board.                                                               |                                                                                                    |
| 13 | Disconnect existing connectors A21.X1,<br>A21.X2, A21.X5 and A21.X6 from the panel<br>board.                                    |                                                                                                    |
| 14 | Connect connectors from external custom-<br>er connection harness (F) to panel board.                                           |                                                                                                    |
| 15 | Connect safety keyless harness (A) with external customer connection harness (F) at connector XS/XP39.                          |                                                                                                    |
| 16 | Fit connector XS3 in to a free customer<br>connector slot on the connection panel.                                              | x1500003045                                                                                                |
| 17 | Route cables properly in existing cable holders.                                                                                |                                                                                                    |

2.9.10 Installing the Safety module DSQC1015 for SafeMove Continued

## Connecting the cables to the Safety module (hardware switch and 731-1)

This procedure describes how to connect the cables for a robot controller equipped with the options *Hardware switch* and 731-1 *Safety internal connection*.

## Note

This application requires options 735-3 additional contacts, (3 modes) or option 735-4 additional contacts, (2 modes).

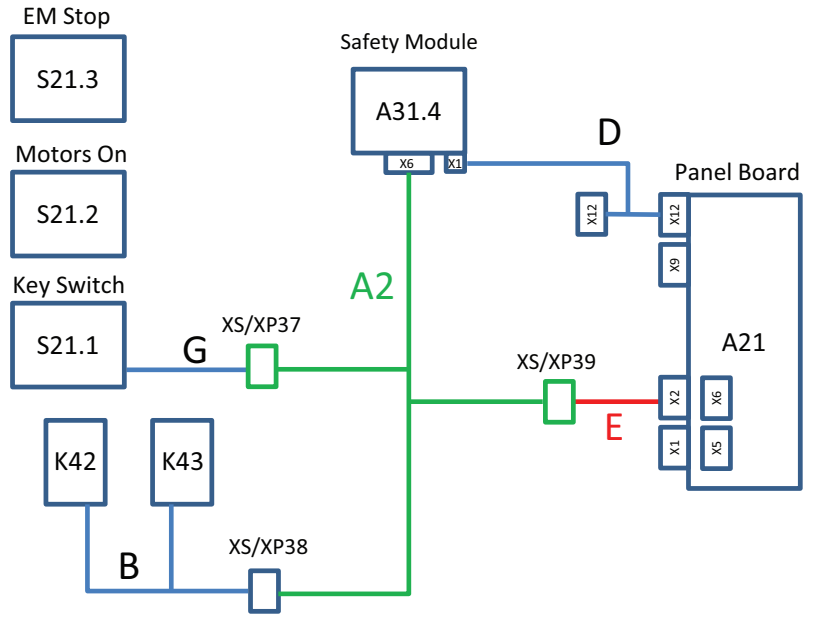

xx1500003030

|   | Action                                                                                                    | Note/Illustration |
|---|----------------------------------------------------------------------------------------------------|-------------------|
| 1 |                                                                                                    |                   |
|   | Before doing any work inside the cabinet, disconnect<br>the mains power. For more information, see <i>Electrical</i><br><i>safety on page 37</i> . |                   |
| 2 | WARNING<br>The unit is sensitive to ESD. Before handling the unit, see <i>The unit is sensitive to ESD on page 49</i> .                            |                   |
| 3 | Mount auxiliary contact harness contact blocks (B) on contactors K42 and K43.                                                                      |                   |
| 4 | Connect auxiliary contact harness (B) to safety hard<br>Key switch harness (A2) at connector XS/XP38.                                              |                   |
| 5 | Connect safety hard Key switch harness connector A31.4.X6 (A2) to Safety module DSQC1015.                                                          |                   |

# 2.9.10 Installing the Safety module DSQC1015 for SafeMove *Continued*

|    | Action                                                                                                    | Note/Illustration                                                                                                    |
|----|----------------------------------------------------------------------------------------------------|----------------------------------------------------------------------------------------------------|
| 6  | Connect connector A31.4.X1 on 24 V I/O harness (D) to Safety module DSQC1015.                                                 | <b>CAUTION</b><br>Do not connect an external<br>power source.                                                                                    |
| 7  | Disconnect existing connector A21.X12 from the panel<br>board, and connect to connector A21.X12.1 on 24 V<br>I/O harness (D). | Harness D<br>A21.X12<br>A21.X12<br>A21.X12<br>A21.X12.1<br>A21.X12.1<br>A21.X12.1<br>A21.X12.1<br>A21.X12.1<br>A21.X12.1<br>A21.X12.1<br>A21.X12 |
| 8  | Connect connector A21.X12 on 24 V I/O harness (D) to panel board.                                                             |                                                                                                    |
| 9  | Disconnect existing connectors A21.X1, A21.X2, A21.X5 and A21.X6 from the panel board.                                        |                                                                                                    |
| 10 | Connect connectors from internal customer connection harness (E) to panel board.                                              |                                                                                                    |
| 11 | Connect safety hard Key switch harness (A2) with in-<br>ternal customer connection harness (E) at connector<br>XS/XP39.       |                                                                                                    |
| 12 | Connect extended Key switch harness (G) to safety hard Key switch harness (A2) at connector XS/XP37.                          |                                                                                                    |
| 13 | Route cables properly in existing cable holders.                                                                              |                                                                                                    |

2.9.10 Installing the Safety module DSQC1015 for SafeMove Continued

## Connecting the cables to the Safety module (hardware switch and 731-2)

This procedure describes how to connect the cables for a robot controller equipped with the options *Hardware switch* and 731-2 *Safety external connection*.

## Note

This application requires options 735-3 additional contacts, (3 modes) or option 735-4 additional contacts, (2 modes).

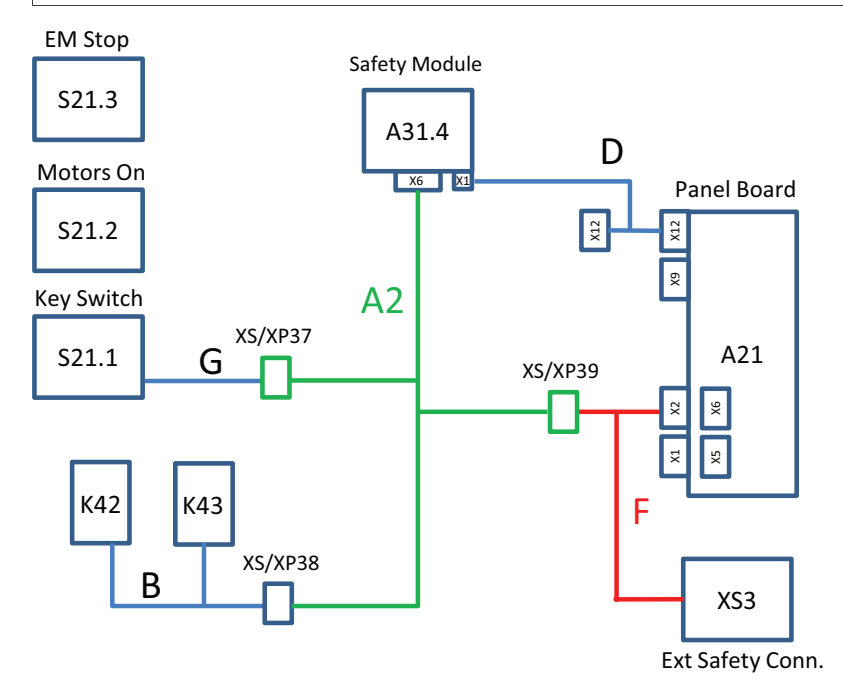

xx1500003031

|   | Action                                                                                                    | Note/Illustration |
|---|----------------------------------------------------------------------------------------------------|-------------------|
| 1 | <b>DANGER</b><br>Before doing any work inside the cabinet, disconnect<br>the mains power. For more information, see <i>Electrical</i><br><i>safety on page 37</i> . |                   |
| 2 | WARNING<br>The unit is sensitive to ESD. Before handling the unit,<br>see <i>The unit is sensitive to ESD on page 49</i> .                                          |                   |
| 3 | Mount auxiliary contact harness contact blocks (B) on contactors K42 and K43.                                                                                       |                   |
| 4 | Connect auxiliary contact harness (B) to safety hard<br>Key switch harness (A2) at connector XS/XP38.                                                               |                   |
| 5 | Connect safety hard Key switch harness connector A31.4.X6 (A2) to Safety module DSQC1015.                                                                           |                   |

# 2.9.10 Installing the Safety module DSQC1015 for SafeMove *Continued*

|    | Action                                                                                                    | Note/Illustration                                                                                        |
|----|----------------------------------------------------------------------------------------------------|----------------------------------------------------------------------------------------------------|
| 6  | Connect connector A31.4.X1 on 24 V I/O harness (D) to Safety module DSQC1015.                                                 | CAUTION<br>Do not connect an external<br>power source.                                                   |
| 7  | Disconnect existing connector A21.X12 from the panel<br>board, and connect to connector A21.X12.1 on 24 V<br>I/O harness (D). | Harness D<br>A21.X12<br>A21.X12<br>A21.X12<br>A21.X12.1<br>A21.X12.1<br>Existing harness<br>xx1500003043 |
| 8  | Connect connector A21.X12 on 24 V I/O harness (D) to panel board.                                                             |                                                                                                    |
| 9  | Disconnect existing connectors A21.X1, A21.X2, A21.X5 and A21.X6 from the panel board.                                        |                                                                                                    |
| 10 | Connect connectors from external customer connection harness (F) to panel board.                                              |                                                                                                    |
| 11 | Connect safety hard Key switch harness (A2) with ex-<br>ternal customer connection harness (F) at connector<br>XS/XP39.       |                                                                                                    |
| 12 | Fit connector XS3 in to a free customer connector slot<br>on the connection panel.                                            | xx1500003045                                                                                             |
| 13 | Connect extended Key switch harness (G) to safety hard Key switch harness (A2) at connector XS/XP37.                          |                                                                                                    |
| 14 | Route cables properly in existing cable holders.                                                                              |                                                                                                    |

2.9.11 Installation of DispensePac support

## 2.9.11 Installation of DispensePac support

#### About DispensePac

To use the DispensePac option you need to connect externally placed Process I/O board(s). The procedure below shows how to connect the DeviceNet cable from the Process I/O board to the DeviceNet signal cable from the Process Interface Board.

### Location

The illustration below shows the location of the Process Interface Board and the connection point of the DeviceNet cable(s).

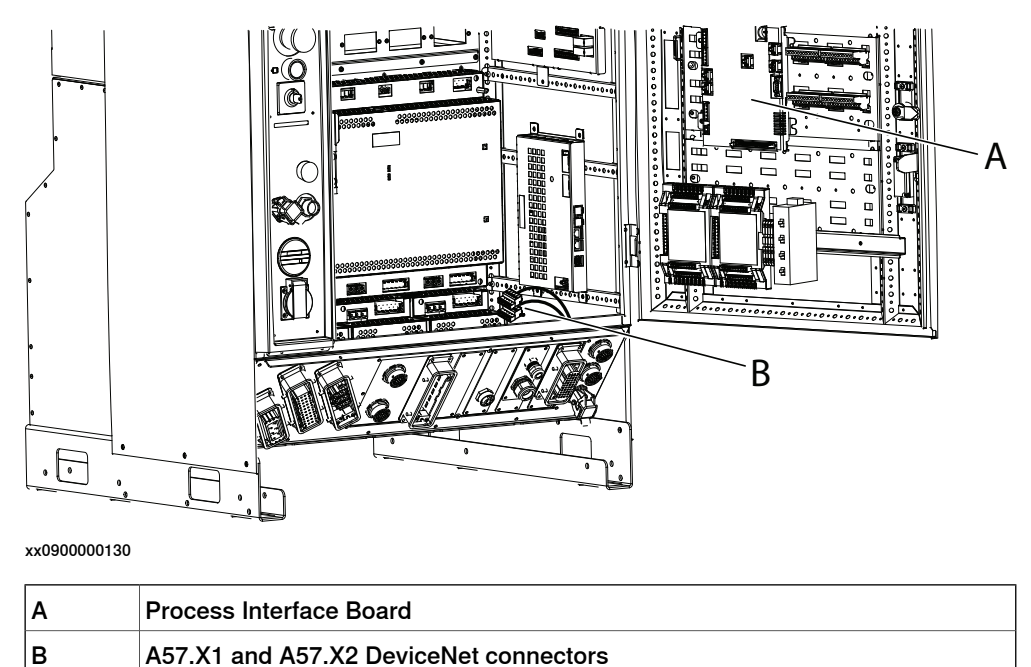

#### **Connecting Process I/O boards**

|   | Action                                                                                                    | Note                                                                                                    |
|---|----------------------------------------------------------------------------------------------------|----------------------------------------------------------------------------------------------------|
| 1 | The DeviceNet cable from the Process I/O board<br>(not included in the DispensePac support option)<br>is connected (without termination resistance) to the<br>DeviceNet cable, marked A57.XT1/XT2, from the<br>Process Interface Board. | The connectors A57.XT1 and A57.XT2 are found on the bottom of the Controller cabinet, at the end of the cable from the Process Interface Board. |
| 2 | If a second Process I/O board is to be connected,<br>remove the termination resistance on the second<br>cable and connect the second Process I/O board<br>to this cable.                                                                |                                                                                                    |

2.9.12 Installation of additional drive units

## 2.9.12 Installation of additional drive units

#### General

The following sections describes the standard installation of additional drive units. For more complex configurations please contact ABB.

For information about additional axes, see *Application manual - Additional axes* and standalone controller.

For information about motor units and gear units, see *Product manual - Motor Units* and *Gear Units*.

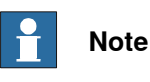

Make sure the robot software is configured to reflect the drive functions installed.

#### Location

The illustration shows the location of drive units in the controller.

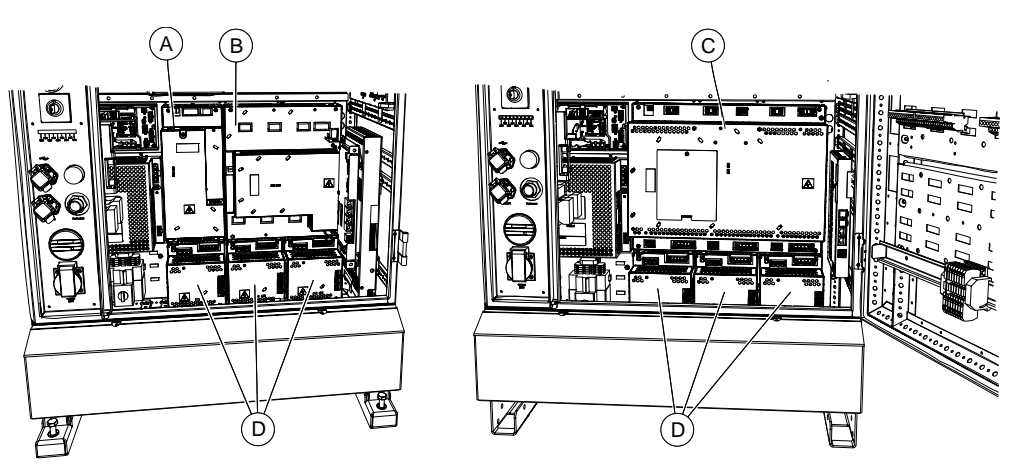

xx1400000484

| Α | Additional Rectifier Unit (only used for additional axes in combination with small robots) |
|---|--------------------------------------------------------------------------------------------|
| В | Main Drive Unit for small robots                                                           |
| С | Main Drive Unit for large robots                                                           |
| D | Additional Drive Units (for additional axes)                                               |

#### Configuration

The drive module exists in a number of versions, these are described in section *Configuration of the drive system on page 118*.

#### **Required equipment**

#### General

| Equipment   | Note                                                                        |
|-------------|-----------------------------------------------------------------------------|
| Drive units | Specified in section <i>Configuration of the drive system on page 118</i> . |
#### 2 Installation and commissioning

2.9.12 Installation of additional drive units Continued

| Equipment        | Note                                                                           |
|------------------|--------------------------------------------------------------------------------|
| Standard toolkit | The contents are defined in section <i>Standard toolkit, IRC5</i> on page 321. |
| Circuit diagram  | See Circuit diagrams on page 347.                                              |

#### First additional drive unit, low voltage system

| Article number                     | Equipment                 | Quantity | Note                                                                                                    |
|------------------------------------|---------------------------|----------|----------------------------------------------------------------------------------------------------|
| 3HAC030923-001                     | DSQC664 HV ADU Drive unit | 1        |                                                                                                    |
| 3HAC035381-001                     | DSQC 417 LVHC ARU         | 1        |                                                                                                    |
| 3HAC036612-001                     | Harn-ARU/ADU DC-bus       | 1        |                                                                                                    |
| 3HAC036680-001                     | Adapter MDU - ARU         | 1        |                                                                                                    |
| 3HAC036686-001                     | Harn-ARU/MDU 24V          | 1        |                                                                                                    |
| 3HAC024254-005                     | Ethernet cable strait con | 1        | 650 mm                                                                                                    |
| 3HAC024254-010                     | Ethernet cable strait con | 1        | 400 mm                                                                                                    |
| 3HAC032595-001                     | Harn-MDU/ADU 24V          | 1        |                                                                                                    |
| 3HAC049514-001 <sup>i</sup>        | Harn-External axis 7      | 1        |                                                                                                    |
| 3HAC049197-001 <sup><i>i</i></sup> | Ext.axis brake harness    | 1        |                                                                                                    |
| 3HAB9310-2                         | Gasket                    | 1        |                                                                                                    |
| 3HAC035583-001                     | Bleeder 1,8 kW ass.       | 1        |                                                                                                    |
| 3HAC036275-001                     | Bracket bleeder 2         | 2        |                                                                                                    |
| 3HAC037758-001                     | Plug part with marking 2p | 1        | For bleeder.                                                                                                    |
| 3HAC029105-001                     | Fan                       | 2        | Not needed if option 708-2<br>and/or 764-2 is installed.                                                                              |
| 3HAC020677-001                     | Harness axc/XS41          | 1        | This connector is only needed<br>if the external axis uses a<br>separate serial measurement<br>board (SMB) than the manipu-<br>lator. |

i The old harness 3HAC032591-001 can be used instead of harnesses 3HAC049514-001 and 3HAC049197-001.

#### Second and third additional drive unit, low voltage system

| Article number | Equipment                 | Quantity | Note   |
|----------------|---------------------------|----------|--------|
| 3HAC030923-001 | DSQC664 HV ADU Drive unit | 1        |        |
| 3HAC036612-001 | Harn-ARU/ADU DC-bus       | 1        |        |
| 3HAC032601-001 | Harn-ADU 24V              | 1        |        |
| 3HAC024254-008 | Ethernet cable strait con | 1        | 280 mm |
| 3HAC032592-001 | Harn-External axis 8/9    | 1        |        |

#### First additional drive unit, high voltage system

| Article number | Equipment                 | Quantity | Note |
|----------------|---------------------------|----------|------|
| 3HAC030923-001 | DSQC664 HV ADU Drive unit | 1        |      |
| 3HAC032612-001 | Harn-MDU/ADU DC-bus       | 1        |      |

#### 2 Installation and commissioning

## 2.9.12 Installation of additional drive units *Continued*

| Article number                     | Equipment                 | Quantity | Note                                                                                                    |
|------------------------------------|---------------------------|----------|----------------------------------------------------------------------------------------------------|
| 3HAC032595-001                     | Harn-MDU/ADU 24V          | 1        |                                                                                                    |
| 3HAC024254-007                     | Ethernet cable strait con | 1        | 1000 mm                                                                                                    |
| 3HAC049514-001 <sup>i</sup>        | Harn-External axis 7      | 1        |                                                                                                    |
| 3HAC049197-001 <sup><i>i</i></sup> | Ext.axis brake harness    | 1        |                                                                                                    |
| 3HAB9310-2                         | Gasket                    | 1        |                                                                                                    |
| 3HAC029105-001                     | Fan                       | 1        | Not needed if option 708-2<br>and/or 764-2 is installed.                                                                              |
| 3HAC020677-001                     | Harness axc/XS41          | 1        | This connector is only needed<br>if the external axis uses a<br>separate serial measurement<br>board (SMB) than the manipu-<br>lator. |

The old harness 3HAC032591-001 can be used instead of harnesses 3HAC049514-001 and 3HAC049197-001.

Second and third additional drive unit, high voltage system

i

| Article number | Equipment                 | Quantity | Note  |
|----------------|---------------------------|----------|-------|
| 3HAC030923-001 | DSQC664 HV ADU Drive unit | 1        |       |
| 3HAC032612-001 | Harn-MDU/ADU DC-bus       | 1        |       |
| 3HAC032601-001 | Harn-ADU 24V              | 1        |       |
| 3HAC024254-008 | Ethernet cable strait con | 1        | 280mm |
| 3HAC032592-001 | Harn-External axis 8/9    | 1        |       |

#### Installing the first additional drive unit

The procedure below details how to install the first additional drive unit.

|   | Action                                                                                                    | Note/Illustration |
|---|----------------------------------------------------------------------------------------------------|-------------------|
| 1 | <b>DANGER</b><br>Before doing any work inside the cabinet,<br>disconnect the mains power. For more in-<br>formation, see <i>Electrical safety on page 37</i> . |                   |

|   | Action                                                                                                    | Note/Illustration                                                                                                    |
|---|----------------------------------------------------------------------------------------------------|----------------------------------------------------------------------------------------------------|
| 2 | Install the first additional drive unit in the empty slot to the left.                                                                        | <ul> <li>A: cover plate</li> <li>B: Additional Drive Unit</li> <li>C: attachment screws</li> </ul>                                      |
| 3 | Install the additional rectifier unit.                                                                                                    | Note<br>Only for small robots with low voltage<br>system.                                                                               |
| 4 | Install the bleeder for the additional rectifier<br>unit.<br>See <i>Replacement of brake resistor bleeder</i><br><i>on page 292</i> .         | Note<br>Only for small robots with low voltage<br>system.                                                                               |
| 5 | Install the additional drive system fans.<br>See <i>Replacement of drive system fans on</i><br><i>page 282</i> .                              | Note<br>Only for small robots with low voltage<br>system.                                                                               |
| 6 | Install the XS7 additional axes power con-<br>nector and gasket to the front panel of the<br>IRC5 controller and connect the ground<br>cable. |                                                                                                    |
| 7 | Connect the additional axes brake harness <sup>i</sup> between the contactor board (A43) and the internal signal connector from XS7.          | The additional axes brake harness con-<br>tains signals for external brake release,<br>external brake release push button, and<br>PTC2. |
| 8 | Plug in the internal power connector from XS7 to the additional drive unit (A41.3).                                                           |                                                                                                    |

|    | Action                                                                                                    | Note/Illustration                                                                                                    |
|----|----------------------------------------------------------------------------------------------------|----------------------------------------------------------------------------------------------------|
| 9  | <ul> <li>For small robots with low voltage system:</li> <li>Connect the 24V cable between the main drive unit (A41.1) and the additional rectifier unit (A41.2).</li> <li>Connect the power cable adapter between the power supply to the main drive unit (A41.1) and the additional rectifier unit (A41.2).</li> <li>Connect the power cable between the additional rectifier unit (A41.2).</li> <li>Connect the power cable between the additional rectifier unit (A41.2).</li> <li>Connect the power cable between the additional drive unit (A41.3) and connect the ground cable.</li> <li>Connect the Ethernet cable between the main drive unit (A41.1) and the additional rectifier unit (A41.2).</li> </ul> | <b>Note</b><br>Only for small robots with low voltage<br>system.                                                                                      |
| 10 | <ul> <li>For large robots with high voltage system:</li> <li>Connect the power cable between the main drive unit (A41.1) and the additional drive unit (A41.3) and connect the ground cable.</li> </ul>                                                                                                    | Note<br>Only for large robots with high voltage<br>system.                                                                                            |
| 11 | Connect the 24V cable between the main drive unit (A41.1) and the additional drive unit (A41.3).                                                                                                    |                                                                                                    |
| 12 | Connect the Ethernet cable between the main drive unit (A41.1) and the additional drive unit (A41.3).                                                                                                    |                                                                                                    |
| 13 | Install the XS41 additional axes SMB con-<br>nector to the front panel of the IRC5 control-<br>ler and plug in the connector to the axis<br>computer (A42).                                                                                                    | <b>Note</b><br>This connector is only needed if the ex-<br>ternal axis uses a separate serial meas-<br>urement board (SMB) than the manipu-<br>lator. |
| 14 | Strap the new cabling together with the ex-<br>isting cabling inside the module.                                                                                                    | ELECTROSTATIC DISCHARGE<br>(ESD)<br>All cables inside the controller must be<br>properly routed and strapped to avoid<br>interference.                |
| 15 | Make sure the robot software is configured to reflect the drive functions installed.                                                                                                    |                                                                                                    |

i The old harness 3HAC032591-001 can be used instead of harnesses 3HAC049514-001 and 3HAC049197-001.

#### Installing a second and third additional drive unit

The procedure below details how to install a second and third additional drive unit. A prerequisite is that the first additional drive unit is installed.

|   | Action                                                                                                    | Note/Illustration                                                                                                    |
|---|----------------------------------------------------------------------------------------------------|----------------------------------------------------------------------------------------------------|
| 1 | <b>DANGER</b><br>Before doing any work inside the cabinet, disconnect the mains power. For more information, see <i>Electrical safety on page 37</i> .            |                                                                                                    |
| 2 | Install the additional drive units in the IRC5 controller.                                                                                                    | • • • • • • • • • • • • • • • • • • •                                                                                                    |
|   |                                                                                                    | <ul><li>A Additional drive unit 1</li><li>B Additional drive unit 2</li><li>C Additional drive unit 3</li></ul>                                                     |
| 3 | Install the additional axes power connector<br>modules (B, C) to the XS7 connector on the<br>front panel of the IRC5 controller.                                  | A<br>B<br>C<br>D<br>E<br>F<br>xx1400000273<br>A Additional drive unit 1<br>B Additional drive unit 2<br>C Additional drive unit 3<br>D Empty, not used<br>E Signals |
| 4 | Plug in the internal connectors from XS7 to the additional drive units (A41.4 and A41.5).                                                                         |                                                                                                    |
| 5 | Connect the power cables between the addi-<br>tional rectifier unit (A41.2) and the additional<br>drive units (A41.4 and A41.5) and connect<br>the ground cables. | Only for small robots with low voltage system.                                                                                                    |

|    | Action                                                                                                    | Note/Illustration                                                                                                    |
|----|----------------------------------------------------------------------------------------------------|----------------------------------------------------------------------------------------------------|
| 6  | Connect the power cables between the main<br>drive unit (A41.1) and the additional drive<br>units (A41.4 and A41.5) and connect the<br>ground cables.       | <b>Note</b><br>Only for large robots with high voltage system.                                                                                        |
| 7  | Connect the 24V cables between the main drive unit (A41.1) and the additional drive units (A41.4 and A41.5).                                                |                                                                                                    |
| 8  | Connect the Ethernet cables between the main drive unit (A41.1) and the additional drive units (A41.4 and A41.5).                                           |                                                                                                    |
| 9  | Install the XS41 additional axes SMB con-<br>nector to the front panel of the IRC5 control-<br>ler and plug in the connector to the axis<br>computer (A42). | <b>Note</b><br>This connector is only needed if the ex-<br>ternal axis uses a separate serial meas-<br>urement board (SMB) than the manipu-<br>lator. |
| 10 | Strap the new cabling together with the ex-<br>isting cabling inside the module.                                                                            | ELECTROSTATIC DISCHARGE<br>(ESD)<br>All cables inside the controller must be<br>properly routed and strapped to avoid<br>interference.                |
| 11 | Make sure the robot software is configured to reflect the drive functions installed.                                                                        |                                                                                                    |

2.9.13 Installation of additional Drive Module

#### 2.9.13 Installation of additional Drive Module

General

To be able to use a MultiMove system or to control more than 3 additional axes, an additional Drive Module is needed. The IRC5 Controller is prepared for up to three additional Drive Modules.

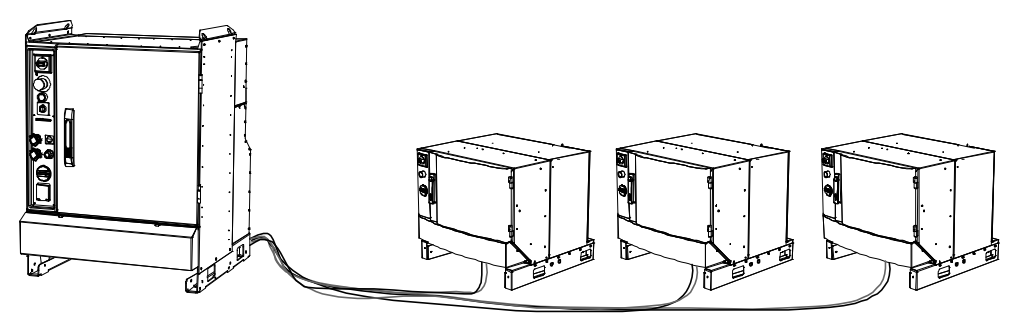

xx0400001042

For more information about installing additional Drive Modules, see *Application manual - MultiMove*. For more information about stacking modules and process modules, see *Product specification - Controller IRC5*.

#### 2.9.14 Process module

#### 2.9.14 Process module

#### About the process module

As an option an empty process module can be purchased, to use for custom equipment. There is one small and one large variant of the process module. An installation kit is available to provide easy mounting of equipment inside the process module.

#### **Option numbers**

| Product               | Option number |
|-----------------------|---------------|
| Process module, Small | 768-1         |
| Process module, Large | 768-2         |
| Installation kit      | 715-1         |

#### Measurements

#### Small process module

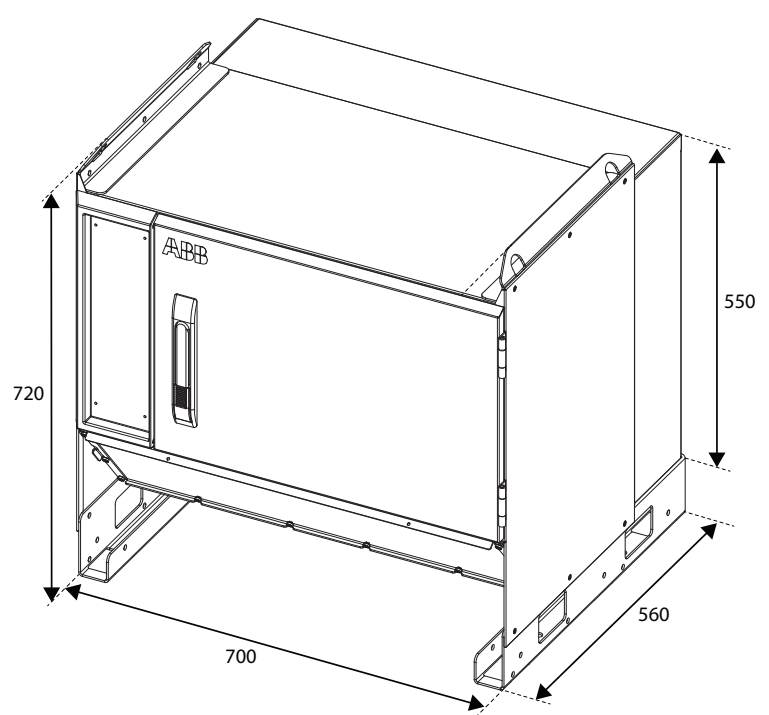

xx1500000116

2.9.14 Process module Continued

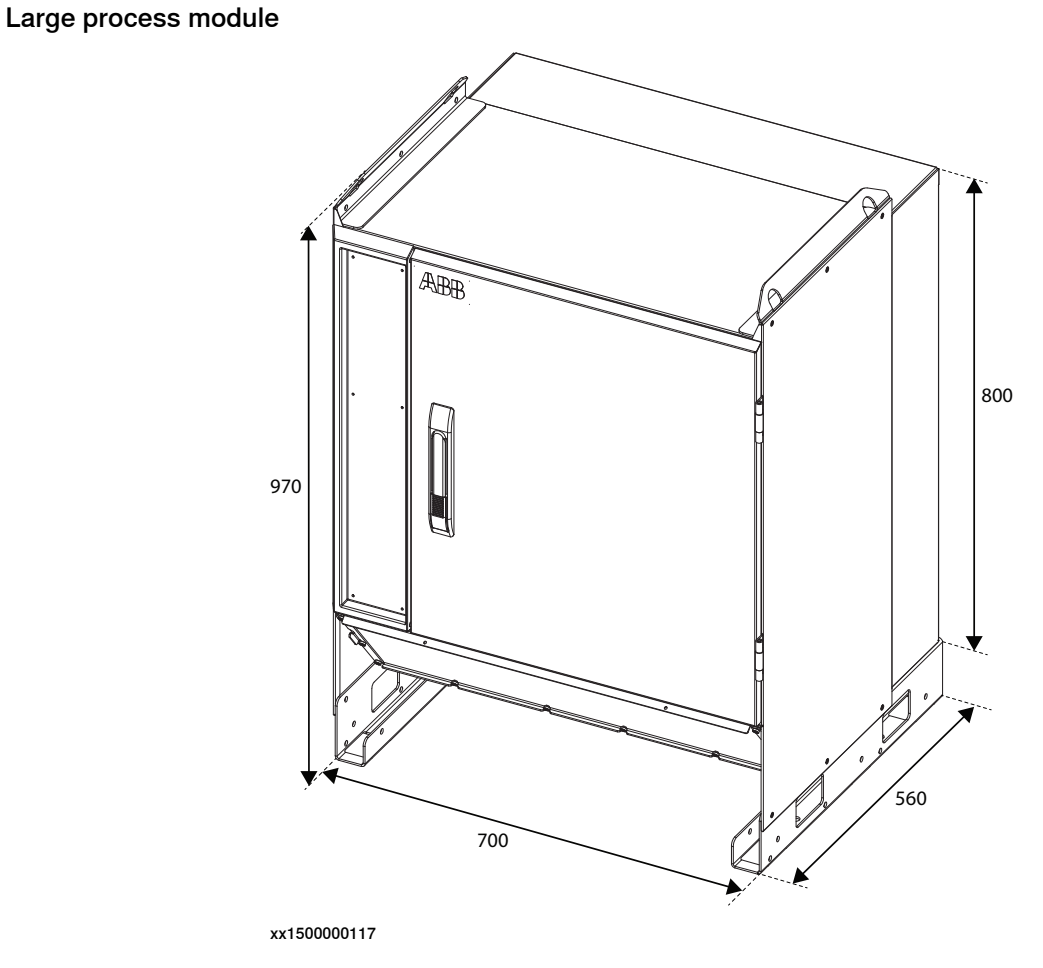

Installation kit

The installation kit can be used for both the small and the large process module. It consists of the following parts.

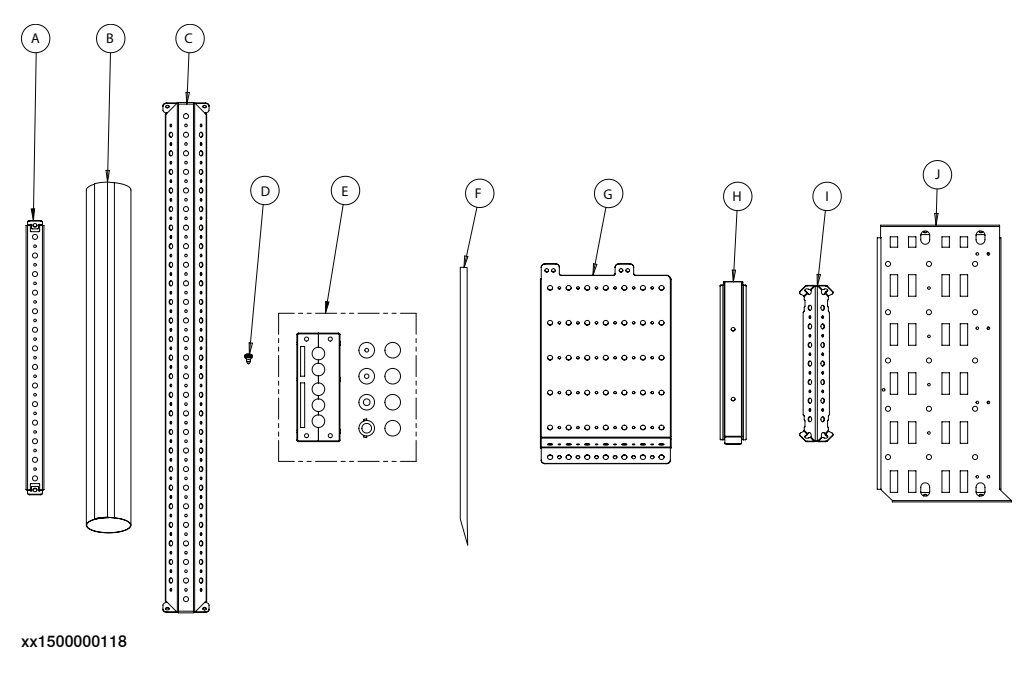

Continues on next page

#### 2 Installation and commissioning

2.9.14 Process module *Continued* 

| A | Mounting bracket (10 pcs)       |
|---|---------------------------------|
| в | Cable protection                |
| С | Mounting beam (2 pcs)           |
| D | Fastite screw (54 pcs)          |
| E | Cable inlet                     |
| F | Velcro with a eyelet (2 pcs)    |
| G | I/O mounting plate              |
| н | Terminal rail                   |
| I | Mounting bracket, short (3 pcs) |
| J | Connection block bracket        |

#### Example of process module interior

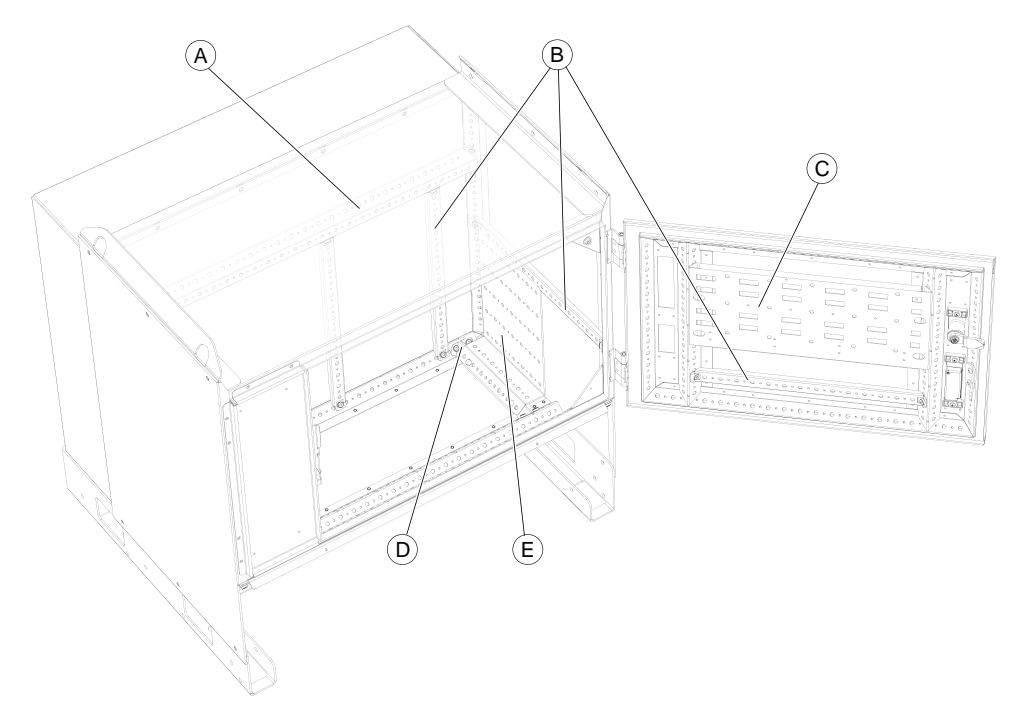

#### xx1500000115

| A | Mounting beam            |
|---|--------------------------|
| в | Mounting bracket         |
| С | Connection block bracket |
| D | Mounting bracket, short  |
| E | I/O mounting plate       |

2.9.15 Installation of drive system fans with temperature sensors

#### 2.9.15 Installation of drive system fans with temperature sensors

#### Location

The illustration below shows the location of the drive system fan unit in the controller.

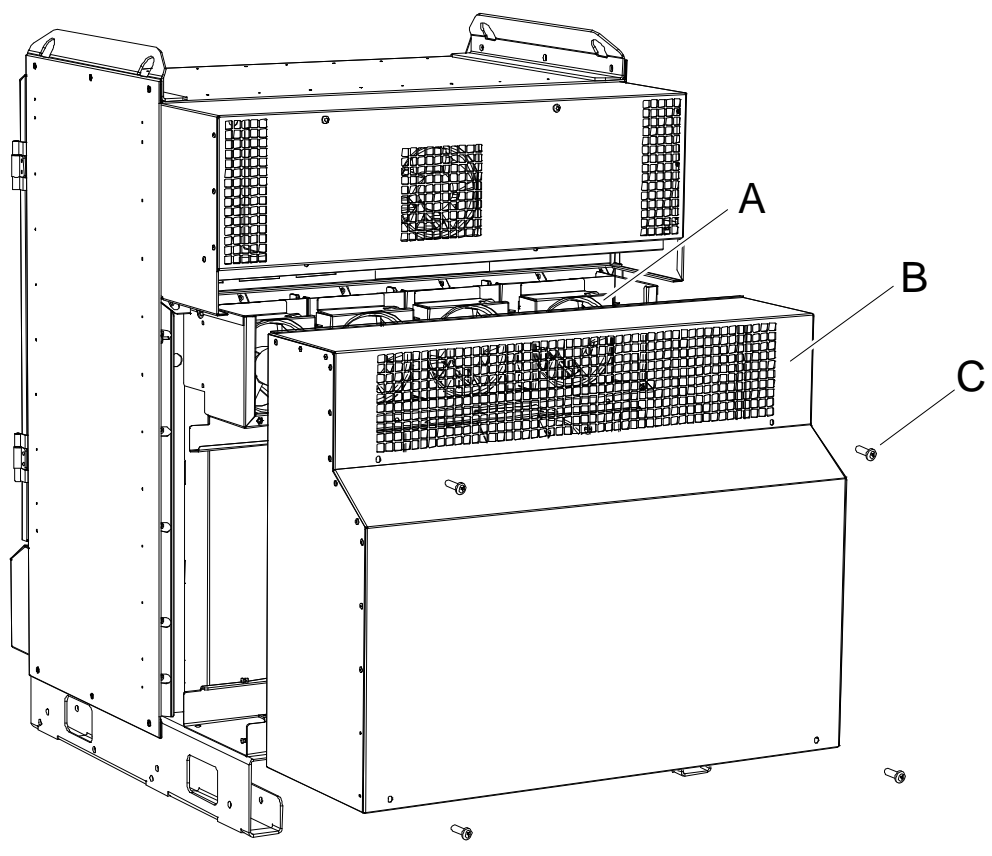

| Α | Drive system fan (up to 4 pcs) |
|---|--------------------------------|
| В | Cover                          |
| С | Attachment screw (4 pcs)       |

#### **Required equipment**

| Equipment                                                                                                    | Note                                                                                                    |  |
|----------------------------------------------------------------------------------------------------|----------------------------------------------------------------------------------------------------|--|
| The retrofit set includes the following for<br>each fan:<br>• Grommet<br>• Fan holder<br>• Fan<br>• Temp sensor with sensor bracket<br>• Gasket (4 pcs) | Retrofit set Temp Sensor Fan:<br>3HAC056513-001, one fan<br>3HAC056513-002, two fans<br>3HAC056513-003, three fans<br>3HAC056513-004, four fans |  |
| Standard toolkit                                                                                                    | The contents are defined in section Standard toolkit.                                                                                           |  |

191

#### 2 Installation and commissioning

## 2.9.15 Installation of drive system fans with temperature sensors

#### Continued

| Equipment                                                                                                    | Note                                                       |
|----------------------------------------------------------------------------------------------------|------------------------------------------------------------|
| Other tools and procedures may be re-<br>quired. See references to these procedures<br>in the step-by-step instructions below. | These procedures include references to the tools required. |
| Circuit diagram                                                                                                    | See Circuit diagrams on page 347.                          |

#### Removing the system fan

If a system fan is used, it should be removed when installing sensor controlled drive system fans.

|   | Action                                                                                                    | Note/Illustration                                       |
|---|----------------------------------------------------------------------------------------------------|---------------------------------------------------------|
| 1 | <b>DANGER</b><br>Before doing any work inside<br>the cabinet, disconnect the<br>mains power. For more inform-<br>ation, see <i>Electrical safety on</i><br><i>page 37</i> . |                                                         |
| 2 | Remove the attachment screws<br>on the top cover.                                                                                                    | A<br>B<br>B<br>B<br>C<br>C<br>Attachment screws (4 pcs) |
| 3 | Remove the top cover.                                                                                                    |                                                         |
| 4 | Disconnect the connector to the fan.                                                                                                    |                                                         |
| 5 | Remove the screw (item B in image below).                                                                                                    |                                                         |

2.9.15 Installation of drive system fans with temperature sensors Continued

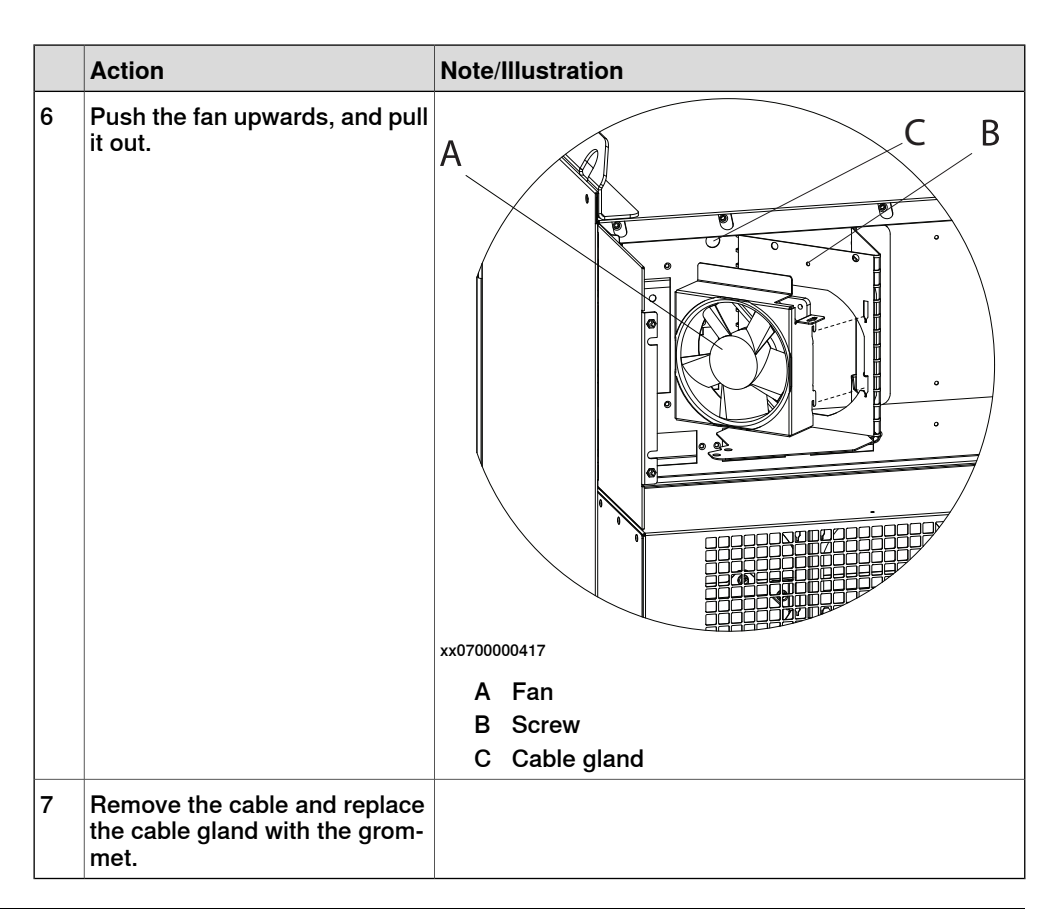

#### Removing the old drive system fan

|   | Action                                                                                                    | Note /illustration                                                                                                    |
|---|----------------------------------------------------------------------------------------------------|----------------------------------------------------------------------------------------------------|
| 1 |                                                                                                    |                                                                                                    |
|   | Before doing any work inside the cabinet, disconnect the mains power. For more information, see <i>Electrical safety on page 37</i> . |                                                                                                    |
| 2 | Remove the moist dust filter magazine.<br>(Option)                                                                                    | How to remove the moist dust filter magazine is detailed in section <i>Replacement of moist dust filter on page 203</i> . |
| 3 | Loosen the four attachment screws to the cover.                                                                                       |                                                                                                    |
| 4 | Remove the cover.                                                                                                    |                                                                                                    |
| 5 | Disconnect the connector to the fan.                                                                                                  |                                                                                                    |

#### 2 Installation and commissioning

## 2.9.15 Installation of drive system fans with temperature sensors *Continued*

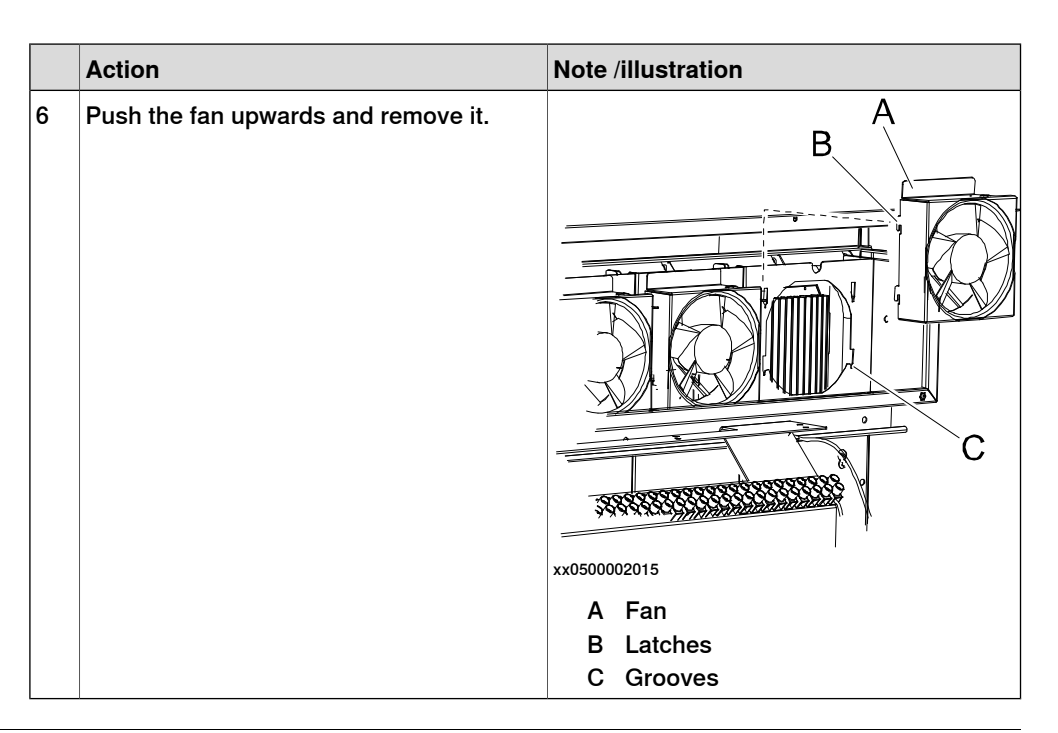

#### Assemble the sensor controlled fan

|   | Action                                                                                                    | Note/illustration                                                                                                    |
|---|----------------------------------------------------------------------------------------------------|----------------------------------------------------------------------------------------------------|
| 1 | Fit the gaskets in all the four corners on<br>the inside of the fan holder.                                                   | xx1500001754<br>A Fan holder<br>B Fan<br>C Power supply connector<br>D Sensor connector<br>E Gasket (4 pcs)<br>F Indication of air flow direction |
| 2 | Fit the fan in the fan holder. Look at the indication of air flow direction to make sure the fan is inserted the correct way. |                                                                                                    |
| 3 | Fit the connector for fan power supply from above into the outer hole on the bracket of the fan holder.                       |                                                                                                    |

2.9.15 Installation of drive system fans with temperature sensors Continued

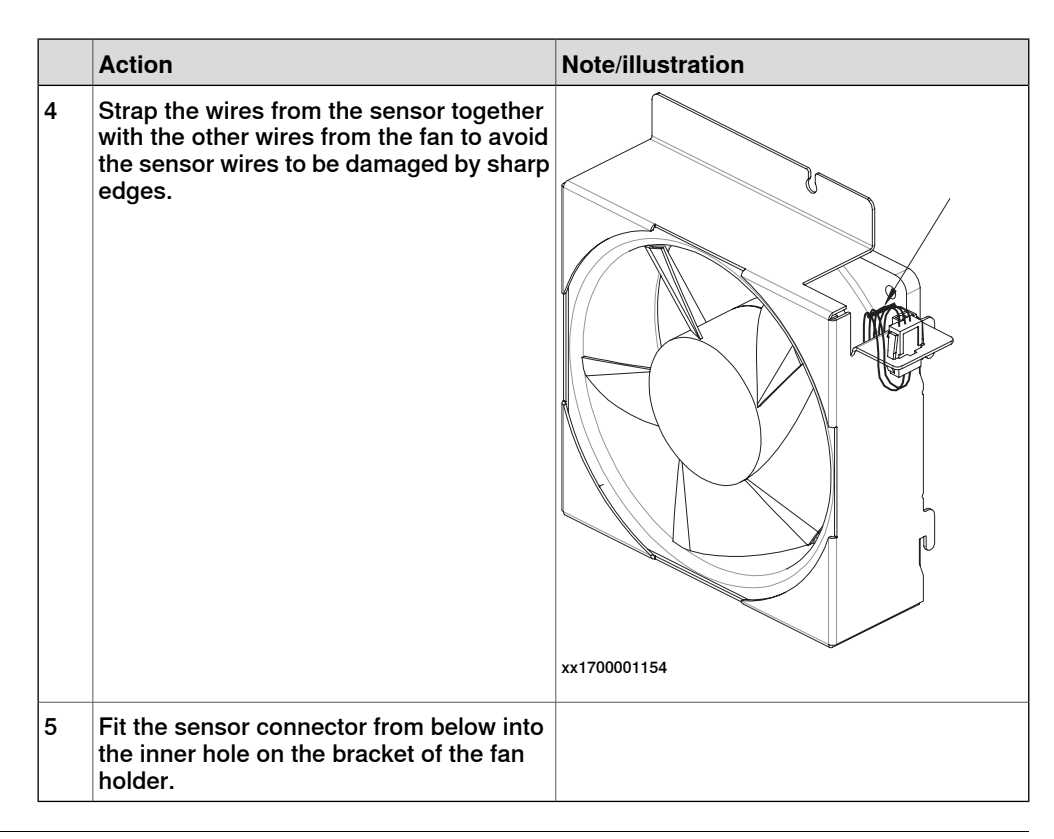

#### Fitting the drive system fan with temp sensor

|   | Action                                                                                                    | Note/illustration         |
|---|----------------------------------------------------------------------------------------------------|---------------------------|
| 1 | <b>DANGER</b><br>Before doing any work inside the cabinet, disconnect the mains power. For more information, see <i>Electrical safety on page 37</i> . |                           |
| 2 | Insert the sensor between the heat sink fins in the middle.                                                                                            | A B C Fan channel bracket |
| 3 | Route the fan cable behind the fan channel bracket.                                                                                                    |                           |

#### 2 Installation and commissioning

## 2.9.15 Installation of drive system fans with temperature sensors *Continued*

|   | Action                                                                                                    | Note/illustration                                                                       |
|---|----------------------------------------------------------------------------------------------------|-----------------------------------------------------------------------------------------|
| 4 | Fit the sensor holder on the edge of the fan channel bracket.                                                                                                    | xx1500000857<br>A Sensor holder<br>B Sensor cable                                       |
| 5 | Fit the fan by placing the latches in the<br>back of the fan housing into the grooves<br>and press the fan down.                                                        | xx1500000856<br>A Fan<br>B Latches<br>C Grooves<br>D Temp sensor cable<br>E Cable gland |
| 6 | Slide the cable gland into the indentation<br>in the fan housing. Gently pull the cable<br>so there is no slack on the cable between<br>the sensor and the cable gland. |                                                                                         |
| 7 | Connect the connectors to the fan.                                                                                                    |                                                                                         |
| 8 | Refit the cover and the attachment screws.                                                                                                    |                                                                                         |
| 9 | Refit the moist dust filter magazine. (Op-<br>tion)                                                                                                    |                                                                                         |

2.10 Testing

#### 2.10 Testing

#### **Function tests**

When the installation is complete, perform the function tests in section *Function tests on page 211* to verify that the safety features work properly.

This page is intentionally left blank

## 3 Maintenance

#### 3.1 Maintenance schedule for the IRC5 controller

#### General

The controller must be maintained at regular intervals to ensure its function. The activities and intervals are described in this section.

#### Intervals

| Equipment                               | Maintenance<br>activity | Interval                      | Detailed in section:                                           |
|-----------------------------------------|-------------------------|-------------------------------|----------------------------------------------------------------|
| Complete controller modules             | Inspection              | 12 months <sup>i</sup>        | Inspection of the controller on page 201.                      |
| Moist dust filter                       | Cleaning                |                               | <i>Cleaning moist dust filter on page 207</i>                  |
| Moist dust filter                       | Replacement             | 24 months <sup>i</sup>        | Replacement of moist dust filter on page 203                   |
| Heat exchanger fan                      | Inspection              | 6 months <sup>i</sup>         | Inspection of the controller on page 201.                      |
| Heat exchanger fan                      | Cleaning                | 12 months <sup><i>i</i></sup> | <i>Cleaning of the controller cabinet on page 206.</i>         |
| FlexPendant                             | Cleaning                | When needed                   | Cleaning the FlexPendant on page 209.                          |
| Earth fault breaker F4 (tested if used) | Function test           | 6 months                      | Function test of earth fault breaker F4 on page 211            |
| Emergency stop (operating panel)        | Function test           | 12 months                     | Function test of emergency stop on page 212                    |
| Emergency stop (FlexPend-<br>ant)       | Function test           | 12 months                     | Function test of emergency stop on page 212                    |
| Mode switch                             | Function test           | 12 months                     | Function test of mode switch on page 213                       |
| Enabling device                         | Function test           | 12 months                     | Function test of three-position enabling device on page 214    |
| Motor contactors K42, K43               | Function test           | 12 months                     | Function test of motor contact-<br>ors K42 and K43 on page 215 |
| Brake contactor K44                     | Function test           | 12 months                     | Function test of brake contact-<br>or K44 on page 216          |
| Auto stop (tested if used)              | Function test           | 12 months                     | Function test of Automatic<br>Stop on page 217                 |
| General stop (tested if used)           | Function test           | 12 months                     | Function test of General Stop<br>on page 218                   |
| Superior stop (tested if used)          | Function test           | 12 months                     | Function test of superior stop on page 219                     |
| Limit switch (tested if used)           | Function test           | 12 months                     | Function test of limit switch on page 220                      |
| Automatic fuse F1                       | Function test           | 12 months                     | Function test of automatic fuse F1 on page 221                 |

Continues on next page

## 3.1 Maintenance schedule for the IRC5 controller *Continued*

| Equipment                                                                                   | Maintenance<br>activity | Interval                  | Detailed in section:                                |
|---------------------------------------------------------------------------------------------|-------------------------|---------------------------|-----------------------------------------------------|
| Reduced speed control                                                                       | Function test           | During com-<br>missioning | Function test of reduced speed control on page 222. |
| The interval depends on the working environment of the equipment: a cleaner environment may |                         |                           |                                                     |

The interval depends on the working environment of the equipment: a cleaner environment may extend the maintenance interval and vice versa.

#### Function test after replacement of component

In addition to performing the function tests according to the intervals, function tests should be performed after replacing a component in the controller.

#### 3.2 Inspection activities

#### 3.2.1 Inspection of the controller

#### Inspection

The procedure below describes how to inspect the IRC5 controller.

### 

Please observe the following before commencing any repair work on the IRC5 controller, or units connected to the controller:

- Switch off all electric power supplies with the power switch!
- Before handling, make sure you are grounded through a special ESD wrist bracelet or similar. Many components inside the module are sensitive to ESD (ElectroStatic Discharge) and can be destroyed if exposed to discharge. See the Safety chapter, *The unit is sensitive to ESD on page 49*

|   | Action                                                                                                    | Note/Illustration                                                                                |
|---|----------------------------------------------------------------------------------------------------|--------------------------------------------------------------------------------------------------|
| 1 | Inspect all sealing joints and cable<br>glands to make sure they are airtight<br>in order to prevent dust and dirt from<br>penetrating into the controller cabinet. |                                                                                                  |
| 2 | Inspect connectors and cabling to make sure they are securely fastened and cabling not damaged.                                                                     |                                                                                                  |
| 3 | Inspect the heat exchanger and the fan<br>on the controller to make sure it is<br>clean.                                                                            | A<br>B<br>C<br>C<br>C<br>C<br>C<br>C<br>C<br>C<br>C<br>C<br>C<br>C<br>C<br>C<br>C<br>C<br>C<br>C |

#### 3 Maintenance

## 3.2.1 Inspection of the controller *Continued*

|   | Action                                                                                                    | Note/Illustration                              |
|---|----------------------------------------------------------------------------------------------------|------------------------------------------------|
| 4 | Inspect the drive system fans and air<br>channels in the controller to make sure<br>they are clean.                                                                                                    | xx0500002172<br>• A: drive system fans (4 pcs) |
| 5 | <ul> <li>After cleaning:</li> <li>Temporarily turn the power supply to the modules on.</li> <li>Inspect all fans to make sure they function correctly.</li> <li>Turn the power supply back off.</li> </ul> |                                                |
| 6 | Replace any malfunctioning fans as described in <i>Replacement of heat exchange unit and fan on page 234</i> .                                                                                             |                                                |

3.3.1 Replacement of moist dust filter

#### 3.3 Changing/replacing activities

#### 3.3.1 Replacement of moist dust filter

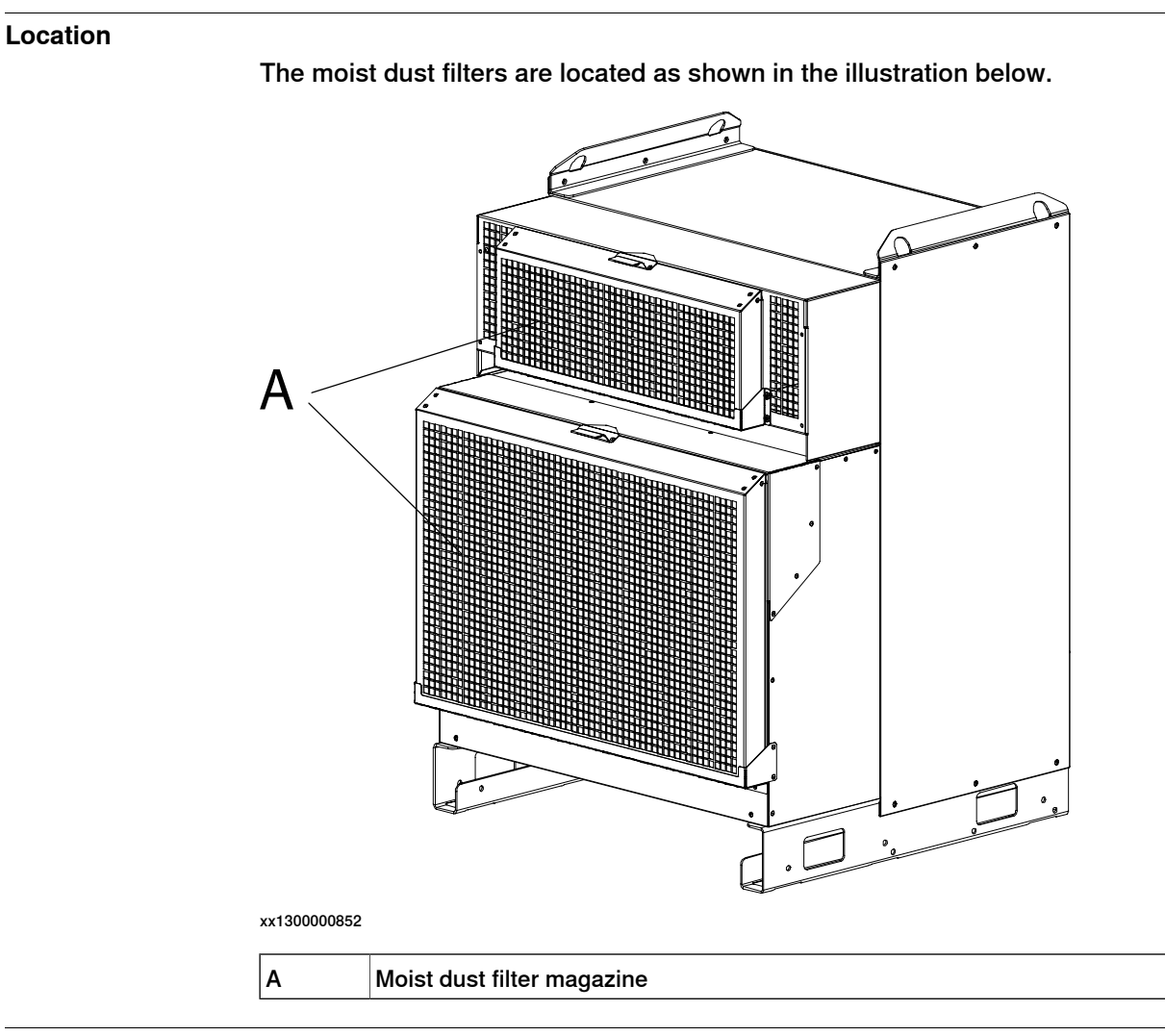

#### **Required equipment**

| Equipment                                                                                                    | Note                                                       |
|----------------------------------------------------------------------------------------------------|------------------------------------------------------------|
| Moist dust filter                                                                                                    |                                                            |
| Other tools and procedures may be required.<br>See references to these procedures in the step-<br>by-step instructions below. | These procedures include references to the tools required. |

#### 3 Maintenance

#### 3.3.1 Replacement of moist dust filter Continued

# Note/Illustration Action 1 Pull the moist dust filter magazine upwards. xx0700000131 2 Pull the moist dust filter magazine in the arrow direction and remove it. 1 xx0700000132 3 Remove the old moist dust filter by releasing the lock shackle and lifting it. xx020000003

Removal

The procedure below details how to replace the moist dust filter.

## 3.3.1 Replacement of moist dust filter *Continued*

#### Refitting

The procedure below details how to refit the moist dust filter.

|   | Action                                                                                | Note/Illustration |
|---|---------------------------------------------------------------------------------------|-------------------|
| 1 | Fit the new moist dust filter in the magazine and lock it with the lock shackle. Note |                   |
|   | The compact surface on the moist dust filter must be turned inwards to the cabinet.   |                   |
| 2 | Fit the moist dust filter magazine on the cabinet and push inwards.                   | хх070000134       |
| 3 | Push the moist dust filter magazine downwards until it stops.                         | хх0700000135      |

3.4.1 Cleaning of the controller cabinet

#### 3.4 Cleaning activities

#### 3.4.1 Cleaning of the controller cabinet

#### **Required equipment**

| Equipment, etc.                   | Note                                                                |
|-----------------------------------|---------------------------------------------------------------------|
| Vacuum cleaner                    | ESD protected                                                       |
| Cleaning agent, exterior cleaning | If necessary, use a lint-free cloth with, for ex-<br>ample, alcohol |

#### Internal cleaning

|   | Action                                                                                                    | Note/Illustration                                                                                                    |
|---|----------------------------------------------------------------------------------------------------|----------------------------------------------------------------------------------------------------|
| 1 | Clean the cabinet interior with a vacuum cleaner if necessary.                                                                                                    |                                                                                                    |
| 2 | The control module is equipped with a heat ex-<br>changer, it is important that it is clean.<br>The heat exchanger is located on the rear of the<br>controller.   | If required, remove any heat<br>exchangers before cleaning as<br>detailed in the section, <i>Replace-</i><br><i>ment of heat exchange unit and</i><br><i>fan on page 234</i> . |
| 3 | <ul> <li>Remove the drive module fans and use compressed air to clean:</li> <li>the fans</li> <li>the air channels</li> <li>the drive unit heat sinks.</li> </ul> | How to remove the fans is de-<br>tailed in section, <i>Replacement</i><br>of drive system fans on page 282.                                                                    |

#### **Cleaning considerations**

This section specifies some special considerations when cleaning the controller.

- Always use ESD protection.
- Always use cleaning equipment as specified above. Any other cleaning equipment may shorten the life of paint work, rust inhibitors, signs, or labels.
- Always make sure that all protective covers are fitted to the controller before cleaning.
- Never remove any covers or other protective devices when cleaning the outside of the controller.
- Never use compressed air or spray with a high pressure cleaner.
- Never leave the door open when cleaning the exterior.

3.4.2 Cleaning moist dust filter

#### 3.4.2 Cleaning moist dust filter

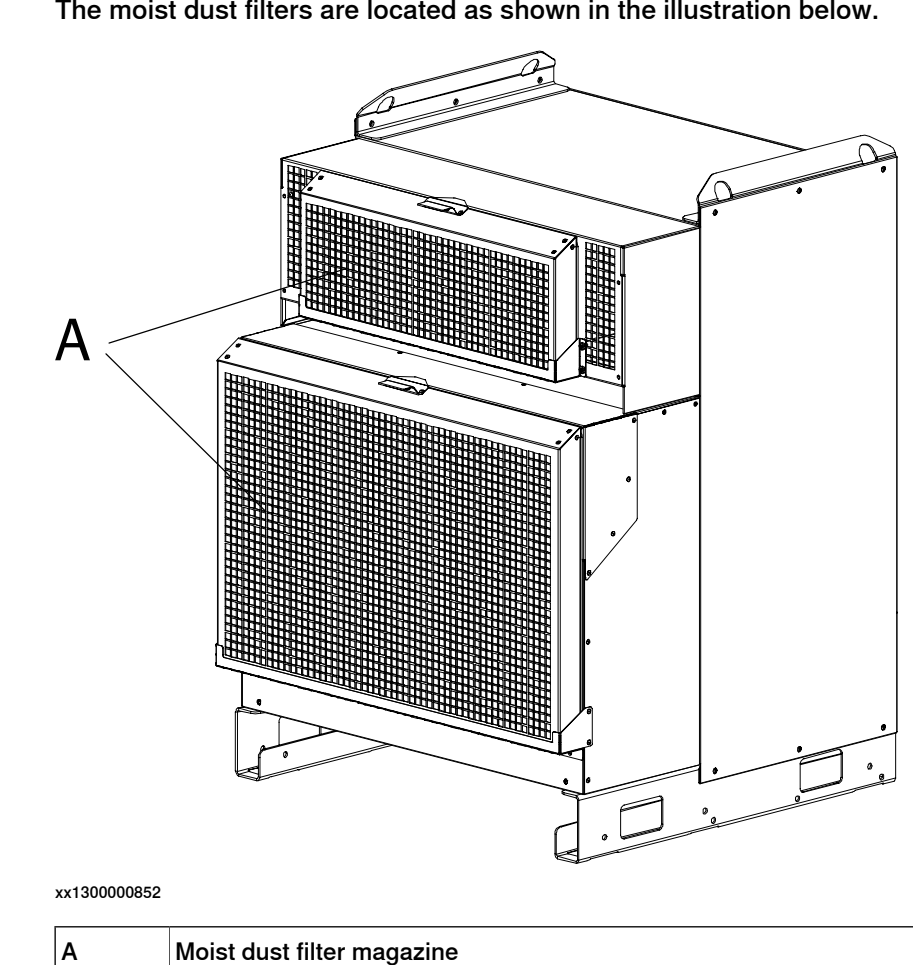

Location

The moist dust filters are located as shown in the illustration below.

#### **Required equipment**

| Equipment      | Note                                              |
|----------------|---------------------------------------------------|
| Cleaning agent | Water 30-40°C with cleansing liquid or detergent. |
| Compressed air |                                                   |

#### Cleaning

The procedure below details how to clean the moist dust filter.

|   | Action                                                                                                    | Note/Illustration                                                                                                |
|---|----------------------------------------------------------------------------------------------------|----------------------------------------------------------------------------------------------------|
| 1 | Remove the moist dust filter.                                                                                                    | How to remove the moist dust filter is detailed in section <i>Replacement of moist dust filter on page 203</i> . |
| 2 | Clean the filter three or four times.                                                                                                    |                                                                                                    |
| 3 | <ul> <li>Allow the filter to dry in one of these ways:</li> <li>Lying flat on a flat surface</li> <li>Blow with compressed air in opposite direction of filter airflow.</li> </ul> | <b>Note</b><br>Do not wring the filter out!                                                                      |

#### 3 Maintenance

3.4.2 Cleaning moist dust filter *Continued* 

|   | Action                       | Note/Illustration |
|---|------------------------------|-------------------|
| 4 | Refit the moist dust filter. |                   |

3.4.3 Cleaning the FlexPendant

#### 3.4.3 Cleaning the FlexPendant

#### Location

The surfaces to clean are shown in the illustration below.

| FlexPendar<br>at the conne | it with emergency stop button<br>ector | FlexPendant with emergency stop button at the outer edge |
|----------------------------|----------------------------------------|----------------------------------------------------------|
| xx1800000128               |                                        | xx0400000973                                             |
| Α                          | Touchscreen                            |                                                          |
| В                          | Hard buttons                           |                                                          |

#### **Required equipment**

| Equipment, etc.           | Note          |
|---------------------------|---------------|
| Soft cloth                | ESD protected |
| Water/Mild cleaning agent |               |

#### Clean the touch screen

#### This section describes how to clean the touch screen.

|   | Action           | Info/Illustration                                                                                                    |
|---|------------------|----------------------------------------------------------------------------------------------------|
| 1 | Lock the screen. | Image: Stration         Image: FlexPendant Explorer         Inputs and Outputs         Inputs and Outputs                                                                                                    |
|   |                  | Program Editor System Info<br>Program Editor System Info<br>Compared to the system Info<br>Compared to the system Info<br>Program Editor System Info<br>Program Editor System Info |

#### 3 Maintenance

## 3.4.3 Cleaning the FlexPendant *Continued*

|   | Action                                                                                                    | Info/Illustration                                                                                                    |
|---|----------------------------------------------------------------------------------------------------|----------------------------------------------------------------------------------------------------|
| 2 | It is safe to clean the FlexPendant<br>when the Lock screen appears.                                       | To let you clean the touch screen all keystrokes are now disabled.<br>Tap the two buttons below in sequence to unlock the screen.<br>First to Tap<br>Second to Tap |
|   |                                                                                                    | en0400000658                                                                                                    |
| 3 | Clean the touch screen and hard-<br>ware buttons using a soft cloth and<br>water or a mild cleaning agent. |                                                                                                    |
| 4 | Unlock the screen, by tapping the buttons.                                                                 | To let you clean the touch screen all keystrokes are now disabled.<br>Tap the two buttons below in sequence to unlock the screen.<br>First to Tap                  |
|   |                                                                                                    | en0400000658                                                                                                    |

#### **Cleaning considerations**

The section below specifies some special considerations when cleaning the FlexPendant:

- Use ESD Protection
- Use cleaning equipment as specified above. Any other cleaning equipment may shorten the life time of the touch screen.
- · Check that all protective covers are fitted to the device before cleaning.
- Make sure that no foreign objects or liquids can penetrate into the device.
- Do not remove any covers before cleaning the FlexPendant.
- Do not spray with a high pressure cleaner.
- Do not clean the device, operating panel and operating elements with compressed air, solvents, scouring agent or scrubbing sponges.

3.5.1 Function test of earth fault breaker F4

#### 3.5 Function tests

#### 3.5.1 Function test of earth fault breaker F4

|   | Action                                                            | Note                                                                                                    |
|---|-------------------------------------------------------------------|----------------------------------------------------------------------------------------------------|
| 1 | Start the robot system.                                           |                                                                                                    |
| 2 | Press the button with the text "test" on the earth fault breaker. | This test is passed if the earth fault breaker is released when pressing the test button.                          |
|   |                                                                   | If the earth fault breaker did not release,<br>the test failed and the root cause of the<br>failure must be found. |
| 3 | After the test, reset the earth fault breaker.                    |                                                                                                    |

#### 3 Maintenance

3.5.2 Function test of emergency stop

#### 3.5.2 Function test of emergency stop

#### Overview

Perform this test on the emergency stop button both on the operating panel and on the FlexPendant.

|   | Action                                                                                                    | Note                                                                                                    |
|---|----------------------------------------------------------------------------------------------------|----------------------------------------------------------------------------------------------------|
| 1 | Make a visual inspection of the emergency stop button to make sure it is not physically damaged.                          | If any damage is found on the emergency stop button, it must be replaced.                                                                                                    |
| 2 | Start the robot system.                                                                                                   |                                                                                                    |
| 3 | Press the emergency stop button.                                                                                          | <ul> <li>The test is passed if the event message 10013 Emergency stop state appears in the event log.</li> <li>If either of the following happens, then the test is failed and the root cause must be found: <ul> <li>if the event message 10013 Emergency stop state does not appear</li> <li>if the event message 90223 Emergency stop conflict appears</li> </ul> </li> </ul> |
| 4 | After the test, release the emergency stop<br>button and press the motors on button to<br>reset the emergency stop state. |                                                                                                    |

#### 3.5.3 Function test of mode switch

#### 2-position mode switch

|   | Action                                                                                                    | Note                                                                                                    |
|---|----------------------------------------------------------------------------------------------------|----------------------------------------------------------------------------------------------------|
| 1 | Start the robot system.                                                                                                   |                                                                                                    |
| 2 | Start with the mode switch in manual mode<br>and then switch the mode switch to auto<br>mode. Run the robot in auto mode. | This test is passed if it is possible to run<br>the robot in auto mode.<br>If it is not possible to run the robot in auto<br>mode, this test is failed and the root cause<br>of the failure must be found. |
| 3 | Switch the mode switch to manual mode.                                                                                    | This test is passed if the event message<br>10015 Manual mode selected appears in<br>the event log.                                                                                                    |
|   |                                                                                                    | selected is not shown, the test failed and the root cause of the failure must be found.                                                                                                    |

#### 3-position mode switch

|   | Action                                                                                                    | Note                                                                                                    |
|---|----------------------------------------------------------------------------------------------------|----------------------------------------------------------------------------------------------------|
| 1 | Start the robot system.                                                                                                   |                                                                                                    |
| 2 | Start with the mode switch in manual mode<br>and then switch the mode switch to auto<br>mode. Run the robot in auto mode. | This test is passed if it is possible to run<br>the robot in auto mode.<br>If it is not possible to run the robot in auto<br>mode, this test is failed and the root cause<br>of the failure must be found.                                  |
| 3 | Switch the mode switch to manual full<br>speed mode. Run the program in manual<br>full speed mode.                        | This test is passed if it is possible to run<br>the program in manual full speed mode.<br>If it is not possible to run the program in<br>manual full speed mode, this test is failed<br>and the root cause of the failure must be<br>found. |
| 4 | Switch the mode switch to manual mode.                                                                                    | This test is passed if the event message<br>10015 Manual mode selected appears in<br>the event log.<br>If the event message 10015 Manual mode<br>selected is not shown the test failed and                                                  |
|   |                                                                                                    | selected is not shown, the test failed the root cause of the failure must be fo                                                                                                    |

3.5.4 Function test of three-position enabling device

#### 3.5.4 Function test of three-position enabling device

|                 | Action                                                                                                    | Note                                                                                                   |
|-----------------|----------------------------------------------------------------------------------------------------|----------------------------------------------------------------------------------------------------|
| 1               | Start the robot system and turn the mode switch to manual mode.                                                                     |                                                                                                    |
| 2               | Press the three-position enabling device<br>to the middle position and then hold the<br>enabling device in this position.           | This test is passed if the event message 10011 Motors ON state appears in the event log.               |
|                 |                                                                                                    | If either of the following happens, then the test is failed and the root cause must be found:          |
|                 |                                                                                                    | <ul> <li>if the event message 10011 Motors<br/>ON state does not appear</li> </ul>                     |
|                 |                                                                                                    | <ul> <li>if the event message 90224 En-<br/>abling Device conflict appears</li> </ul>                  |
| 3               | While still holding the three-position en-<br>abling device pressed, press the enabling<br>device harder to the enable the device's | This test is passed if the event message<br>10012 Safety guard stop state appears in<br>the event log. |
| third position. | If either of the following happens, then the test is failed and the root cause must be found:                                       |                                                                                                    |
|                 |                                                                                                    | <ul> <li>if the event message 10012 Safety<br/>guard stop state does not appear</li> </ul>             |
|                 |                                                                                                    | <ul> <li>if the event message 90224 En-<br/>abling Device conflict appears</li> </ul>                  |

#### 3.5.5 Function test of motor contactors K42 and K43

|   | Action                                                                                                    | Note                                                                                                    |
|---|----------------------------------------------------------------------------------------------------|----------------------------------------------------------------------------------------------------|
| 1 | Start the robot system and turn the mode switch to manual mode.                                                           |                                                                                                    |
| 2 | Press the three-position enabling device<br>to the middle position and then hold the<br>enabling device in this position. | This test is passed if the event message 10011 Motors ON state appears in the event log.                                                         |
|   |                                                                                                    | If the event message <b>37001 Motor on activ-</b><br>ation error appears, the test is failed and<br>the root cause of the failure must be found. |
| 3 | Release the three-position enabling device.                                                                               | This test is passed if the event message<br>10012 safety guard stop state appears in<br>the event log.                                           |
|   |                                                                                                    | If the event message <b>90227 Motor contact-<br/>or conflict</b> appears, the test is failed and<br>the root cause of the failure must be found. |

3.5.6 Function test of brake contactor K44

#### 3.5.6 Function test of brake contactor K44

|   | Action                                                                                                    | Note                                                                                                    |
|---|----------------------------------------------------------------------------------------------------|----------------------------------------------------------------------------------------------------|
| 1 | Start the robot system and turn the mode switch to manual mode.                                                                                                    |                                                                                                    |
| 2 | Press the three-position enabling device<br>to the middle position and then hold the<br>enabling device in this position.<br>While having eye contact with the manipu-<br>lator, move the joystick slightly in any dir-<br>ection to disengage the brakes. | This test is passed if the brakes is disen-<br>gaged and the manipulator can be moved.<br>If the event message <b>50056 Joint collision</b><br>appears in the event log, the test is failed<br>and the root cause of the failure must be<br>found. |
| 3 | Release the three-position enabling device to engage the brakes.                                                                                                    | This test is passed if the event message<br>10012 safety guard stop state appears in<br>the event log.<br>If the event message 37101 Brake failure<br>appears, the test is failed and the root<br>cause of the failure must be found.              |
3.5.7 Function test of Automatic Stop

# 3.5.7 Function test of Automatic Stop

|   | Action                                                                                                    | Note                                                                                                    |
|---|----------------------------------------------------------------------------------------------------|----------------------------------------------------------------------------------------------------|
| 1 | Start the robot system and change the op-<br>erating mode to auto mode.                                                                          |                                                                                                    |
| 2 | Activate the Automatic Stop, for example<br>by opening the connected robot cell door,<br>which has interlock connection with Auto-<br>matic Stop | The test is passed if the event message<br>90205 Auto Stop open appears in the<br>event log.                                                                                                    |
| n | matic Stop.                                                                                                    | If the event message 90205 Auto Stop<br>open does not appear or if the event mes-<br>sage 90225 Auto Stop conflict appears in<br>the event log, then the test has failed and<br>the root cause of the failure must be found. |

3.5.8 Function test of General Stop

# 3.5.8 Function test of General Stop

|   | Action                     | Note                                                                                                    |
|---|----------------------------|----------------------------------------------------------------------------------------------------|
| 1 | Start the robot system.    |                                                                                                    |
| 2 | Activate the General Stop. | The test is passed if the event message<br>90206 General Stop open appears in the<br>event log.                                                                          |
|   |                            | If either of the following happens, then the<br>test is failed and the root cause must be<br>found:<br>• if the event message 90206 General<br>Stop open does not appear |
|   |                            | <ul> <li>if the event message 90226 General<br/>Stop conflict appears</li> </ul>                                                                                         |

3.5.9 Function test of superior stop

# 3.5.9 Function test of superior stop

|   | Action                      | Note                                                                                                    |
|---|-----------------------------|----------------------------------------------------------------------------------------------------|
| 1 | Start the robot system.     |                                                                                                    |
| 2 | Activate the superior stop. | The test is passed if the event message<br>90215 Superior Stop open appears in the<br>event log.                                                                                        |
|   |                             | If either of the following happens, then the<br>test is failed and the root cause must be<br>found:<br>• if the event message <b>90215 Superior</b><br><b>Stop open</b> does not appear |
|   |                             | <ul> <li>if the event message 90220 Superior<br/>Stop conflict appears</li> </ul>                                                                                                    |

3.5.10 Function test of limit switch

# 3.5.10 Function test of limit switch

#### Testing limit switches on manipulator

This must be tested on all the axes that has mounted limit switches.

|   | Action                                                                                                    | Note                                                                                                    |
|---|----------------------------------------------------------------------------------------------------|----------------------------------------------------------------------------------------------------|
| 1 | Start the robot system.                                                                                                    |                                                                                                    |
| 2 | Jog the axis under test to the limit switch activation position.                                                                                                    | The test is passed if the event message<br>90214 Limit switch open appears in the<br>FlexPendant log when the axis reaches the<br>limit switch activation position.      |
|   |                                                                                                    | If either of the following happens, then the<br>test is failed and the root cause must be<br>found:<br>• if the event message 90214 Limit<br>switch open does not appear |
|   |                                                                                                    | <ul> <li>if the event message 90222 Limit<br/>switch conflict appears</li> </ul>                                                                                         |
| 3 | After the test the robot must be jogged out<br>of the limit switch activation position again.<br>This is done by jogging the robot after<br>pressing the limit switch override push<br>button. See <i>Connecting a Limit switch</i><br><i>override push button on page 114</i> . |                                                                                                    |

#### Testing limit switches for a SafeMove system

Perform validation of the function Safe Axis Speed. See *Application manual - SafeMove1*. If this test is passed the limit switch works as intended.

3.5.11 Function test of automatic fuse F1

# 3.5.11 Function test of automatic fuse F1

|   | Action                                                                 | Note                                                                                                    |
|---|------------------------------------------------------------------------|----------------------------------------------------------------------------------------------------|
| 1 | Start the robot system.                                                |                                                                                                    |
| 2 | To test the automatic fuse, insert a screw driver in the test opening. | This test is passed if the automatic fuse is released when inserting the screw driver in the test opening. |
|   |                                                                        | If the automatic fuse did not release, the test failed and the root cause of the failure must be found.    |
| 3 | After the test, reset the automatic fuse.                              |                                                                                                    |

3.5.12 Function test of reduced speed control

# 3.5.12 Function test of reduced speed control

|   | Action                                                                                                    | Note                                                                                                    |
|---|----------------------------------------------------------------------------------------------------|----------------------------------------------------------------------------------------------------|
| 1 | Start the robot system and change the op-<br>erating mode to manual.                                                     |                                                                                                    |
| 2 | Create a test program where the robot<br>moves along a known distance with a pro-<br>grammed speed higher than 250 mm/s. | The distance and speed must be adapted to the current installation and robot model.                                                                              |
| 3 | Start the program in manual mode and<br>measure the time it takes for the robot to<br>travel the distance.<br>Tip        | This test is passed if the speed of the robot<br>does not exceed 250 mm/s, otherwise the<br>test is failed and the root cause of the fail-<br>ure must be found. |
|   | To get accurate results, use sensors or I/O signals to measure the time.                                                 |                                                                                                    |

# 4 Repair

### 4.1 Overview

#### General

The ABB IRC5 controller has all components in one cabinet.

Additional drive modules can be connected to the controller. These are used in MultiMove applications where one controller is controlling up to four manipulators.

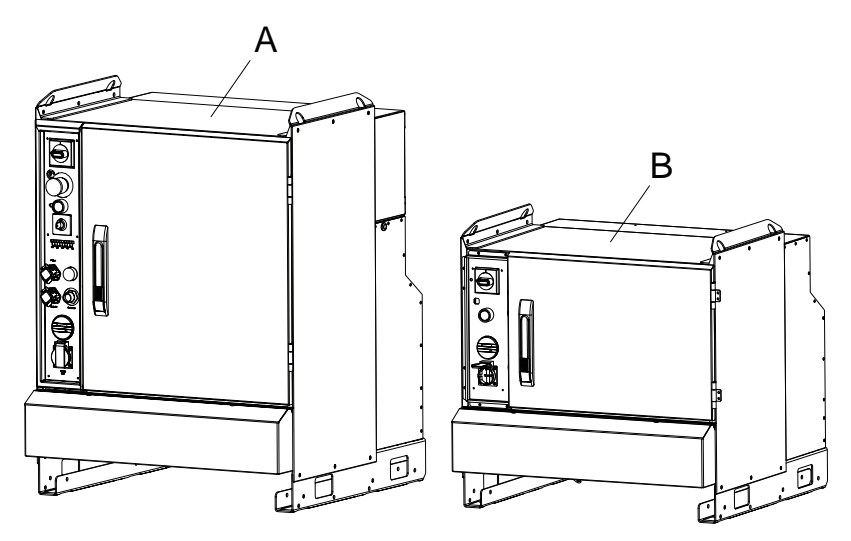

xx1300000678

| Α | IRC5 controller         |
|---|-------------------------|
| В | Additional drive module |

The IRC5 controller is regarded as the standard configuration and therefor the illustration in the procedures detailed in this manual are based on that.

If the procedure in general is the same, it is mentioned in each procedure where the part is located in the IRC5 controller. If there are significant differences, both the IRC5 controller and the drive module configurations are shown.

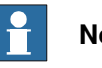

### Note

When replacing a part on the IRC5, report to your local ABB the serial number, the article number, and the revision of both the replaced unit and the replacement unit.

This is particularly important for safety equipment to maintain the safety integrity of the installation.

4.2 Replacement of panel board

# 4.2 Replacement of panel board

#### Location

The panel board unit, DSQC 643, is located as shown in the illustration below.

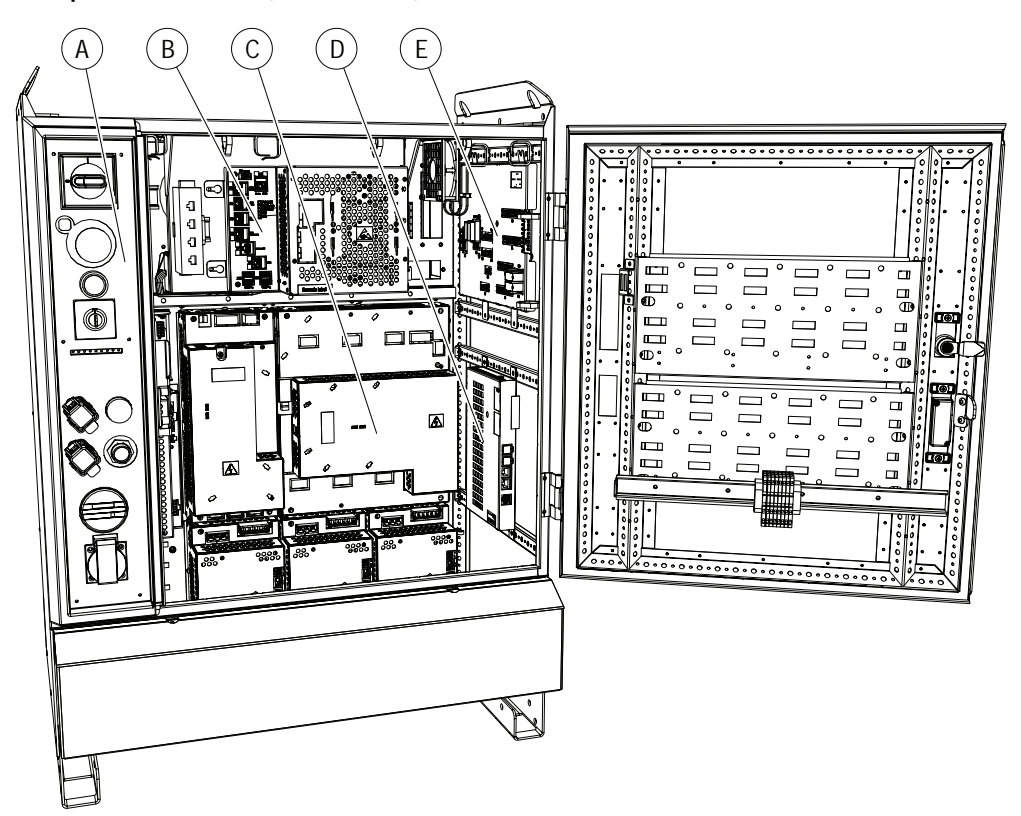

xx1300000679

| Α | Operator's panel |
|---|------------------|
| В | Computer unit    |
| С | Drive system     |
| D | Axis computer    |
| E | Panel board unit |

| Equipment                                                                                                    | Note                                                       |
|----------------------------------------------------------------------------------------------------|------------------------------------------------------------|
| Panel board unit                                                                                                    | DSQC 643<br>See <i>Spare parts on page 325</i> .           |
| Standard toolkit                                                                                                    | The contents are defined in section Standard toolkit!      |
| Other tools and procedures may be required.<br>See references to these procedures in the<br>step-by-step instructions below. | These procedures include references to the tools required. |
| Circuit diagram                                                                                                    | See Circuit diagrams on page 347.                          |

4.2 Replacement of panel board *Continued* 

#### Removal

The procedure below details how to remove the panel board unit.

|   | Action                                                                                                    | Note/Illustration                                                  |
|---|----------------------------------------------------------------------------------------------------|--------------------------------------------------------------------|
| 1 | <b>DANGER</b><br>Before doing any work inside the cabinet, disconnect the mains power. For more information, see <i>Electrical safety on page 37</i> .                                       |                                                                    |
| 2 | ELECTROSTATIC DISCHARGE (ESD)<br>The unit is sensitive to ESD. Before handling the<br>unit read the safety information in section <i>The unit</i><br><i>is sensitive to ESD on page 49</i> . |                                                                    |
| 3 | Disconnect all connectors.                                                                                                    | Note<br>Make a note of any connections.                            |
| 4 | Remove the lower attachment screw, and remove<br>the Panel Unit.                                                                                                    | A<br>A<br>A<br>A<br>A<br>A<br>A<br>A<br>A<br>A<br>A<br>A<br>A<br>A |

#### Refitting

The procedure below details how to refit the panel board unit.

|   | Action                                                                                                    | Note/Illustration |
|---|----------------------------------------------------------------------------------------------------|-------------------|
| 1 | <b>DANGER</b><br>Before doing any work inside the cabinet, disconnect the mains power. For more information, see <i>Electrical safety on page 37</i> . |                   |

# 4 Repair

4.2 Replacement of panel board *Continued* 

|   | Action                                                                                                    | Note/Illustration                                                  |
|---|----------------------------------------------------------------------------------------------------|--------------------------------------------------------------------|
| 2 | <b>ELECTROSTATIC DISCHARGE (ESD)</b><br>The unit is sensitive to ESD. Before handling the unit read the safety information in section <i>The unit is sensitive to ESD on page 49</i> . |                                                                    |
| 3 | Refit the panel board unit.                                                                                                    |                                                                    |
| 4 | Refit the lower attachment screw.                                                                                                    | A<br>A<br>A<br>A<br>A<br>A<br>A<br>A<br>A<br>A<br>A<br>A<br>A<br>A |
| 5 | Reconnect all connectors.                                                                                                    |                                                                    |
| 6 | Perform the function tests in section <i>Function tests</i> on page 211 to verify that the safety features work properly.                                                              |                                                                    |

#### 4.3 Replacement of Flange disconnect

# 4.3 Replacement of Flange disconnect

#### Location

The Flange disconnect unit is located as shown in the illustration below.

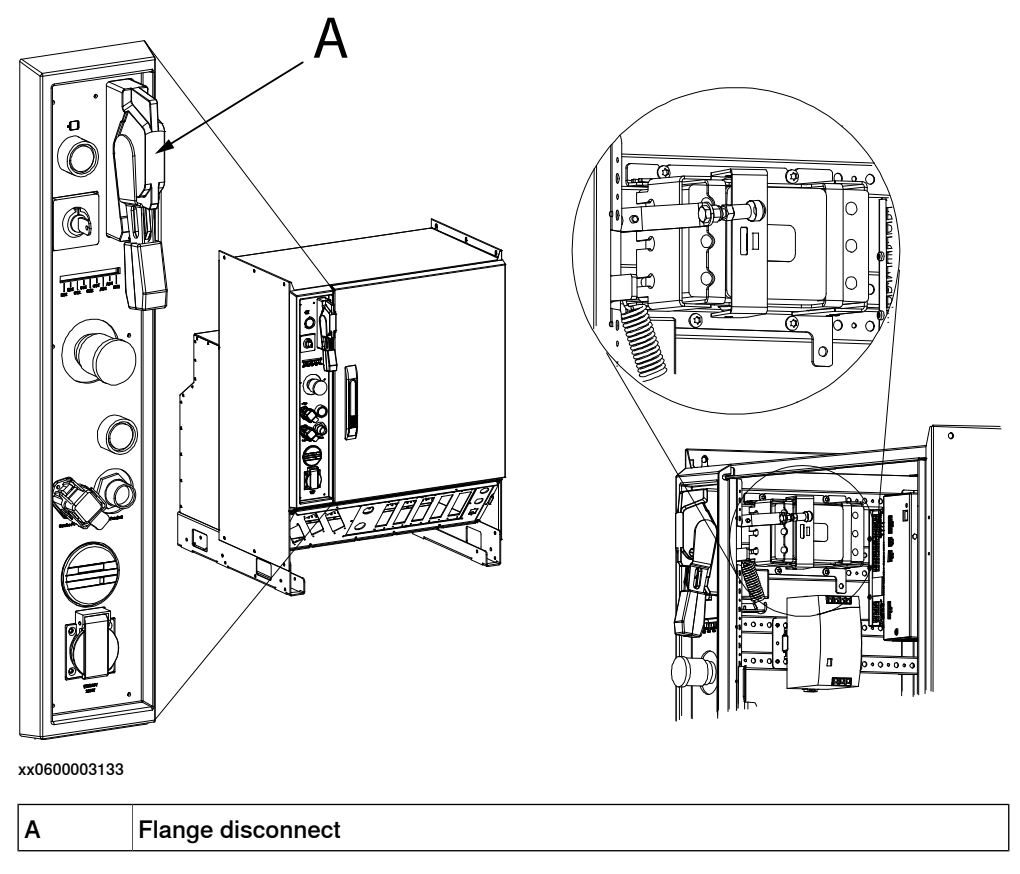

| Equipment                                                                                                    | Art. no.       | Note                                                       |
|----------------------------------------------------------------------------------------------------|----------------|------------------------------------------------------------|
| Flange disconnect                                                                                                    | 3HAC027113-001 |                                                            |
| Standard toolkit                                                                                                    |                | The contents are defined in sec-<br>tion Standard toolkit! |
| Other tools and procedures<br>may be required. See refer-<br>ences to these procedures in<br>the step-by-step instructions<br>below. |                | These procedures include references to the tools needed.   |
| Circuit diagram                                                                                                    |                | See Circuit diagrams on page 347.                          |

# 4 Repair

Removal

# 4.3 Replacement of Flange disconnect *Continued*

|   | Action                                                                                                    | Note/Illustration                           |
|---|----------------------------------------------------------------------------------------------------|---------------------------------------------|
| 1 | DANGER<br>Before doing any work inside the cabinet, discon-<br>nect the mains power. For more information, see<br>Electrical safety on page 37.                                                            |                                             |
| 2 | Remove the link by pushing the spring forward.<br>WARNING<br>Be careful when removing the link. The link is<br>spring-loaded and the spring can with high force<br>pull the link down when it is released. | хобоооз141                                  |
|   |                                                                                                    | <ul><li>A: spring</li><li>B: link</li></ul> |
| 3 | Remove the two lower attachment screws.                                                                                                    |                                             |
|   |                                                                                                    | A                                           |

#### 4.3 Replacement of Flange disconnect *Continued*

|   | Action                                                      | Note/Illustration                                                                           |
|---|-------------------------------------------------------------|---------------------------------------------------------------------------------------------|
| 4 | Loosen the two upper attachment screws and remove the unit. | A<br>A<br>A<br>A<br>A<br>A<br>A<br>A<br>A<br>A<br>A<br>A<br>A<br>A<br>A<br>A<br>A<br>A<br>A |
| 5 | Disconnect the cables.                                      |                                                                                             |

# Refitting

#### The procedure below details how to refit the Flange disconnect unit.

|   | Action                                                                                                    |
|---|----------------------------------------------------------------------------------------------------|
| 1 |                                                                                                    |
|   | Before doing any work inside the cabinet, disconnect the mains power. For more information, see <i>Electrical safety on page 37</i> . |
| 2 | Reconnect the cables.                                                                                                    |
| 3 | Refit the unit and fasten the two upper attachment screws.                                                                            |
| 4 | Refit the two lower attachment screws.                                                                                                |
| 5 | Refit the link to the unit.                                                                                                    |
| 6 | Perform the function tests in section <i>Function tests on page 211</i> to verify that the safety features work properly.             |

4.4 Replacement of I/O units and Gateways

# 4.4 Replacement of I/O units and Gateways

#### General

A number of I/O units and gateway units may be installed in the controller. These are specified in *DeviceNet I/O units on page 129*.

How to configure the I/O units is detailed in *Operating manual - RobotStudio*.

#### Location

The location of the I/O units, gateway units, or encoder interface units are shown in the illustration below.

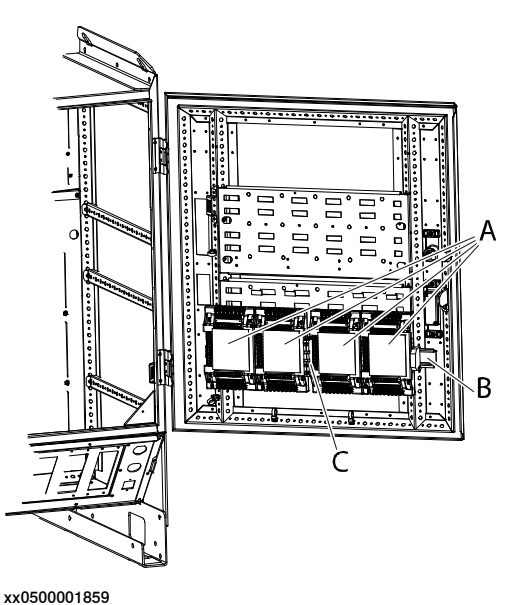

| Α | Gateway, I/O Units or encoder interface units |
|---|-----------------------------------------------|
| В | Mounting rail                                 |
| С | Connection terminal XT31                      |

| Equipment                                                                                                    | Note                                                          |
|----------------------------------------------------------------------------------------------------|---------------------------------------------------------------|
| A number of units are available.                                                                                             | Specified in section <i>DeviceNet I/O units on page 129</i> . |
| Standard toolkit                                                                                                    | The contents are defined in section Standard toolkit!         |
| Other tools and procedures may be required.<br>See references to these procedures in the<br>step-by-step instructions below. | These procedures include references to the tools required.    |
| Circuit diagram                                                                                                    | See Circuit diagrams on page 347.                             |

#### 4.4 Replacement of I/O units and Gateways Continued

#### Removal

The procedure below details how to remove the I/O units or gateway units.

|   | Action                                                                                                    | Note/illustration                                          |
|---|----------------------------------------------------------------------------------------------------|------------------------------------------------------------|
| 1 | <b>DANGER</b><br>Before doing any work inside the cabinet,<br>disconnect the mains power. For more inform-<br>ation, see <i>Electrical safety on page 37</i> .                           |                                                            |
| 2 | ELECTROSTATIC DISCHARGE<br>(ESD)<br>The unit is sensitive to ESD. Before handling<br>the unit read the safety information in section<br><i>The unit is sensitive to ESD on page 49</i> . |                                                            |
| 3 | Identify the I/O unit or gateway unit to be re-<br>placed.                                                                                                    |                                                            |
| 4 | Disconnect the connectors from the unit.                                                                                                    | Note which connector goes where, to facilitate reassembly. |
| 5 | Tip the unit away from the mounting rail and remove it.                                                                                                    |                                                            |

#### Refitting

The procedure below details how to refit the I/O units or gateway units.

|   | Action                                                                                                    |
|---|----------------------------------------------------------------------------------------------------|
| 1 |                                                                                                    |
|   | Before doing any work inside the cabinet, disconnect the mains power. For more information, see <i>Electrical safety on page 37</i> .          |
| 2 | ELECTROSTATIC DISCHARGE (ESD)                                                                                                    |
|   | The unit is sensitive to ESD. Before handling the unit read the safety information in section <i>The unit is sensitive to ESD on page 49</i> . |
| 3 | Hook the unit back onto the mounting rail and snap it gently in position.                                                                      |
| 4 | Reconnect all connectors disconnected during removal.                                                                                          |
| 5 | Perform the function tests in section <i>Function tests on page 211</i> to verify that the safety features work properly.                      |

4.5 Replacement of backup energy bank

# 4.5 Replacement of backup energy bank

#### Location

The illustration below shows the location of the backup energy bank in the IRC5 controller.

The backup energy bank is located behind the main computer attachment plate.

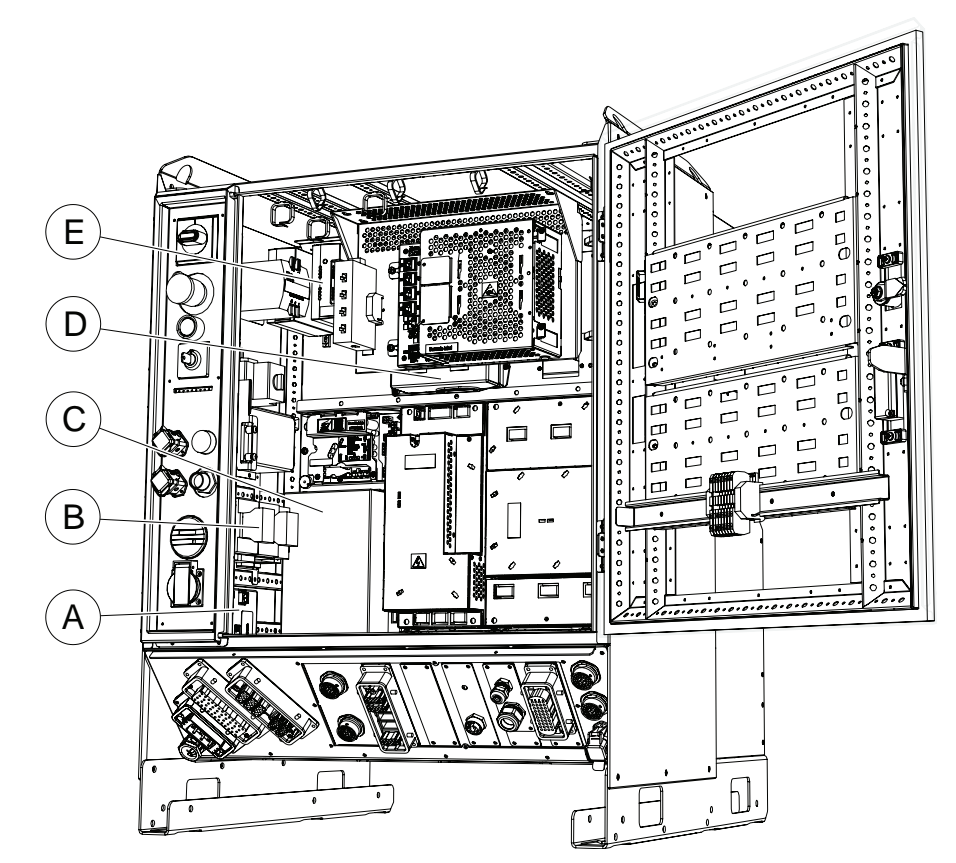

xx1300000680

| Α | Contactor interface board                       |
|---|-------------------------------------------------|
| В | Contactor                                       |
| С | Drive system power supply                       |
| D | Backup energy bank<br>Customer I/O power supply |
| E | Control power supply                            |

| Equipment          | Note                                                                            |
|--------------------|---------------------------------------------------------------------------------|
| Backup energy bank | DSQC 655 with or without adapter plate.<br>See <i>Spare parts on page 325</i> . |
| Standard toolkit   | The contents are defined in section Standard toolkit.                           |

# 4.5 Replacement of backup energy bank *Continued*

| Equipment                                                                                                    | Note                                                       |
|----------------------------------------------------------------------------------------------------|------------------------------------------------------------|
| Other tools and procedures may be required.<br>See references to these procedures in the<br>step-by-step instructions below. | These procedures include references to the tools required. |
| Circuit diagram                                                                                                    | See Circuit diagrams on page 347.                          |

#### Removal

The procedure below details how to remove the backup energy bank.

|   | Action                                                                                                    | Note/Illustration |
|---|----------------------------------------------------------------------------------------------------|-------------------|
| 1 |                                                                                                    |                   |
|   | Before doing any work inside the cabinet, disconnect the mains power. For more information, see <i>Electrical safety on page 37</i> . |                   |
| 2 | Disconnect the connector X4 from the distri-<br>bution board.                                                                         |                   |
| 3 | Remove the attachment screw.                                                                                                    |                   |
| 4 | Pull the <i>backup energy bank</i> out.                                                                                               |                   |

# Refitting

The procedure below details how to refit the backup energy bank.

|   | Action                                                                                                    |
|---|----------------------------------------------------------------------------------------------------|
| 1 |                                                                                                    |
|   | Before doing any work inside the cabinet, disconnect the mains power. For more in-<br>formation, see <i>Electrical safety on page 37</i> . |
| 2 | Refit the new backup energy bank.                                                                                                    |
| 3 | Refit and tighten the attachment screw.                                                                                                    |
| 4 | Reconnect the connector to the control power supply connector X4.                                                                          |
| 5 | Refit the front with the Panel Board Unit.                                                                                                 |
| 6 | Perform the function tests in section <i>Function tests on page 211</i> to verify that the safety features work properly.                  |

4.6 Replacement of heat exchange unit and fan

# 4.6 Replacement of heat exchange unit and fan

#### Location

The heat exchanger unit is located in the back of the controller as shown below.

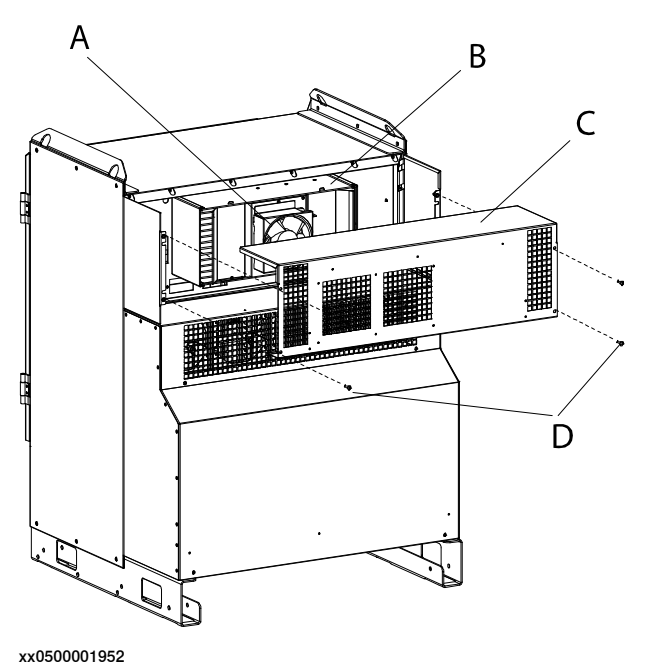

| A | Fan                       |
|---|---------------------------|
| В | Heat exchanger            |
| С | Top cover                 |
| D | Attachment screws (4 pcs) |

| Equipment                                                                                                    | Note                                                                            |
|----------------------------------------------------------------------------------------------------|---------------------------------------------------------------------------------|
| Fan                                                                                                    | See Spare parts on page 325.                                                    |
| Heat exchange unit                                                                                                    | See Spare parts on page 325.                                                    |
| Standard toolkit                                                                                                    | The contents are defined in section <i>Standard toolkit, IRC5 on page 321</i> . |
| Other tools and procedures may be re-<br>quired. See references to these procedures<br>in the step-by-step instructions below. | These procedures include references to the tools required.                      |
| Circuit diagram                                                                                                    | See Circuit diagrams on page 347.                                               |

#### 4.6 Replacement of heat exchange unit and fan *Continued*

#### Removal of heat exchanger fan

The procedure below details how to remove the heat exchange unit fan.

|   | Action                                                                                                    | Note/illustration                       |
|---|----------------------------------------------------------------------------------------------------|-----------------------------------------|
| 1 | DANGER<br>Before doing any work inside the cabinet, dis-<br>connect the mains power. For more informa-<br>tion, see <i>Electrical safety on page 37</i> . |                                         |
| 2 | Remove the attachment screws on the top cover.                                                                                                    |                                         |
| 3 | Remove the <i>top cover</i> .                                                                                                    | Shown in the figure above.              |
| 4 | Disconnect the connector to the fan.                                                                                                    |                                         |
| 5 | Remove the screw (item B in image below).                                                                                                    |                                         |
| 6 | Push the fan upwards, and pull it out.                                                                                                    | xx05500001954<br>• A: fan<br>• B: screw |

#### Refitting of heat exchanger fan

The procedure below details how to refit the heat exchange unit fan.

|   | Action                                   | Note/illustration                      |
|---|------------------------------------------|----------------------------------------|
| 1 | Put the new fan in place, and push down. | xx0500001954<br>• A: fan<br>• B: screw |
| 2 | Refit the screw (item B in image above). |                                        |
| 3 | Reconnect the connector to fan.          |                                        |

# 4 Repair

# 4.6 Replacement of heat exchange unit and fan *Continued*

|   | Action                                                                                                    | Note/illustration                                                                                |
|---|----------------------------------------------------------------------------------------------------|--------------------------------------------------------------------------------------------------|
| 4 | Refit the top cover.                                                                                                    | A<br>B<br>C<br>C<br>C<br>C<br>C<br>C<br>C<br>C<br>C<br>C<br>C<br>C<br>C<br>C<br>C<br>C<br>C<br>C |
| 5 | Refit the attachment screws.                                                                                                    | Shown in the figure above.                                                                       |
| 6 | Perform the function tests in section <i>Function</i><br><i>tests on page 211</i> to verify that the safety fea-<br>tures work properly. |                                                                                                  |

#### Removal of heat exchange unit

The procedure below details how to remove the heat exchange unit.

|   | Action                                                                                                    | Note/illustration                                                  |
|---|----------------------------------------------------------------------------------------------------|--------------------------------------------------------------------|
| 1 | DANGER<br>Before doing any work inside the cabinet, dis-<br>connect the mains power. For more informa-                                         |                                                                    |
|   | tion, see <i>Electrical safety on page 37</i> .                                                                                                |                                                                    |
| 2 | Follow step 2 through 5 in <i>Removal of heat exchanger fan on page 235</i> .                                                                  |                                                                    |
| 3 | Have one person holding the heat exchange<br>unit while another person unscrews the attach-<br>ment screws from inside the controller cabinet. | xx1000000973                                                       |
|   |                                                                                                    | <ul> <li>A: attachment screw for heat<br/>exchange unit</li> </ul> |

# 4.6 Replacement of heat exchange unit and fan *Continued*

#### Refitting of heat exchange unit

The procedure below details how to refit the heat exchange unit.

Have one person hold the heat exchange unit in place while another person fits the attachment screws from inside the controller cabinet.

|   | Action                                                                                                    | Note/illustration                                                                           |
|---|----------------------------------------------------------------------------------------------------|---------------------------------------------------------------------------------------------|
| 1 | Hold the heat exchange unit against the control-<br>ler so that the screw holes in the heat exchange<br>unit are aligned with the holes in the controller<br>cabinet. | R<br>A<br>V<br>V<br>Xx1000000974<br>• A: heat exchange unit<br>• B: screw holes             |
| 2 | Fit the attachment screws through the holes in<br>the controller cabinet and screw them into the<br>heat exchange unit.                                               | <ul> <li>A: holes in the controller cabinet for attaching the heat exchange unit</li> </ul> |
| 3 | Follow the step 1 to 4 in <i>Refitting of heat ex-</i><br>changer fan on page 235.                                                                                    |                                                                                             |
| 4 | Perform the function tests in section <i>Function</i><br><i>tests on page 211</i> to verify that the safety fea-<br>tures work properly.                              |                                                                                             |

4.7 Replacement of computer unit

# 4.7 Replacement of computer unit

#### Location

The computer unit is located as shown in the illustration below.

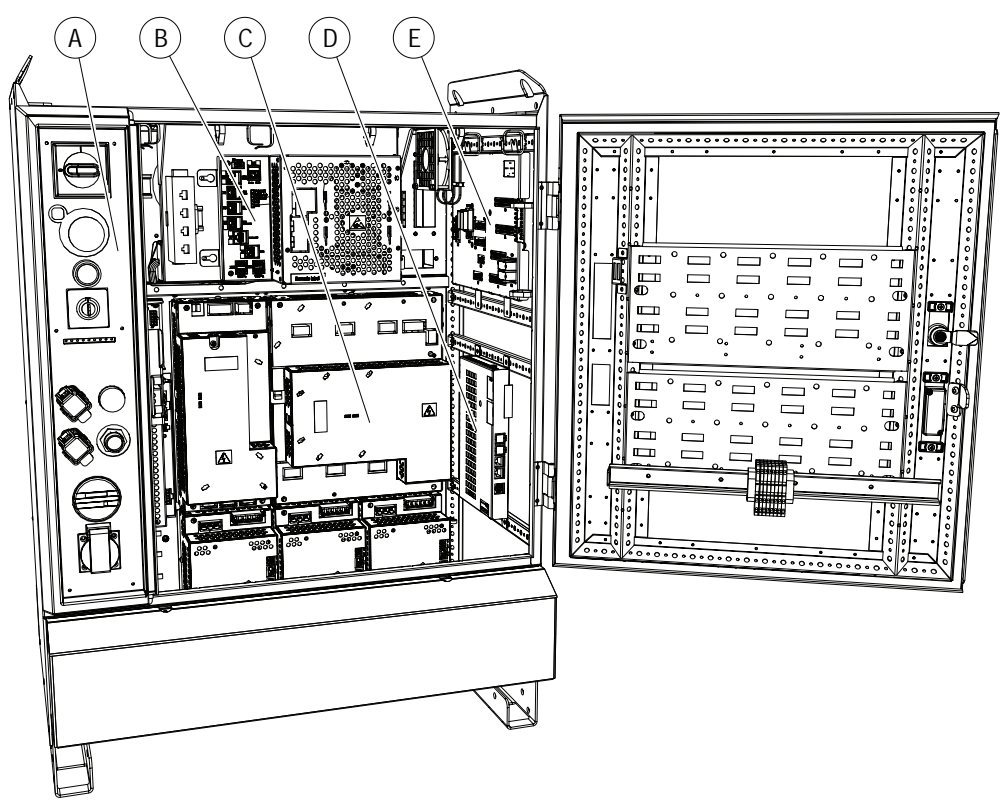

xx1300000679

| Α | Operator's panel |
|---|------------------|
| В | Computer unit    |
| С | Drive system     |
| D | Axis computer    |
| E | Panel board unit |

| Equipment                                                                                                    | Note                                                       |
|----------------------------------------------------------------------------------------------------|------------------------------------------------------------|
| Computer unit                                                                                                    | See Spare parts on page 325.                               |
| Standard toolkit                                                                                                    | The contents are defined in section Standard toolkit.      |
| Other tools and procedures may be required.<br>See references to these procedures in the<br>step-by-step instructions below. | These procedures include references to the tools required. |
| Circuit diagram                                                                                                    | See Circuit diagrams on page 347.                          |

4.7 Replacement of computer unit *Continued* 

#### Removal

The procedure below details how to remove the computer unit.

# Note

If possible, do a backup of the system before removing the computer unit. For information on how to do a backup see *Operating manual - IRC5 with FlexPendant*.

|   | Action                                                                                                    | Note/illustration                                |
|---|----------------------------------------------------------------------------------------------------|--------------------------------------------------|
| 1 | <b>DANGER</b><br>Before doing any work inside the cabinet, disconnect the mains power. For more information, see <i>Electrical safety on page 37</i> .                           |                                                  |
| 2 | ELECTROSTATIC DISCHARGE<br>(ESD)<br>The unit is sensitive to ESD. Before handling<br>the unit read the safety information in section<br>The unit is sensitive to ESD on page 49. |                                                  |
| 3 | Disconnect all connectors from the computer unit.                                                                                                    | <b>Tip</b><br>Make a note of the connections.    |
| 4 | The computer unit is suspended by attach-<br>ment screws to the left, and latches to the<br>right.                                                                               | xx1300000683<br>A Attachment screws<br>B Latches |
| 5 | Loosen the attachment screws.                                                                                                    | xx1300000681<br>A Attachment screws              |

# 4 Repair

# 4.7 Replacement of computer unit *Continued*

| Action       Note/illustration         6       Support the computer unit beneath by hand and pull the computer unit in the arrow direction.       Image: Computer unit in the arrow direction.         6       Warning       Image: Computer unit in the arrow direction.       Image: Computer unit in the arrow direction.         6       Warning       Image: Computer unit in the arrow direction.       Image: Computer unit in the arrow direction.                                           |   |                                                                                                    |                                                                                                    |
|----------------------------------------------------------------------------------------------------|---|----------------------------------------------------------------------------------------------------|----------------------------------------------------------------------------------------------------|
| <ul> <li>Support the computer unit beneath by hand and pull the computer unit in the arrow direction.</li> <li>Karlow and the computer unit in the arrow direction.</li> <li>Karlow and the computer unit in the arrow direction.</li> <li>Karlow and the computer unit in the arrow direction.</li> <li>Karlow and the computer unit in the arrow direction.</li> <li>Karlow and the computer unit in the arrow direction.</li> <li>Karlow and the computer unit in the arrow direction.</li> </ul> |   | Action                                                                                               | Note/illustration                                                                                                    |
| computer unit from beneath by hand                                                                                                    | 6 | Support the computer unit beneath by hand<br>and pull the computer unit in the arrow direc-<br>tion. | xx1300000682         WARNING         Prevent the computer unit from falling down due to gravity by supporting the computer unit from heneath by hand |

#### Refitting

The procedure below describes how to refit the computer unit.

# Note

After replacing the main computer, the RobotWare system can be reset. It is then necessary to restore a backup. For information on how to restore a backup see *Operating manual - IRC5 with FlexPendant*.

|   | Action                                                                                                    | Note/illustration |
|---|----------------------------------------------------------------------------------------------------|-------------------|
| 1 |                                                                                                    |                   |
|   | Before doing any work inside the cabinet, disconnect the mains power. For more information, see <i>Electrical safety on page 37</i> .                |                   |
| 2 | ELECTROSTATIC DISCHARGE (ESD)                                                                                                    |                   |
|   | The unit is sensitive to ESD. Before handling<br>the unit read the safety information in section<br><i>The unit is sensitive to ESD on page 49</i> . |                   |

4.7 Replacement of computer unit *Continued* 

|   | Action                                                                                                    | Note/illustration                                |
|---|----------------------------------------------------------------------------------------------------|--------------------------------------------------|
| 3 | The computer unit is suspended by attach-<br>ment screws to the left, and latches to the<br>right.                                     | xx1300000683<br>A Attachment screws<br>B Latches |
| 4 | Fit the computer unit in position.                                                                                                    |                                                  |
| 5 | Tighten the attachment screws.                                                                                                    | xx130000681<br>A Attachment screws               |
| 6 | Reconnect all connectors to the computer unit.                                                                                         |                                                  |
| 7 | Perform the function tests in section <i>Function</i><br><i>tests on page 211</i> to verify that the safety<br>features work properly. |                                                  |

4.8 Replacement of PClexpress boards in the computer unit

# 4.8 Replacement of PClexpress boards in the computer unit

#### Location

The following PClexpress boards may be fitted in the slots in the computer unit as shown in the figure below:

- DeviceNet Master/Slave
- PROFIBUS-DP Master
- Safety module (second generation SafeMove safety controller)

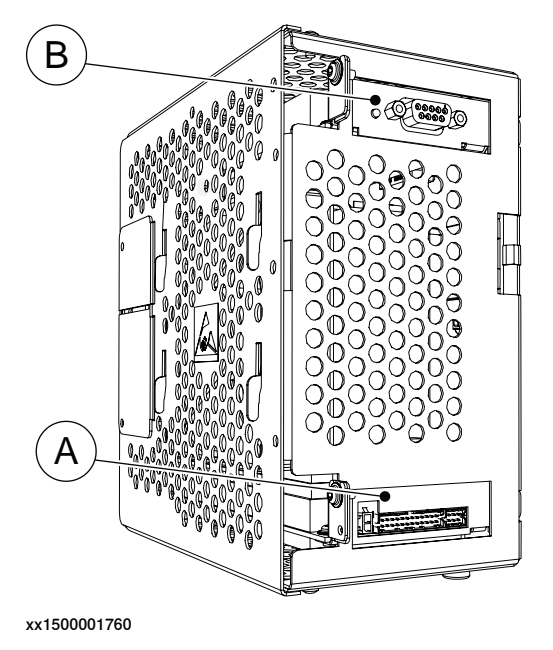

| A | Safety module DSQC1015             |
|---|------------------------------------|
| в | PCIexpress slot for other devices. |

| Equipment              | Art. no.       | Note                                                                                                    |
|------------------------|----------------|----------------------------------------------------------------------------------------------------|
| Profibus-DP Master     | 3HAC044872-001 | DSQC1005                                                                                                    |
|                        |                | Profibus communication is de-<br>scribed in <i>Application manu-</i><br><i>al - PROFIBUS Controller</i> .                |
| DeviceNet Master/Slave | 3HAC043383-001 | DSQC1006                                                                                                    |
|                        |                | DeviceNet communication is de-<br>scribed in <i>Application manual - Devi-</i><br><i>ceNet Master/Slave</i> .            |
| Safety module          | 3HAC048858-001 | DSQC1015                                                                                                    |
|                        |                | SafeMove (2nd generation) is de-<br>scribed in <i>Application manual - Func-</i><br><i>tional safety and SafeMove2</i> . |
| Standard toolkit       |                | The contents are described in sec-<br>tion <i>Standard toolkit, IRC5 on</i><br><i>page 321</i> .                         |

| 4.8 | Replacement of PClexpress boards in the o | computer unit |
|-----|-------------------------------------------|---------------|
|     |                                           | Continued     |

| Equipment                                                                                                    | Art. no. | Note                                                        |
|----------------------------------------------------------------------------------------------------|----------|-------------------------------------------------------------|
| Other tools and procedures may<br>be required. See references to<br>these procedures in the step-by-<br>step instructions below. |          | These procedures include refer-<br>ences to tools required. |

#### References

| Equipment                                      | Art. no.                               | Note                                                                       |
|------------------------------------------------|----------------------------------------|----------------------------------------------------------------------------|
| Application manual - PROFIBUS<br>Controller    | 3HAC050966-001                         | Contains information on how to configure the system for PROFIBUS devices.  |
| Application manual - DeviceNet<br>Master/Slave | 3HAC050992-001                         | Contains information on how to configure the system for DeviceNet devices. |
| Circuit diagram                                | See Circuit dia-<br>grams on page 347. |                                                                            |

#### Removal

#### The procedure below details how to remove a PCIexpress board.

|        | Action                                                                                                    | Note/Illustration                                             |
|--------|----------------------------------------------------------------------------------------------------|---------------------------------------------------------------|
| 1      | <b>DANGER</b><br>Before doing any work inside the cabinet,<br>disconnect the mains power. For more in-<br>formation, see <i>Electrical safety on page 37</i> .                                                                                                  |                                                               |
| 2<br>3 | ELECTROSTATIC DISCHARGE<br>(ESD)<br>The unit is sensitive to ESD. Before hand-<br>ling the unit read the safety information in<br>section <i>The unit is sensitive to ESD on</i><br><i>page 49.</i><br>Disconnect any cables to/from the PClex-<br>press board. | <b>тір</b>                                                    |
|        |                                                                                                    | Make a note of which cables are disconnec-<br>ted.            |
| 4      | Open the computer unit by removing the attachment screws and lift off the upper cover. Disconnect the fan connector.  CAUTION Be careful with the fan cable when opening and removing the upper cover. The fan cable must not be stretched.                     |                                                               |
|        |                                                                                                    | xx1300000684<br>A Attachment screws (4 pcs.)<br>B Upper cover |

4.8 Replacement of PClexpress boards in the computer unit *Continued* 

|   | Action                                                                 | Note/Illustration                                                                                                    |  |  |
|---|------------------------------------------------------------------------|----------------------------------------------------------------------------------------------------|--|--|
| 5 | Remove the attachment screw on top of<br>the PClexpress board bracket. | xx130000685                                                                                                    |  |  |
|   |                                                                        | A Attachment screw<br>B PCIexpress board                                                                                                    |  |  |
| 6 | Gently pull the board straight out.                                    | CAUTION Always grip the board around the edges to avoid damage to the board or its components.     CAUTION Immediately put the board in an ESD safe bag or similar. |  |  |

#### Refitting

The procedure below details how to refit a PCIexpress board.

|   | Action                                                                                                    | Note/Illustration |
|---|----------------------------------------------------------------------------------------------------|-------------------|
| 1 |                                                                                                    |                   |
|   | Before doing any work inside the cabinet,<br>disconnect the mains power. For more in-<br>formation, see <i>Electrical safety on page 37</i> .                   |                   |
| 2 | ELECTROSTATIC DISCHARGE (ESD)                                                                                                    |                   |
|   | The unit is sensitive to ESD. Before hand-<br>ling the unit read the safety information in<br>section <i>The unit is sensitive to ESD on</i><br><i>page 49.</i> |                   |

|          | Action                                                                                                    | Note/Illustration                                                                                                    |
|----------|----------------------------------------------------------------------------------------------------|----------------------------------------------------------------------------------------------------|
| 3        | Fit the PClexpress board in position by<br>pushing the PClexpress board into the<br>socket on the motherboard.                                               | xx1300000685<br>A Attachment screw<br>B PClexpress board<br>CAUTION<br>Always grip the board around the edges to<br>avoid damage to the board or its compon-<br>ents. |
|          |                                                                                                    |                                                                                                    |
| 4        | PClexpress board bracket.                                                                                                    |                                                                                                    |
| 5        | Reconnect any additional cables to the PCIexpress board.                                                                                                    |                                                                                                    |
| 6        | Refit the fan connector and close the computer unit. CAUTION Be careful with the fan cable when closing the upper cover. The fan cable must not be squeezed. |                                                                                                    |
|          |                                                                                                    | A Attachment screws (4 pcs.)                                                                                                    |
| -        | Make give the vehat evotor is cardinized                                                                                                    | в Upper cover                                                                                                    |
| <u> </u> | to support the installed PClexpress board.                                                                                                    |                                                                                                    |
| 8        | Perform the function tests in section <i>Function tests on page 211</i> to verify that the safety features work properly.                                    |                                                                                                    |

4.9 Replacement of expansion board in the computer unit

# 4.9 Replacement of expansion board in the computer unit

#### Location

To connect a serial channel or a fieldbus adapter to the controller, the main computer must be equipped with the expansion board DSQC1003. The expansion board is located in the computer unit as shown below.

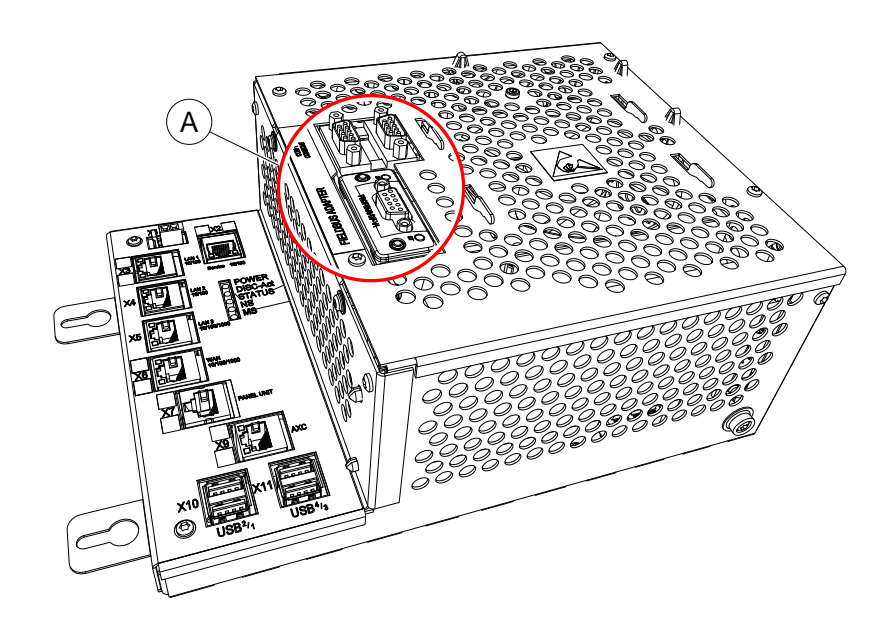

xx1300000860

A Expansion b

Expansion board with serial channel and one slot for AnybusCC fieldbus adapter.

#### **Required equipment**

| Equipment        | Art. no.       | Note                                                                              |
|------------------|----------------|-----------------------------------------------------------------------------------|
| Expansion Board  | 3HAC046408-001 | DSQC1003                                                                          |
| Standard toolkit |                | The contents are described in section <i>Standard toolkit, IRC5 on page 321</i> . |

#### Removal

The following procedure describes how to remove the expansion board from the computer unit.

|   | Action                                                                                                    | Note/Illustration |
|---|----------------------------------------------------------------------------------------------------|-------------------|
| 1 | DANGER<br>Before doing any work inside the cabinet,<br>disconnect the mains power. For more in-<br>formation, see <i>Electrical safety on page 37</i> . |                   |

|   | Action                                                                                                    | Note/Illustration                                                                                      |
|---|----------------------------------------------------------------------------------------------------|----------------------------------------------------------------------------------------------------|
| 2 | ELECTROSTATIC DISCHARGE<br>(ESD)<br>The unit is sensitive to ESD. Before hand-<br>ling the unit read the safety information in<br>section <i>The unit is sensitive to ESD on</i><br>page 49.                                                |                                                                                                    |
| 3 | Disconnect any cables to/from the fieldbus adapter.                                                                                                    |                                                                                                    |
| 4 | Open the computer unit by removing the attachment screws and lift off the upper cover. Disconnect the fan connector.  CAUTION Be careful with the fan cable when opening and removing the upper cover. The fan cable must not be stretched. | xx1300000684<br>A Attachment screws (4 pcs.)<br>B Upper cover                                          |
| 5 | If there is a fieldbus adapter, remove it.                                                                                                    | See Replacement of fieldbus adapter in the computer unit on page 249.                                  |
| 6 | Remove the attachment screws on the computer unit.                                                                                                    | xr1300000859<br>A Attachment screws (2 pcs)                                                            |
| 7 | Grip the expansion board and gently pull it straight out.                                                                                                    |                                                                                                    |
|   |                                                                                                    | Always grip the expansion board around<br>the edges to avoid damage to the board<br>or its components. |

4.9 Replacement of expansion board in the computer unit *Continued* 

#### Refitting

The following procedure describes how to refit the expansion board in the computer unit.

|   | Action                                                                                                    | Note/Illustrator                                                                                                   |
|---|----------------------------------------------------------------------------------------------------|----------------------------------------------------------------------------------------------------|
| 1 | DANGER<br>Before doing any work inside the cabinet,<br>disconnect the mains power. For more<br>information, see <i>Electrical safety on</i><br><i>page 37</i> .                                                                      |                                                                                                    |
| 2 | ELECTROSTATIC DISCHARGE<br>(ESD)<br>The unit is sensitive to ESD. Before<br>handling the unit read the safety inform-<br>ation in section <i>The unit is sensitive to</i><br><i>ESD on page 49</i> .                                 |                                                                                                    |
| 3 | Fit the expansion board in position by pushing the expansion board into the connector on the motherboard.  CAUTION  Push carefully so no pins are damaged. Make sure that the expansion board is pushed straight into the connector. | <b>CAUTION</b><br>Always grip the expansion board around the edges to avoid damage to the board or its components. |
| 4 | Secure the expansion board in the com-<br>puter unit with the attachment screws.                                                                                                    |                                                                                                    |
| 5 | Refit the fan connector and close the computer unit. CAUTION Be careful with the fan cable when closing the upper cover. The fan cable must not be squeezed.                                                                         |                                                                                                    |
| 6 | Reconnect any cable to the fieldbus ad-<br>apter.                                                                                                    |                                                                                                    |
| 7 | Perform the function tests in section <i>Function tests on page 211</i> to verify that the safety features work properly.                                                                                                    |                                                                                                    |

## 4.10 Replacement of fieldbus adapter in the computer unit

#### Location

One of the following fieldbus adapters may be fitted in the slot in the computer unit as shown in the figure below:

- AnybusCC EtherNet/IP slave
- AnybusCC PROFIBUS slave
- AnybusCC PROFINET slave
- AnybusCC DeviceNet slave

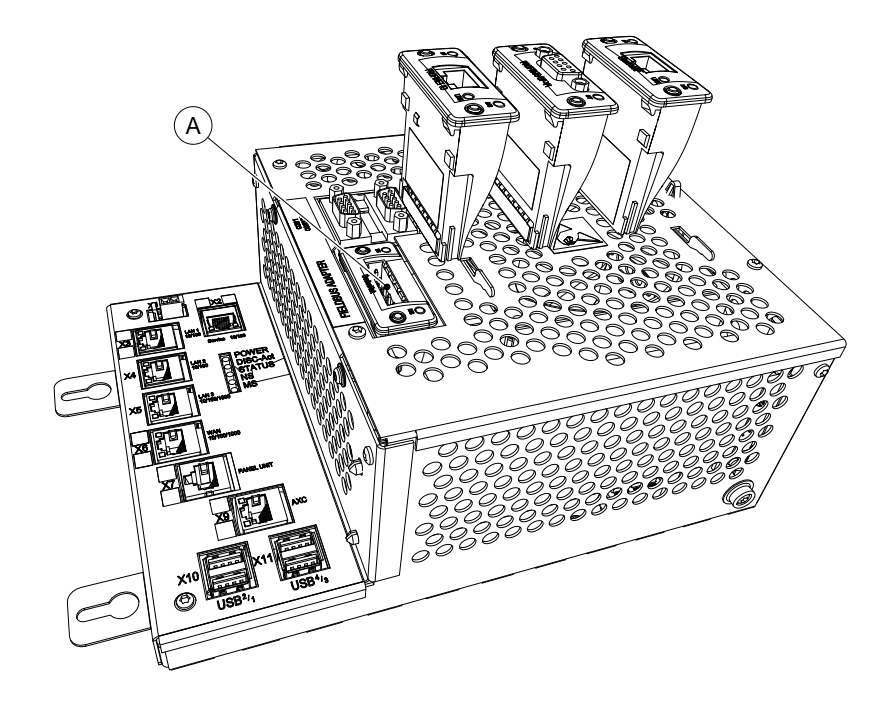

xx1300000604

A

Slot for AnybusCC fieldbus adapters

#### **Required equipment**

| Equipment                                      | Art. no.       | Note                                                                                                    |
|------------------------------------------------|----------------|----------------------------------------------------------------------------------------------------|
| AnybusCC EtherNet/IP slave<br>fieldbus adapter | 3HAC027652-001 | DSQC 669<br>Ethernet/IP communication is de-<br>scribed in <i>Application manual - Eth-</i><br><i>erNet/IP Anybus Adapter</i> |
| AnybusCC PROFIBUS slave<br>fieldbus adapter    | 3HAC026840-001 | DSQC 667<br>PROFIBUS communication is de-<br>scribed in <i>Application manu-</i><br><i>al - PROFIBUS Anybus Device</i>        |
| AnybusCC PROFINET slave<br>fieldbus adapter    | 3HAC031670-001 | DSQC 688<br>PROFINET communication is de-<br>scribed in <i>Application manu-</i><br><i>al - PROFINET Anybus Device</i>        |

249

# 4 Repair

4.10 Replacement of fieldbus adapter in the computer unit *Continued* 

| Equipment                                    | Art. no.       | Note                                                                                                    |
|----------------------------------------------|----------------|----------------------------------------------------------------------------------------------------|
| AnybusCC DeviceNet slave<br>fieldbus adapter | 3HAC045973-001 | DSQC1004<br>DeviceNet communication is de-<br>scribed in <i>Application manu-</i><br><i>al - DeviceNet Anybus Slave</i> . |
| Standard toolkit                             |                | The contents are described in section <i>Standard toolkit, IRC5 on page 321</i> .                                         |

#### References

| Equipment                                          | Art. no.                          | Note                                                                                                   |
|----------------------------------------------------|-----------------------------------|----------------------------------------------------------------------------------------------------|
| Application manual - EtherNet/IP<br>Anybus Adapter | 3HAC050997-001                    | Contains information on how to<br>configure the system for Ether-<br>net/IP Fieldbus Adapter DSQC 669. |
| Application manual - PROFIBUS<br>Anybus Device     | 3HAC050965-001                    | Contains information on how to<br>configure the system for PROFIB-<br>US Fieldbus Adapter DSQC 667.    |
| Application manual - PROFINET<br>Anybus Device     | 3HAC050968-001                    | Contains information on how to<br>configure the system for<br>PROFINET Fieldbus Adapter<br>DSQC 688.   |
| Application manual - DeviceNet<br>Anybus Slave     | 3HAC050993-001                    | Contains information on how to<br>configure the system for DeviceNet<br>Fieldbus Adapter DSQC1004.     |
| Circuit diagram                                    | See Circuit diagrams on page 347. |                                                                                                    |

#### Removal

The following procedure details how to remove the fieldbus adapter from the computer unit.

|   | Action                                                                                                    | Note/Illustration |
|---|----------------------------------------------------------------------------------------------------|-------------------|
| 1 | <b>DANGER</b><br>Before doing any work inside the cabinet, disconnect the mains power. For more information, see <i>Electrical safety on page 37</i> .                                |                   |
| 2 | ELECTROSTATIC DISCHARGE<br>(ESD)<br>The unit is sensitive to ESD. Before hand-<br>ling the unit read the safety information in<br>section The unit is sensitive to ESD on<br>page 49. |                   |
| 3 | Disconnect any cables to/from the fieldbus adapter.                                                                                                    |                   |

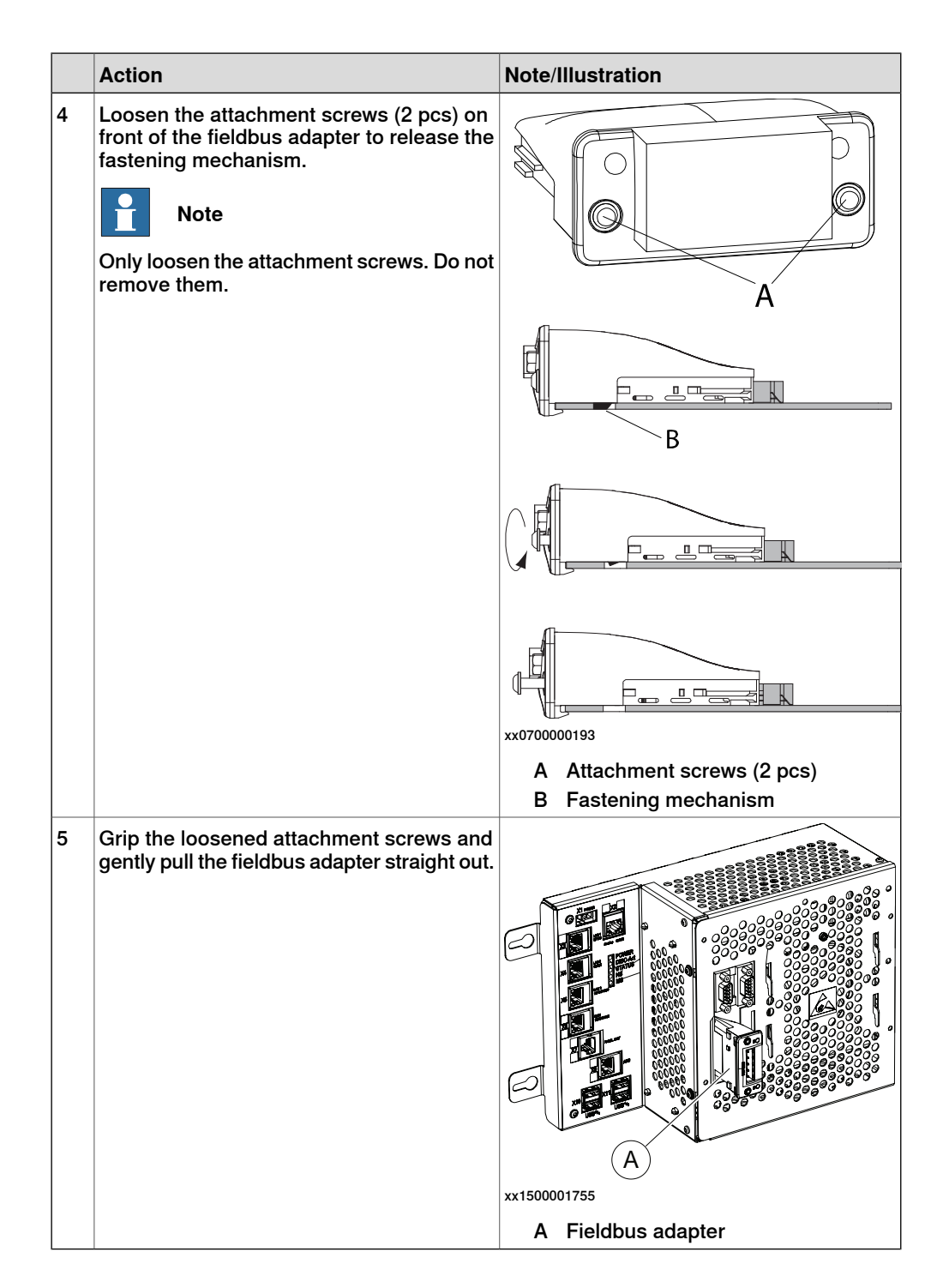

4.10 Replacement of fieldbus adapter in the computer unit *Continued* 

#### Refitting

The following procedure details how to refit the fieldbus adapter in the computer unit.

|   | Action                                                                                                    | Note/Illustrator                                                                                                    |
|---|----------------------------------------------------------------------------------------------------|----------------------------------------------------------------------------------------------------|
| 1 | <b>DANGER</b><br>Before doing any work inside the cabinet, disconnect the mains power. For more information, see <i>Electrical safety on page 37</i> .                                                                                  |                                                                                                    |
| 2 | ELECTROSTATIC DISCHARGE<br>(ESD)<br>The unit is sensitive to ESD. Before<br>handling the unit read the safety inform-<br>ation in section <i>The unit is sensitive to</i><br><i>ESD on page 49</i> .                                    |                                                                                                    |
| 3 | Fit the fieldbus adapter in position by<br>pushing the fieldbus adapter along the<br>rails on the motherboard.<br>CAUTION<br>Push carefully so no pins are damaged.<br>Make sure that the adapter is pushed<br>straight onto the rails. | xx1500001755<br>A Fieldbus adapter<br>CAUTION<br>Always grip the fieldbus adapter around the<br>edges to avoid damage to the adapter or its<br>components. |
| 4.10 Replacement of fieldbus adapter in the computer u | nit |
|--------------------------------------------------------|-----|
| Continu                                                | ed  |

|   | Action                                                                                                    | Note/Illustrator                                     |
|---|----------------------------------------------------------------------------------------------------|------------------------------------------------------|
| 4 | Secure the fieldbus adapter with its at-<br>tachment screws (2 pcs).                                                            | A                                                    |
|   |                                                                                                    | B                                                    |
|   |                                                                                                    |                                                      |
|   |                                                                                                    | xx0700000193                                         |
|   |                                                                                                    | A Attachment screws (2 pcs)<br>B Fastening mechanism |
| 5 | Reconnect the cable to the fieldbus ad-<br>apter.                                                                               |                                                      |
| 6 | Make sure the robot system is configured to reflect the fieldbus adapter installed.                                             |                                                      |
| 7 | Perform the function tests in section<br><i>Function tests on page 211</i> to verify that<br>the safety features work properly. |                                                      |

4.11 Replacement of fan in computer unit

## 4.11 Replacement of fan in computer unit

#### Location

The computer fan is located under the upper cover as shown in the figure below.

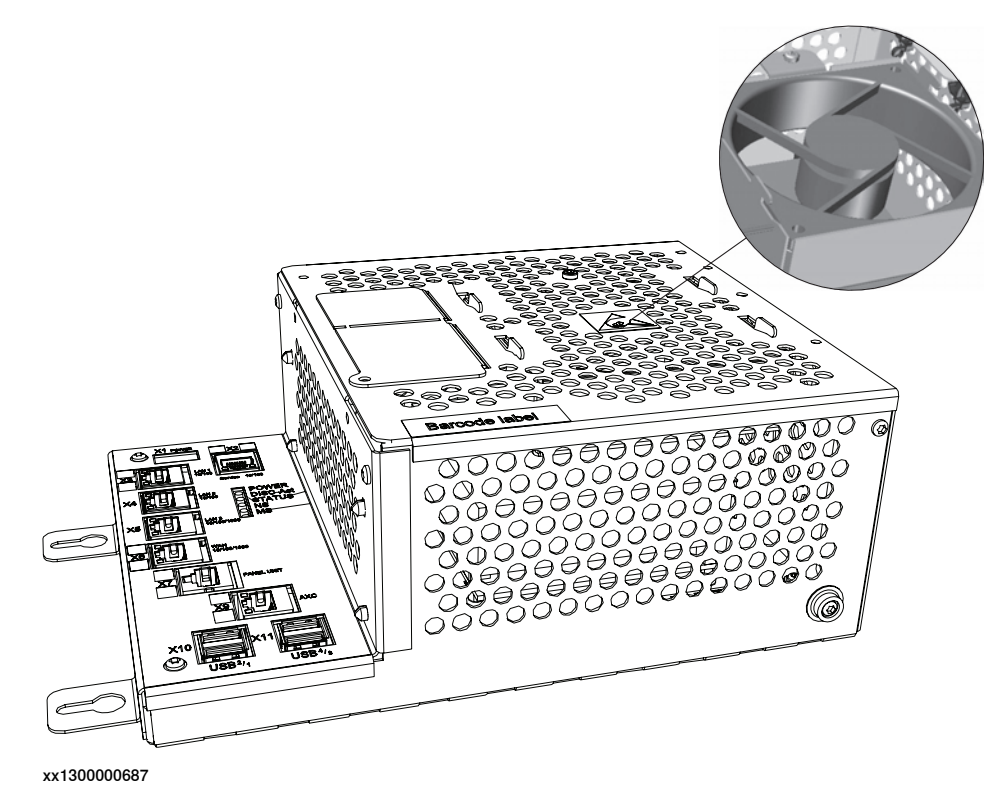

#### **Required equipment**

| Equipment                                                                                                    | Note                                                       |
|----------------------------------------------------------------------------------------------------|------------------------------------------------------------|
| Fan                                                                                                    | See Spare parts on page 325.                               |
| Cable straps                                                                                                    |                                                            |
| Standard toolkit                                                                                                    | The contents are defined in section Standard toolkit.      |
| Other tools and procedures may be required.<br>See references to these procedures in the<br>step-by-step instructions below. | These procedures include references to the tools required. |
| Circuit diagram                                                                                                    | See Circuit diagrams on page 347.                          |

### Removal

The procedure below details how to remove the fan in the computer unit.

|   | Action                                                                                                    | Note/Illustration |
|---|----------------------------------------------------------------------------------------------------|-------------------|
| 1 | <b>DANGER</b><br>Before doing any work inside the cabinet, disconnect the mains power. For more information, see <i>Electrical safety on page 37</i> . |                   |

# 4.11 Replacement of fan in computer unit *Continued*

|   | Action                                                                                                    | Note/Illustration                                                                                                    |
|---|----------------------------------------------------------------------------------------------------|----------------------------------------------------------------------------------------------------|
| 2 | ELECTROSTATIC DISCHARGE<br>(ESD)<br>The unit is sensitive to ESD. Before hand-<br>ling the unit read the safety information in<br>section <i>The unit is sensitive to ESD on</i><br>page 49. |                                                                                                    |
| 3 | Open the computer unit by removing the<br>upper cover attachment screws and lift off<br>the upper cover.                                                                                     | xx1300000688<br>A Upper cover attachment screws (4 pcs.)<br>B Fan attachment screw<br>C Upper cover                                   |
| 4 | Disconnect the fan connector and remove<br>the cable straps.                                                                                                    | <b>CAUTION</b><br>Be careful with the fan cable when opening<br>and removing the upper cover. The fan<br>cable must not be stretched. |
| 5 | Remove the fan attachment screw.                                                                                                    |                                                                                                    |
| 6 | Remove the fan from the upper cover.                                                                                                    | xx1300000806                                                                                                    |

## Refitting

### The procedure below details how to refit the fan in the computer unit.

|   | Action                                                                                                    | Note/Illustration             |
|---|----------------------------------------------------------------------------------------------------|-------------------------------|
| 1 | <b>DANGER</b><br>Before doing any work inside the car<br>disconnect the mains power. For m<br>formation, see <i>Electrical safety on p</i> | abinet,<br>ore in-<br>age 37. |

4.11 Replacement of fan in computer unit *Continued* 

|   | Action                                                                                                    | Note/Illustration                                                                                                    |
|---|----------------------------------------------------------------------------------------------------|----------------------------------------------------------------------------------------------------|
| 2 | ELECTROSTATIC DISCHARGE<br>(ESD)<br>The unit is sensitive to ESD. Before hand-<br>ling the unit read the safety information in<br>section <i>The unit is sensitive to ESD on</i><br>page 49. |                                                                                                    |
| 3 | Refit the fan on the upper cover.                                                                                                    |                                                                                                    |
| 4 | Refit the attachment screw.                                                                                                    |                                                                                                    |
| 5 | Strap the fan cable to the upper cover.                                                                                                    | <b>CAUTION</b><br>When strapping the cable make sure that the cable is not stretched or squeezed, and that the cable does not get caught in the fan. |
| 6 | Refit the fan connector and close the com-<br>puter unit.                                                                                                    | <b>CAUTION</b><br>Be careful with the fan cable when closing<br>the upper cover. The fan cable must not be<br>squeezed.                              |
| 7 | Perform the function tests in section<br><i>Function tests on page 211</i> to verify that the<br>safety features work properly.                                                              |                                                                                                    |

## 4.12 Replacement of SD-card memory in computer unit

#### Location

The location and orientation of the SD-card memory is shown by the following illustration.

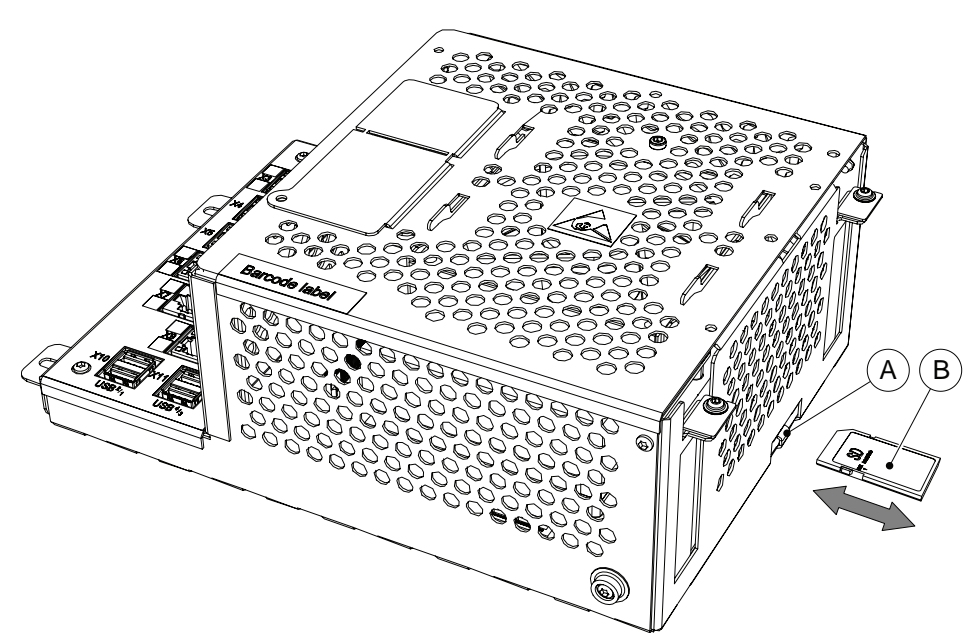

xx1300000807

| A | Slot for SD-card memory |
|---|-------------------------|
| В | SD-card memory          |

Note

Only use SD-card memory supplied by ABB.

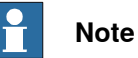

The SD-card from the computer unit DSQC1018 cannot be used in the computer unit DSQC1024/DSQC1094. Use the backup and restore function to move data from DSQC1018 to DSQC1024/DSQC1094.

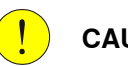

#### CAUTION

Reformatting the SD-card or modifying the disk partition can cause irreparable boot-up problems.

# 4.12 Replacement of SD-card memory in computer unit *Continued*

## **Required equipment**

| Equipment        | Note                                                                                    |
|------------------|-----------------------------------------------------------------------------------------|
| SD-card 2GB      | See Spare parts on page 325.                                                            |
|                  | Note                                                                                    |
|                  | Only use SD-card memory supplied by ABB.                                                |
|                  | Includes <i>ABB Boot Application</i> software to correctly reboot the robot controller. |
| Standard toolkit | The content is described in section <i>Standard toolkit, IRC5 on page 321</i> .         |

#### Removal

Use the following procedure to remove the SD-card memory.

|   | Action                                                                                                    |
|---|----------------------------------------------------------------------------------------------------|
| 1 |                                                                                                    |
|   | Before doing any work inside the cabinet, disconnect the mains power. For more information, see <i>Electrical safety on page 37</i> .          |
| 2 | ELECTROSTATIC DISCHARGE (ESD)                                                                                                    |
|   | The unit is sensitive to ESD. Before handling the unit read the safety information in section <i>The unit is sensitive to ESD on page 49</i> . |
| 3 | Gently push the SD-card memory with your finger until it clicks, and then pull it straight out.                                                |

## Refitting

Use the following procedure to refit the SD-card memory.

|   | Action                                                                                                    |
|---|----------------------------------------------------------------------------------------------------|
| 1 |                                                                                                    |
|   | Before doing any work inside the cabinet, disconnect the mains power. For more in-<br>formation, see <i>Electrical safety on page 37</i> .           |
| 2 | ELECTROSTATIC DISCHARGE (ESD)                                                                                                    |
|   | The unit is sensitive to ESD. Before handling the unit read the safety information in section <i>The unit is sensitive to ESD on page 49</i> .       |
| 3 | ! CAUTION                                                                                                    |
|   | Make sure that the SD-card memory is correctly oriented before inserting it. Otherwise the SD-card memory or the SD-card memory slot may be damaged. |

## 4.12 Replacement of SD-card memory in computer unit Continued

|   | Action                                                                                                    |
|---|----------------------------------------------------------------------------------------------------|
| 4 | Gently push the SD-card memory with your finger until it clicks into place.                                               |
| 5 | Perform the function tests in section <i>Function tests on page 211</i> to verify that the safety features work properly. |

4.13 Replacement of drive units

## 4.13 Replacement of drive units

### Location

The illustration shows the location of drive units in the controller.

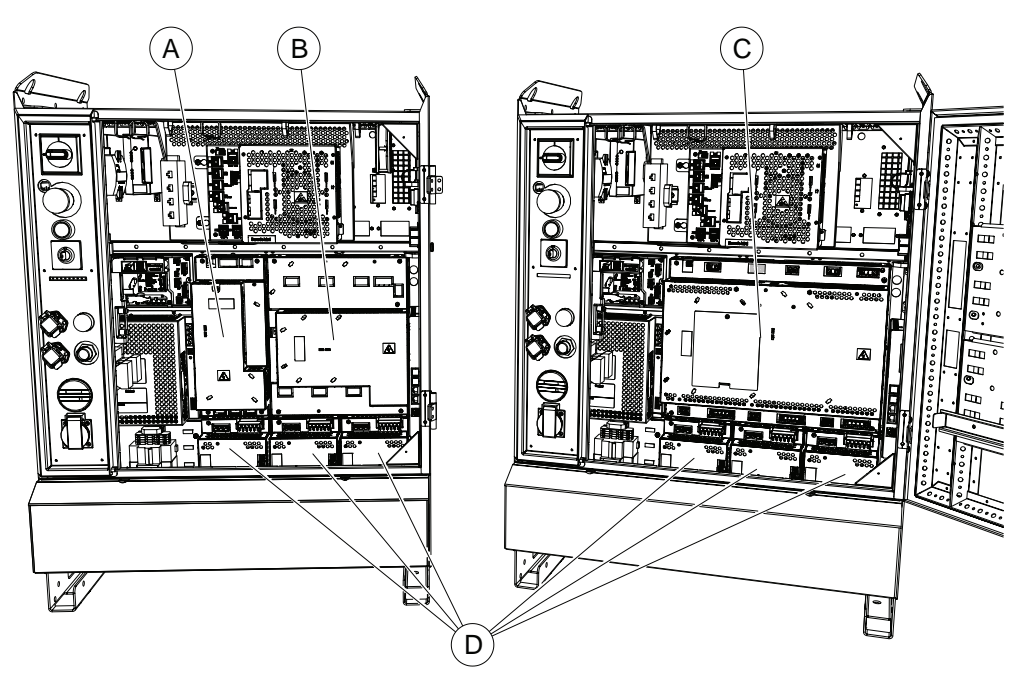

#### xx130000808

| A | Additional Rectifier Unit (only used for additional axes in combination with sma robots) |  |
|---|------------------------------------------------------------------------------------------|--|
| в | Main Drive Unit for small robots                                                         |  |
| с | Main Drive Unit for large robots                                                         |  |
| D | Additional Drive Units (for additional axes)                                             |  |

## Configuration

The drive units exist in a number of versions, these are described in section *Configuration of the drive system on page 118*.

## **Required equipment**

| Equipment                                                                                                    | Note                                                                            |
|----------------------------------------------------------------------------------------------------|---------------------------------------------------------------------------------|
| Drive units                                                                                                    | Specified in section <i>Configuration of the drive system on page 118</i> .     |
| Standard toolkit                                                                                                    | The contents are defined in section <i>Standard toolkit, IRC5 on page 32</i> 1. |
| Other tools and procedures may be required.<br>See references to these procedures in the step-<br>by-step instructions below. | These procedures include references to the tools required.                      |
| Circuit diagram                                                                                                    | See Circuit diagrams on page 347.                                               |

## Removal

The procedure below describes how to remove the Main Drive Unit and the Additional Drive Units. If your drive system contains an Additional Rectifier Unit, it is replaced in a similar way.

|   | Action                                                                                                    | Note/Illustration                                                                                                    |
|---|----------------------------------------------------------------------------------------------------|----------------------------------------------------------------------------------------------------|
| 1 | <b>DANGER</b><br>Before doing any work inside the cabinet, disconnect the mains power. For more information, see <i>Electrical safety on page 37</i> .                                                |                                                                                                    |
| 2 | If an EPS or SafeMove board (option<br><i>Electronic Position Switches</i> or <i>Safe-<br/>Move</i> ) is mounted, the Axis computer<br>unit must be removed before removal of<br>the Main Drive Unit. | See Replacement of EPS board DSQC 646<br>for Electronic Position Switches on page 265<br>or Replacement of SafeMove board DSQC<br>647 on page 269. |
| 3 | Disconnect all connectors from the unit to be replaced.                                                                                                    |                                                                                                    |
| 4 | Remove the drive unit after unscrewing its attachment screws.                                                                                                    | xx090000025<br>Parts:<br>• A: Main Drive Unit<br>• B: Attachment screws for MDU<br>• C: Additional Drive Unit<br>• D: Attachment screws for ADU    |

# 4.13 Replacement of drive units *Continued*

| Refitting |
|-----------|
|-----------|

The procedure below describes how to refit the drive units.

|   | Action                                                                                                    | Note/Illustration     |
|---|----------------------------------------------------------------------------------------------------|-----------------------|
| 1 | <b>DANGER</b><br>Before doing any work inside the cabinet, disconnect the mains power. For more information, see <i>Electrical safety on page 37</i> .                                                                                                    |                       |
|   | <b>CAUTION</b><br>If the controller is equipped with temper-<br>ature sensor controlled fans, remove the<br>sensors before fitting an MDU. See <i>Re-</i><br><i>placement of sensors for the drive sys-</i><br><i>tem fans on page 285</i> .<br>If the MDU is fitted with the sensors still<br>in place at the back wall of the cabinet,<br>the sensor holders will be bent and the<br>sensors will measure the temperature in<br>the wrong place. This will result in too<br>high temperature in the controller cabinet<br>and shorter life time for the components. | A Temperature sensors |
| 2 | Fit the unit in its intended position and orientation. Secure it with its <i>attachment screws</i> .                                                                                                    |                       |
| 3 | Reconnect any connectors disconnected at removal.                                                                                                    |                       |
| 4 | Refit the Axis computer unit if it was re-<br>moved before the drive unit was re-<br>moved.                                                                                                    |                       |
| 5 | Perform the function tests in section<br><i>Function tests on page 211</i> to verify that<br>the safety features work properly.                                                                                                    |                       |

## 4.14 Replacement of Axis computer

Location

The illustration below shows the location of the axis computer in the controller.

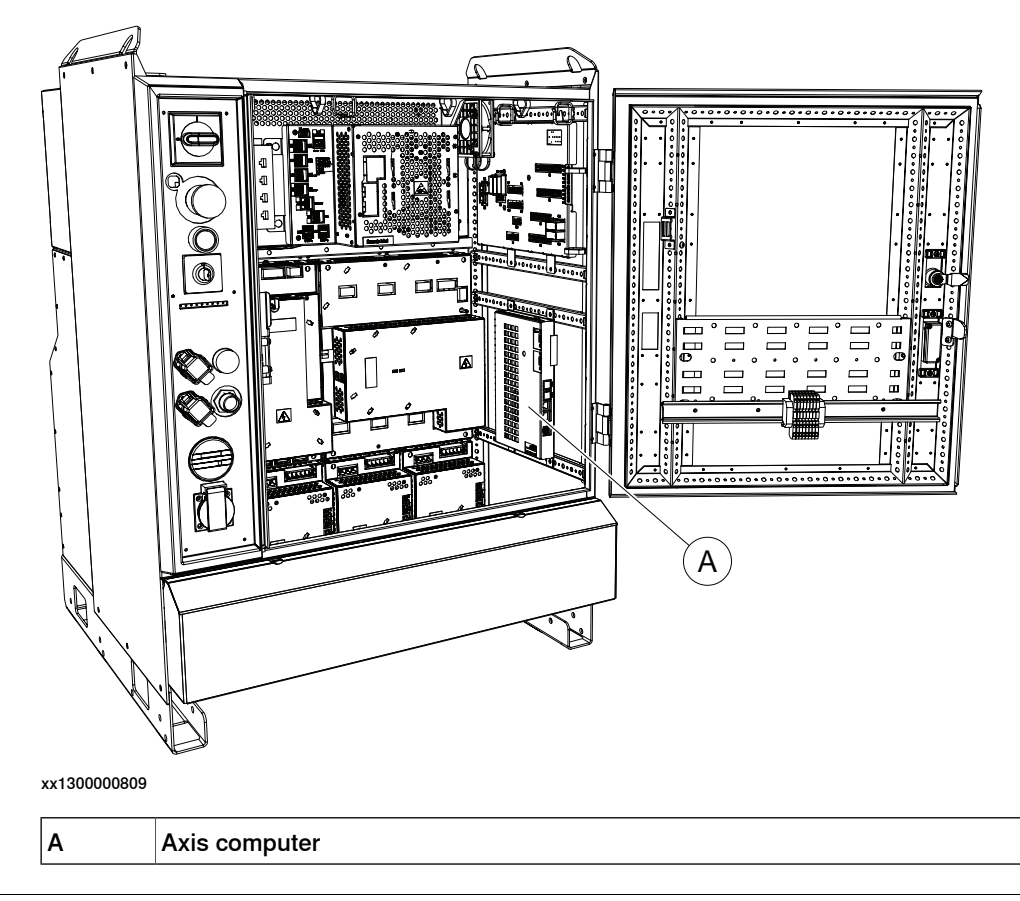

## Removal

The procedure below details how to remove the axis computer.

|   | Action                                                                                                    | Note/Illustration                      |
|---|----------------------------------------------------------------------------------------------------|----------------------------------------|
| 1 | <b>DANGER</b><br>Before doing any work inside the cabinet, disconnect the mains power. For more information, see <i>Electrical safety on page 37</i> .                                 |                                        |
| 2 | <b>ELECTROSTATIC DISCHARGE (ESD)</b><br>The unit is sensitive to ESD. Before handling the unit read the safety information in section <i>The unit is sensitive to ESD on page 49</i> . |                                        |
| 3 | Disconnect all connectors from the axis computer.                                                                                                    | Tip<br>Make a note of the connections. |

Continues on next page

# 4.14 Replacement of Axis computer *Continued*

|   | Action                        | Note/Illustration                                                                                |
|---|-------------------------------|--------------------------------------------------------------------------------------------------|
| 4 | Remove the attachment screws. | A<br>B<br>B<br>C<br>C<br>C<br>C<br>C<br>C<br>C<br>C<br>C<br>C<br>C<br>C<br>C<br>C<br>C<br>C<br>C |
| 5 | Remove the axis computer.     |                                                                                                  |

## Refitting

The procedure below details how to refit the axis computer.

|   | Action                                                                                                    |
|---|----------------------------------------------------------------------------------------------------|
| 1 |                                                                                                    |
|   | Before doing any work inside the cabinet, disconnect the mains power. For more information, see <i>Electrical safety on page 37</i> . |
| 2 | Fit the new axis computer.                                                                                                    |
| 3 | Refit the attachment screws.                                                                                                    |
| 4 | Reconnect all the connectors.                                                                                                    |
| 5 | Perform the function tests in section <i>Function tests on page 211</i> to verify that the safety features work properly.             |

## 4.15 Replacement of EPS board DSQC 646 for Electronic Position Switches

#### General

An Electronic Position Switches safety controller, EPS board, is mounted if the option Electronic Position Switches is used.

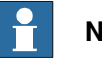

Note

After replacement of the safety controller, the Electronic Position Switches configuration must be downloaded to the new safety controller and then validated. For more information, see Application manual - Electronic Position Switches.

#### Location

The EPS board is mounted behind the axis computer.

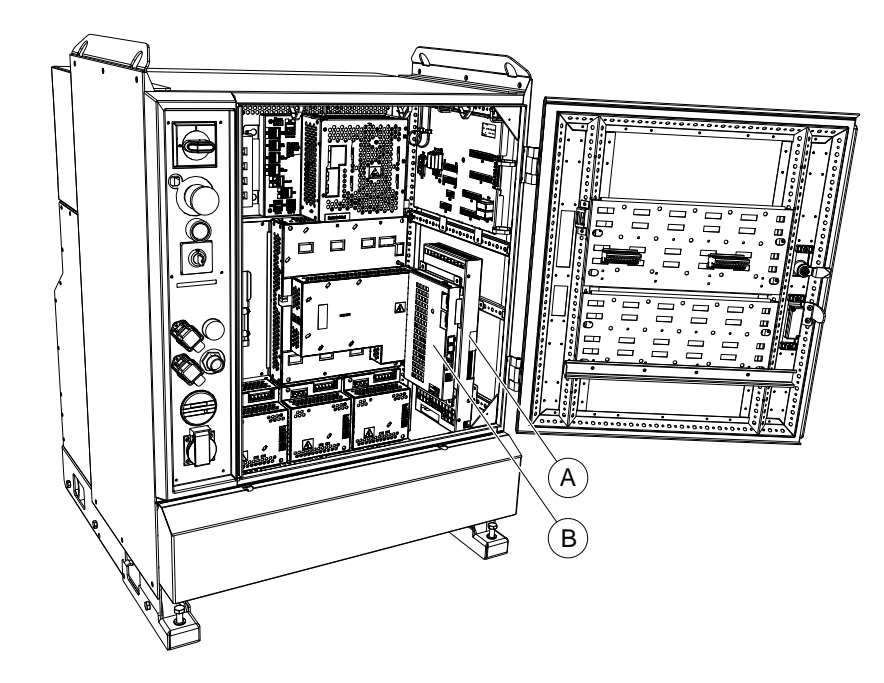

xx1300000810

| Α | EPS board     |
|---|---------------|
| В | Axis computer |

#### Removal

|   | Action                                                                                                    | Note/illustration |
|---|----------------------------------------------------------------------------------------------------|-------------------|
| 1 | <b>DANGER</b><br>Before doing any work inside the cabinet, disconnect the mains power. For more information, see <i>Electrical safety on page 37</i> . |                   |

4.15 Replacement of EPS board DSQC 646 for Electronic Position Switches *Continued* 

|   | Action                                                                                                    | Note/illustration                |
|---|----------------------------------------------------------------------------------------------------|----------------------------------|
| 2 | ELECTROSTATIC DISCHARGE<br>(ESD)<br>The unit is sensitive to ESD. Before hand-<br>ling the unit read the safety information in<br>section <i>The unit is sensitive to ESD on</i><br>page 49. |                                  |
| 3 | Disconnect the following cables connected<br>to the EPS board and axis computer:<br>• Plug contact in I/O connector<br>• Power cables<br>• SMB cables<br>• Ethernet cables                   |                                  |
|   |                                                                                                    | xx0700000101                     |
|   |                                                                                                    | A: Plug contact in I/O connector |
|   |                                                                                                    | B: Power cables                  |
|   |                                                                                                    | C: SMB cables                    |
|   |                                                                                                    | D: Ethernet cables               |

4.15 Replacement of EPS board DSQC 646 for Electronic Position Switches Continued

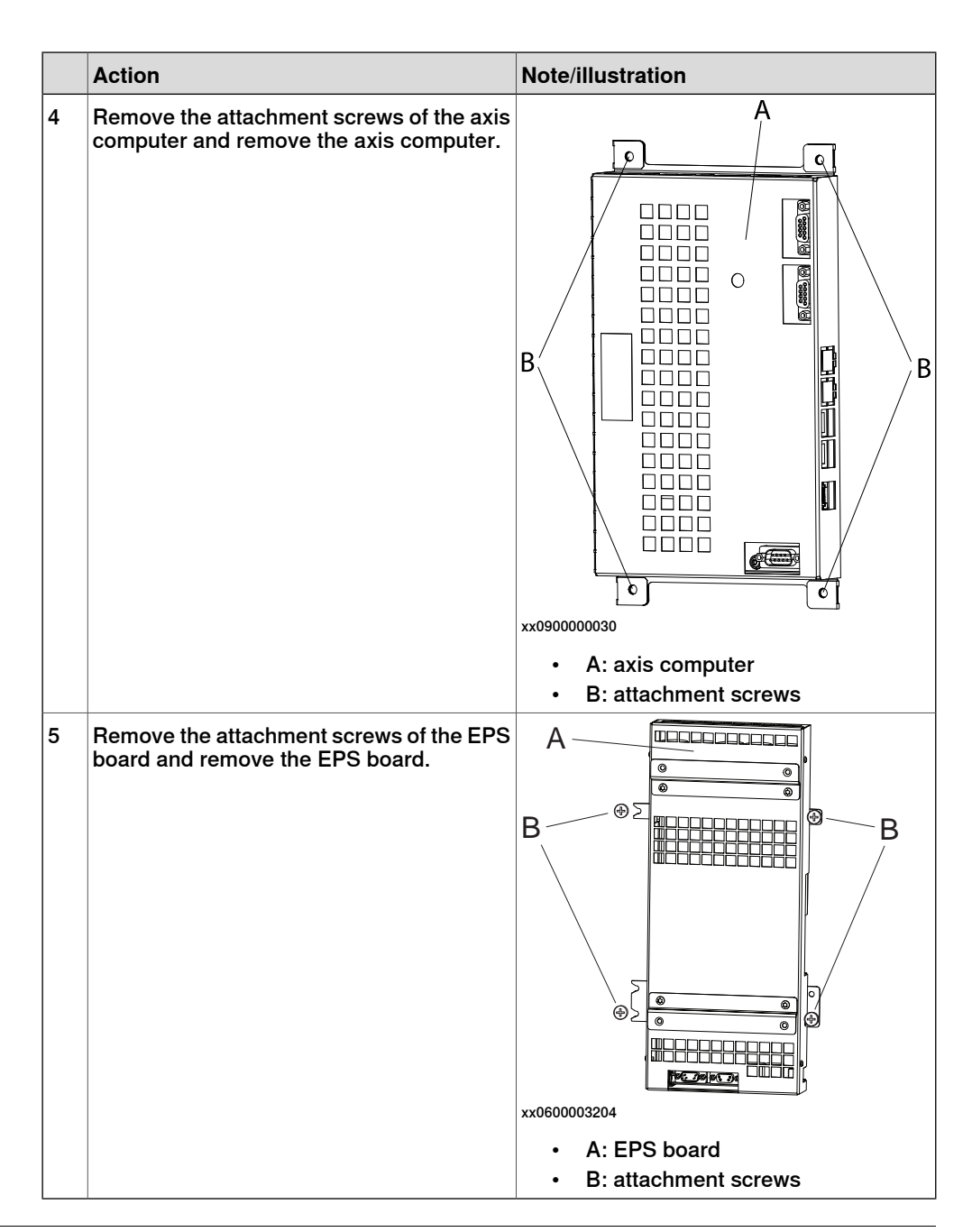

#### Refitting

|   | Action                                                                                                    | Note/illustration |
|---|----------------------------------------------------------------------------------------------------|-------------------|
| 1 | <b>DANGER</b><br>Before doing any work inside the cabinet, disconnect the mains power. For more information, see <i>Electrical safety on page 37</i> . |                   |

4.15 Replacement of EPS board DSQC 646 for Electronic Position Switches *Continued* 

|   | Action                                                                                                    | Note/illustration |
|---|----------------------------------------------------------------------------------------------------|-------------------|
| 2 | ELECTROSTATIC DISCHARGE<br>(ESD)<br>The unit is sensitive to ESD. Before handling<br>the unit read the safety information in sec-<br>tion <i>The unit is sensitive to ESD on page 49</i> .                                                                                                    |                   |
| 3 | If not already in place, fit the EMC strips on<br>the EPS board.                                                                                                    | хх070000087       |
| 4 | Connect the short SMB cable and both Eth-<br>ernet cables to the EPS board before<br>mounting the board. These connections may<br>be difficult to reach once the board is<br>mounted.<br>The two Ethernet connectors on the EPS<br>board are interchangeable (it does not mat-<br>ter which is connected to the main computer<br>and which is connected to the axis com-<br>puter). | xx0600003303      |
| 5 | Refit the EPS board and the axis computer.                                                                                                    |                   |
| 6 | Refit all the cables.                                                                                                    |                   |
| 7 | After replacement of the safety controller,<br>the EPS configuration must be downloaded<br>to the new safety controller and then valid-<br>ated. For more information, see <i>Application</i><br><i>manual - Electronic Position Switches</i> .                                                                                                    |                   |
| 8 | Perform the function tests in section <i>Func-<br/>tion tests on page 211</i> to verify that the basic<br>safety features (e.g. emergency stop) work<br>properly.                                                                                                    |                   |

## 4.16 Replacement of SafeMove board DSQC 647

#### General

A SafeMove safety controller, SafeMove board, is mounted if the option SafeMove is used.

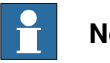

Note

After replacement of the safety controller, the SafeMove configuration must be downloaded to the new safety controller and then validated. For more information, see Application manual - SafeMove1.

#### Location

The SafeMove board is mounted behind the axis computer.

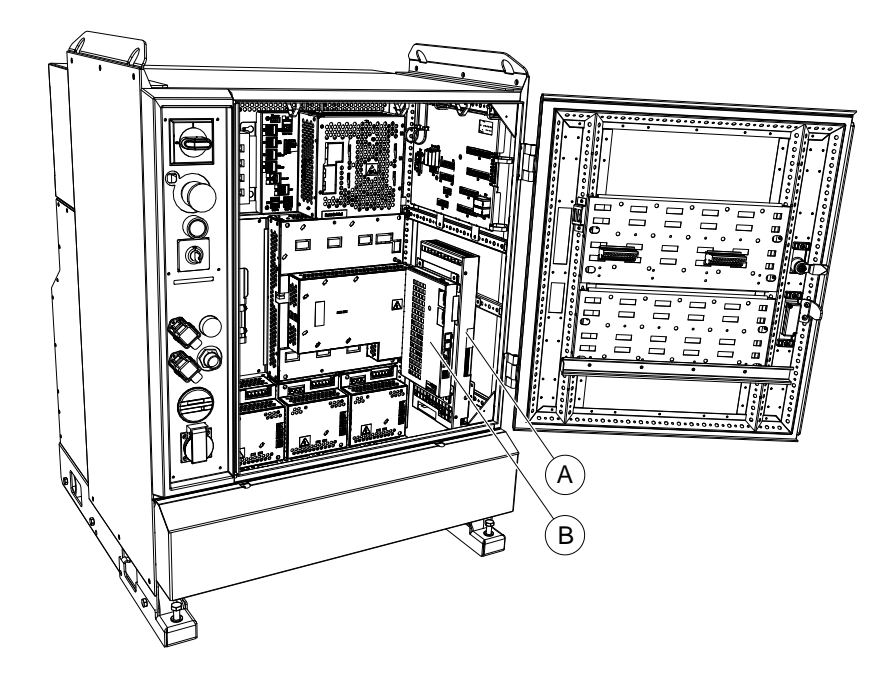

xx1300000810

| A | L | SafeMove board |
|---|---|----------------|
| в |   | Axis computer  |

#### Removal

The procedure below details how to remove the SafeMove board.

|   | Action                                                                                      | Note/illustration |
|---|---------------------------------------------------------------------------------------------|-------------------|
| I | DANGER<br>Before doing any work inside the cabinet,                                         |                   |
|   | disconnect the mains power. For more information, see <i>Electrical safety on page 37</i> . |                   |

4.16 Replacement of SafeMove board DSQC 647 *Continued* 

|   | Action                                                                                                    | Note/illustration                                                     |
|---|----------------------------------------------------------------------------------------------------|-----------------------------------------------------------------------|
| 2 | ELECTROSTATIC DISCHARGE<br>(ESD)<br>The unit is sensitive to ESD. Before hand-<br>ling the unit read the safety information in<br>section <i>The unit is sensitive to ESD on</i><br>page 49. |                                                                       |
| 3 | Disconnect the cables connected to the<br>SafeMove board and the cables between<br>the SafeMove board and the axis com-<br>puter.                                                            |                                                                       |
| 4 | Remove the attachment screws of the axis computer and remove the axis computer.                                                                                                    | xx090000030<br>• A: axis computer<br>• B: attachment screws (4 pcs)   |
| 5 | Remove the attachment screws of the<br>SafeMove board and remove the SafeMove<br>board.                                                                                                    | xx0800000104<br>• A: SafeMove board<br>• B: attachment screws (4 pcs) |

## 4.16 Replacement of SafeMove board DSQC 647 Continued

## Refitting

The procedure below details how to refit the SafeMove board.

|   | Action                                                                                                    | Note/illustration |
|---|----------------------------------------------------------------------------------------------------|-------------------|
| 1 | <b>DANGER</b><br>Before doing any work inside the cabinet,<br>disconnect the mains power. For more in-<br>formation, see <i>Electrical safety on page 37</i> .                        |                   |
| 2 | ELECTROSTATIC DISCHARGE<br>(ESD)<br>The unit is sensitive to ESD. Before hand-<br>ling the unit read the safety information in<br>section The unit is sensitive to ESD on<br>page 49. |                   |
| 3 | If not already in place, fit the EMC strips on<br>the SafeMove board.                                                                                                    | xv880000204       |
|   |                                                                                                    | A: EMC strips     |

# 4.16 Replacement of SafeMove board DSQC 647 *Continued*

|   | Action                                                                                                    | Note/illustration                                                          |
|---|----------------------------------------------------------------------------------------------------|----------------------------------------------------------------------------|
| 4 | Connect both SMB cables and both Ether-<br>net cables to the SafeMove board before<br>mounting the board. These connections<br>may be difficult to reach once the board is<br>mounted.<br>The two Ethernet connectors on the Safe-<br>Move board are interchangeable (it does<br>not matter which is connected to the main<br>computer and which is connected to the<br>axis computer). | xx0800000103<br>• A: SMB1 cable<br>• B: SMB2 cable<br>• C: Ethernet cables |
| 5 | Refit the SafeMove board and the axis computer.                                                                                                    |                                                                            |
| 6 | Refit all cables.                                                                                                    |                                                                            |
| 7 | After replacement of the safety controller,<br>the SafeMove configuration must be<br>downloaded to the new safety controller<br>and then validated. For more information,<br>see <i>Application manual - SafeMove1</i> .                                                                                                    |                                                                            |
| 8 | Perform the function tests in section <i>Func-<br/>tion tests on page 211</i> to verify that the basic<br>safety features (e.g. emergency stop) work<br>properly.                                                                                                    |                                                                            |

## 4.17 Replacement of Safety module DSQC1015 for SafeMove

## Location

The Safety module DSQC1015 is a PCIexpress board that is located inside the IRC5 main computer unit.

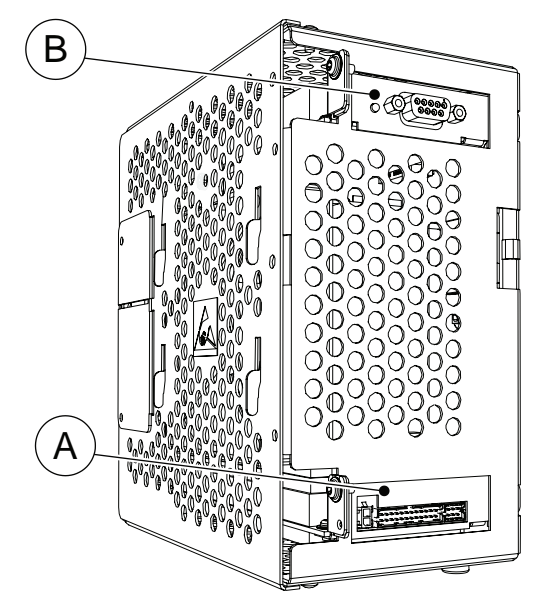

xx1500001760

| Α | Safety module DSQC1015             |
|---|------------------------------------|
| В | PClexpress slot for other devices. |

#### **Required equipment**

| Equipment              | Note                                                                            |
|------------------------|---------------------------------------------------------------------------------|
| DSQC1015 Safety module | 3HAC048858-001                                                                  |
| Standard toolkit       | The contents are defined in section <i>Standard toolkit, IRC5 on page 321</i> . |
| Circuit diagram        | See Circuit diagrams on page 347.                                               |

### Removing the Safety module

|   | Action                                                                                                    | Note/Illustration |
|---|----------------------------------------------------------------------------------------------------|-------------------|
| 1 | <b>DANGER</b><br>Before doing any work inside the cabinet, disconnect the mains power. For more information, see <i>Electrical safety on page 37</i> . |                   |

4.17 Replacement of Safety module DSQC1015 for SafeMove *Continued* 

|   | Action                                                                                                    | Note/Illustration                                                                      |
|---|----------------------------------------------------------------------------------------------------|----------------------------------------------------------------------------------------|
| 2 | ELECTROSTATIC DISCHARGE (ESD)<br>The unit is sensitive to ESD. Before hand-<br>ling the unit read the safety information in<br>section The unit is sensitive to ESD on<br>page 49.                                                    |                                                                                        |
| 3 | Open the computer unit by removing the attachment screws and lift off the cover. Disconnect the fan connector.  CAUTION Be careful with the fan cable when opening and removing the upper cover. The fan cable must not be stretched. | xx1300000684<br>A Attachment screws (4 pcs.)<br>B Cover                                |
| 4 | Remove the attachment screw on top of the slot bracket.                                                                                                    |                                                                                        |
| 5 | Remove the Safety module by pulling it out of the socket on the motherboard.                                                                                                    |                                                                                        |
|   |                                                                                                    | xx1500001761                                                                           |
|   |                                                                                                    | A Attachment screw<br>B Safety module                                                  |
|   |                                                                                                    |                                                                                        |
|   |                                                                                                    | Always grip the board around the edges to avoid damage to the board or its components. |

## Refitting the Safety module

|   | Action                                                                                                    | Note/Illustration |
|---|----------------------------------------------------------------------------------------------------|-------------------|
| 1 | <b>DANGER</b><br>Before doing any work inside the cabinet,<br>disconnect the mains power. For more in-<br>formation, see <i>Electrical safety on page 37</i> . |                   |

|   | Action                                                                                                    | Note/Illustration                                                                                                    |
|---|----------------------------------------------------------------------------------------------------|----------------------------------------------------------------------------------------------------|
| 2 | ELECTROSTATIC DISCHARGE<br>(ESD)<br>The unit is sensitive to ESD. Before hand-<br>ling the unit read the safety information in<br>section <i>The unit is sensitive to ESD on</i><br>page 49.                                    |                                                                                                    |
| 3 | Fit the Safety module in position by push-<br>ing it into the socket on the motherboard.                                                                                                    | xx1500001761         A         A         CAUTION         Always grip the board around the edges to avoid damage to the board or its compon- |
| - | <b>.</b>                                                                                                    | ents.                                                                                                    |
| 5 | Refit the attachment screw on top of the Safety module bracket.<br>Refit the fan connector and close the computer unit.<br>CAUTION<br>Be careful with the fan cable when closing the cover. The fan cable must not be squeezed. | xx1300000684<br>A Attachment screws (4 pcs.)<br>B Cover                                                                                                    |
| 6 | Perform the function tests in section<br><i>Function tests on page 211</i> to verify that the<br>basic safety features (e.g. emergency stop)<br>work properly.                                                                  |                                                                                                    |
| 7 | Perform a synchronization.                                                                                                    | See Application manual - Functional safety and SafeMove2.                                                                                                    |
| 8 | Perform a Cyclic Brake Check.                                                                                                    | See Application manual - Functional safety and SafeMove2.                                                                                                    |
| 9 | Lock the SafeMove configuration file.                                                                                                    | See Application manual - Functional safety and SafeMove2.                                                                                                    |

4.18 Replacement of Remote Service box

## 4.18 Replacement of Remote Service box

### General

A Remote Service box is mounted in the controller if the option Remote Service is used.

### Location

The illustration below shows the Remote Service box in the controller.

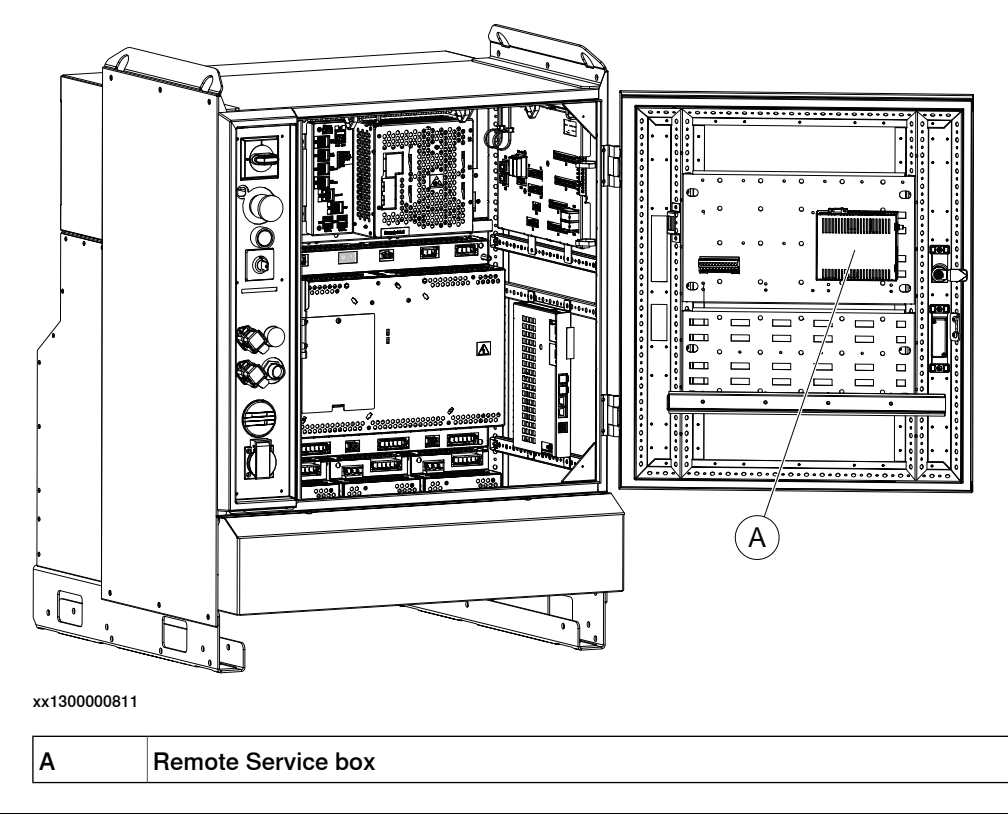

### **Required equipment**

| Equipment                                                                                                    | Note                                                  |
|----------------------------------------------------------------------------------------------------|-------------------------------------------------------|
| Remote Service box                                                                                                    | DSQC 680<br>See <i>Spare parts on page 325</i> .      |
| Standard toolkit                                                                                                    | The contents are defined in section Standard toolkit. |
| Other tools and procedures may be required.<br>See references to these procedures in the<br>step-by-step instructions below. |                                                       |
| Circuit diagram                                                                                                    | See Circuit diagrams on page 347.                     |

## 4.18 Replacement of Remote Service box Continued

### Removal

Use this procedure to remove the Remote Service box.

|   | Action                                                                                                    | Note/illustration                                                                                                    |
|---|----------------------------------------------------------------------------------------------------|----------------------------------------------------------------------------------------------------|
| 1 |                                                                                                    |                                                                                                    |
|   | connect the mains power. For more informa-<br>tion, see <i>Electrical safety on page 37</i> .                                                        |                                                                                                    |
| 2 | ELECTROSTATIC DISCHARGE (ESD)                                                                                                    |                                                                                                    |
|   | The unit is sensitive to ESD. Before handling<br>the unit read the safety information in section<br><i>The unit is sensitive to ESD on page 49</i> . |                                                                                                    |
| 3 | Disconnect all connectors from the Remote Service box.                                                                                               |                                                                                                    |
| 4 | Push the spring locks in the arrow direction and lift the box out.                                                                                   | Adda<br>Adda<br>Adda |
|   |                                                                                                    |                                                                                                    |
|   |                                                                                                    | ×x0800000091                                                                                                    |
|   |                                                                                                    | A: Spring lock                                                                                                    |

### Refitting

Use this procedure to refit the Remote Service box.

|   | Action                                                                                                    | Note/illustration |
|---|----------------------------------------------------------------------------------------------------|-------------------|
| 1 |                                                                                                    |                   |
|   | Before doing any work inside the cabinet, dis-<br>connect the mains power. For more informa-<br>tion, see <i>Electrical safety on page 37</i> .      |                   |
| 2 | ELECTROSTATIC DISCHARGE (ESD)                                                                                                    |                   |
|   | The unit is sensitive to ESD. Before handling<br>the unit read the safety information in section<br><i>The unit is sensitive to ESD on page 49</i> . |                   |

277

# 4.18 Replacement of Remote Service box *Continued*

|   | Action                                                                                                    | Note/illustration |
|---|----------------------------------------------------------------------------------------------------|-------------------|
| 3 | Fit the Remote Service box in position.                                                                                                  | xx080000092       |
| 4 | Push the Remote Service box in the arrow dir-<br>ection until the spring locks snaps into position.                                      | xx080000093       |
| 5 | Reconnect all connectors to the Remote Service box.                                                                                      |                   |
| 6 | Perform the function tests in section <i>Function</i><br><i>tests on page 211</i> to verify that the safety fea-<br>tures work properly. |                   |

## 4.19 Replacement of Contactor Interface Board

Location

The illustration below shows the location of the contactor interface board in the controller.

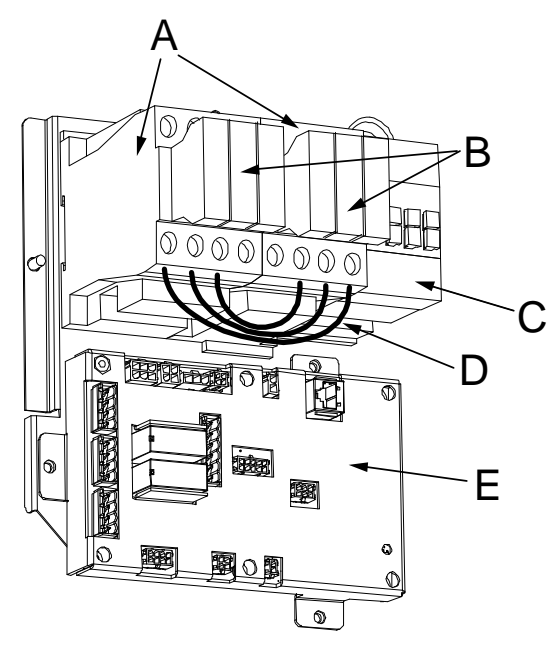

xx0400001058

| A | MOTOR ON contactor K42    |
|---|---------------------------|
| в | MOTOR ON contactor K43    |
| С | Brake contactor           |
| D | Jumpers (3pcs)            |
| E | Contactor interface board |

#### **Required equipment**

| Equipment                                                                                                    | Note                                                       |
|----------------------------------------------------------------------------------------------------|------------------------------------------------------------|
| Contactor Interface board                                                                                              | DSQC 611<br>See <i>Spare parts on page 325</i> .           |
| Standard toolkit                                                                                                    | The contents are defined in section Standard toolkit.      |
| Other tools and procedures may be required. See references to these procedures in the step-by-step instructions below. | These procedures include references to the tools required. |
| Circuit diagram                                                                                                    | See Circuit diagrams on page 347.                          |

# 4.19 Replacement of Contactor Interface Board *Continued*

### Removal

The procedure below details how to remove the contactor board.

|   | Action                                                                                                    | Note/Illustration                                                    |
|---|----------------------------------------------------------------------------------------------------|----------------------------------------------------------------------|
| 1 | <b>DANGER</b><br>Before doing any work inside the cabinet, disconnect the mains power. For more information, see <i>Electrical safety on page 37</i> .                                                       |                                                                      |
| 2 | ELECTROSTATIC DISCHARGE<br>(ESD)<br>The unit is sensitive to ESD. Before handling<br>the unit read the safety information in sec-<br>tion The unit is sensitive to ESD on page 49.                           |                                                                      |
| 3 | Disconnect all connectors.                                                                                                    | Tip<br>Make a note of any connections.                               |
| 4 | Remove the attachment screws.                                                                                                    | xx0400001062<br>A: contactor interface board<br>B: attachment screws |
| 5 | Remove the contactor interface board.                                                                                                    |                                                                      |
| 6 | If SafeMove option is used, the plugs in the<br>limit switch override contact (X23) pin 1 and<br>4, must be moved to the new contactor inter-<br>face board.<br>Use a small flat pliers to remove the plugs. | A                                                                    |
|   |                                                                                                    | xx0800000035                                                         |
|   |                                                                                                    | • A. plug (2 pcs)                                                    |

# 4.19 Replacement of Contactor Interface Board *Continued*

## Refitting

The procedure below details how to refit the contactor board.

|   | Action                                                                                                    | Note/Illustration                                                                                   |
|---|----------------------------------------------------------------------------------------------------|----------------------------------------------------------------------------------------------------|
| 1 | DANGER<br>Before doing any work inside the cabinet,<br>disconnect the mains power. For more in-<br>formation, see <i>Electrical safety on page 37</i> .                                  |                                                                                                    |
| 2 | ELECTROSTATIC DISCHARGE<br>(ESD)<br>The unit is sensitive to ESD. Before handling<br>the unit read the safety information in section<br><i>The unit is sensitive to ESD on page 49</i> . |                                                                                                    |
| 3 | If SafeMove is used, mount the plugs in the<br>limit switch override contact (X23) pin 1 and<br>4.                                                                                       | Note<br>The limit switch override contact must be<br>plugged and not used when using Safe-<br>Move. |
| 4 | Refit the contactor interface board.                                                                                                    |                                                                                                    |
| 5 | Refit the attachment screws.                                                                                                    |                                                                                                    |
| 6 | Reconnect all connectors.                                                                                                    |                                                                                                    |
| 7 | Perform the function tests in section <i>Func-</i><br><i>tion tests on page 211</i> to verify that the safety<br>features work properly.                                                 |                                                                                                    |

4.20 Replacement of drive system fans

## 4.20 Replacement of drive system fans

### Location

The illustration below shows the location of the fan unit in the controller.

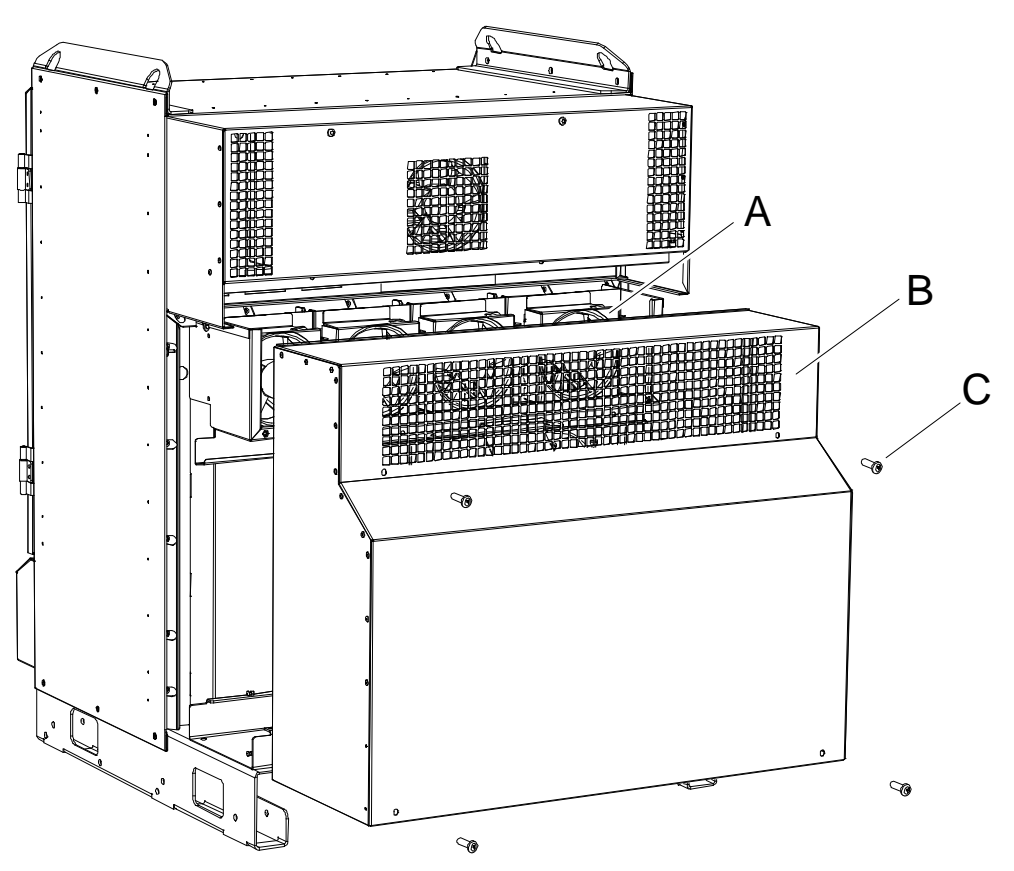

xx0500002011

| А | Fan (4 pcs)              |
|---|--------------------------|
| В | Cover                    |
| С | Attachment screw (4 pcs) |

## **Required equipment**

| Equipment                                                                                                    | Note                                                       |
|----------------------------------------------------------------------------------------------------|------------------------------------------------------------|
| Fan                                                                                                    | See Spare parts on page 325.                               |
| Standard toolkit                                                                                                    | The contents are defined in section Standard toolkit.      |
| Other tools and procedures may be re-<br>quired. see references to these procedures<br>in the step-by-step instructions below. | These procedures include references to the tools required. |
| Circuit diagram                                                                                                    | See Circuit diagrams on page 347.                          |

#### Removal

|   | Action                                                                                                    | Note /illustration                                                                                                    |
|---|----------------------------------------------------------------------------------------------------|----------------------------------------------------------------------------------------------------|
| 1 | <b>DANGER</b><br>Before doing any work inside the cabinet, disconnect the mains power. For more information, see <i>Electrical safety on page 37</i> .   |                                                                                                    |
| 2 | Remove the moist dust filter magazine.<br>(Option)                                                                                                    | How to remove the moist dust filter magazine is detailed in section <i>Replacement of moist dust filter on page 203</i> . |
| 3 | Loosen the four attachment screws to the cover.                                                                                                    |                                                                                                    |
| 4 | Remove the cover.                                                                                                    |                                                                                                    |
| 5 | Disconnect the connector to the fan.                                                                                                    |                                                                                                    |
| 6 | If the fan is temperature sensor controlled, disconnect the sensor as described in <i>Replacement of sensors for the drive system fans on page 285</i> . |                                                                                                    |
| 7 | Push the fan upwards and remove it.                                                                                                    | xx0500002015<br>A Fan<br>B Latches<br>C Grooves                                                                           |

## Refitting

|   | Action                                                                                                    | Note/illustration |
|---|----------------------------------------------------------------------------------------------------|-------------------|
| 1 | <b>DANGER</b><br>Before doing any work inside the cabinet, disconnect the mains power. For more information, see <i>Electrical safety on page 37</i> .                           |                   |
| 2 | If the fan is temperature sensor controlled,<br>fit the sensor and connect it as described<br>in <i>Replacement of sensors for the drive</i><br><i>system fans on page 285</i> . |                   |

4.20 Replacement of drive system fans *Continued* 

|   | Action                                                                                                    | Note/illustration                               |
|---|----------------------------------------------------------------------------------------------------|-------------------------------------------------|
| 3 | Reconnect the connector to the fan.                                                                                             |                                                 |
| 4 | Refit the fan by placing the latches in the back of the fan housing in the grooves.                                             | xx0500002015<br>A Fan<br>B Latches<br>C Grooves |
| 5 | Refit the cover and the attachment screws.                                                                                      |                                                 |
| 6 | Refit the moist dust filter magazine. (Op-<br>tion)                                                                             |                                                 |
| 7 | Perform the function tests in section<br><i>Function tests on page 211</i> to verify that the<br>safety features work properly. |                                                 |

## 4.21 Replacement of sensors for the drive system fans

#### Location

The illustration below shows the location of the drive system fan unit in the controller.

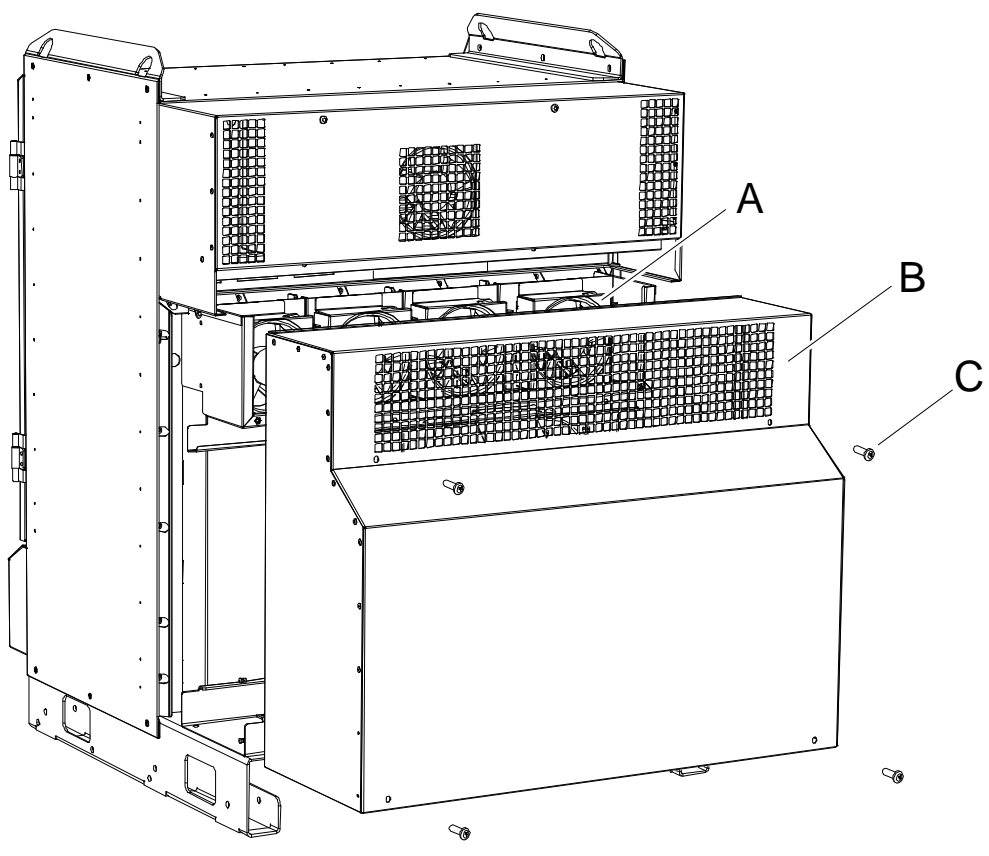

| xx0500002011 |  |
|--------------|--|

| Α | Fan (up to 4 pcs)        |
|---|--------------------------|
| В | Cover                    |
| С | Attachment screw (4 pcs) |

## **Required equipment**

| Equipment                                                                                                    | Note                                                       |
|----------------------------------------------------------------------------------------------------|------------------------------------------------------------|
| Temp sensor for drive system fans                                                                                              | See Spare parts on page 325.                               |
| Standard toolkit                                                                                                    | The contents are defined in section Standard toolkit.      |
| Other tools and procedures may be re-<br>quired. See references to these procedures<br>in the step-by-step instructions below. | These procedures include references to the tools required. |
| Circuit diagram                                                                                                    | See Circuit diagrams on page 347.                          |

# 4.21 Replacement of sensors for the drive system fans *Continued*

### Removal

|   | Action                                                                                                    | Note /illustration                                                                                                    |
|---|----------------------------------------------------------------------------------------------------|----------------------------------------------------------------------------------------------------|
| 1 | <b>DANGER</b><br>Before doing any work inside the cabinet, disconnect the mains power. For more information, see <i>Electrical safety on page 37</i> . |                                                                                                    |
| 2 | Remove the moist dust filter magazine.<br>(Option)                                                                                                    | How to remove the moist dust filter magazine is detailed in section <i>Replacement of moist dust filter on page 203</i> . |
| 3 | Loosen the four attachment screws to the cover.                                                                                                    |                                                                                                    |
| 4 | Remove the cover.                                                                                                    |                                                                                                    |
| 5 | Disconnect the connectors to the fan.                                                                                                    | x150000855                                                                                                    |
|   |                                                                                                    | A Connectors                                                                                                    |
| 6 | Slide the cable gland out of the indentation.                                                                                                    | xx1500000856<br>A Fan<br>B Latches<br>C Grooves<br>D Temp sensor cable<br>E Cable gland                                   |
| 7 | Push the fan upwards and remove it.                                                                                                    |                                                                                                    |
| L | •                                                                                                    | 1                                                                                                    |

4.21 Replacement of sensors for the drive system fans *Continued* 

|   | Action                                                               | Note /illustration                               |
|---|----------------------------------------------------------------------|--------------------------------------------------|
| 8 | Lift the sensor holder and remove it together with the sensor cable. | xx150000857<br>A Sensor holder<br>B Sensor cable |
|   |                                                                      |                                                  |

## Refitting

|   | Action                                                                                                    | Note/illustration                                                                    |
|---|----------------------------------------------------------------------------------------------------|--------------------------------------------------------------------------------------|
| 1 | <b>DANGER</b><br>Before doing any work inside the cabinet, disconnect the mains power. For more information, see <i>Electrical safety on page 37</i> . |                                                                                      |
| 2 | Insert the sensor between the heat sink fins in the middle.                                                                                            | x 1500000858<br>A Sensor on sensor holder<br>B Sensor cable<br>C Fan channel bracket |
| 3 | Route the fan cable behind the fan channel bracket.                                                                                                    |                                                                                      |

4.21 Replacement of sensors for the drive system fans *Continued* 

|    | • •                                                                                                    | <b>N N N N</b>                                                                         |
|----|----------------------------------------------------------------------------------------------------|----------------------------------------------------------------------------------------|
|    | Action                                                                                                    | Note/illustration                                                                      |
| 4  | Fit the sensor holder on the edge of the fan channel bracket.                                                                                                    | A Sensor holder<br>B Sensor cable                                                      |
| 5  | Refit the fan by placing the latches in the<br>back of the fan housing into the grooves<br>and press the fan down.                                                      | xx150000856<br>A Fan<br>B Latches<br>C Grooves<br>D Temp sensor cable<br>E Cable gland |
| 6  | Slide the cable gland into the indentation<br>in the fan housing. Gently pull the cable<br>so there is no slack on the cable between<br>the sensor and the cable gland. |                                                                                        |
| 7  | Reconnect the connectors to the fan.                                                                                                    |                                                                                        |
| 8  | Refit the cover and the attachment screws.                                                                                                    |                                                                                        |
| 9  | Refit the moist dust filter magazine. (Op-<br>tion)                                                                                                    |                                                                                        |
| 10 | Perform the function tests in section <i>Function tests on page 211</i> to verify that the safety features work properly.                                               |                                                                                        |
### 4.22 Replacement of transformer unit

# 4.22 Replacement of transformer unit

### Location

The illustration below shows the location of the transformer unit in the controller.

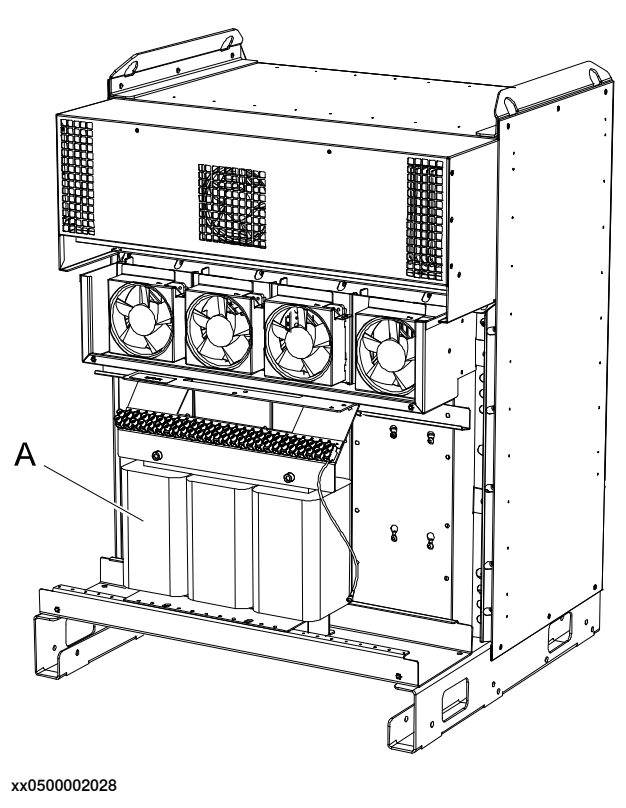

A Transformer

### **Required equipment**

| Equipment        | Note                                                                |
|------------------|---------------------------------------------------------------------|
| Transformer unit | 13kVA, 6kVA, 4.2kVA, 1.2kVA<br>See <i>Spare parts on page 325</i> . |
| Standard toolkit | The contents are defined in section Standard toolkit                |
| Circuit diagram  | See Circuit diagrams on page 347.                                   |

### Removal

### The following procedures details how to remove the transformer unit.

|   | Action                                                                                                    | Note/illustration |
|---|----------------------------------------------------------------------------------------------------|-------------------|
| 1 | <b>DANGER</b><br>Before doing any work inside the cabinet, disconnect the mains power. For more information, see <i>Electrical safety on page 37</i> . |                   |

# 4 Repair

4.22 Replacement of transformer unit Continued

|   | Action                                                                                     | Note/illustration                                                                                                    |
|---|--------------------------------------------------------------------------------------------|----------------------------------------------------------------------------------------------------|
| 2 | WARNING<br>The transformer weighs between 15 and 40 kg,<br>use a hoist and lifting slings. |                                                                                                    |
| 3 | Remove the moist dust filter magazine. (Option)                                            | How to remove the moist dust filter magazine is detailed in section <i>Replacement of moist dust filter on page 203</i> .                      |
| 4 | Loosen the attachment screws.                                                              | xx0500002027<br>• A: attachment screw (4pcs)<br>• B: cover                                                                                     |
| 5 | Remove the cover.                                                                          |                                                                                                    |
| 6 | Disconnect the two grounding wires (gnye, blue).                                           |                                                                                                    |
| 7 | Disconnect the mains power supply wires.                                                   | Note<br>Make a note of the terminal to which<br>each of the wires are connected. This<br>will facilitate reconnection to the same<br>terminal. |
| 8 | Remove the two transformer attachment screws.                                              | A<br>xx0500002032<br>• A: attachment screw (2pcs)                                                                                              |

Continues on next page

4.22 Replacement of transformer unit *Continued* 

|   | Action                                                                               | Note/illustration |
|---|--------------------------------------------------------------------------------------|-------------------|
| 9 | Push the transformer unit side ways and lift it out with lifting slings and a hoist. | хх050002033       |

# Refitting

The following procedure details how to refit the transformer unit.

|   | Action                                                                                                    |
|---|----------------------------------------------------------------------------------------------------|
| 1 |                                                                                                    |
|   | Before doing any work inside the cabinet, disconnect the mains power. For more in-<br>formation, see <i>Electrical safety on page 37</i> . |
| 2 | WARNING<br>The transformer weighs between 15 and 40 kg, use a hoist and lifting slings.                                                    |
| 3 | Fit the new transformer in place with a hoist and lifting slings.                                                                          |
| 4 | Refit the attachment screws.                                                                                                    |
| 5 | Reconnect the mains power supply wires and grounding wires.                                                                                |
| 6 | Refit the cover.                                                                                                    |
| 7 | Refit the moist dust filter magazine. (Option)                                                                                             |
| 8 | Perform the function tests in section <i>Function tests on page 211</i> to verify that the safety features work properly.                  |

4.23 Replacement of brake resistor bleeder

# 4.23 Replacement of brake resistor bleeder

### Location

The illustration below shows the location of the brake resistor bleeder in the controller (behind the cover).

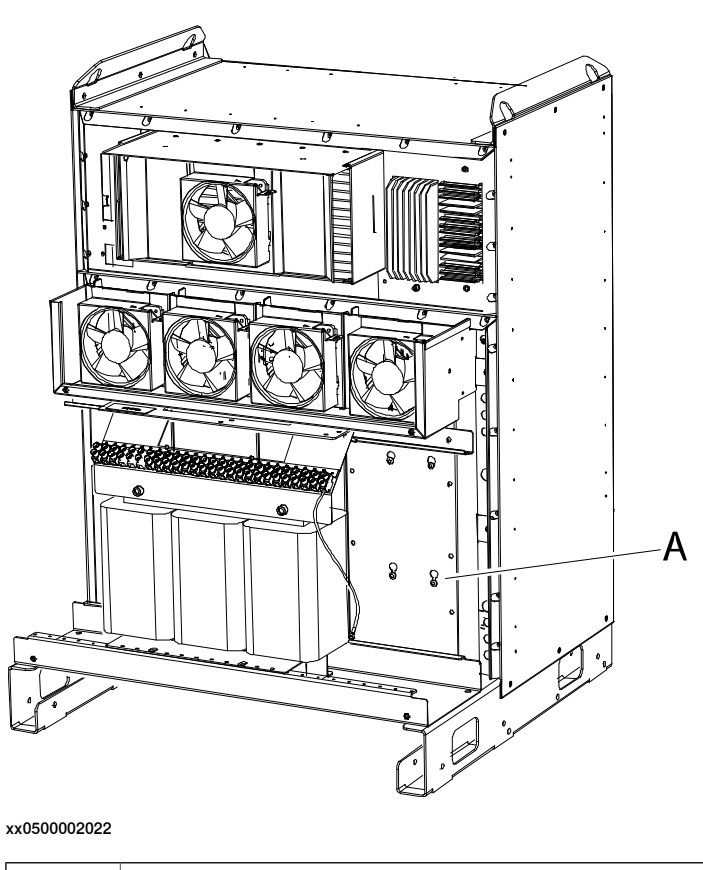

A Brake resistor bleeder (behind the cover, not visible).

## **Required equipment**

| Equipment                                                                                                    | Note                                                       |
|----------------------------------------------------------------------------------------------------|------------------------------------------------------------|
| Brake resistor bleeder                                                                                                    | See Spare parts on page 325.                               |
| Standard toolkit                                                                                                    | The contents are defined in section Stand-<br>ard toolkit  |
| Other tools and procedures may be required.<br>See references to these procedures in the<br>step-by-step instructions below. | These procedures include references to the tools required. |
| Circuit diagram                                                                                                    | See Circuit diagrams on page 347.                          |

### Removal

The following procedure details how remove the brake resistor bleeder.

|   | Action                                                                                                    | Note/illustration                                                                                                    |
|---|----------------------------------------------------------------------------------------------------|----------------------------------------------------------------------------------------------------|
| 1 | <b>DANGER</b><br>Before doing any work inside the cabinet, disconnect the mains power. For more information, see <i>Electrical safety on page 37</i> .                                                                                                    |                                                                                                    |
| 2 | Remove the moist dust filter magazine.<br>(Option)                                                                                                    | How to remove the moist dust filter magazine is detailed in section <i>Replacement of moist dust filter on page 203</i> .                                                                                                    |
| 3 | Remove the covers in the back of the controller.                                                                                                    | <ul> <li>A C</li> <li>A C</li> <li>B C</li> <li>A C</li> <li>A C</li> <li>B C</li> <li>B C</li> <li>B C</li> <li>C C</li> <li>C C</li></ul> |
| 4 | CAUTION<br>If the controller is equipped with temper-<br>ature sensor controlled fans, remove the<br>sensor at the bleeder before removing<br>the bleeder. See <i>Replacement of sensors</i><br>for the drive system fans on page 285.<br>Attempting to remove the bleeder with<br>the sensor still in place will cause the<br>sensor holder to be bent and the sensor<br>will measure the temperature in the<br>wrong place. This will result in too high<br>temperature in the controller cabinet and<br>shorter life time for the components. |                                                                                                    |

|   | Action                                                                                                    | Note/illustration                                                                                                    |
|---|----------------------------------------------------------------------------------------------------|----------------------------------------------------------------------------------------------------|
| 5 | Disconnect the two connectors from the bleeder.                                                                                                    | <ul> <li>B</li> <li>C</li> <li>C&lt;</li></ul> |
| 6 | Loosen the <i>attachment screws</i> for the brake resistor bleeder.                                                                                                    |                                                                                                    |
| 7 | Lift the <i>bleeder</i> slightly and push it in to release the attachments.                                                                                                    |                                                                                                    |
| 8 | Lift the <i>bleeder</i> straight up.                                                                                                    |                                                                                                    |
| 9 | If the IRC5 controller uses an Additional<br>Rectifier Unit, an extra ARU bleeder is<br>mounted on the MDU bleeder.<br>Remove the attachment screws and re-<br>move the ARU bleeder from the MDU<br>bleeder.<br>Remove the mounting brackets for the<br>ARU bleeder. | A<br>B<br>B<br>C<br>C<br>C<br>C<br>C<br>C<br>C<br>C<br>C<br>C<br>C<br>C<br>C<br>C<br>C<br>C<br>C                                                                                                    |

### Refitting

The following procedure details how to refit the brake resistor bleeder.

|   | Action                                                                                                    | Note/illustration                                                                                                    |
|---|----------------------------------------------------------------------------------------------------|----------------------------------------------------------------------------------------------------|
| 1 | <b>DANGER</b><br>Before doing any work inside the cabinet, disconnect the mains power. For more information, see <i>Electrical safety on page 37</i> .                                                                    |                                                                                                    |
| 2 | If the IRC5 controller uses an Additional<br>Rectifier Unit, an extra ARU bleeder is<br>required.<br>Attach the mounting brackets for ARU<br>bleeder on the MDU bleeder.<br>Attach the ARU bleeder to the MDU<br>bleeder. | A<br>B<br>C<br>C<br>C<br>C<br>C<br>C<br>C<br>C<br>C<br>C<br>C<br>C<br>C<br>C<br>C<br>C<br>C<br>C                                       |
|   |                                                                                                    | <ul> <li>A: MDU bleeder</li> <li>B: ARU bleeder</li> <li>C: Attachment screws</li> <li>D: Mounting brackets for ARU bleeder</li> </ul> |

|   | Action                                                                                                    | Note/illustration                                                                                                    |
|---|----------------------------------------------------------------------------------------------------|----------------------------------------------------------------------------------------------------|
| 3 | Slide the new bleeder in to place and fit<br>the attachment screws in the key hole at-<br>tachments.                      | <ul> <li>Not state in the state in the state</li></ul> |
| 4 | Tightening the four attachment screws.                                                                                    |                                                                                                    |
| 5 | Reconnect the connectors.                                                                                                 |                                                                                                    |
| 6 | Refit the covers.                                                                                                    |                                                                                                    |
| 7 | Refit the moist dust filter magazine. (Option)                                                                            |                                                                                                    |
| 8 | Perform the function tests in section <i>Function tests on page 211</i> to verify that the safety features work properly. |                                                                                                    |

4.24 Replacement of Process Interface Board

# 4.24 Replacement of Process Interface Board

### About the Process Interface Board

A Process Interface Board is mounted in the controller cabinet if option *DispensePac support* is used.

### Location

The illustration below shows the location of the Process Interface Board.

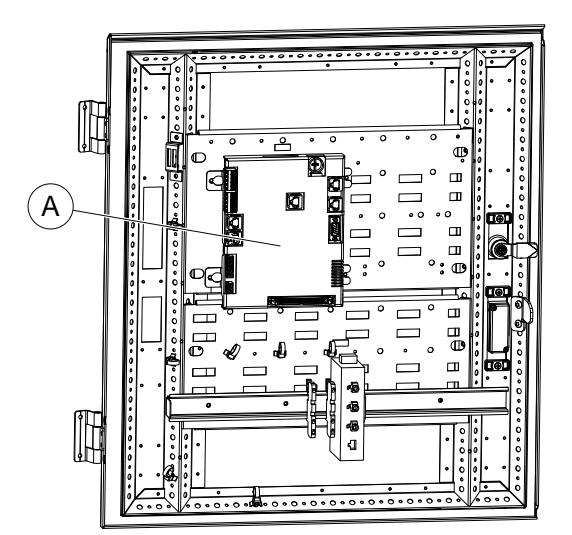

xx1300000812

A Process Interface Board

### **Required equipment**

| Equipment        | Note                                                 |
|------------------|------------------------------------------------------|
| Standard toolkit | The contents are defined in section Standard toolkit |

### **Removing the Process Interface Board**

|   | Action                                                                                                    |
|---|----------------------------------------------------------------------------------------------------|
| 1 | <b>DANGER</b><br>Before doing any work inside the cabinet, disconnect the mains power. For more information, see <i>Electrical safety on page 37</i> . |

# 4.24 Replacement of Process Interface Board *Continued*

|   | Action                                                                                                    |
|---|----------------------------------------------------------------------------------------------------|
| 2 | WARNING<br>The unit is sensitive to ESD. Before handling the unit please read the safety information<br>in the section <i>The unit is sensitive to ESD on page 49</i> |
| 3 | Disconnect all connectors from the Process Interface Board.                                                                                                    |
| 4 | Remove the 4 attachment screws and remove the board.                                                                                                    |

# Refitting the Process Interface Board

|   | Action                                                                                                    |  |  |
|---|----------------------------------------------------------------------------------------------------|--|--|
| 1 |                                                                                                    |  |  |
|   | Before doing any work inside the cabinet, disconnect the mains power. For more information, see <i>Electrical safety on page 37</i> .                   |  |  |
| 2 |                                                                                                    |  |  |
|   | The unit is sensitive to ESD. Before handling the unit please read the safety information in the section <i>The unit is sensitive to ESD on page 49</i> |  |  |
| 3 | Fit the Process Interface Board on the attachment plate and fasten it with the 4 attachment screws.                                                     |  |  |
| 4 | Connect all connectors to the Process Interface Board.                                                                                                  |  |  |
| 5 | Perform the function tests in section <i>Function tests on page 211</i> to verify that the safety features work properly.                               |  |  |

### 4.25 Replacement of Ethernet switch

# 4.25 Replacement of Ethernet switch

General

For some options an Ethernet switch is mounted in the controller.

Location

The illustration below shows the location of the Ethernet switch.

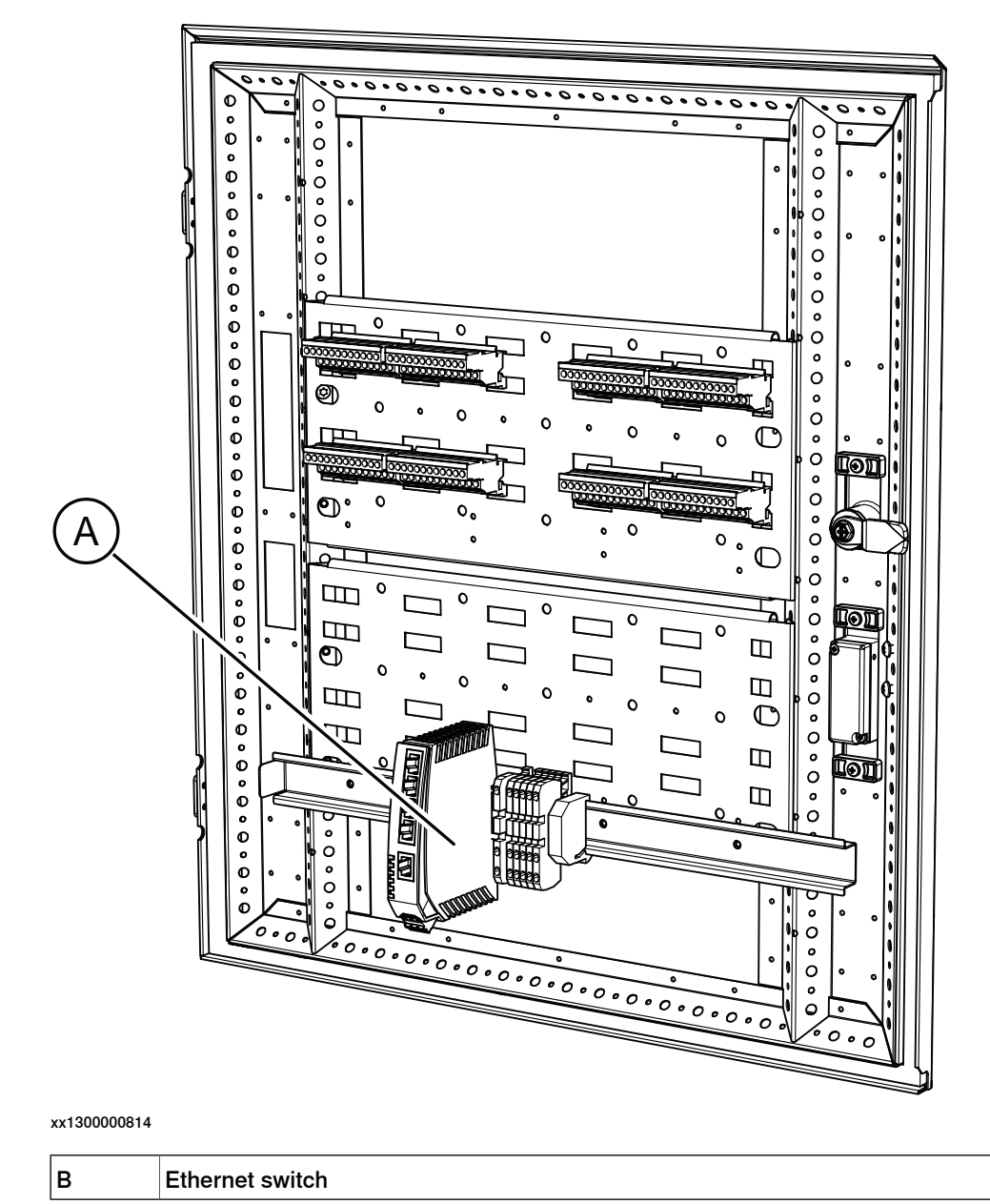

# 4 Repair

# 4.25 Replacement of Ethernet switch *Continued*

# Removing the switch

|   | Action                                                                                                    |
|---|----------------------------------------------------------------------------------------------------|
| 1 | <b>DANGER</b><br>Before doing any work inside the cabinet, disconnect the mains power. For more information, see <i>Electrical safety on page 37</i> .                |
| 2 | WARNING<br>The unit is sensitive to ESD. Before handling the unit please read the safety information<br>in the section <i>The unit is sensitive to ESD on page 49</i> |
| 3 | Disconnect all connectors from the switch.                                                                                                    |
| 4 | Pull the spring lock to remove the switch.                                                                                                    |

# Refitting the switch

|   | Action                                                                                                    |  |  |
|---|----------------------------------------------------------------------------------------------------|--|--|
| 1 |                                                                                                    |  |  |
|   | Before doing any work inside the cabinet, disconnect the mains power. For more in-<br>formation, see <i>Electrical safety on page 37</i> .              |  |  |
| 2 |                                                                                                    |  |  |
|   | The unit is sensitive to ESD. Before handling the unit please read the safety information in the section <i>The unit is sensitive to ESD on page 49</i> |  |  |
| 3 | Pull the spring lock and attach the switch to the mounting bar.                                                                                         |  |  |
| 4 | Connect all connectors to the switch.                                                                                                    |  |  |
| 5 | Perform the function tests in section <i>Function tests on page 211</i> to verify that the safety features work properly.                               |  |  |

# 4.26 Replacement of power supply

## 4.26.1 Replacement of power distribution unit

### Location

The power distribution unit, DSQC 662, is located on the left side as shown in the illustration below.

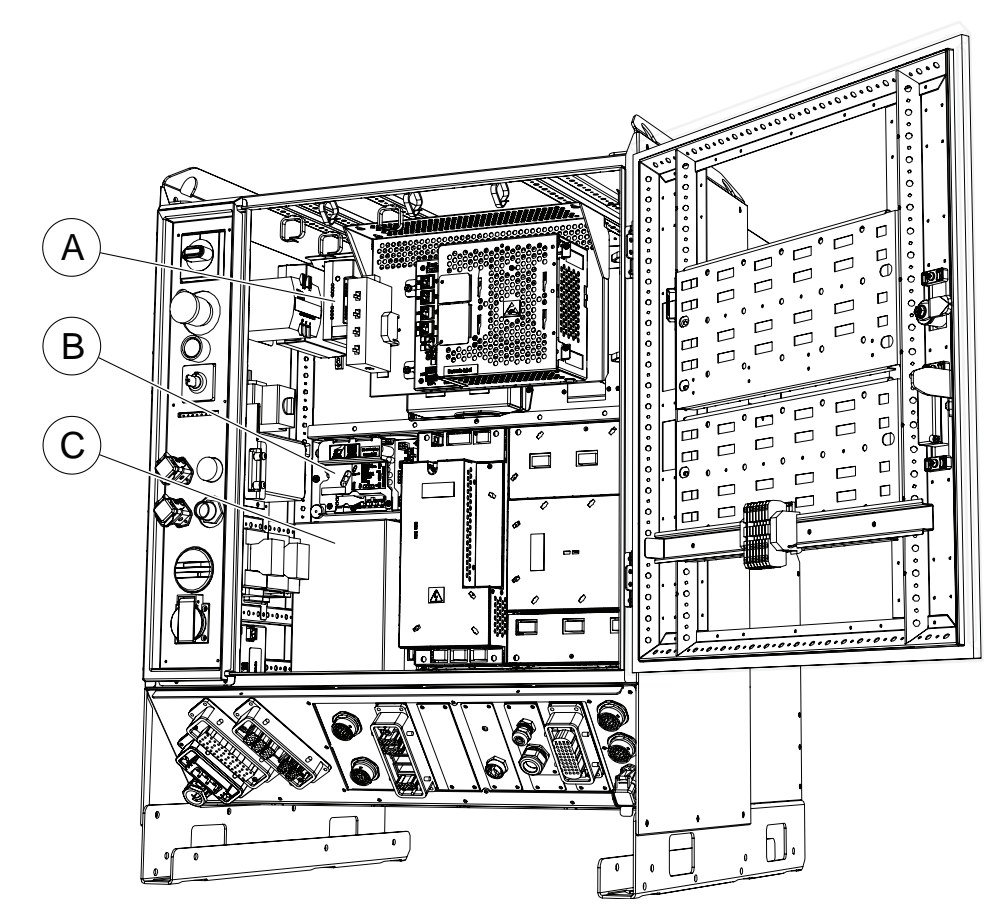

xx1300000813

| Α | Customer I/O power supply |  |
|---|---------------------------|--|
| в | Power distribution unit   |  |
| С | System power supply       |  |

#### 

Hot surface on top of the power distribution unit.

Risk of burns. Be careful when removing the unit.

Do not route or place cables on top of the power distribution unit.

# 4 Repair

# 4.26.1 Replacement of power distribution unit *Continued*

# **Required equipment**

| Equipment                                                                                                    | Article number                    | Note                                                  |
|----------------------------------------------------------------------------------------------------|-----------------------------------|-------------------------------------------------------|
| Power distribution unit                                                                                                    | 3HAC026254-001                    | DSQC 662                                              |
| Standard toolkit                                                                                                    |                                   | The contents are defined in section Standard toolkit. |
| Other tools and procedures<br>may be required. See refer-<br>ences to these procedures in<br>the step-by-step instructions<br>below. |                                   |                                                       |
| Circuit diagram                                                                                                    | See Circuit diagrams on page 347. |                                                       |

### Removal

The procedure below details how to remove the power distribution unit.

|   | Action                                                                                                    | Note/Illustration                                                         |
|---|----------------------------------------------------------------------------------------------------|---------------------------------------------------------------------------|
| 1 | <b>DANGER</b><br>Before doing any work inside the cabinet, disconnect the mains power. For more information, see <i>Electrical safety on page 37</i> .                |                                                                           |
| 2 | <b>CAUTION</b><br>Hot surface on top of the power distribu-<br>tion unit.<br>Risk of burns. Be careful when removing<br>the unit.                                     |                                                                           |
| 3 | Disconnect the connectors X1 - X9 on the power distribution unit.                                                                                                    |                                                                           |
| 4 | Loosen the left attachment screw, remove<br>the right attachment screw and pull the<br>power distribution unit rightward to re-<br>lease it from the left screw head. | xx0700000122<br>• A: left attachment screw<br>• B: right attachment screw |
| 5 | Remove the power distribution unit.                                                                                                    |                                                                           |

# 4.26.1 Replacement of power distribution unit *Continued*

### Refitting

The procedure below details how to refit the power distribution unit.

|   | Action                                                                                                    | Note/Illustration                                                                                                    |
|---|----------------------------------------------------------------------------------------------------|----------------------------------------------------------------------------------------------------|
| 1 | <b>DANGER</b><br>Before doing any work inside the cabinet, disconnect the mains power. For more information, see <i>Electrical safety on page 37</i> . |                                                                                                    |
| 2 | Refit the new power distribution unit by<br>pushing it leftward to fit the left screw<br>head.<br>Refit the right screw.                               |                                                                                                    |
| 3 | Lock the unit in place by tighten the attach-<br>ment screws.                                                                                          |                                                                                                    |
| 4 | Reconnect the connectors X1 - X9.                                                                                                    | <b>CAUTION</b><br>Hot surface on top of the power distribution<br>unit.<br>Do not route or place cables on top of the<br>power distribution unit. |
| 5 | Perform the function tests in section<br><i>Function tests on page 211</i> to verify that<br>the safety features work properly.                        |                                                                                                    |

# 4.26.2 Replacement of customer I/O power supply

### Location

The customer I/O power supply, DSQC 609, is located as shown in the figure below.

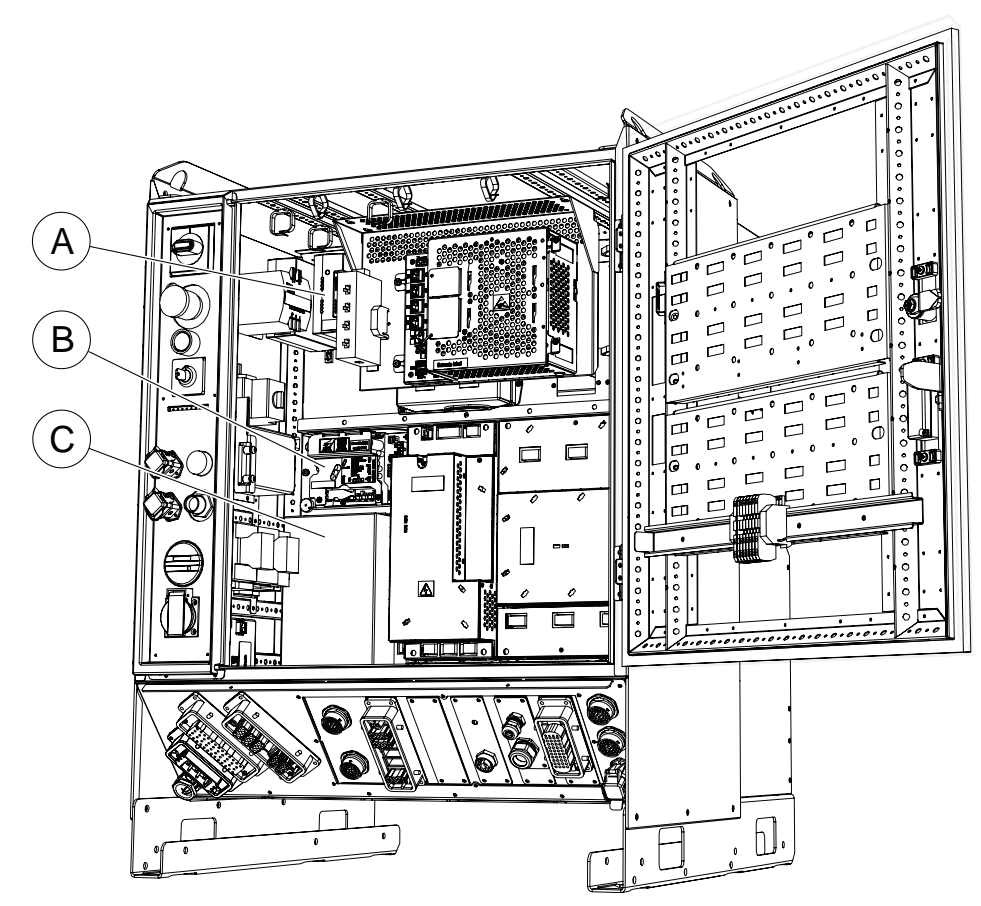

xx1300000813

| А | Customer I/O power supply |
|---|---------------------------|
| В | Power distribution unit   |
| С | System power supply       |
|   |                           |

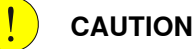

If there are two or more Customer I/O power supply units mounted in a row and too close to each other, there will be a heating problem and the units can be damaged.

To avoid damaging the Customer I/O power supply units, the units must be separated with 3 pcs of exterior support.

### **Required equipment**

| Equipment                 | Article number | Note     |
|---------------------------|----------------|----------|
| Customer I/O power supply | 3HAC14178-1    | DSQC 609 |

<sup>4.26.2</sup> Replacement of customer I/O power supply

# 4.26.2 Replacement of customer I/O power supply Continued

| Equipment                                                                                                    | Article number                    | Note                                                            |
|----------------------------------------------------------------------------------------------------|-----------------------------------|-----------------------------------------------------------------|
| Standard toolkit                                                                                                    |                                   | The contents are defined in section Standard toolkit.           |
| Other tools and procedures<br>may be required. See refer-<br>ences to these procedures in<br>the step-by-step instructions<br>below. |                                   | These procedures include references to the tools re-<br>quired. |
| Circuit diagram                                                                                                    | See Circuit diagrams on page 347. |                                                                 |

### Removal

### The procedure below details how to remove the customer I/O power supply.

|   | Action                                                                                                    | Note/Illustration                                                              |
|---|----------------------------------------------------------------------------------------------------|--------------------------------------------------------------------------------|
| 1 | <b>DANGER</b><br>Before doing any work inside the cabinet, disconnect the mains power. For more information, see <i>Electrical safety on page 37</i> . |                                                                                |
| 2 | Remove the Flange disconnect unit (option).                                                                                                    | Detailed in section <i>Replacement</i> of <i>Flange disconnect on page 227</i> |
| 3 | Loosen the terminal screws for each connected wire. Remove wires from the terminals.                                                                   |                                                                                |
| 4 | Loosen the DIN-lock fixing screw.                                                                                                    | xx0700000124<br>• A: DIN-lock fixing screw<br>• B: DIN-lock lever              |
| 5 | Pull the DIN-lock lever downwards to release the power supply unit.                                                                                    |                                                                                |
| 6 | Remove the power supply unit.                                                                                                    |                                                                                |

4.26.2 Replacement of customer I/O power supply *Continued* 

### Refitting

The procedure below details how to refit the customer I/O power supply.

|   | Action                                                                                                    | Note/Illustration                                                 |
|---|----------------------------------------------------------------------------------------------------|-------------------------------------------------------------------|
| 1 | <b>DANGER</b><br>Before doing any work inside the cabinet, disconnect the mains power. For more information, see <i>Electrical safety on page 37</i> . |                                                                   |
| 2 | Refit the new power supply unit on the DIN-rail.                                                                                                    |                                                                   |
| 3 | Fasten the DIN-lock fixing screw.                                                                                                    | xx0700000124<br>• A: DIN-lock fixing screw<br>• B: DIN-lock lever |
| 4 | Refit all wires in the screw terminals.                                                                                                    |                                                                   |
| 5 | Fasten the screw terminal screws with correct torque.                                                                                                  |                                                                   |
| 6 | Refit the Flange disconnect unit (option).                                                                                                    |                                                                   |
| 7 | Perform the function tests in section <i>Function tests</i><br>on page 211 to verify that the safety features work<br>properly.                        |                                                                   |

# 4.26.3 Replacement of system power supply

### Location

The illustration below shows the location of the system power supply, DSQC 661, in the controller.

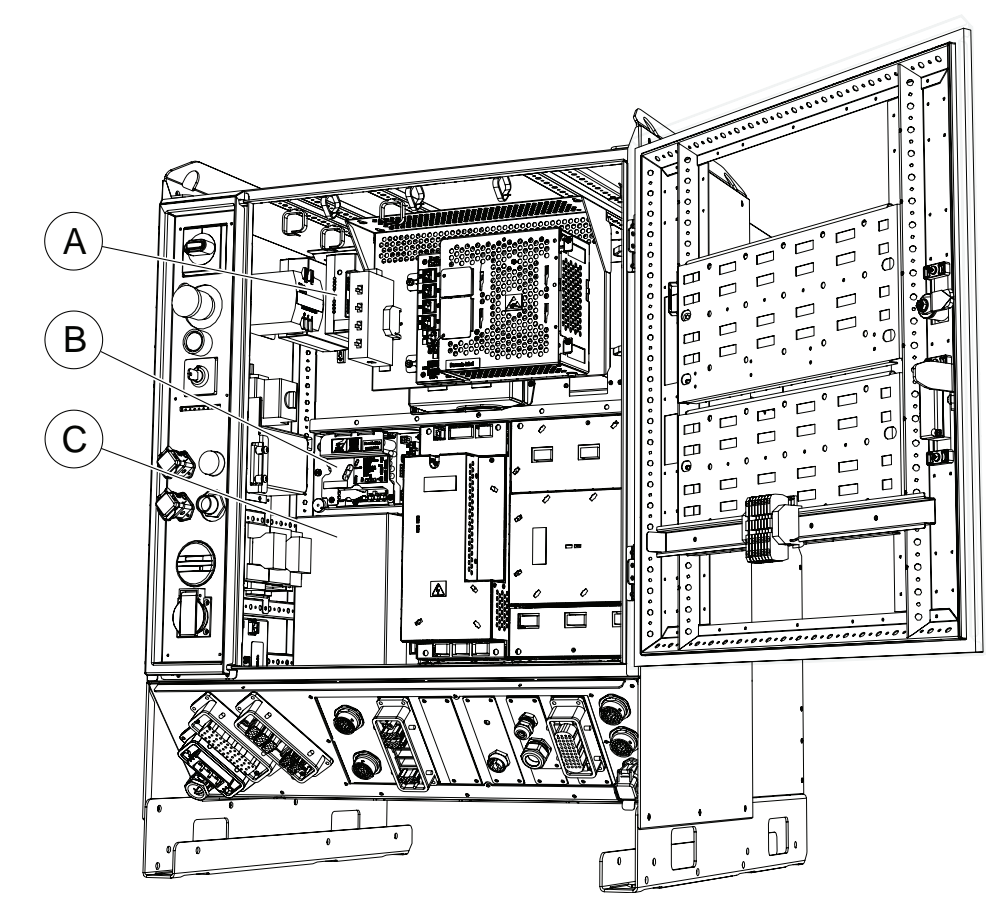

xx1300000813

| A | Customer I/O power supply |
|---|---------------------------|
| в | Power distribution unit   |
| С | System power supply       |

### **Required equipment**

| Equipment                                                                                                    | Article number                    | Note                                                  |
|----------------------------------------------------------------------------------------------------|-----------------------------------|-------------------------------------------------------|
| System power supply                                                                                                    | 3HAC026253-001                    | DSQC 661                                              |
| Standard toolkit                                                                                                    |                                   | The contents are defined in section Standard toolkit. |
| Other tools and procedures<br>may be required. See refer-<br>ences to these procedures in<br>the step-by-step instructions<br>below. |                                   |                                                       |
| Circuit diagram                                                                                                    | See Circuit diagrams on page 347. |                                                       |

Continues on next page

4.26.3 Replacement of system power supply *Continued* 

### Removal

The procedure below details how to remove the system power supply.

|   | Action                                                                                                    | Note/Illustration                                                                                                    |
|---|----------------------------------------------------------------------------------------------------|----------------------------------------------------------------------------------------------------|
| 1 | <b>DANGER</b><br>Before doing any work inside the cabinet, disconnect the mains power. For more information, see <i>Electrical safety on page 37</i> . |                                                                                                    |
| 2 | Disconnect all connectors from the unit.                                                                                                    |                                                                                                    |
| 3 | Loosen the two lower attachment screws.                                                                                                    | A<br>COCONCOCCOCCO<br>COCONCOCCOCCO<br>COCONCOCCO<br>COCONCOCCO<br>COCONCOCCO<br>COCONCOCCO<br>COCONCOCCO<br>COCONCOCCO<br>COCONCOCCO<br>COCONCOCCO<br>COCONCOCCO<br>COCONCOCCO<br>COCONCOCCO<br>COCONCOCCO<br>COCONCOCCO<br>COCONCOCCO<br>COCONCOCCO<br>COCONCOCCO<br>COCONCOCCO<br>COCONCOCCO<br>COCONCOCCO<br>COCONCOCCO<br>COCONCO<br>COCONCO<br>COCONCOCCO<br>COCONCO<br>COCONCO<br>COCONCO<br>COCONCOCCO<br>COCONCO<br>COCONC |
| 4 | Remove the two upper attachment screws.                                                                                                    |                                                                                                    |
| 5 | Pull the power supply unit outwards and then up-<br>wards to release it from the lower screw heads, and<br>remove it.                                  |                                                                                                    |

# Refitting

The procedure below details how to refit the system power supply.

|   | Action                                                                                                    | Note/Illustration |
|---|----------------------------------------------------------------------------------------------------|-------------------|
| 1 | <b>DANGER</b><br>Before doing any work inside the cabinet, disconnect the mains power. For more information, see <i>Electrical safety on page 37</i> . |                   |

# 4.26.3 Replacement of system power supply *Continued*

|   | Action                                                                                                    | Note/Illustration                                                                                                    |  |
|---|----------------------------------------------------------------------------------------------------|----------------------------------------------------------------------------------------------------|--|
| 2 | Refit the power supply by sliding the recesses in<br>beneath the lower screw heads, and push it inwards<br>and the downwards. | A                                                                                                    |  |
|   |                                                                                                    | Image: Constraint of the second second se |  |
|   |                                                                                                    | B: lower attachment screws                                                                                                    |  |
| 3 | Refit the two upper attachment screws.                                                                                        |                                                                                                    |  |
| 4 | Tighten the attachment screws (4 pcs).                                                                                        |                                                                                                    |  |
| 5 | Reconnect all connectors to the unit.                                                                                         |                                                                                                    |  |
| 6 | Perform the function tests in section <i>Function tests</i> on page 211 to verify that the safety features work properly.     |                                                                                                    |  |

This page is intentionally left blank

# **5** Decommissioning

## 5.1 Introduction to decommissioning

### Introduction

This section contains information to consider when taking a product, robot or controller, out of operation.

It deals with how to handle potentially dangerous components and potentially hazardous materials.

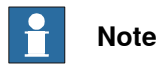

The decommissioning process shall be preceded by a risk assessment.

### Disposal of materials used in the robot

All used grease/oils and dead batteries **must** be disposed of in accordance with the current legislation of the country in which the robot and the control unit are installed.

If the robot or the control unit is partially or completely disposed of, the various parts **must** be grouped together according to their nature (which is all iron together and all plastic together), and disposed of accordingly. These parts **must** also be disposed of in accordance with the current legislation of the country in which the robot and control unit are installed.

See also Environmental information on page 312.

### Disposal of storage media

Before disposal of any storage equipment (anything from an SD card to a complete controller), make sure that all sensitive information has been deleted.

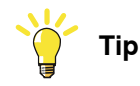

To remove all data from the SD card, use the **Clean Disk** function (part of **Recovery Disk** function) in RobotStudio. See *Operating manual - RobotStudio*.

### Transportation

Prepare the robot or parts before transport, this to avoid hazards.

### 5 Decommissioning

### 5.2 Environmental information

# 5.2 Environmental information

### Introduction

ABB robots contain components in different materials. During decommissioning, all materials should be dismantled, recycled, or reused responsibly, according to the relevant laws and industrial standards. Robots or parts that can be reused or upcycled helps to reduce the usage of natural resources.

### Symbol

The following symbol indicates that the product must not be disposed of as common garbage. Handle each product according to local regulations for the respective content (see table below).

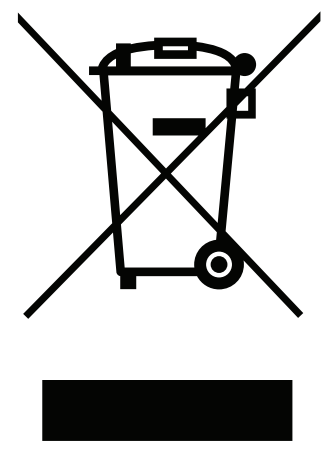

xx180000058

### Materials used in the product

The table specifies some of the materials in the product and their respective use throughout the product.

Dispose components properly according to local regulations to prevent health or environmental hazards.

| Material                    | Example application                          |  |
|-----------------------------|----------------------------------------------|--|
|                             |                                              |  |
| Aluminium                   | Heat sinks on power supplies and drive units |  |
| Batteries, Lithium          | Main computer                                |  |
| Brominated flame retardants | Electronics                                  |  |
| Copper                      | Cables                                       |  |
| Lead                        | Electronics                                  |  |
| Plastic/rubber              | Cables, connectors, etc.                     |  |
| Steel                       | Cabinet structure, plates, screws, etc.      |  |

5.2 Environmental information *Continued* 

### China RoHS symbol

The following symbol shows the information to hazardous substances and the environmental protection use period of IRC5 according to "Management Methods for the Restriction of the Use of Hazardous Substances in Electrical and Electronic Products (SJ/T 11364-2014) ".

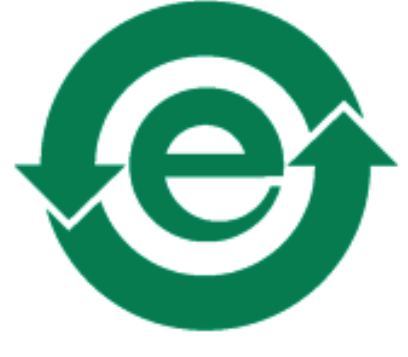

xx1900000803

Green symbol with "e" in it: The product does not contain any hazardous substances exceeding concentration limits and is a green environmentally friendly product which can be recycled.

This page is intentionally left blank

6.1 Introduction

# 6 Reference information

# 6.1 Introduction

### General

This chapter includes general information, complementing the more specific information in the different procedures in the manual.

6.2 Applicable standards

# 6.2 Applicable standards

# **Note**

The listed standards are valid at the time of the release of this document. Phased out or replaced standards are removed from the list when needed.

### General

The product is designed in accordance with ISO 10218-1:2011, Robots for industrial environments - Safety requirements -Part 1 Robots, and applicable parts in the normative references, as referred to from ISO 10218-1:2011. In case of deviations from ISO 10218-1:2011, these are listed in the declaration of incorporation which is part of the product delivery.

### Normative standards as referred to from ISO 10218-1

| Standard         | Description                                                                                                    |
|------------------|----------------------------------------------------------------------------------------------------|
| ISO 9283:1998    | Manipulating industrial robots - Performance criteria and related test methods                                 |
| ISO 10218-2      | Robots and robotic devices - Safety requirements for industrial robots - Part 2: Robot systems and integration |
| ISO 12100        | Safety of machinery - General principles for design - Risk as-<br>sessment and risk reduction                  |
| ISO 13849-1:2006 | Safety of machinery - Safety related parts of control systems - Part 1: General principles for design          |
| ISO 13850        | Safety of machinery - Emergency stop - Principles for design                                                   |
| IEC 60204-1      | Safety of machinery - Electrical equipment of machines - Part 1: General requirements                          |

Deviations from ISO 10218-1:2011 for IRC5 with MultiMove

A deviation exists towards ISO 10218-1:2011, paragraph *5.9 Control of simultaneous motion*, for the option MultiMove. See the application manual for MultiMove.

### **Region specific standards and regulations**

| Standard         | Description                                                            |
|------------------|------------------------------------------------------------------------|
| ANSI/RIA R15.06  | Safety requirements for industrial robots and robot systems            |
| ANSI/UL 1740     | Safety standard for robots and robotic equipment                       |
| CAN/CSA Z 434-03 | Industrial robots and robot Systems - General safety require-<br>ments |

### Other standards used in design

| Standard      | Description                                                                                                    |
|---------------|----------------------------------------------------------------------------------------------------|
| ISO 9787:2013 | Robots and robotic devices Coordinate systems and motion nomenclatures                                            |
| IEC 61000-6-2 | Electromagnetic compatibility (EMC) – Part 6-2: Generic standards – Immunity standard for industrial environments |

# **6** Reference information

### 6.2 Applicable standards Continued

| Standard                       | Description                                                                                                    |
|--------------------------------|----------------------------------------------------------------------------------------------------|
| IEC 61000-6-4                  | Electromagnetic compatibility (EMC) – Part 6-4: Generic standards – Emission standard for industrial environments |
| ISO 13732-1:2006               | Ergonomics of the thermal environment - Part 1                                                                    |
| IEC 60974-1:2012 <sup>i</sup>  | Arc welding equipment - Part 1: Welding power sources                                                             |
| IEC 60974-10:2014 <sup>i</sup> | Arc welding equipment - Part 10: EMC requirements                                                                 |
| ISO 14644-1:2015 <sup>ii</sup> | Classification of air cleanliness                                                                                 |
| IEC 60529:1989 + A2:2013       | Degrees of protection provided by enclosures (IP code)                                                            |

Only valid for arc welding robots. Replaces IEC 61000-6-4 for arc welding robots.
 Only robots with protection Clean Room.

### 6.3 Unit conversion

# 6.3 Unit conversion

### **Converter table**

Use the following table to convert units used in this manual.

| Quantity | y Units |              |          |
|----------|---------|--------------|----------|
| Length   | 1 m     | 3.28 ft.     | 39.37 in |
| Weight   | 1 kg    | 2.21 lb.     |          |
| Weight   | 1 g     | 0.035 ounces |          |
| Pressure | 1 bar   | 100 kPa      | 14.5 psi |
| Force    | 1 N     | 0.225 lbf    |          |
| Moment   | 1 Nm    | 0.738 lbf-ft |          |
| Volume   | 1 L     | 0.264 US gal |          |

6.4 Screw joints

# 6.4 Screw joints

| General           |                                                                                                    |                                                     |  |
|-------------------|----------------------------------------------------------------------------------------------------|-----------------------------------------------------|--|
|                   | This section details how to tighten the various types of screw joints on the controller.                                                                                                    |                                                     |  |
|                   | The instructions and torque values are valid for screw joints comprised of metallic materials and do <i>not</i> apply to soft or brittle materials.                                                                                                    |                                                     |  |
| Tightening torque |                                                                                                    |                                                     |  |
|                   | Before tightening any screw, note t                                                                                                    | any screw, note the following:                      |  |
|                   | • Determine whether a standard tightening torque or special torque is to be<br>applied. The standard torques are specified in the tables below. Any special<br>torques are specified in the Repair, Maintenance or Installation procedure<br>description. Any special torque specified overrides the standard value. |                                                     |  |
|                   | Use the <i>correct tightening torque</i> for each type of screw joint.                                                                                                    |                                                     |  |
|                   | <ul> <li>Only use <i>correctly calibrated</i> torque keys.</li> </ul>                                                                                                    |                                                     |  |
|                   | <ul> <li>Always tighten the joint by hand, and never use pneumatical tools.</li> </ul>                                                                                                    |                                                     |  |
|                   | <ul> <li>Use the correct tightening technique, i.e. do not jerk. Tighten the screw in a<br/>slow, flowing motion.</li> </ul>                                                                                                    |                                                     |  |
|                   | Maximum allowed total devia                                                                                                    | tion from the specified value is <b>10%</b> !       |  |
|                   | The table below specifies the recommended standard tightening torque for                                                                                                    |                                                     |  |
|                   | oil-lubricated screws with slotted or cross-recess heads.                                                                                                    |                                                     |  |
|                   | Dimension                                                                                                    | Tightening torque (Nm)<br>Class 4.8, oil-lubricated |  |
|                   | M2.5                                                                                                    | 0.25                                                |  |
|                   | М3                                                                                                    | 0.5                                                 |  |
|                   | M4                                                                                                    | 1.2                                                 |  |
|                   | M5                                                                                                    | 2.5                                                 |  |
|                   | M6                                                                                                    | 5.0                                                 |  |

# 6 Reference information

6.5 Weight specifications

# 6.5 Weight specifications

# Definition In all repair and maintenance instructions, weights of the components handled are sometimes specified. All components exceeding 22 kg (50 lbs) are high-lighted in this way. To avoid injury, ABB recommends the use of lifting equipment when handling components with a weight exceeding 22 kg.

### Example

Below is an example of how a weight specification is presented:

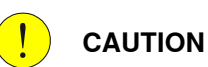

The transformer weighs 55 kg! All lifting equipment used must be sized accordingly!

6.6 Standard toolkit, IRC5

# 6.6 Standard toolkit, IRC5

### General

All service (repair, maintenance and installation) instructions contain lists of tools required to perform the specified activity. All special tools, that is, all tools that are not considered as standard tools as defined below, are listed in their instructions respectively.

This way, the tools required are the sum of the Standard Toolkit and any tools listed in the instructions.

### Contents, standard toolkit, IRC5

| Tool                           | Remark     |
|--------------------------------|------------|
| Screw driver, Torx             | Tx10       |
| Screw driver, Torx             | Тх20       |
| Screw driver, Torx             | Tx25       |
| Ball tipped screw driver, Torx | Tx25       |
| Screw driver, flat blade       | 4 mm       |
| Screw driver, flat blade       | 8 mm       |
| Screw driver, flat blade       | 12 mm      |
| Screw driver                   | Phillips-1 |
| Box spanner                    | 8 mm       |

# **6** Reference information

6.7 Lifting accessories and lifting instructions

# 6.7 Lifting accessories and lifting instructions

### General

Many repair and maintenance activities require different pieces of lifting accessories, which are specified in each procedure.

The use of each piece of lifting accessories is *not* detailed in the activity procedure, but in the instruction delivered with each piece of lifting accessories.

The instructions delivered with the lifting accessories should be stored for later reference.

6.8 Open source and 3rd party components

### 6.8 Open source and 3rd party components

### Open source and 3rd party components

ABB products use software provided by third parties, including open source software. The following copyright statements and licenses apply to various components that are distributed inside the ABB software. Each ABB product does not necessarily use all of the listed third party software components. Licensee must fully agree and comply with these license terms or the user is not entitled to use the product. Start using the ABB software means accepting also referred license terms. The third party license terms apply only to the respective software to which the license pertains, and the third party license terms do not apply to ABB products. With regard to programs provided under the GNU general public license and the GNU lesser general public license licensor will provide licensee on demand, a machine-readable copy of the corresponding source code. This offer is valid for a period of three years after delivery of the product.

ABB software is licensed under the ABB end user license agreement, which is provided separately.

# RobotWare

For RobotWare, there is license information in the folder \licenses in the RobotWare distribution package.

### OpenSSL

This product includes software developed by the OpenSSL Project for use in the OpenSSL Toolkit. (http://www.openssl.org/) This product includes cryptographic software written by Eric Young (eay@cryptsoft.com).

This product includes software written by Tim Hudson (tjh@cryptsoft.com).

### СТМ

For OleOS, the Linux based operating system used on the conveyor tracking module (CTM), a list of copyright statements and licenses is available in the file /etc/licenses.txt located on the CTM board and accessible via the console port or by downloading the file over SFTP.

For the CTM application, a list of copyright statements and licenses is available in the file /**opt/ABB.com/ctm/licenses.txt** located on the CTM board and accessible via the console port or by downloading the file over SFTP.

This page is intentionally left blank
# 7.1 Controller parts

# Controller system parts

The illustration below shows the placement of the controller system parts in the recommended spare part list.

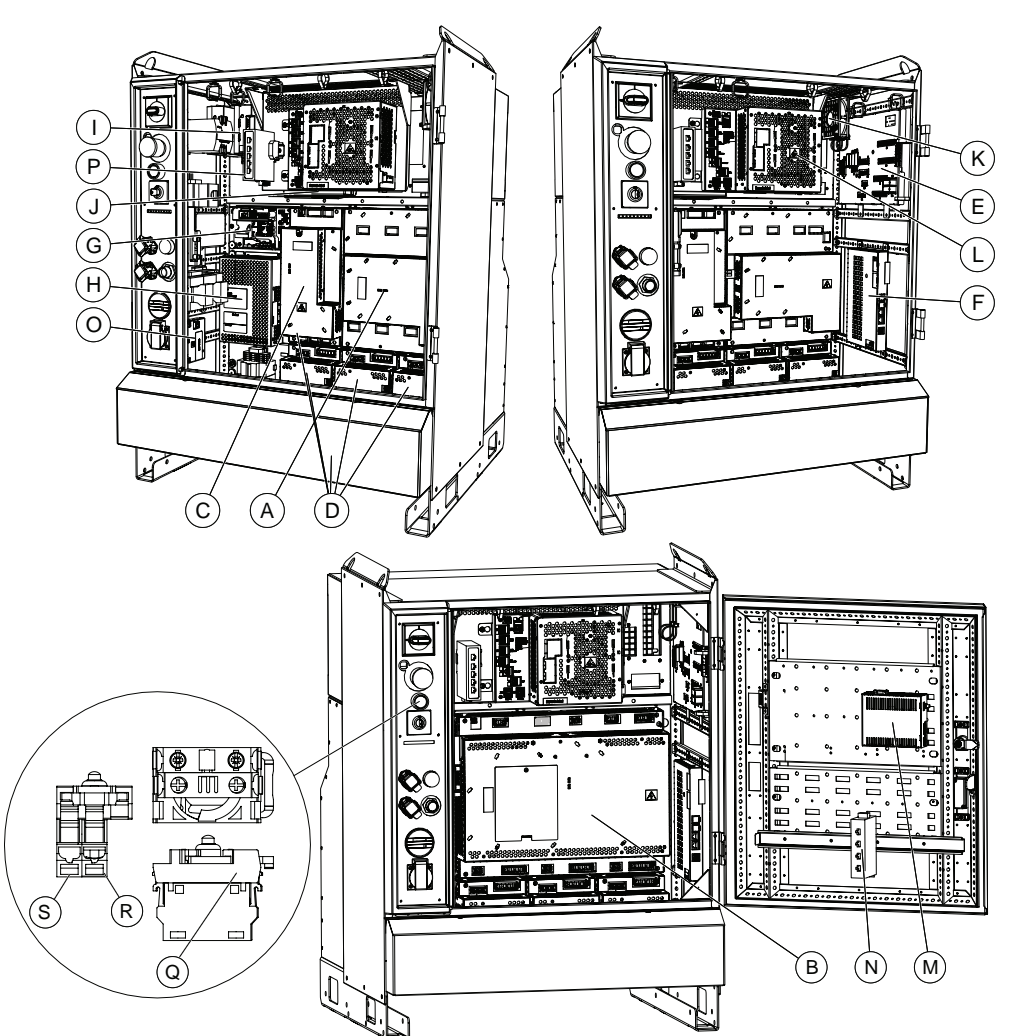

#### xx2300001289

|   | Spare part no. | Description                                                                   | Туре     |
|---|----------------|-------------------------------------------------------------------------------|----------|
| Α | 3HAC035301-001 | Main Drive Unit, MDU-430A (small robots)                                      | DSQC 406 |
| в | 3HAC029818-001 | Main Drive Unit, MDU-790A (large robots)                                      | DSQC 663 |
| С | 3HAC035381-001 | Additional Rectifier Unit, ARU-430A (small robots with additional drive unit) | DSQC 417 |
| D | 3HAC030923-001 | Additional Drive Unit, ADU-790A                                               | DSQC 664 |
| E | 3HAC024488-001 | Panel board unit                                                              | DSQC 643 |
| F | 3HAC029157-001 | Axis computer                                                                 | DSQC 668 |
| G | 3HAC026254-001 | Power distribution unit                                                       | DSQC 662 |

Product manual - IRC5 3HAC047136-001 Revision: AC Continues on next page

7.1 Controller parts *Continued* 

|   | Spare part no.    | Description                           | Туре      |
|---|-------------------|---------------------------------------|-----------|
| н | 3HAC026253-001    | System power supply                   | DSQC 661  |
| I | 3HAC14178-1       | Customer I/O power supply             | DSQC 609  |
| J | 3HAC026585-001    | Backup energy bank with adapter plate | DSQC 655  |
| J | 3HAC025562-001    | Backup energy bank                    | DSQC 655  |
| к | 3HAC025466-001    | Fan                                   |           |
| L | See Computer unit | parts on page 329.                    |           |
| м | 3HAC043053-001    | Remote Service box                    | DSQC 680  |
| N | 3HAC034884-001    | Ethernet switch                       |           |
| 0 | 3HAC13389-2       | Contactor interface board             | DSQC 611  |
| Р | 3HAC045976-001    | DSQC1007 Eth. switch (MultiMove)      | DSQC1007  |
|   | 3HAC056289-001    | Mains line filter                     |           |
|   | 3HAC052287-002    | Mode selector 3-pos Std               |           |
|   | 3HAC052287-004    | Mode selector 3-pos Extended          |           |
|   | 3HAC052287-001    | Mode selector 2-pos Std               |           |
|   | 3HAC052287-003    | Mode selector 2-pos Extended          |           |
|   | 3HAC022165-002    | Mains switch                          |           |
|   | 3HAC026222-002    | Handle<br>Option 744-1                |           |
|   | 3HAC026222-003    | Handle<br>Standard                    |           |
|   | 1SFA619550R1051   | Emergency pushbutton                  |           |
|   | 1SFA611102R1105   | Actuator white                        |           |
| Q | 1SFA611605R1100   | Holder                                |           |
| R | 1SFA611621R1015   | MLBL-01W Modular LED block            |           |
| s | 1SFA611610R1001   | Contact block                         |           |
|   | 3HNE 01586-1      | Conveyor Tracking Unit                | DSQC 377B |
|   | 3HNA027579-001    | CTM-01 Conveyor Tracking Module       | DSQC2000  |

# DeviceNet I/O System parts

The illustration below shows the placement of the DeviceNet I/O system parts in the recommended spare part list.

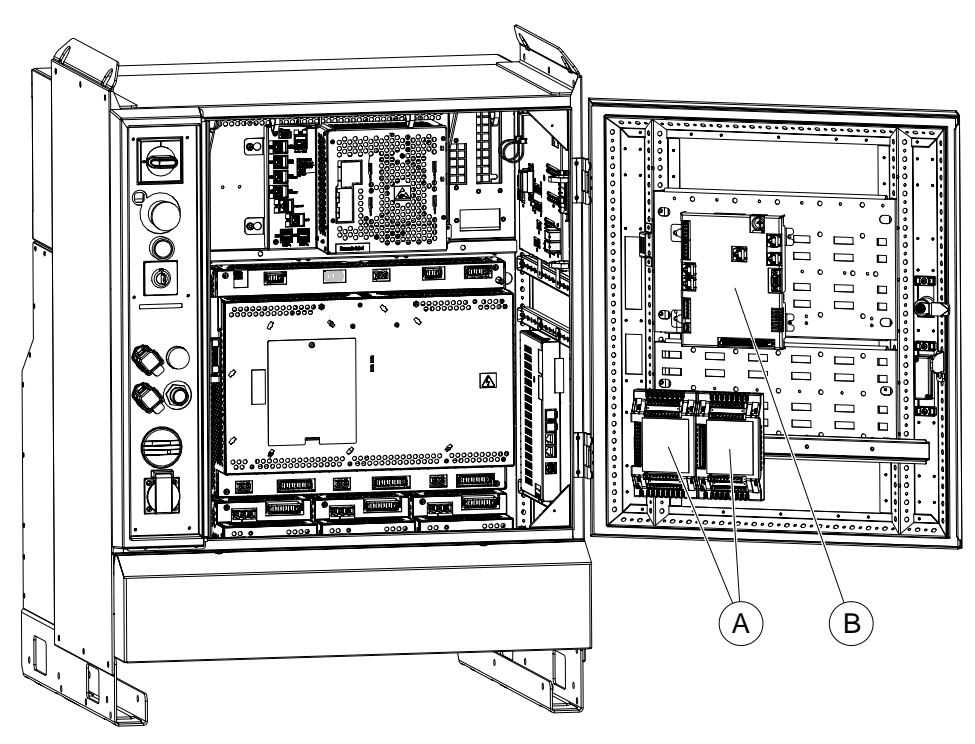

xx1300000816

|   | Spare part no. | Description             | Туре     |
|---|----------------|-------------------------|----------|
| А | 3HAC025784-001 | ADCombi I/O unit        | DSQC 651 |
| А | 3HAC025917-001 | Digital I/O unit        | DSQC 652 |
| в | 3HNA006144-001 | Process Interface Board |          |

# Scalable I/O devices

The illustration below shows the base device and connected add-on devices.

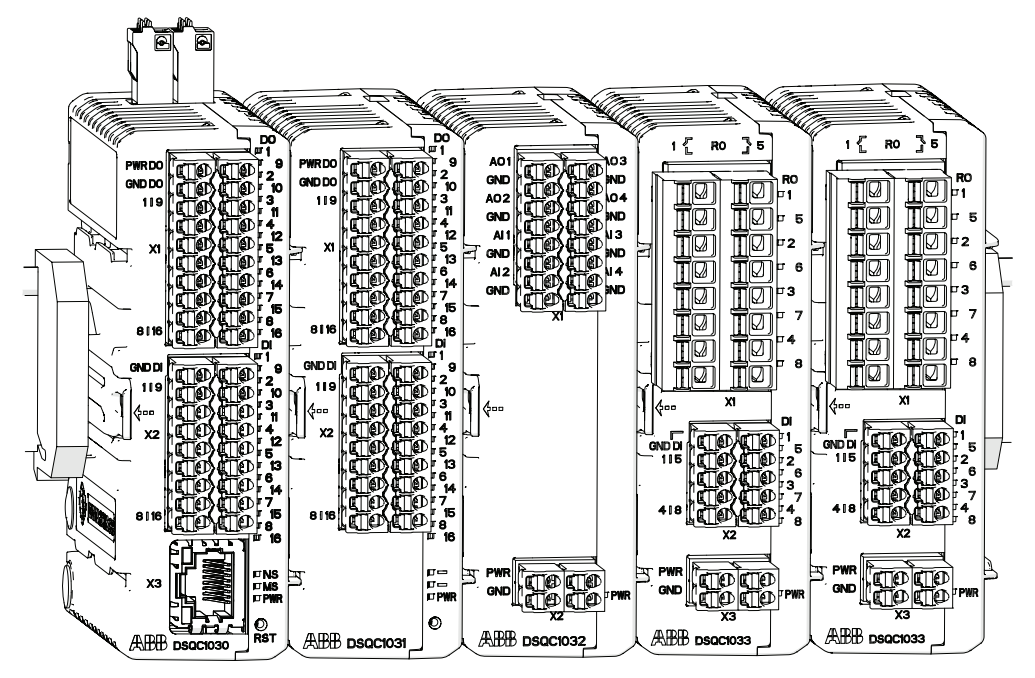

xx1600002032

| Spare part no. | Description                                              | Туре     |
|----------------|----------------------------------------------------------|----------|
| 3HAC058663-001 | Digital base, 16 digital inputs, 16 di-<br>gital outputs | DSQC1030 |
| 3HAC058664-001 | Digital add-on, 16 digital inputs, 16<br>digital outputs | DSQC1031 |
| 3HAC058665-001 | Analog add-on, 4 analog inputs, 4<br>analog outputs      | DSQC1032 |
| 3HAC058666-001 | Relay add-on, 8 digital inputs, 8 re-<br>lay outputs     | DSQC1033 |

The main dimensions for the I/O devices are 75x36x101 (Length x Width x Height). Additional parts

| Spare part no. | Description                    |
|----------------|--------------------------------|
| 3HAC060919-001 | Connectors digital base/add-on |
| 3HAC060925-001 | Connectors analog add-on       |
| 3HAC060926-001 | Connectors relay add-on        |
| 3HAC062073-001 | DIN bracket                    |

# Computer unit parts

The illustration below shows the placement of the computer unit parts in the recommended spare part list.

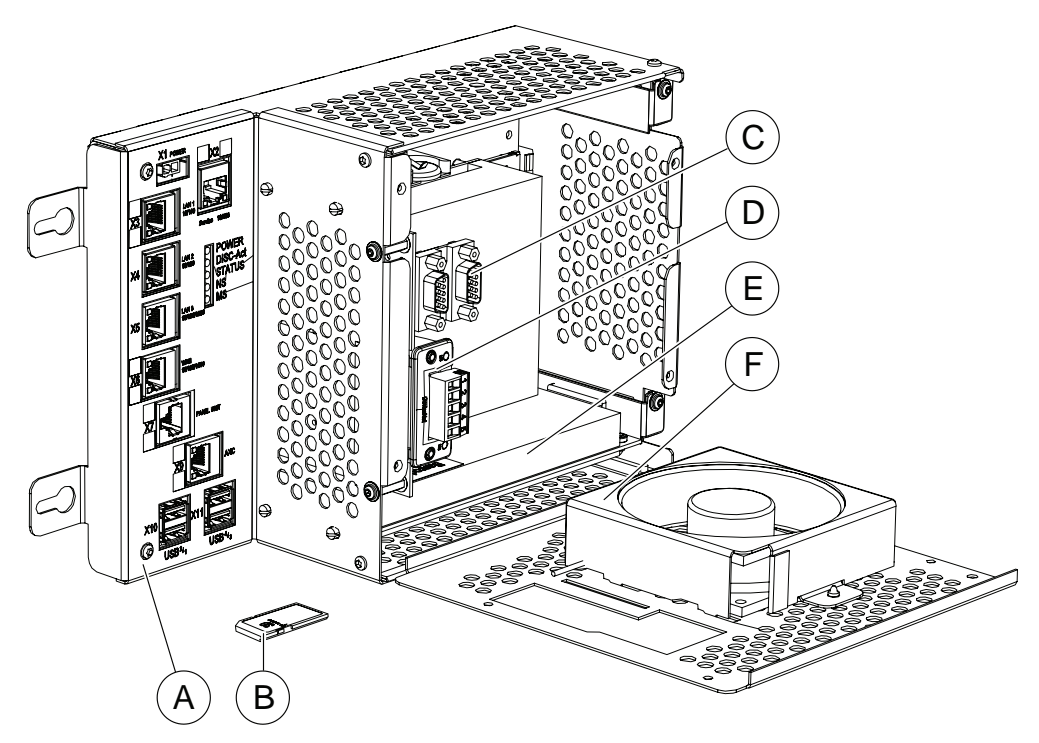

xx1300000851

|   | Spare part no. | Description                                                                                                    | Туре                                            |
|---|----------------|----------------------------------------------------------------------------------------------------|-------------------------------------------------|
| Α | 3HAC042766-001 | Computer unit (1 PCI slot)                                                                                                    | DSQC1000                                        |
| Α | 3HAC050363-001 | Computer unit (2 PCI slots)                                                                                                    | DSQC1018                                        |
| A | 3HAC058366-001 | Computer unit (2 PCI slots)<br>Recommended for RobotWare 6.08<br>and later versions.                                                                                                    | DSQC1024                                        |
| A | 3HAC087348-001 | Computer unit (2 PCI slots)<br>Recommended for RobotWare 6.15<br>and later versions.<br>Note<br>Previous revisions might be suppor-<br>ted. Contact you local ABB office for<br>information. | DSQC1094                                        |
| В | 3HAC047184-003 | Mass Memory with boot loader 2GB                                                                                                    | DSQC1008<br>Used with computer<br>DSQC1000/1018 |
| В | 3HAC061416-003 | SD card                                                                                                    | Used with computer<br>DSQC1024/DSQC1094         |
| С | 3HAC046408-001 | Expansion Board complete                                                                                                    | DSQC1003                                        |
| D | 3HAC031670-001 | PROFINET Slave Fieldbus Adapter                                                                                                    | DSQC 688                                        |
| D | 3HAC026840-001 | PROFIBUS Slave Fieldbus Adapter                                                                                                    | DSQC 667                                        |

Continues on next page

# 7.1 Controller parts *Continued*

|   | Spare part no. | Description                        | Туре     |
|---|----------------|------------------------------------|----------|
| D | 3HAC027652-001 | Ethernet/IP Slave Fieldbus Adapter | DSQC 669 |
| D | 3HAC045973-001 | DeviceNet Slave Fieldbus Adapter   | DSQC1004 |
| E | 3HAC043383-001 | DeviceNet Master/Slave PClexpress  | DSQC1006 |
| E | 3HAC044872-001 | PROFIBUS-DP Master PClexpress      | DSQC1005 |
| F | 3HAC026525-001 | Fan                                | -        |
| - | 3HAC14944-1    | RS-232/422 Converter               | DSQC 615 |

# **Miscellaneous parts**

The illustration below shows the placement of the Miscellaneous parts in the recommended spare part list.

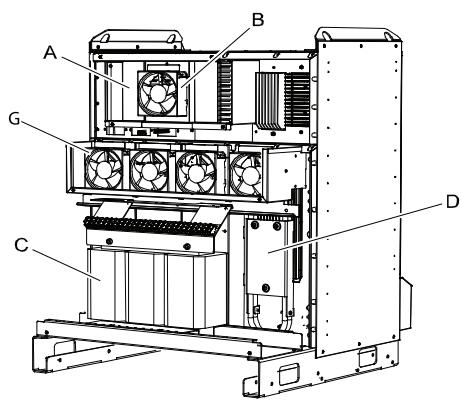

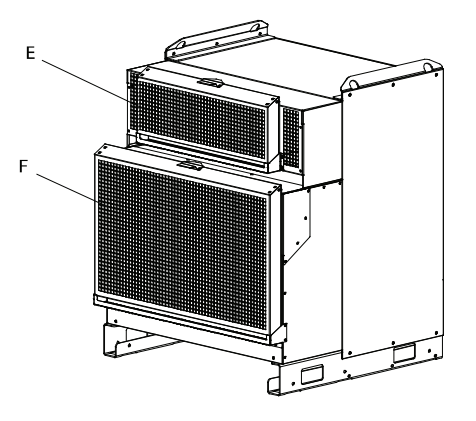

#### xx0600002683

|   | Spare part no. | Description                                                  | Note                                         |
|---|----------------|--------------------------------------------------------------|----------------------------------------------|
| С | 3HAC037015-001 | Transformer unit 400-480V                                    | 1.2kVA                                       |
| С | 3HAC037016-001 | Transformer unit 200-220V                                    | 4.2kVA                                       |
| С | 3HAC037017-001 | Transformer unit 400V                                        | 4.2kVA                                       |
| С | 3HAC037018-001 | Transformer unit 440-600V                                    | 4.2kVA                                       |
| С | 3HAC024180-001 | Transformer unit 200-600V                                    | 6kVA                                         |
| С | 3HAC024138-001 | Transformer unit 200-600V                                    | 13kVA                                        |
| Α | 3HAC038564-001 | Heat exchange unit                                           | 52°C                                         |
| D | 3HAC035583-001 | Bleeder 1.8 kW ass.                                          | Low voltage sys-<br>tems, IRB 120-<br>1600   |
|   | 3HAC032586-001 | Bleeder Unit, 2 kW                                           | High voltage sys-<br>tems, IRB 2600-<br>7600 |
|   | 3HAC050878-001 | Bleeder 4 kW ass.                                            | IRB 8700                                     |
| в | 3HAC029105-001 | Fan                                                          | 45°C/52°C                                    |
| G | 3HAC029105-001 | Fan                                                          |                                              |
| G | 3HAC054680-001 | Sensor controlled fan                                        | Part of option 1170-1                        |
|   | 3HAC054852-001 | Temp sensor with sensor bracket for<br>sensor controlled fan | Part of option<br>1170-1                     |

Continues on next page

|   | Spare part no. | Description       | Note   |
|---|----------------|-------------------|--------|
| E | 3HAC027697-001 | Moist dust filter | Option |
| F | 3HAC027641-001 | Moist dust filter | Option |

7.2 FlexPendant parts

# 7.2 FlexPendant parts

#### **FlexPendant versions**

The FlexPendant is available in different versions, as the hardware has been updated over the years. The exact appearance on the graphics might therefore differ slightly from reality.

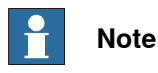

The different versions support many, but not all, versions of the IRC5 controllers/RobotWare versions. Contact your local ABB office for more information about compatibility.

The FlexPendant holder is available in different versions, that fit different FlexPendant versions. The holder is compatible with the FlexPendant that it is delivered with.

FlexPendant with emergency stop at the connector

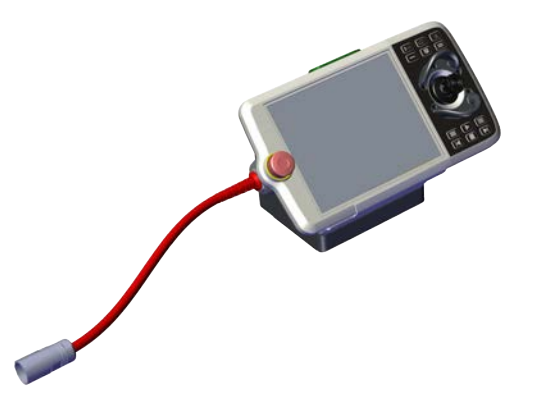

#### xx2100001802

| Article number | Description                      |  |
|----------------|----------------------------------|--|
| 3HAC085598-001 | FlexPendant 10 m                 |  |
| 3HAC085598-002 | FlexPendant 30 m                 |  |
| 3HAC084673-001 | 10 m cable for FlexPendant       |  |
| 3HAC084673-002 | 30 m cable for FlexPendant       |  |
| 3HAC055665-002 | FlexPendant extension cable 15 m |  |
| 3HAC055665-003 | FlexPendant extension cable 22 m |  |
| 3HAC055665-004 | FlexPendant extension cable 30 m |  |
| 3HAC079391-001 | TPU Holder asm (assembly)        |  |

The extension cables cannot be used together with an external operator panel (option 733-3 or 733-4).

7.2 FlexPendant parts Continued

# FlexPendant with emergency stop at the outer edge

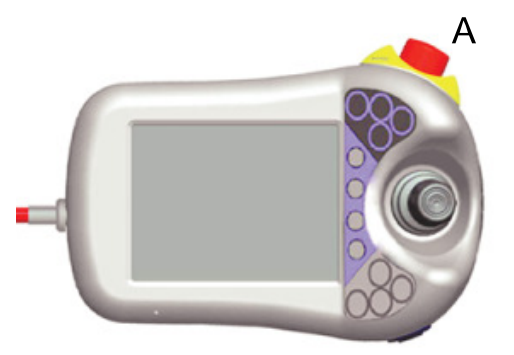

xx0300000449

| Article number | Description                      |  |
|----------------|----------------------------------|--|
| 3HAC028357-001 | FlexPendant with cable 10 m      |  |
| 3HAC031683-001 | Cable 10 m for FlexPendant       |  |
| 3HAC031683-004 | Cable 30 m for FlexPendant       |  |
| 3HAC055665-002 | FlexPendant extension cable 15 m |  |
| 3HAC055665-003 | FlexPendant extension cable 22 m |  |
| 3HAC055665-004 | FlexPendant extension cable 30 m |  |
| 3HAC033498-001 | FlexPendant holder               |  |
| 3HAC033596-002 | FlexPendant holder upper part    |  |
| 3HAC025042-001 | Cable holder bracket             |  |
| 3HAC026357-001 | Cable bracket                    |  |
| 3HAC035075-001 | Set of stylus                    |  |
| 3HAC028357-050 | TPU hand strap                   |  |

The extension cables cannot be used together with an external operator panel (option 733-3 or 733-4).

# 7.3.1 Manipulator cables

# 7.3 Manipulator cables

# 7.3.1 Manipulator cables

### Signal cables, IRB 120

| Art. no.       | Description              | Option no. |
|----------------|--------------------------|------------|
| 3HAC035320-001 | Robot cable, signal 3 m  | 210-1      |
| 3HAC2493-1     | Robot cable, signal 7 m  | 210-2      |
| 3HAC2530-1     | Robot cable, signal 15 m | 210-3      |

## Signal cables, IRB 1510

| Art. no.       | Description              | Option no. |
|----------------|--------------------------|------------|
| 3HAC068917-001 | Robot cable, signal 7 m  | 210-2      |
| 3HAC068918-001 | Robot cable, signal 15 m | 210-3      |

# Signal cables, IRB 1200, 1410, 1520, 1600, 2600, 460, 4600, 6700, 6790, 8700

| Art. no.   | Description               | Option no. |
|------------|---------------------------|------------|
| 3HAC2493-1 | Control cable signal 7 m  | 210-2      |
| 3HAC2530-1 | Control cable signal 15 m | 210-3      |
| 3HAC2540-1 | Control cable signal 22 m | 210-4      |
| 3HAC2566-1 | Control cable signal 30 m | 210-5      |

## Signal cables, IRB 260, 660, 760, 2400, 4400, 6620, 6640, 6650S, 6660, 6650S, 7600

| Art. no.   | Description               | Option no. |
|------------|---------------------------|------------|
| 3HAC7998-1 | Control cable signal 7 m  | 210-2      |
| 3HAC7998-2 | Control cable signal 15 m | 210-3      |
| 3HAC7998-3 | Control cable signal 22 m | 210-4      |
| 3HAC7998-4 | Control cable signal 30 m | 210-5      |

# Cable packages for IRB 140 (including signal, power and customer cables)

| Art. no.   | Description              | Option no. |
|------------|--------------------------|------------|
| 3HAC7996-1 | Control cable power 3 m  | 210-1      |
| 3HAC7996-5 | Control cable power 7 m  | 210-2      |
| 3HAC7996-6 | Control cable power 15 m | 210-3      |
| 3HAC7996-7 | Control cable power 22 m | 210-4      |
| 3HAC7996-8 | Control cable power 30 m | 210-5      |

7.3.1 Manipulator cables Continued

# Power cables, IRB 1410, 1600 (type A)<sup>1</sup>

| Art. no.   | Description              | Option no. <sup>i</sup>                           |
|------------|--------------------------|---------------------------------------------------|
| 3HAC2492-1 | Control cable power 7 m  | Standard: 210-2 and 287-4                         |
| 3HAC2529-1 | Control cable power 15 m | Standard: 210-3 and 287-4                         |
| 3HAC2539-1 | Control cable power 22 m | Standard: 210-4 and 287-4                         |
| 3HAC2564-1 | Control cable power 30 m | Standard: 210-5 and 287-4                         |
| 3HAC9038-1 | Control cable power 7 m  | Foundry: 210-2 and 287-3<br>Wash: 210-2 and 287-5 |
| 3HAC9038-2 | Control cable power 15 m | Foundry: 210-3 and 287-3<br>Wash: 210-3 and 287-5 |
| 3HAC9038-3 | Control cable power 22 m | Foundry: 210-4 and 287-3<br>Wash: 210-4 and 287-5 |
| 3HAC9038-4 | Control cable power 30 m | Foundry: 210-5 and 287-3<br>Wash: 210-5 and 287-5 |

<sup>i</sup> The option number depends on the protection type of the manipulator.

### Power cables, IRB 1200, 1510, 1520

| Art. no.       | Description              | Option no.                |
|----------------|--------------------------|---------------------------|
| 3HAC040503-007 | Control cable power 3 m  | 210-1 (only for IRB 1200) |
| 3HAC040503-001 | Control cable power 7 m  | 210-2                     |
| 3HAC040503-002 | Control cable power 15 m | 210-3                     |
| 3HAC040503-003 | Control cable power 22 m | 210-4 (only for IRB 1200) |
| 3HAC040503-004 | Control cable power 30 m | 210-5 (only for IRB 1200) |

#### Power cables, IRB 120

| Cable          | Art. no.               | Option no. |
|----------------|------------------------|------------|
| 3HAC032694-001 | Robot cable power 3 m  | 210-1      |
| 3HAC032695-001 | Robot cable power 7 m  | 210-2      |
| 3HAC032696-001 | Robot cable power 15 m | 210-3      |

# Power cables, IRB 260, 1600 (type B)<sup>2</sup>

| Art. no.   | Description              | Option no. <sup>i</sup>                           |
|------------|--------------------------|---------------------------------------------------|
| 3HAC9038-1 | Control cable power 7 m  | Foundry: 210-2 and 287-3<br>Wash: 210-5 and 287-5 |
| 3HAC9038-2 | Control cable power 15 m | Foundry: 210-3 and 287-3<br>Wash: 210-5 and 287-5 |
| 3HAC9038-3 | Control cable power 22 m | Foundry: 210-4 and 287-3<br>Wash: 210-5 and 287-5 |

<sup>1</sup> IRB 1600/1660ID in standard protection, is available in type A and type B. For details about the robot types, see product manual for the robot.

<sup>2</sup> IRB 1600/1660ID in standard protection, is available in type A and type B. For details about the robot types, see product manual for the robot.

# 7.3.1 Manipulator cables *Continued*

| Art. no.   | Description              | Option no. <sup>i</sup>                           |
|------------|--------------------------|---------------------------------------------------|
| 3HAC9038-4 | Control cable power 30 m | Foundry: 210-5 and 287-3<br>Wash: 210-5 and 287-5 |

<sup>i</sup> The option number depends on the protection type of the manipulator.

## Power cables, IRB 360, 390

| Art. no.       | Description                                                     | Option no.                   |
|----------------|-----------------------------------------------------------------|------------------------------|
| 3HAC029903-001 | Control cable, power and signal 3 m                             | (435-80 or 435-81 or 435-82) |
| 3HAC029903-002 | Control cable, power and signal 7 m                             | (435-80 or 435-81 or 435-82) |
| 3HAC029903-003 | Control cable, power and signal 15 m                            | (435-80 or 435-81 or 435-82) |
| 3HAC029903-004 | Control cable, power and signal 22 m                            | (435-80 or 435-81 or 435-82) |
| 3HAC029903-005 | Control cable, power and signal 30 m                            | (435-80 or 435-81 or 435-82) |
| 3HAC029903-007 | Control cable, power and signal 50 m                            | (435-80 or 435-81 or 435-82) |
| 3HAC038411-001 | Control cable, power and signal, stainless contact screws, 3 m  | (435-80 or 435-81 or 435-82) |
| 3HAC038411-002 | Control cable, power and signal, stainless contact screws, 7 m  | (435-80 or 435-81 or 435-82) |
| 3HAC038411-003 | Control cable, power and signal, stainless contact screws, 15 m | (435-80 or 435-81 or 435-82) |
| 3HAC038411-004 | Control cable, power and signal, stainless contact screws, 22 m | (435-80 or 435-81 or 435-82) |
| 3HAC038411-005 | Control cable, power and signal, stainless contact screws, 30 m | (435-80 or 435-81 or 435-82) |
| 3HAC038411-006 | Control cable, power and signal, stainless contact screws, 50 m | (435-80 or 435-81 or 435-82) |

## Power cable, IRB 2400

# Note

Depending on whether the manipulator is built before or after 2018-05, the connection interface differs and, the choice of manipulator cable must be made accordingly. Check the interface and select cable according to the following tables.

# Before May 2018

| Art. no.   | Description              | Option no. <sup>i</sup>                           |
|------------|--------------------------|---------------------------------------------------|
| 3HAC2492-1 | Control cable power 7 m  | Standard: 210-2 and 287-4                         |
| 3HAC2529-1 | Control cable power 15 m | Standard: 210-3 and 287-4                         |
| 3HAC2839-1 | Control cable power 22 m | Standard: 210-4 and 287-4                         |
| 3HAC2564-1 | Control cable power 30 m | Standard: 210-5 and 287-4                         |
| 3HAC9038-1 | Control cable power 7 m  | Foundry: 210-2 and 287-3<br>Wash: 210-5 and 287-5 |
| 3HAC9038-2 | Control cable power 15 m | Foundry: 210-3 and 287-3<br>Wash: 210-5 and 287-5 |

Continues on next page

7.3.1 Manipulator cables Continued

| Art. no.   | Description              | Option no. <sup>i</sup>                           |
|------------|--------------------------|---------------------------------------------------|
| 3HAC9038-3 | Control cable power 22 m | Foundry: 210-4 and 287-3<br>Wash: 210-5 and 287-5 |
| 3HAC9038-4 | Control cable power 30 m | Foundry: 210-5 and 287-3<br>Wash: 210-5 and 287-5 |

i The option number depends on the protection type of the manipulator.

# From May 2018

| Art. no.         | Description                               | Option no. <sup>i</sup>                                                        |
|------------------|-------------------------------------------|--------------------------------------------------------------------------------|
| 3HAC9038-1       | Control cable power 7 m                   | Standard: 210-2 and 287-4<br>Foundry: 210-2 and 287-3<br>Wash: 210-5 and 287-5 |
| 3HAC9038-2       | Control cable power 15 m                  | Standard: 210-3 and 287-4<br>Foundry: 210-3 and 287-3<br>Wash: 210-5 and 287-5 |
| 3HAC9038-3       | Control cable power 22 m                  | Standard: 210-4 and 287-4<br>Foundry: 210-4 and 287-3<br>Wash: 210-5 and 287-5 |
| 3HAC9038-4       | Control cable power 30 m                  | Standard: 210-5 and 287-4<br>Foundry: 210-5 and 287-3<br>Wash: 210-5 and 287-5 |
| i The option num | ber depends on the protection type of the | he manipulator                                                                 |

The option number depends on the protection type of the manipulator.

## Power cables, IRB 4400

| Art. no.   | Description              | Option no. <sup>i</sup>                                  |
|------------|--------------------------|----------------------------------------------------------|
| 3HAC2512-1 | Control cable power 7 m  | Standard: 210-2 and 287-4<br>Clean room: 210-2 and 287-1 |
| 3HAC2535-1 | Control cable power 15 m | Standard: 210-3 and 287-4<br>Clean room: 210-3 and 287-1 |
| 3HAC2560-1 | Control cable power 22 m | Standard: 210-4 and 287-4<br>Clean room: 210-4 and 287-1 |
| 3HAC2572-1 | Control cable power 30 m | Standard: 210-5 and 287-4<br>Clean room: 210-5 and 287-1 |
| 3HAC8182-1 | Control cable power 7 m  | Foundry: 210-2 and 287-3<br>Wash: 210-2 and 287-5        |
| 3HAC8182-2 | Control cable power 15 m | Foundry: 210-3 and 287-3<br>Wash: 210-3 and 287-5        |
| 3HAC8182-3 | Control cable power 22 m | Foundry: 210-4 and 287-3<br>Wash: 210-4 and 287-5        |
| 3HAC8182-4 | Control cable power 30 m | Foundry: 210-5 and 287-3<br>Wash: 210-5 and 287-5        |

i The option number depends on the protection type of the manipulator.

# 7.3.1 Manipulator cables *Continued*

Power cable, IRB 460, 660, 760, 2600, 4600, 6620, 6640, 6650S, 6660, 6700, 7600, 8700

| Art. no.       | Description              | Option no.                                         |
|----------------|--------------------------|----------------------------------------------------|
| 3HAC026787-001 | Control cable power 7 m  | (435-6 or 435-18 or 435-24 or<br>435-36) and 210-2 |
| 3HAC026787-002 | Control cable power 15 m | (435-6 or 435-18 or 435-24 or<br>435-36) and 210-3 |
| 3HAC026787-003 | Control cable power 22 m | (435-6 or 435-18 or 435-24 or<br>435-36) and 210-4 |
| 3HAC026787-004 | Control cable power 30 m | (435-6 or 435-18 or 435-24 or<br>435-36) and 210-5 |

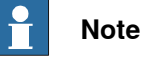

IRB 8700 requires two power cables.

# Power cables, IRB 6790

| Cable          | Art. no.               | Option no. |
|----------------|------------------------|------------|
| 3HAC063487-001 | Robot cable power 7 m  | 210-2      |
| 3HAC063488-001 | Robot cable power 15 m | 210-3      |
| 3HAC063489-001 | Robot cable power 22 m | 210-4      |

7.3.2 Fan cables

# 7.3.2 Fan cables

# Large manipulators

| Art. no.       | Description                | Note                                |
|----------------|----------------------------|-------------------------------------|
| 3HAC022723-001 | Harness - Axis 1&2 cooling | (87-1 or 88-1 or 89-1) and<br>210-2 |
| 3HAC022723-004 | Harness - Axis 1&2 cooling | (87-1 or 88-1 or 89-1) and<br>210-3 |
| 3HAC022723-005 | Harness - Axis 1&2 cooling | (87-1 or 88-1 or 89-1) and 210-4    |
| 3HAC022723-006 | Harness - Axis 1&2 cooling | (87-1 or 88-1 or 89-1) and<br>210-5 |
| 3HAC023599-001 | Harness - Axis 1 cooling   | IRB 6700                            |

7.3.3 CP/CS Harness

# 7.3.3 CP/CS Harness

## CP/CS for IRB 2600, 460, 4600, 660, 6620, 6640, 6650S, 6700, 760, 7600, 8700

| Art. no.       | Description         | Option no. |
|----------------|---------------------|------------|
| 3HAC022957-001 | Harness CP/CS L=7m  | 94-1       |
| 3HAC022957-002 | Harness CP/CS L=15m | 94-2       |
| 3HAC022957-006 | Harness CP/CS L=22m | 94-3       |
| 3HAC022957-003 | Harness CP/CS L=30m | 94-4       |

# CP/CS/Profibus for IRB 2600, 460, 4600, 660, 6620, 6640, 6650S, 6700, 760, 7600, 8700

| Art. no.       | Description                 | Option no. |
|----------------|-----------------------------|------------|
| 3HAC022988-001 | Harness CP/CS, PROFIB L=7m  | 92-2       |
| 3HAC022988-002 | Harness CP/CS, PROFIB L=15m | 92-3       |
| 3HAC022988-006 | Harness CP/CS, PROFIB L=22m | 92-4       |
| 3HAC022988-003 | Harness CP/CS, PROFIB L=30m | 92-5       |

# CP/CS DeviceNet for IRB 2600, 460, 4600, 660, 6620, 6640, 6650S, 6700, 760, 7600, 8700

| Art. no.       | Description                    | Option no. |
|----------------|--------------------------------|------------|
| 3HAC022978-001 | Harness CP/CS, DeviceNet L=7m  | 90-2       |
| 3HAC022978-002 | Harness CP/CS, DeviceNet L=15m | 90-3       |
| 3HAC022978-006 | Harness CP/CS, DeviceNet L=22m | 90-4       |
| 3HAC022978-003 | Harness CP/CS, DeviceNet L=30m | 90-5       |

# Ethernet/PROFINET cable for IRB 2600, 460, 4600, 660, 6620, 6640, 6650S, 6700, 760, 7600, 8700

| Art. no.       | Description                   | Option no. |
|----------------|-------------------------------|------------|
| 3HAC031924-001 | Connection of Ethernet, L=7m  | 859-1      |
| 3HAC031924-002 | Connection of Ethernet, L=15m | 859-2      |
| 3HAC031924-003 | Connection of Ethernet, L=22m | 859-3      |
| 3HAC031924-004 | Connection of Ethernet, L=30m | 859-4      |

## Ethernet/PROFINET cable for IRB 1200

| Art. no.       | Description                   | Option no. |
|----------------|-------------------------------|------------|
| 3HAC055518-001 | Connection of Ethernet, L=3m  | 859-9      |
| 3HAC055518-002 | Connection of Ethernet, L=7m  | 859-1      |
| 3HAC055518-003 | Connection of Ethernet, L=15m | 859-2      |
| 3HAC055518-004 | Connection of Ethernet, L=22m | 859-3      |
| 3HAC055518-005 | Connection of Ethernet, L=30m | 859-4      |

7.3.4 Cables customer power/customer signal

# 7.3.4 Cables customer power/customer signal

#### IRB 120, 1200

| Art. no.       | Description      | Option no.    |
|----------------|------------------|---------------|
| 3HAC049089-001 | Cable CP/CS 3 m  | 16-1 and 94-6 |
| 3HAC049089-004 | Cable CP/CS 7 m  | 16-1 and 94-1 |
| 3HAC049089-005 | Cable CP/CS 15 m | 16-1 and 94-2 |
| 3HAC049089-006 | Cable CP/CS 22 m | 16-1 and 94-3 |
| 3HAC049089-007 | Cable CP/CS 30 m | 16-1 and 94-4 |

## IRB 1400

| Art. no.   | Description      | Option no.             |
|------------|------------------|------------------------|
| 3HAC3346-1 | Cable CP/CS 7 m  | 16-1 and 17-5 and 94-1 |
| 3HAC3347-1 | Cable CP/CS 15 m | 16-1 and 17-5 and 94-2 |
| 3HAC3348-1 | Cable CP/CS 22 m | 16-1 and 17-5 and 94-3 |
| 3HAC3349-1 | Cable CP/CS 30 m | 16-1 and 17-5 and 94-4 |

## IRB 2400

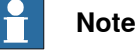

Depending on whether the manipulator is built before or after 2018-05, the connection interface differs and, the choice of manipulator cable must be made accordingly. Check the interface and select cable according to the following tables.

#### Before May 2018

| Art. no.   | Description      | Option no. <sup>i</sup>                                     |
|------------|------------------|-------------------------------------------------------------|
| 3HAC3353-1 | Cable CP/CS 7 m  | Standard: 94-1, 16-1 and 287-4                              |
| 3HAC3354-1 | Cable CP/CS 15 m | Standard: 94-2, 16-1 and 287-4                              |
| 3HAC3355-1 | Cable CP/CS 22 m | Standard: 94-3, 16-1 and 287-4                              |
| 3HAC3356-1 | Cable CP/CS 30 m | Standard: 94-1, 16-1 and 287-4                              |
| 3HAC8183-1 | Cable CP/CS 7 m  | Foundry: 94-1, 16-1 and 287-3<br>Wash: 94-1, 16-1 and 287-5 |
| 3HAC8183-2 | Cable CP/CS 15 m | Foundry: 94-2, 16-1 and 287-3<br>Wash: 94-2, 16-1 and 287-5 |
| 3HAC8183-3 | Cable CP/CS 22 m | Foundry: 94-3, 16-1 and 287-3<br>Wash: 94-3, 16-1 and 287-5 |
| 3HAC8183-4 | Cable CP/CS 30 m | Foundry: 94-4, 16-1 and 287-3<br>Wash: 94-4, 16-1 and 287-5 |

i The option number depends on the protection type of the manipulator.

7.3.4 Cables customer power/customer signal Continued

# From May 2018

| Art. no.   | Description      | Option no. <sup>i</sup>                                                                       |
|------------|------------------|-----------------------------------------------------------------------------------------------|
| 3HAC8183-1 | Cable CP/CS 7 m  | Standard: 94-1, 16-1 and 287-4<br>Foundry: 94-1, 16-1 and 287-3<br>Wash: 94-1, 16-1 and 287-5 |
| 3HAC8183-2 | Cable CP/CS 15 m | Standard: 94-2, 16-1 and 287-4<br>Foundry: 94-2, 16-1 and 287-3<br>Wash: 94-2, 16-1 and 287-5 |
| 3HAC8183-3 | Cable CP/CS 22 m | Standard: 94-3, 16-1 and 287-4<br>Foundry: 94-3, 16-1 and 287-3<br>Wash: 94-3, 16-1 and 287-5 |
| 3HAC8183-4 | Cable CP/CS 30 m | Standard: 94-4, 16-1 and 287-4<br>Foundry: 94-4, 16-1 and 287-3<br>Wash: 94-4, 16-1 and 287-5 |

The option number depends on the protection type of the manipulator.

## IRB 4400

| Art. no.   | Description      | Option no. <sup>i</sup>                                                                            |
|------------|------------------|----------------------------------------------------------------------------------------------------|
| 3HAC3353-1 | Cable CP/CS 7 m  | Standard: 94-1, 16-1 and 287-4<br>Clean: 94-1, 16-1 and 287-1                                      |
| 3HAC3354-1 | Cable CP/CS 15 m | Standard: 94-2, 16-1 and 287-4<br>Clean: 94-2, 16-1 and 287-1                                      |
| 3HAC3355-1 | Cable CP/CS 22 m | Standard: 94-3, 16-1 and 287-4<br>Clean: 94-3, 16-1 and 287-1                                      |
| 3HAC3356-1 | Cable CP/CS 30 m | Standard: 94-4, 16-1 and 287-4<br>Clean: 94-4, 16-1 and 287-1                                      |
| 3HAC8183-1 | Cable CP/CS 7 m  | Foundry: 94-1, 16-1 and 287-3<br>Wash: 94-1, 16-1 and 287-5<br>Foundry Prime: 94-1, 16-1 and 287-6 |
| 3HAC8183-2 | Cable CP/CS 15 m | Foundry: 94-2, 16-1 and 287-3<br>Wash: 94-2, 16-1 and 287-5<br>Foundry Prime: 94-2, 16-1 and 287-6 |
| 3HAC8183-3 | Cable CP/CS 22 m | Foundry: 94-3, 16-1 and 287-3<br>Wash: 94-3, 16-1 and 287-5<br>Foundry Prime: 94-3, 16-1 and 287-6 |
| 3HAC8183-4 | Cable CP/CS 30 m | Foundry: 94-4, 16-1 and 287-3<br>Wash: 94-4, 16-1 and 287-5<br>Foundry Prime: 94-4, 16-1 and 287-6 |

The option number depends on the protection type of the manipulator.

# IRB 1600

| Art. no.   | Description      | Option no.          |
|------------|------------------|---------------------|
| 3HAC8183-1 | Cable CP/CS 7 m  | 94-1, 16-1 and 17-5 |
| 3HAC8183-2 | Cable CP/CS 15 m | 94-2, 16-1 and 17-5 |

Continues on next page

# 7.3.4 Cables customer power/customer signal *Continued*

| Art. no.   | Description      | Option no.          |
|------------|------------------|---------------------|
| 3HAC8183-3 | Cable CP/CS 22 m | 94-3, 16-1 and 17-5 |
| 3HAC8183-4 | Cable CP/CS 30 m | 94-4, 16-1 and 17-5 |

**IRB 260** 

| Art. no.   | Description      | Option no.    |
|------------|------------------|---------------|
| 3HAC8183-1 | Cable CP/CS 7 m  | 94-1 and 16-1 |
| 3HAC8183-2 | Cable CP/CS 15 m | 94-2 and 16-1 |
| 3HAC8183-3 | Cable CP/CS 22 m | 94-3 and 16-1 |
| 3HAC8183-4 | Cable CP/CS 30 m | 94-4 and 16-1 |

# IRB 360, 390

| Art. no.    | Description      | Option no. <sup>i</sup> |
|-------------|------------------|-------------------------|
| 3HAC14860-1 | Cable CP/CS 7 m  | 218-9 and 94-1          |
| 3HAC14860-2 | Cable CP/CS 15 m | 218-9 and 94-2          |
| 3HAC14860-3 | Cable CP/CS 22 m | 218-9 and 94-3          |
| 3HAC14860-4 | Cable CP/CS 30 m | 218-9 and 94-4          |

i The option number depends on the protection type of the manipulator.

7.3.5 Other customer cables

# 7.3.5 Other customer cables

## IRB 360

| Art. no.       | Description                  | Option no. <sup>i</sup> |
|----------------|------------------------------|-------------------------|
| 3HAC030198-001 | Internal Customer cable 3 m  | 218-5 and 94-6          |
| 3HAC030198-002 | Internal Customer cable 7 m  | 218-5 and 94-1          |
| 3HAC030198-003 | Internal Customer cable 15 m | 218-5 and 94-2          |
| 3HAC030198-004 | Internal Customer cable 22 m | 218-5 and 94-3          |
| 3HAC030198-005 | Internal Customer cable 30 m | 218-5 and 94-4          |

i The option number depends on the protection type of the manipulator.

# **Euromap cables**

| Art. no.       | Description      | Option no.      |
|----------------|------------------|-----------------|
| 3HAC024328-001 | Cable EMP67 10 m | 671-2 and 673-1 |
| 3HAC024328-005 | Cable EMP67 15 m | 671-2 and 673-2 |
| 3HAC024330-001 | Cable EMP12 10 m | 671-1 and 673-1 |
| 3HAC024330-004 | Cable EMP12 15 m | 671-1 and 673-2 |

7.3.6 Additional cables

# 7.3.6 Additional cables

## Drive module cables

| Cable          | Art. no.                                               | Option no. |
|----------------|--------------------------------------------------------|------------|
| 3HAC025600-001 | Cable between control module and drive module: L=1.7 m |            |
| 3HAC025600-005 | Cable between control module and drive module: L=4 m   | 761-1      |
| 3HAC025600-006 | Cable between control module and drive module: L=30 m  | 761-3      |

This page is intentionally left blank

# 8 Circuit diagrams

# 8.1 Circuit diagrams

## Overview

The circuit diagrams are not included in this manual, but are available for registered users on myABB Business Portal, <u>www.abb.com/myABB</u>.

See the article numbers in the tables below.

## Controllers

| Product                | Article numbers for circuit diagrams |
|------------------------|--------------------------------------|
| Circuit diagram - IRC5 | 3HAC024480-011                       |

## Manipulators

| Product                                 | Article numbers for circuit diagrams |
|-----------------------------------------|--------------------------------------|
| Circuit diagram - IRB 120               | 3HAC031408-003                       |
| Circuit diagram - IRB 140 type C        | 3HAC6816-3                           |
| Circuit diagram - IRB 260               | 3HAC025611-001                       |
| Circuit diagram - IRB 360               | 3HAC028647-009                       |
| Circuit diagram - IRB 390               | 3HAC060545-009                       |
| Circuit diagram - IRB 460               | 3HAC036446-005                       |
| Circuit diagram - IRB 660               | 3HAC025691-001                       |
| Circuit diagram - IRB 760               | 3HAC025691-001                       |
| Circuit diagram - IRB 1200              | 3HAC046307-003                       |
| Circuit diagram - IRB 1410              | 3HAC2800-3                           |
| Circuit diagram - IRB 1600/1660         | 3HAC021351-003                       |
| Circuit diagram - IRB 1520              | 3HAC039498-007                       |
| Circuit diagram - IRB 2400              | 3HAC6670-3                           |
| Circuit diagram - IRB 2600              | 3HAC029570-007                       |
| Circuit diagram - IRB 4400/4450S        | 3HAC9821-1                           |
| Circuit diagram - IRB 4600              | 3HAC029038-003                       |
| Circuit diagram - IRB 6620              | 3HAC025090-001                       |
| Circuit diagram - IRB 6620 / IRB 6620LX | 3HAC025090-001                       |
| Circuit diagram - IRB 6640              | 3HAC025744-001                       |
| Circuit diagram - IRB 6650S             | 3HAC13347-1                          |
|                                         | 3HAC025744-001                       |
| Circuit diagram - IRB 6660              | 3HAC025744-001                       |
|                                         | 3HAC029940-001                       |
| Circuit diagram - IRB 6700 / IRB 6790   | 3HAC043446-005                       |

347

# 8 Circuit diagrams

# 8.1 Circuit diagrams *Continued*

| Product                     | Article numbers for circuit diagrams |
|-----------------------------|--------------------------------------|
| Circuit diagram - IRB 7600  | 3HAC13347-1<br>3HAC025744-001        |
| Circuit diagram - IRB 14000 | 3HAC050778-003                       |
| Circuit diagram - IRB 910SC | 3HAC056159-002                       |

# Index

#### 3

3rd party software, 323

#### A

additional drive module, 187 additional drive unit, 118 allergenic material, 36 aluminum disposal, 312 ARU bleeder, 294 assessment of hazards and risks, 36 automatic fuse, 221 automatic mode, 35 automatic stop function test, 217 auto stop jumper, 82

## В

backup energy bank, repair, 232 Base Scalable, 127 batteries disposal, 312 bleeder, 292 bolt pattern, 51 brake contactor, 216 brake resistor bleeder, 292 brominated flame retardants disposal, 312

### С

cabinet lock, 37 cables, 78 carbon dioxide extinguisher, 37 category 0 stop, 29 category 1 stop, 29 category 3, 20 CCF. 20 cleaning of the controller, 206 cleaning the FlexPendant, 209 climbing on robot, 40 Common Cause Failures, 20 Configuration of the drive system, 118 connecting a USB memory, 122 connection FlexPendant, 91 manipulator cables, 78 contactor auxilary blocks, 90 contactor interface board, repair, 279 controller symbols, 26 copper disposal, 312

# D

DC, 20 Diagnostic Coverage, 20 disposal of storage media, 311 Drive functions, 117 drive modules, 106 drive system, 118 drive system fan, repair, 282 drive system fan sensor, 191, 285 drive unit, 118, 260 DSQC1015, 168, 273

## Е

earth fault breaker, 211 Electronic Position Switches, 154, 265 emergency stop, 29, 212 emergency stops, 31 enabling device, 32, 137 function test, 214 EN ISO 13849-1, 20, 22 environmental information, 312 EPS board, 154, 265 ESD damage elimination, 49 sensitive equipment, 49 esd elimination, 44, 49 EtherNet/IP, 127 expansion board, replace, 246 external enabling device, 137 external operator's panel, 133 external safety relay, 81

## F

fan sensor, 191, 285 fieldbus adapter, replace, 249 fire extinguishing, 37 FlexPendant connecting, 91 connecting in operation, 94 disconnecting, 94 hot plug, 94 jumper plug, 94 FlexPendant holder, 53 full load current, 73 function tests, 211

## G

general stop, 218

#### Η

hanging installed hanging, 36 hazard levels, 24 hazardous material, 312 Heat exchange unit and fan, repair, 234 height installed at a height, 36 hold-to-run, 32 hot plug, 94 hot surfaces, 40 HRA, 36

I I/O device, 127 I/O signals, 80 I/O units and gateways, repair, 230 Inspection of controller, 201 installation activities, 45 Installation of I/O, Gateways and encoder units, 142 installation space, 50 integrator responsibility, 36 IP class, 48 ISO 13849-1, 20

#### J jumper plug, 94

## Κ

key of the mode switch, 39

#### L

labels controller, 26 lead disposal, 312 licenses, 323 lifting device, 46 limitation of liability, 19 limit switch, 220 Lithium disposal, 312 lock and tag, 37

## Μ

main drive unit, 118 Main Drive Unit, 260 maintenance schedule, 199 manipulator cables, 78 manual full speed mode, 33 manual high speed mode, 33 manual mode, 33 manual reduced speed, 33 MDU bleeder, 294 memory, 257 memory functions, 121 mode switch, 213 mode switch key, 39 motor contactors, 215 MOTORS ON/MOTORS OFF, 89 MOTORS ON/MOTORS OFF circuit, 83 MTTF<sub>D</sub>, 20–21 MultiMove, 187

# Ν

national regulations, 36 network security, 17

# 0

open source software, OSS, 323 operating conditions, 47 operating mode automatic mode, 35 manual full speed mode, 33 manual mode, 33 manual reduced speed, 33 operator's panel, 133 options hot plug button, 94 original spare parts, 19

# Ρ

panel board, repair, 224 PClexpress boards, replace, 242 pedestal installed on pedestal, 36 performance level, PL, 20 personnel requirements, 23 PFH<sub>D</sub>, 22 PL, performance level, 20 plastic disposal, 312 Plug & Produce, 127 Power supply Connecting power supply to the controller, 72 PPE, 23 product standards, 316 protection class, 48 protective equipment, 23 protective stop definition, 29 protective wear, 23

# R

rated voltage, 73 recovering from emergency stops, 31 rectifiers, 118 recycling, 312 reduced speed control function test, 222 regional regulations, 36 replacements, report, 223 replacing contactor interface board, 279 expansion board, 246 fieldbus adapter, 249 PCIexpress boards, 242 SD-card memory, 257 report replacements, 223 required performance level, PLr, 20 responsibility and validity, 19 risk of burns, 40 rubber disposal, 312

# S

safeguarding, 29 safeguard mechanisms automatic mode, 35 manual mode, 33 SafeMove, 168, 242, 273 safety EŚD, 49 fire extinguishing, 37 signals, 24 signals in manual, 24 stop functions, 29 symbols, 24 symbols on controller, 26 safety controller, 154, 265 safety devices, 37 safety module, 168, 242 Safety module, 273 safety signals, 79 in manual, 24 safety standards, 316 Scalable Base, 127 Scalable I/O, 127 SCCR, 72 SD-card memory, replace, 257 sensor, drive system fan, 191, 285 servo disconnect, 112 shielded cables, 80 shipping, 311 short circuit current rating, 72 signal cables, 80 signals safety, 24 software licenses, 323 standards, 316

ANSI, 316 CAN, 316 EN IEC, 316 EN ISO, 316 steel disposal, 312 stop category 0, 29 stop category 1, 29 stops overview, 29 storage conditions, 47 superior stop, 219 symbols safety, 24 system integrator requirements, 36

#### Т

temperature, 47 temp sensor, drive system fan, 191, 285 three-position enabling device, 32 function test, 214 tightening torque, 319 transformer, 73 transportation, 311 troubleshooting safety, 41

# U

upcycling, 312 USB ports, 122 users requirements, 23

V

validity and responsibility, 19

W weight, 48 wrist strap, 44, 49

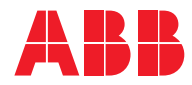

ABB AB Robotics & Discrete Automation S-721 68 VÄSTERÅS, Sweden Telephone +46 10-732 50 00

#### ABB AS

Robotics & Discrete Automation Nordlysvegen 7, N-4340 BRYNE, Norway Box 265, N-4349 BRYNE, Norway Telephone: +47 22 87 2000

## ABB Engineering (Shanghai) Ltd.

Robotics & Discrete Automation No. 4528 Kangxin Highway PuDong New District SHANGHAI 201319, China Telephone: +86 21 6105 6666

#### ABB Inc.

Robotics & Discrete Automation 1250 Brown Road Auburn Hills, MI 48326 USA Telephone: +1 248 391 9000

abb.com/robotics